# ZFX STACK PACKAGE / ZFX CONTROL PACKAGE ZFX Plug-in オペレーションマニュアル

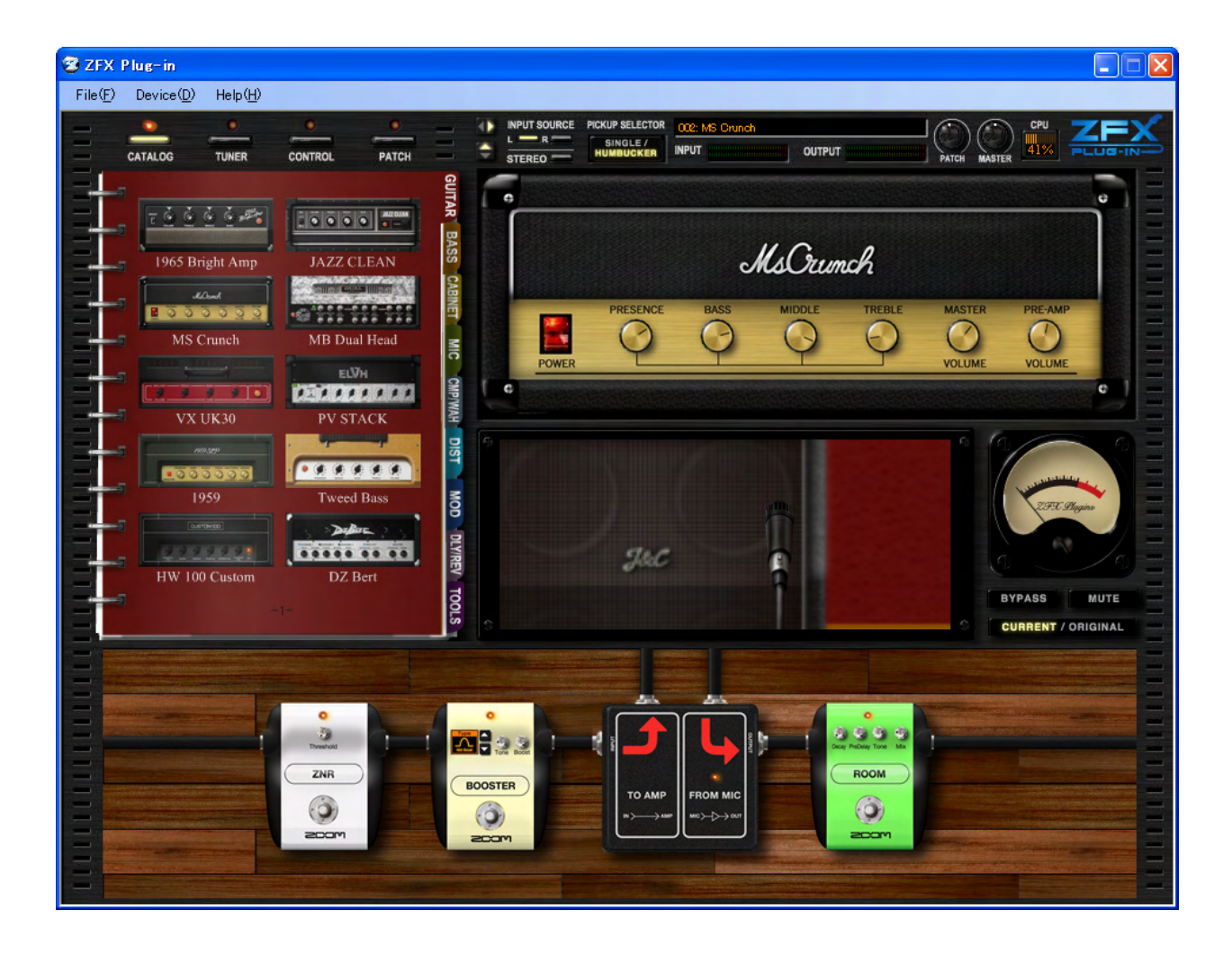

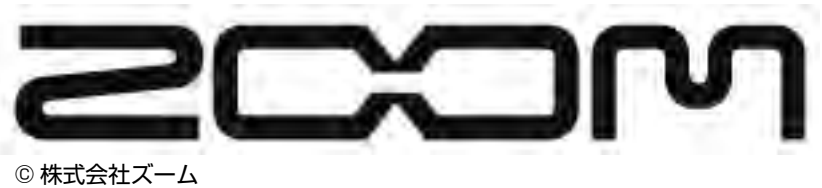

本マニュアルの一部または全部を無断で複製/転載することを禁じます。

### ソフトウェア使用条件

株式会社ズーム(以下「(株)ズーム」と呼びます)は、以下の使用条件とともにご提供するソフトウェアプログ ラム(以下「本ソフトウェア」と呼びます)を使用する権利を、下記条項に基づいてお客様に許諾いたします。また、 お客様も下記条項にご同意の上、本ソフトウェアをご使用いただくものとします。

- 本ソフトウェアの著作権、付属のマニュアルや文書の著作権、およびその他一切の権利はすべて(株)ズームに帰属します。
- 本ソフトウェアの無断配布/販売/リース/レンタル/改変/リバースエンジニアリングを禁止します。
- 第三者の著作権を侵害する恐れのある用途に、本ソフトウェアを使用することを禁止します。本ソフトウェアを用いて他者の著作権を侵害する行為が行われた場合でも、(株)ズームは一切の責任を負いません。
- 直接/間接を問わず、本ソフトウェアを使用したことによる損害、または第三者からのいかなる請求についても、
   (株)ズームは一切の責任を負いません。本ソフトウェアを使用したことにより、ハードディスク上の記憶内容が失われた場合でも、修復や保障には一切応じかねます。
- 本ソフトウェアの仕様および本ドキュメントの内容は将来予告なしに変更する場合があります。
- ※Microsoft、Windows XP、Windows Vista は米国Microsoft Corporationの米国およびその他の国における登録商標または商標です。 ※Intel、Pentiumは、Intel Corporationの商標または登録商標です。
- ※AMD、Athlon は、Advanced Micro Devices, Inc.の商標です。
- \*VST PlugIn Interface Technology by Steinberg Media Technologies GmbH.
- \*Steinberg, Cubase and VST are registered trademarks of Steinberg MediaTechnologies GmbH.
- ※Adobe、Adobe Acrobat はAdobe Systems Incorporated (アドビシステムズ社)の商標です。
- ※MIDIは社団法人音楽電子事業協会(AMEI)の登録商標です。
- ※文中のその他の商標および登録商標は、各所有者に属します。

※文中のすべての商標および登録商標は、それらの識別のみを目的として記載されており、各所有者の著作権を侵害する意図はありません。

## 目次

| <u>はじめに</u>                                          | 005 |
|------------------------------------------------------|-----|
| USB Audio Interface S2t/USB Audio Interface C5.1tの特長 | 005 |
| ZFX Plug-in の特長 ······                               | 006 |
| ZFX Plug-in 画面 各部の名称                                 | 007 |
| <u>クイックガイド</u>                                       | 008 |
| <u>起動する</u>                                          | 008 |
| INPUT SOURCE を選択する ······                            | 009 |
| <u>パッチを選ぶ</u>                                        | 009 |
| <u>アンプを操作する</u>                                      | 010 |
| エフェクターエリアを拡大/縮小、スクロールする                              | 011 |
| <u>エフェクターを操作する</u>                                   | 012 |
| 機材を入れ替える                                             | 013 |
| <u>パッチを保存する</u>                                      | 015 |
| <u>シグナルコントロールエリア</u>                                 | 018 |
| <u>各部の名称</u>                                         | 018 |
| <u>入力ソースを選択する</u> ······                             | 019 |
| <u>ピックアップを選択する</u>                                   | 019 |
| <u>画面をコンパクトに折りたたんで使用する</u>                           | 020 |
| <u>パッチレベルを調節する</u>                                   | 021 |
| <u>マスターレベルを調節する</u>                                  | 021 |
| 本体との接続状況について                                         | 022 |
| <u>エフェクト編集の流れ</u>                                    | 023 |
| <u>カタログ</u>                                          | 024 |
| <u>カタログを呼び出す</u> ······                              | 024 |
| カタログの基本操作                                            | 025 |
| <u>ページをめくる</u>                                       | 025 |
| <u>ー度にたくさんのページをめくる</u>                               | 026 |
| インデックスによる各サムネイルページへの移動                               | 027 |
| <u>サムネイルページから詳細ページにジャンプする</u>                        | 028 |
| <u>詳細ページからエフェクトタイプを配置する</u>                          | 029 |
| <u>アンプエリア</u>                                        | 031 |
| <u>各部の名称</u>                                         | 031 |
| <u>アンプヘッドセクションの基本操作</u>                              | 031 |
| <u>アンプヘッドを配置する</u> ······                            | 031 |
| <u>アンプヘッドを調節する</u> ······                            | 033 |
| <u>アンプヘッドを消去する</u> ······                            | 034 |
| <u>ブースセクションの基本操作</u>                                 | 034 |
| <u>キャビネットとマイクを配置する</u>                               | 034 |
| <u>キャビネットとマイクを消去する</u>                               | 035 |
| <u>マイクを変更する</u>                                      | 036 |
| <u>マイクを動かして部屋鳴りを調節する</u>                             | 037 |
| <u>マイクを動かしてオンマイク位置を調節する</u>                          | 037 |

目次

| エフェクタ | <u>ーエリア</u>                             | 038 |
|-------|-----------------------------------------|-----|
|       | <u>各部の名称</u>                            | 038 |
|       | <u>エフェクターエリアの音声信号の流れ</u>                | 038 |
|       | <u>エフェクターを配置する / エディットする</u> ······     | 039 |
|       | <u>エフェクターを配置する…</u>                     | 039 |
|       | <u>エフェクターの配置を編集する</u>                   | 040 |
|       | <u>エフェクターを調節する</u>                      | 041 |
|       | <u>エフェクターを消去する</u>                      | 041 |
|       | エフェクターエリアを拡大 / 縮小 / スクロールする             | 042 |
|       | <u>エフェクターエリアを拡大表示する</u>                 | 042 |
|       | <u>エフェクターをズームアップする</u>                  | 043 |
|       | ズームアップしたエフェクターエリアをスクロールさせる              | 044 |
|       | 床をつかんでエフェクターエリアを動かす                     | 044 |
|       | シールドの取り回し方                              | 045 |
|       | <u>シールドを接続する</u> ·······                | 045 |
|       | <u>シールドの接続位置を変更する</u>                   | 046 |
|       | [INPUT/OUTPUT] バーを使用する                  | 047 |
|       | <u>シールドを消去する</u> ·······                | 048 |
|       | <u>スプリッターやミキサーの使用方法</u>                 | 049 |
|       | <u>スプリッターを使用する</u>                      | 049 |
|       | <u>ミキサーを使用する</u> ·······                | 051 |
|       | <u>アンプモジュールを使用する</u>                    | 053 |
|       | <u>複数のアンプモジュールを使用する</u>                 | 053 |
|       | <u>アンプモジュールを消去する</u>                    | 054 |
| パッチ管理 |                                         | 055 |
|       | _<br>                                   | 055 |
|       | <u>パッチを操作 / 編集する</u> ······             | 056 |
|       | <u>パッチを選んで使用する</u>                      | 056 |
|       | <u>パッチを保存する(STORE)</u>                  | 058 |
|       | 位置を指定してパッチを保存する(STORE AS)               | 059 |
|       | <u>パッチを並び替える</u>                        | 062 |
|       | <u>パッチの名前を変更する</u>                      | 063 |
|       | <u>パッチの内容を消去する(DELETE)</u>              | 064 |
|       | <u>画面上の各エリアの設定を初期状態にする(NEW)</u>         | 065 |
|       | <u>画面上の各エリアの設定を外部に書き出す(EXPORT)</u>      | 066 |
|       | <u>外部に保存してあるパッチデータファイルを読み込む(IMPORT)</u> | 067 |
|       | <u>バンクを操作 / 編集する</u>                    | 068 |
|       | <u>新しいバンクを作る</u>                        | 068 |
|       | バンクを並び替える                               | 069 |
|       | <u>バンクの名前を変更する</u>                      | 070 |
|       | <u>バンクを消去する</u>                         | 071 |
|       | <u>バンクデータを任意のファイルとして外部に書き出す(EXPORT)</u> | 073 |
|       | <u>外部に保存してあるバンクデータファイルを読み込む(IMPORT)</u> | 074 |
| バイパスエ | <u>リア</u>                               | 076 |
|       | <u>各部の名称</u>                            | 076 |
|       | 音をバイパス状態にする                             | 076 |

| 音をミュ                          | <u>ート状態にする</u>                               | 076 |
|-------------------------------|----------------------------------------------|-----|
| カレント                          | 状態 / オリジナル状態を聞き比べる                           | 077 |
| チューナー                         |                                              | 078 |
| <br>チューナ                      | ーを呼び出す                                       | 078 |
| クロマチ                          | ックチューナーを使う                                   | 079 |
| チューニ                          | ングの基準ピッチを変更する                                | 081 |
| 半音下げ                          | チューニングをする                                    | 081 |
| 全音下げ                          | チューニングをする                                    | 081 |
| その他の                          | チューナ <u>ーモードを使う</u>                          | 082 |
| エクスプレッション                     | パペダル / フットスイッチを使う                            | 084 |
| ペダル /                         | スイッチ設定画面を呼び出す                                | 084 |
|                               | <br>C5.1t 接続時のペダル / スイッチ設定画面                 | 084 |
|                               | <br>S2t 接続時のペダル / スイッチ設定画面                   | 085 |
| コントロ                          |                                              | 086 |
|                               |                                              | 086 |
|                               | <br>フットスイッチにエフェクトパラメーターを割り当てる ·······        | 088 |
|                               |                                              | 089 |
|                               |                                              | 091 |
| パッチの                          |                                              | 092 |
| <u></u>                       | パッチを移動する機能を割り当てる(NEXT PATCH/PREV PATCH)      | 092 |
|                               | <u>バンクを移動する機能を割り当てる(NEXT BANK/PREV BANK)</u> | 094 |
|                               |                                              | 096 |
|                               | <u>バイパス / ミュート機能を割り当てる(BYPASS/MUTE)</u>      | 099 |
|                               | <u>「GLOBAL SETTING</u> 」リストの内容を有効にする         | 101 |
|                               | <u></u>                                      | 101 |
| 本体図を                          | <u></u><br>操作する                              | 102 |
| <u></u>                       | <br>エクスプレッションペダルの動きを確認する ······              | 102 |
|                               | <br>フットスイッチの動きを確認する ······                   | 103 |
|                               | <u>- ジェーバーンンションCCFEBUS CC</u><br>機種を変更する     | 105 |
| 機能設定                          | _ <u>////= こくていてい</u><br>/を行う                | 105 |
|                               | <u>、こうク</u><br>本体で操作する 7FX Plug-in を指定する     | 105 |
|                               |                                              | 106 |
|                               | <u>いいという かくしい</u><br>内蔵エクスプレッシュンペダルの感度を設定する  | 107 |
| フEV Dlug_in 友肖                |                                              | 111 |
| <u>エアハ Fiug-III を</u><br>ホフトア | : <b>  ケーションを</b> 記動する                       | 111 |
| <u>NXI 2</u><br>Device        | <u>×</u>                                     | 112 |
|                               | <u>//ーユ</u><br>ΔSIO ドライバーを選ぶ                 | 112 |
|                               | <u>ASIC ドライバーの設定を行う</u>                      | 112 |
|                               | <u>////////////////////////////////////</u>  | 113 |
| File X -                      |                                              | 113 |
|                               | <u>·</u><br>BPM の設定を行う                       | 113 |
|                               | <u>ローバンの水だで1) ク</u><br>7FX Dlug.in を绞了する     | 11/ |
| Uolo V                        | <u> ムニストロローニー (2月代) 9 (20)</u>               | 114 |
|                               | <u>ーユ</u><br>現在のバージョンた破割する。                  | 114 |
| 物空われてし用ちゃ                     | <u> 坂江のハーンヨノで唯祕9句</u>                        | 114 |
| <u> 政 障 い は ? と 思 わ れ</u>     | <u>る別に</u>                                   | 110 |
| Appendix                      |                                              |     |

## はじめに

このたびは、ZFX Stack package/ZFX Control packageをお買い上げ いただきまして、ありがとうございます。本書は、ZFX Stack packageと ZFX Control package兼用のオペレーションマニュアルです。ZFX Stack package/ZFX Control packageの多彩な機能を十分に理解し、末永くご愛 用いただくために、このマニュアルを良くお読みください。なお、このマニュ アルは、保証書とともに保管してください。

### USB Audio Interface S2t/USB Audio Interface C5.1tの特長

USB Audio Interface S2t/USB Audio Interface C5.1tは、次のような特長を備えた USBオーディオインターフェースです。

#### ●エクスプレッションペダルで音色のコントロールが可能

USB Audio Interface C5.1tはエクスプレッションペダルを標準装備し、エフェクト の音色やボリュームをリアルタイムにコントロールできます。

USB Audio Interface S2tも別売りのエクスプレッションペダルFP01/FP02を接続 すれば、同じようにエフェクトの音色やボリュームをリアルタイムにコントロールでき ます。

#### ● 真空管を使用したアクセラレーターを搭載

真空管で増幅した信号とソリッドステート回路で増幅した信号を自由にミックスできる アクセラレーターをアナログ入力部に内蔵。クリーンなサウンドに真空管独特のコンプ レッション効果や歪みを加えることができます。

#### ● 機能を選択可能なファンクションフットスイッチ

USB Audio Interface C5.1tには、お客様ご自身が機能を指定できるファンクション フットスイッチを5つ搭載。エフェクトのオン/オフ、アンプのチャンネル切り替え、ディ レイタイムの指定、パッチの切り替えなどの機能に利用できます。

USB Audio Interface S2tも別売りの外付けフットスイッチFS01を接続すれば、ファ ンクションフットスイッチとして使用できます。

#### ● あらゆる入力ソースに対応

ハイインピーダンス対応の入力端子および48V ファンタム電源を装備。エレクトリックギター/エレクトリックベースなどのハイインピーダンスの楽器から、ダイナミックマイクやコンデンサーマイク、さらにシンセサイザーなどのラインレベル機器まで、あらゆるソースに対応できます。

#### ● ソフトウェアの不正コピー防止機能

S2t/C5.1tは、ソフトウェアの不正コピー防止のためにドングル機能を持っています。 必ず ZFX Plug-inを起動する前に S2t/C5.1tをコンピュータに接続してください。 S2t/C5.1tが接続されているときのみ ZFX Plug-inは有効になります。

#### ZFX Plug-in の特長

ZFX Plug-inは、次のような特長を備えたVSTプラグインエフェクトです。

#### ● 即戦力のパッチ

エフェクトの組み合わせや設定内容を"パッチ"として保存/読み込みが可能。あらか じめ300種類以上の即戦力パッチがプリセットされております。またパッチはハード ディスク容量の許す限り、無限に作成することができます。

●音作りのインスピレーションを刺激するカタログ機能

アンプ、エフェクター、マイクなど全部で78種類ものエフェクトをカタログ風にカテ ゴライズしているので、音作りの過程でのエフェクト選びを強力にサポート。

● リアルなギターアンプ/ストンプボックス・モデリング

真空管やダイオードなどアナログ素子のクリップ動作をディジタル・シミュレートする ことで、チューブ・アンプやヴィンテージ・エフェクターの歪み特性を精細にモデリング。 数多くのギタリストを魅了して止まない歴史的名器から、近年の人気モデルまで網羅し ています。キャビネット・シミュレーターではマイクの種類と位置を設定でき、マイク 収音による自然な箱鳴り感を再現します。

#### ● 自由度の高いエフェクト・チェーン・エディット

ストンプボックスやアンプの接続は、マウスでシールドを取り回すだけで簡単に自由に 変更できます。従来のマルチエフェクターやプラグインエフェクトのようにドライブ系、 モジュレーション系、空間系などの区別や配置数の制限はありません。お客様ご自身で 好きなエフェクターを好きな順序で配置することができます。同時使用できるアンプ/ エフェクターの数は、お使いのコンピュータ環境によって異なります。

● 変則チューニングに対応したチューナーを搭載 標準的なクロマチックチューナーに加え、変則チューニングにも対応したチューナー機 能を搭載。

USB Audio Interface S2t/USB Audio Interface C5.1t、ZFX Plug-in の機能を十分に理解し、末永くご愛用いただくためにも、このマニュアルをよくお読みくださるようお願いいたします。

## ZFX Plug-in 画面 各部の名称

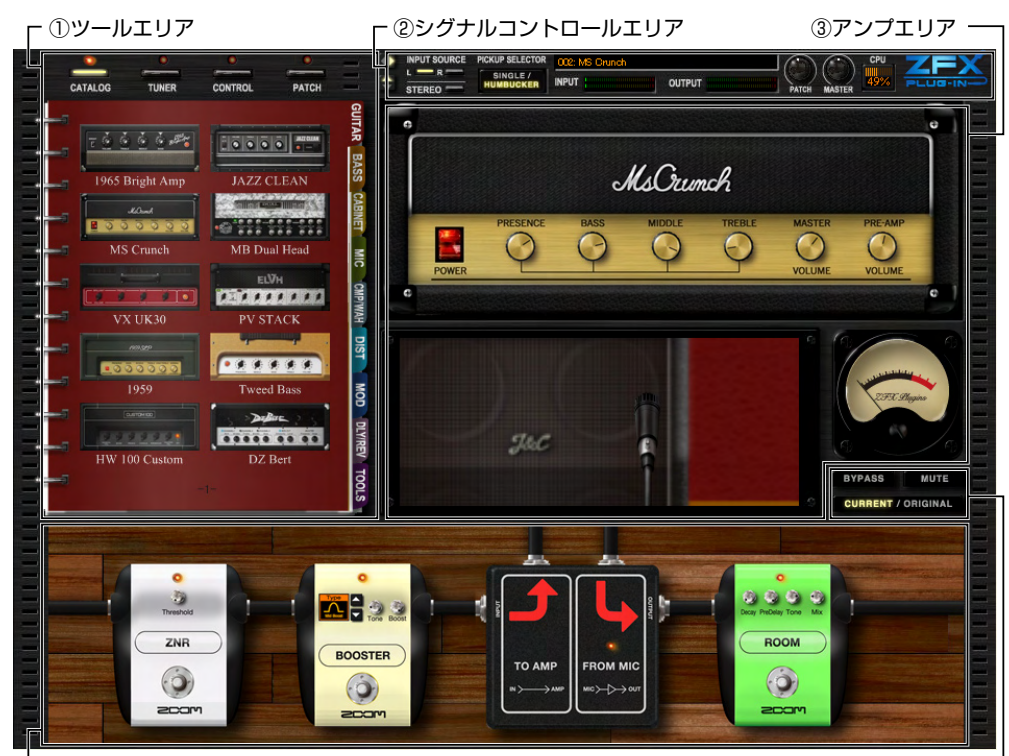

<sup>し</sup> ④エフェクターエリア

⑤バイパスエリア -

#### ①ツールエリア

カタログやチューナーを表示したり (→P024、P078)、パッチの管理 (→P055)、 USB Audio Interface S2t/USB Audio Interface C5.1tの設定を行うエリアです (→P084)。

#### ②シグナルコントロールエリア

入力信号やピックアップの選択、マスターレベルの調節などを行うエリアです。(→ P018)

#### ③アンプエリア

アンプヘッド、キャビネット、マイクを配置・調節できるエリアです。(→PO31)

#### ④エフェクターエリア

ドライブ系、ダイナミクス系、モジュレーション系、空間系など、様々なエフェクター を配置・調節できるエリアです。(→P038)

#### ⑤バイパスエリア

バイパス/ミュート状態にしたり、編集前の音の呼び出しが行えるエリアです。(→ P076)

## クイックガイド

#### 起動する

Windowsの"スタート"メニューを開き、"プログラム"メニュー内の"ZOOM"の中に、 "ZFX Plug-in"があります。この中にあるZFX Plug-inという項目を選択します

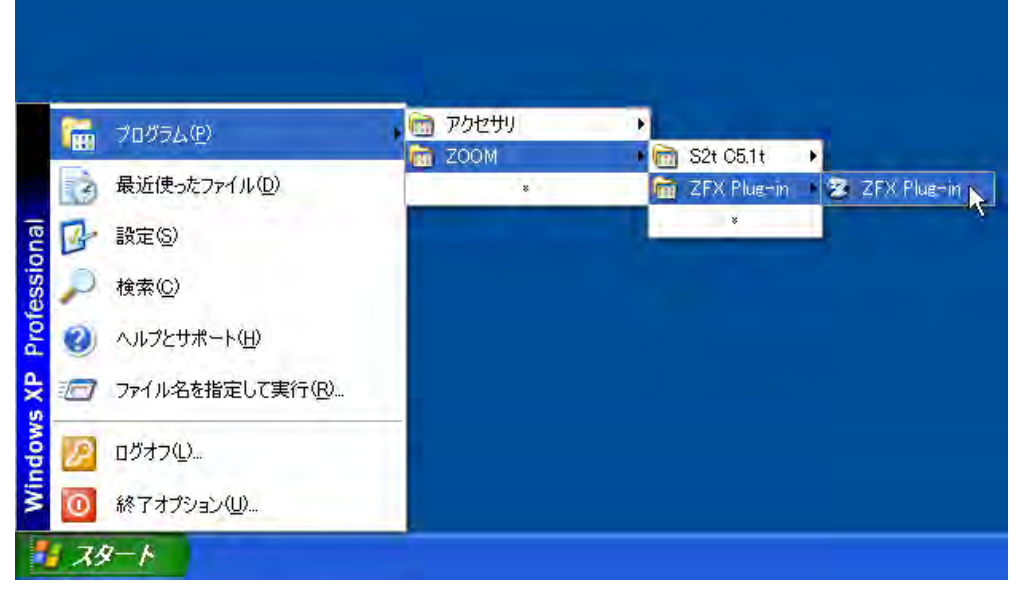

ZFX Plug-inを単体で起動させることができます。

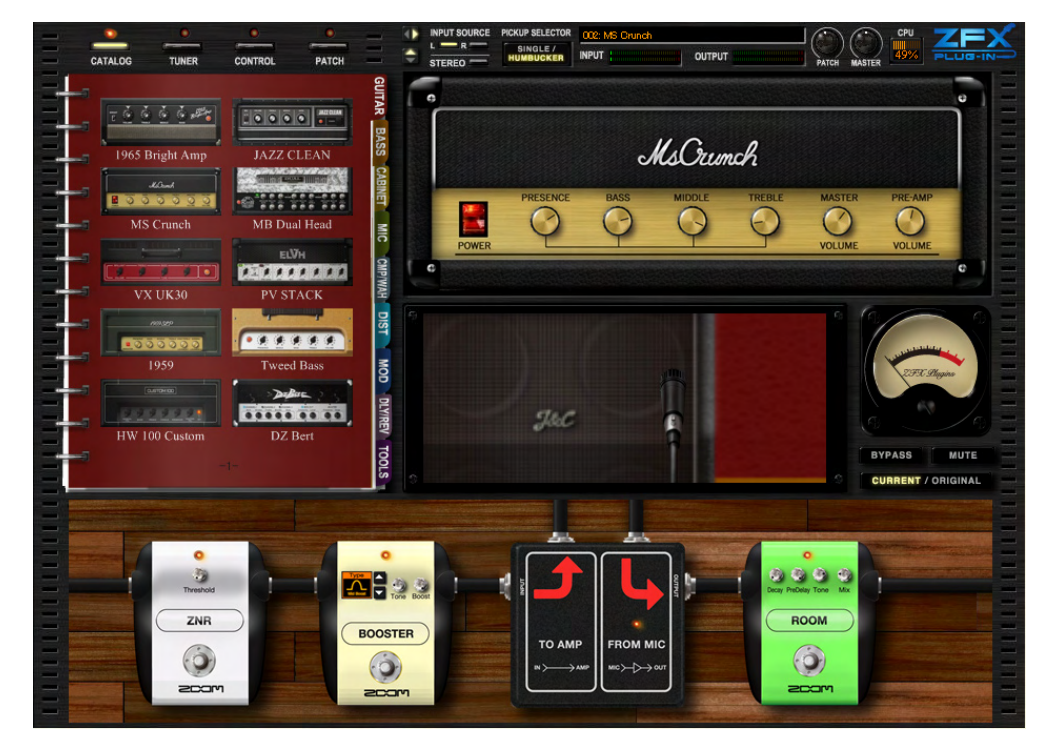

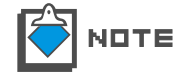

各DAWソフトからプラグインエフェクトとして起動する場合は、DAWソフトに付属 の取扱説明書をご参照ください。

## INPUT SOURCE を選択する

本体と楽器の接続状況に応じて適切なINPUT SOURCEを選択します。 Hi-Z端子にギター/ベースを接続する場合、INPUT SOURCEがどのポジションでも 同様の効果が得られます。 詳しくは"入力ソースを選択する"をご参照下さい。(P19)

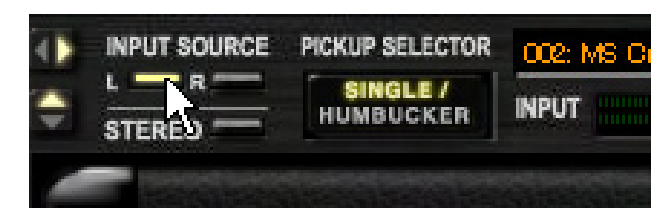

#### パッチを選ぶ

1. ツールエリアの上にある[PATCH]ボタンをクリックしてください。

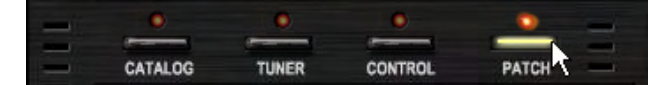

パッチ管理画面が表示されます。

| BANK SE                          | LECT                                  |                                                      |                          |
|----------------------------------|---------------------------------------|------------------------------------------------------|--------------------------|
| 000: 01_                         | Amp_Demo                              |                                                      | ~                        |
| 001: 02_                         | Effects_Demo                          |                                                      |                          |
| 002: 03_                         | Rock_Artist                           |                                                      |                          |
| 003: 04_                         | JazzBlues_Arti                        | st                                                   |                          |
| 004: 05                          | Métal_Artist                          |                                                      |                          |
| 005: 06_                         | 1965_Brieht_A                         | mp                                                   |                          |
| 006-07                           | JAZZ CLEAN                            |                                                      | Market Market            |
| NEV                              | DELET                                 | E IMPORT                                             | EXPOR                    |
| PATCH S                          | ELECT                                 |                                                      |                          |
| 000:196                          | 5_Bright_Amp                          | 008:1959_V                                           | fin tage                 |
| 001 : Jaz:                       | z_Clean                               | 009: Tweed                                           | Bass                     |
| 002: MS                          | Grunch                                | 01 0; HW_1 00                                        | )                        |
| 003: MB.                         | Recti_Vin tage                        | 011: DzBert                                          | Olean                    |
| 004: MB                          | Recti Modern                          | 012: DzBert                                          | Brunch                   |
|                                  |                                       |                                                      | 201 an an                |
| 005: VX                          | UK30                                  | 013; DzBert                                          | Drive                    |
| 005: VX                          | UK30<br>IV_Rhythm                     | 013: DzBert<br>014: Matchi                           | _Drive<br>ng_30          |
| 005: VX<br>006: ELH<br>007: ELV  | UK30<br>IV.Rhythm<br>H.Lesd           | 013: DzBert<br>014: Matchi<br>015: Tanger            | _Drive<br>ng_30<br>ine_+ |
| 005: VX<br>006: ELH<br>007: ELV  | UK30<br>IV_Rhythm<br>H_Lesd           | 013: DzBert<br>014: Matchi<br>015: Tanger            | _Drive<br>ng_30<br>ine_+ |
| 005: VX_<br>006: ELH<br>007: ELV | UK30<br>IV_Rhythm<br>H_Lesd<br>IMPORT | 013: DzBert<br>014: Matchin<br>015: Tanger<br>EXPORT | Drive<br>ng_30<br>ine_+  |

2. PATCH SELECTリストに一覧表示されているパッチ名をクリックします。

| PATCH SELECT          |                    |
|-----------------------|--------------------|
| 000:1965_Bright_Amp   | 008:1959_Vintage   |
| 001: Jazz_Olean       | 009: Tweed_Bass    |
| 002: MS_Orunch 🔨      | 010; HW_100        |
| 003: MB_Recti_Vintage | 011: DzBert_Olean  |
| 004: MB_Recti_Modern  | 012: DzBert_Orunch |
| 005: VX_UK30          | 013: DzBert_Drive  |
| 006: ELHV Rhythm      | 01 4: Matching_30  |
| 007: ELVH_Lead        | 015:Tangerine_+    |
| <                     | >                  |

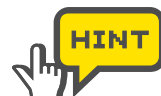

スクロールバーを左右に移動させることで、現在表示しきれていないパッチも表示 することができます。

クリックしたパッチが選択されます。

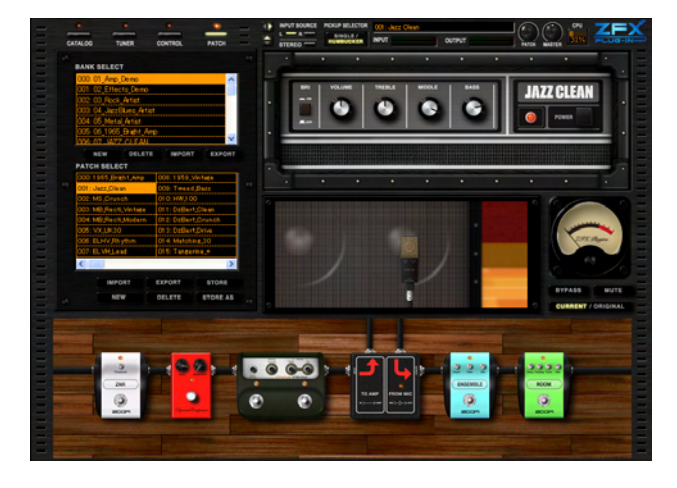

### アンプを操作する

アンプエリアでは、現在選択されているアンプのノブやスイッチ、マイク位置などを操作す ることができます。

アンプエリアに表示されているアンプヘッドの各ノブを上下にドラッグすると、ノブ位置が変化します。

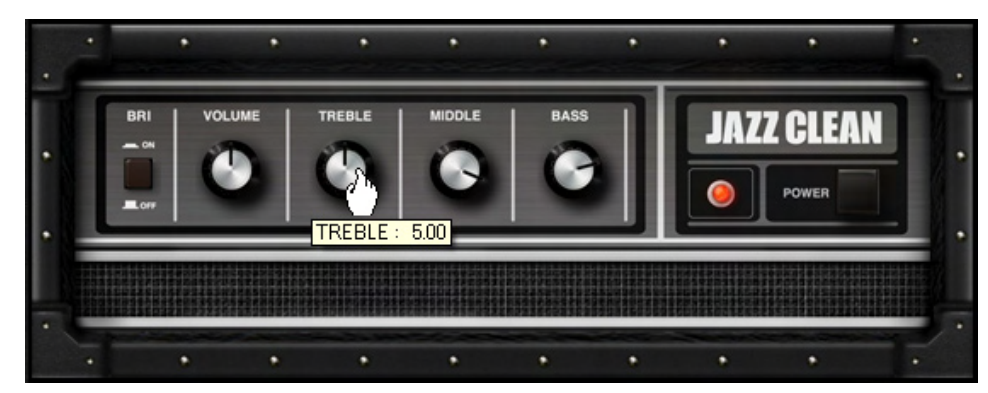

ドラッグしたノブの位置に応じた音色に変えることができます。

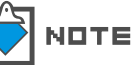

各アンプごとにノブやスイッチの種類は異なります。詳細はエフェクトタイプとパラメータをご参照ください。(→Appendix)

2. マイクを左右にドラッグすると、マイク位置が変化します。

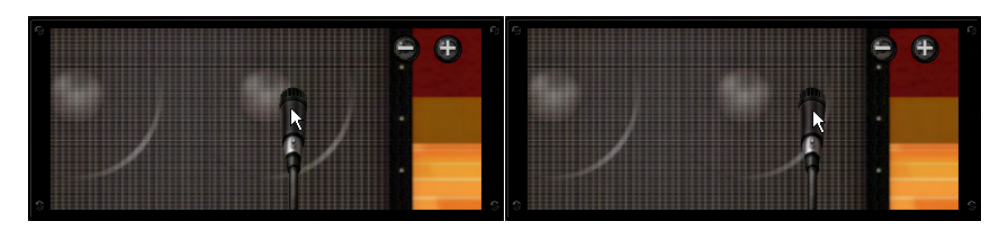

マイクの位置に応じて、芯のしっかりした音や柔らかい音質などに変えることができま す。

3. ブースセクション上でマウスのホイールを動かします。

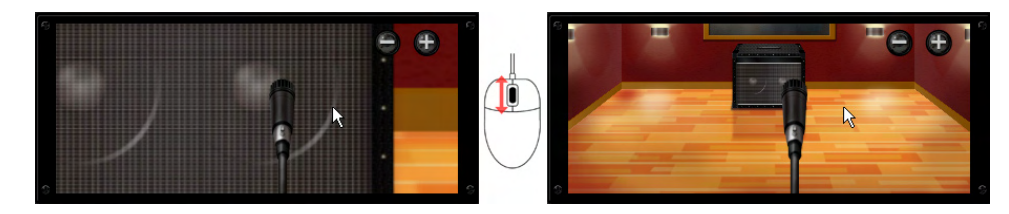

マイクの前後の位置が変わり、部屋鳴り感を操作することができます。

## エフェクターエリアを拡大/縮小、スクロールする

1. エフェクターエリアの上でホイールを動かします。

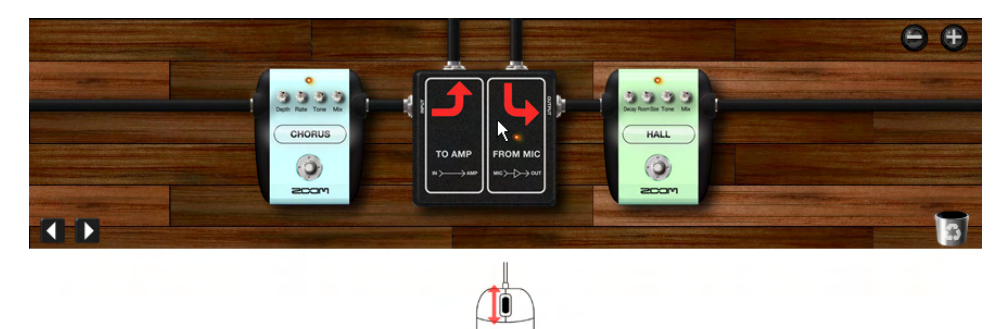

エフェクターエリアの拡大率を変えることができます。

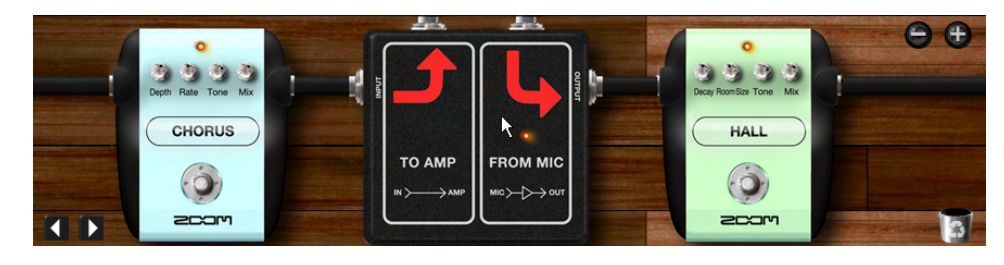

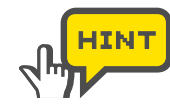

エフェクターエリアの[+/-]ボタンをクリックすることでも拡大/縮小すること ができます。(→P042) **2.** エフェクターエリアを拡大しているとき、カーソルを床にあわせるとカーソルが手のひらアイコンになります。

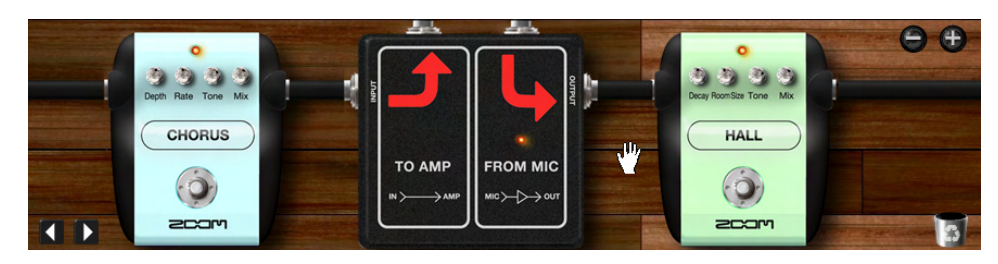

床をドラッグすると、エフェクターエリアがスクロールします。

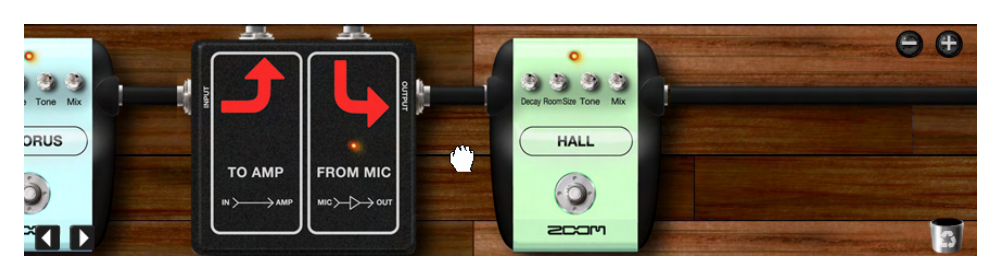

## エフェクターを操作する

エフェクターエリアでは、配置されているエフェクターのノブやスイッチなどを操作することができます。

1. エフェクターエリアに表示されているエフェクターの各ノブを上下にドラッグします。

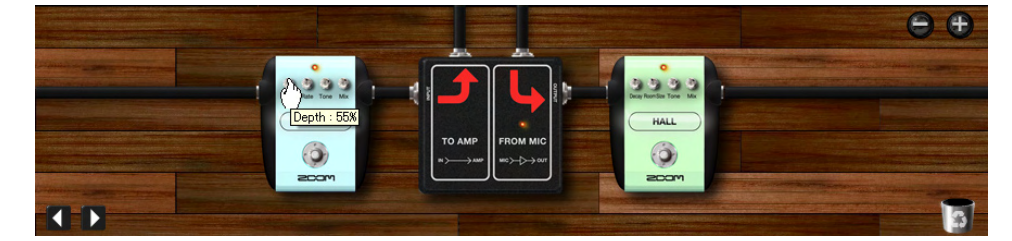

ドラッグしたノブの位置に応じた音色に変えることができます。

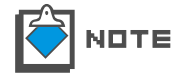

各エフェクターごとにノブやスイッチの種類は異なります。詳細はエフェクトタイ プとパラメータをご参照ください。(→Appendix)

2. エフェクターのフットスイッチをクリックします。

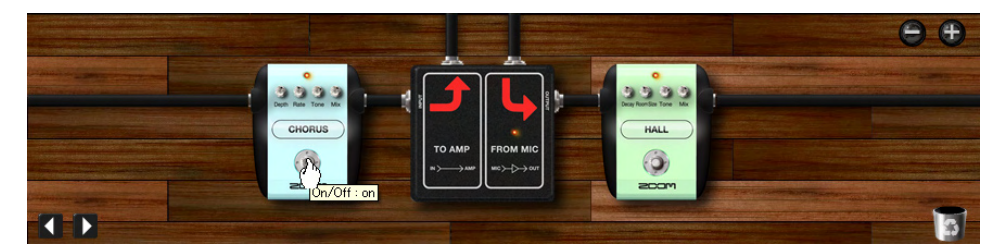

エフェクターをバイパスさせることができます。バイパスを解除するには、再度、エフェ クターのフットスイッチをクリックします。

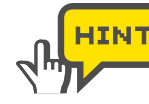

エフェクターのLED部分をクリックすることでバイパスすることも出来ます。

## 機材を入れ替える

1. ツールエリアの上にある[CATALOG]ボタンをクリックして、カタログを呼び出してく ださい。

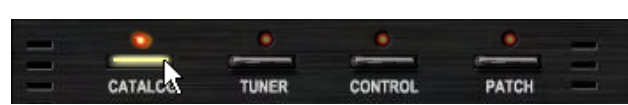

対応するLEDが点灯して、ツールエリアにカタログが表示されます。

2. カタログの右側に表示されている"GUITAR"や"BASS"、"CABINET"などと書か れたインデックスをクリックしてください。

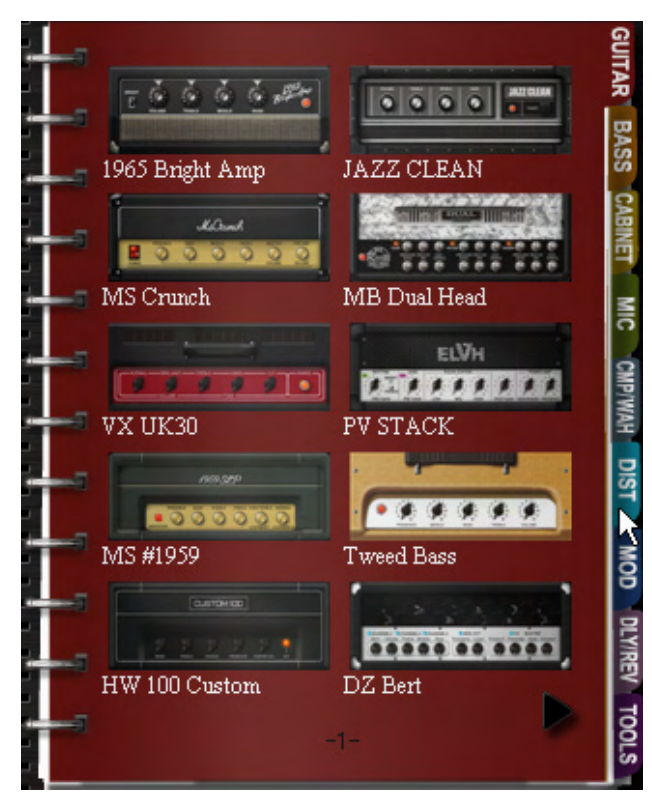

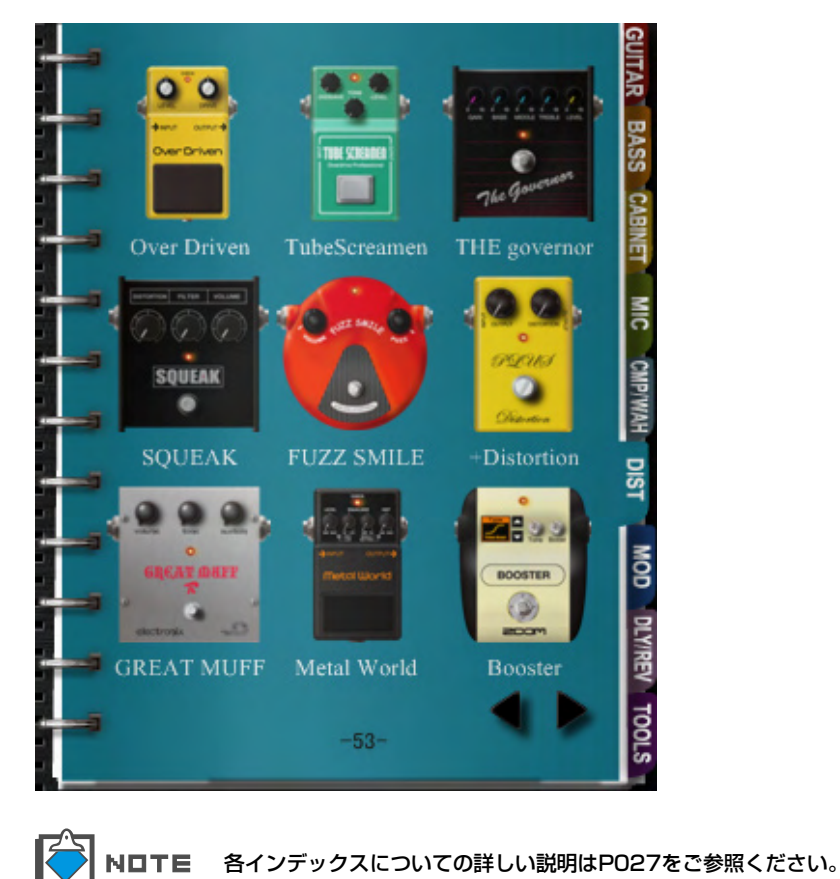

アンプヘッドやキャビネット、エフェクターなどのサムネイルページが表示されます。

 サムネイルページから追加/変更したいアンプやエフェクターなどを、アンプエリアや エフェクターエリアにドラッグ&ドロップします。

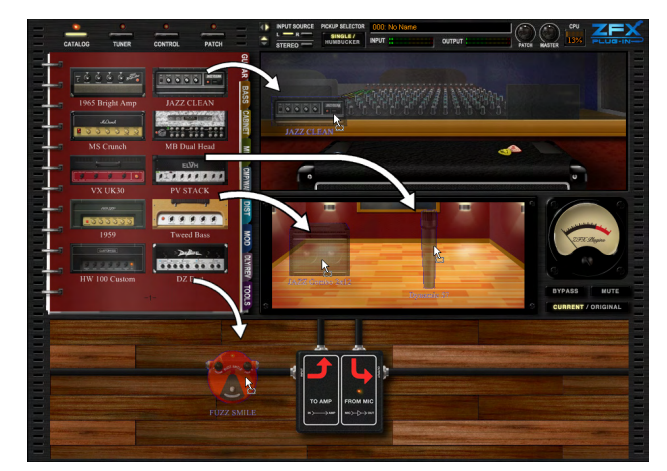

アンプの変更やエフェクターの追加が行えます。

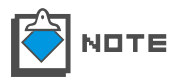

エフェクターはエフェクターエリアに、アンプヘッドやキャビネット、マイクはそ れぞれアンプエリアの該当箇所へのみドロップできます。 4. 削除したいエフェクターは、カーソルを合わせ右ダブルクリックします。

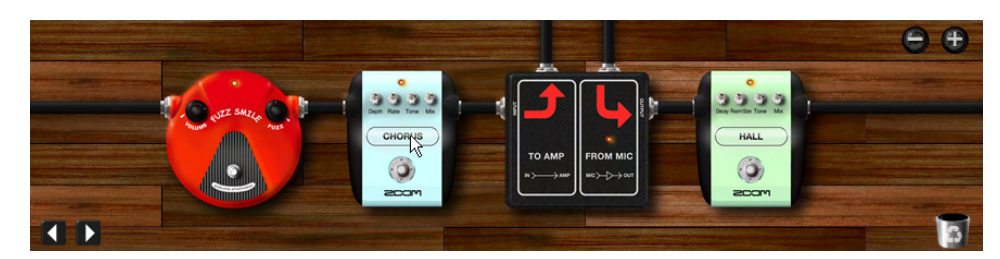

エフェクターエリアから削除することができます。

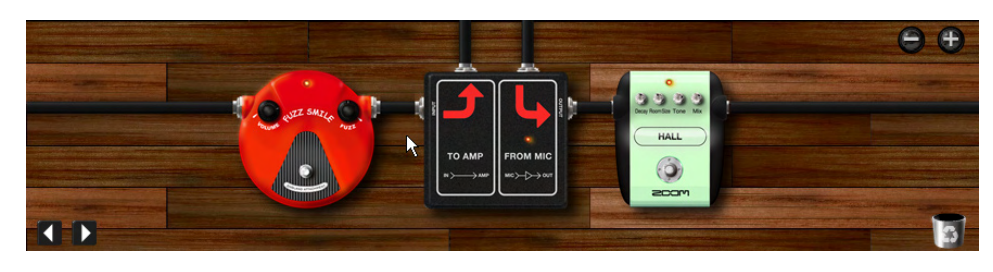

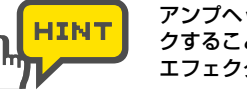

アンプヘッドやキャビネット、マイクもそれぞれカーソルを合わせ右ダブルクリッ クすることで削除することができます。 エフェクターは、ゴミ箱にドラッグ&ドロップすることでも削除できます。

## パッチを保存する

エディットしたパッチの保存方法について説明します。

**1.** ツールエリアの上にある[PATCH]ボタンをクリックして、パッチ管理画面を呼び出し てください。

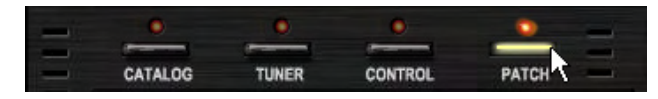

対応するLEDが点灯して、ツールエリアにパッチ管理画面が表示されます。

| 000: 01_Amp_Demo                                   |                                                        |  |  |
|----------------------------------------------------|--------------------------------------------------------|--|--|
| 001: 02_Effects_Demo                               |                                                        |  |  |
| 002: 03_Rock_Artist                                |                                                        |  |  |
| 003: 04_JazzBlues_Artist                           |                                                        |  |  |
| 004: 05_Metal_Artist                               |                                                        |  |  |
| 005:06_1965_Bright_An                              | rp                                                     |  |  |
| nng: n7 Jazz ol ean                                |                                                        |  |  |
| NEW DELETE                                         | IMPORT EXPOR                                           |  |  |
| PATCH SELECT                                       |                                                        |  |  |
| 000:1965_Bright_Amp                                | 008:1959_Vintage                                       |  |  |
| 001: Jazz_Olean                                    | 009: Tweed_Bass                                        |  |  |
| 002: MS_Orunch                                     | 010: HW_100                                            |  |  |
| 003: MB_Recti_Vintage                              | 011: DzBert_Clean                                      |  |  |
| 004: MB_Recti_Modern                               | 012: DzBert_Grunch                                     |  |  |
| 005-30011/20                                       | 013: DzBert Drive                                      |  |  |
| 009. VA_0K30                                       |                                                        |  |  |
| 006: ELHV Rhythm                                   | 01 4: Matching_30                                      |  |  |
| 006: ELHV,Rhythm<br>007: ELVH_Lead                 | 01 4: Matching_30<br>01 5: Tangerine_+                 |  |  |
| 005: VX_DK30<br>006: ELHV Rhythm<br>007: ELVH_Lead | 014: Matching,30<br>015: Tangerine_+                   |  |  |
| 005: ELHV;Rhythm<br>007: ELVH,Lead                 | 01 4: Matching 30<br>01 5: Tangerine +<br>EXPORT STORE |  |  |

2. 現在のパッチに上書き保存するには、[STORE]ボタンをクリックします。

パッチが上書き保存されます。

**3.** 現在の選ばれているパッチとは異なる場所へ保存する場合は、[STORE AS]ボタンを クリックします。

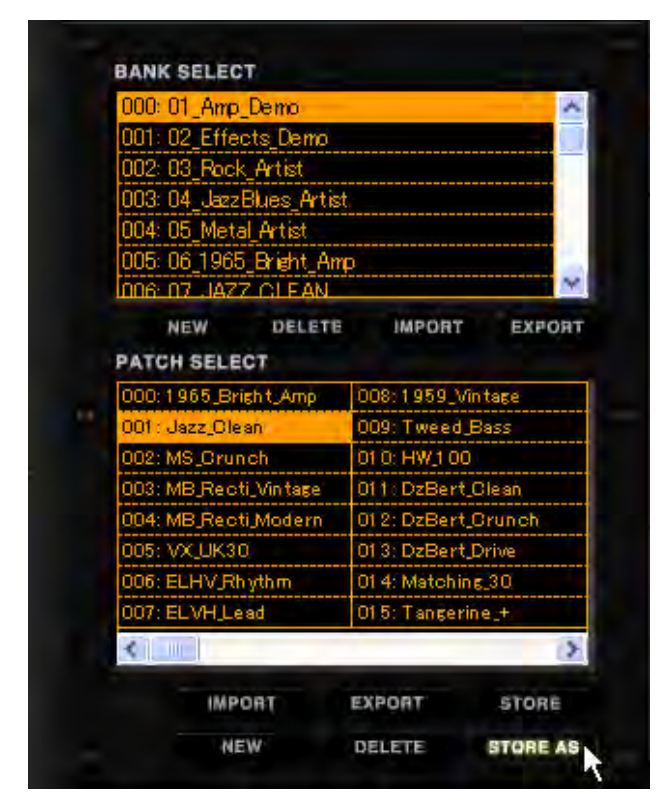

保存先を選択できるダイアログが表示されます。

|                                                                                                    |                                                              | ~ |
|----------------------------------------------------------------------------------------------------|--------------------------------------------------------------|---|
| 001: 02_Effects_Demo                                                                                |                                                              |   |
| 002: 03_Rock_Artist                                                                                 |                                                              |   |
| 003:04_JazzBlues_Arti                                                                               | st                                                           |   |
| 004: 05_Metal_Artist                                                                                |                                                              |   |
| 005:06_1965_Bright_A                                                                                | mp                                                           |   |
| 006-07 1477 CLEAN                                                                                   |                                                              | ~ |
| 009: Muff_Step<br>010: Baby Bate                                                                    | 017: No Name                                                 |   |
| 010: Baby Rats                                                                                      | 018: No Name                                                 |   |
|                                                                                                    | 019 No Name                                                  |   |
| 011: Acoustic                                                                                       | 010.140 140100                                               |   |
| 011: Acoustic<br>012: Stereo_Delay                                                                  | 020: No Name                                                 |   |
| 011: Acoustic<br>012: Stereo_Delay<br>013: Stereo_Mod                                               | 020: No Name<br>021: No Name                                 |   |
| 011: Acoustic<br>012: Stereo_Delay<br>013: Stereo_Mod<br>014: Parallel_Mod                          | 020: No Name<br>021: No Name<br>022: No Name                 |   |
| 011: Acoustic<br>012: Stereo_Delay<br>013: Stereo_Mod<br>014: Parallel_Mod<br>015: 65Bright_and_Rec | 020: No Name<br>021: No Name<br>022: No Name<br>022: No Name |   |

**4.** 保存先のバンク、パッチを選択し、[STORE]ボタンをクリックします。

パッチが指定した場所に保存されます。

## シグナルコントロールエリア

シグナルコントロールエリアでは、音量の調節や、インプットソースの選択な ど、入出力についての設定ができます。ここでは、シグナルエリアの操作方法 について説明します。

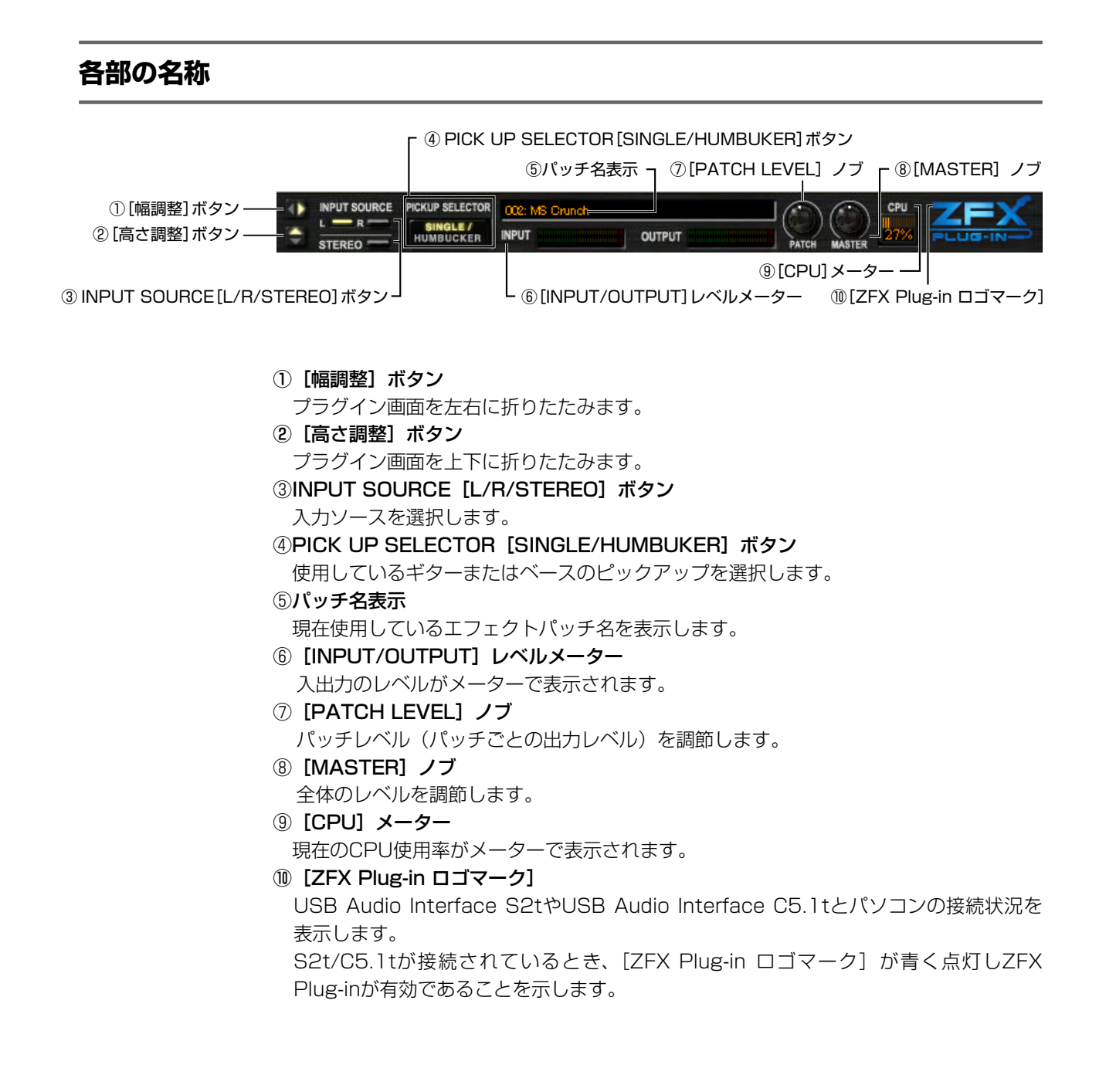

### 入力ソースを選択する

**1.** 楽器などが、CH1/L端子に接続されている場合は、INPUT SOURCE[L]ボタンをク リックします。

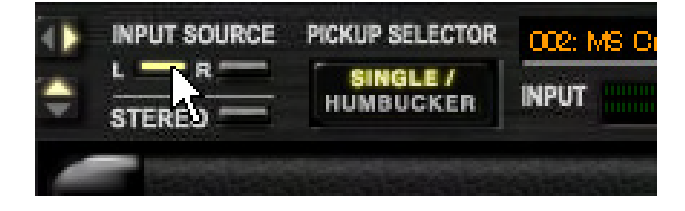

2. 楽器などがCH2/R端子に接続されている場合は、INPUT SOURCE[R]ボタンをクリックします。

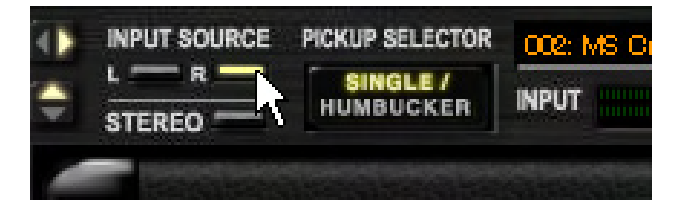

**3.** 楽器などがCH1/L端子、CH2/R端子の両方にステレオ入力されている場合は、 INPUT SOURCE[STEREO]ボタンをクリックします。

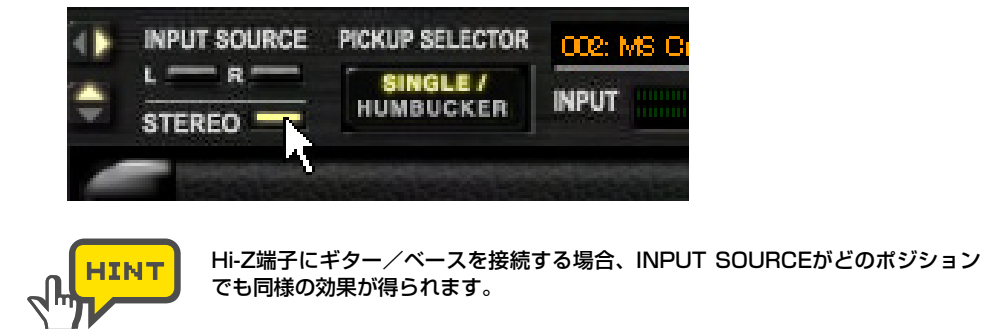

#### ピックアップを選択する

エレクトリックギターまたはベースを使用する場合、ピックアップの選択を行います。 エレクトリックギターに搭載されているピックアップがシングルコイルの場合は、PICK UP SELECTORの[SINGLE/HUMBUKER]ボタンをクリックして "SINGLE"を点灯 させてください。同様に、ピックアップがハムバッカーの場合は "HUMBUKER"を点 灯させてください。

また、エレクトリックベースを使用するとき搭載されているピックアップがパッシブタイ プの場合は "SINGLE"、アクティブタイプの場合は "HUMBUKER" を点灯させてくだ さい。

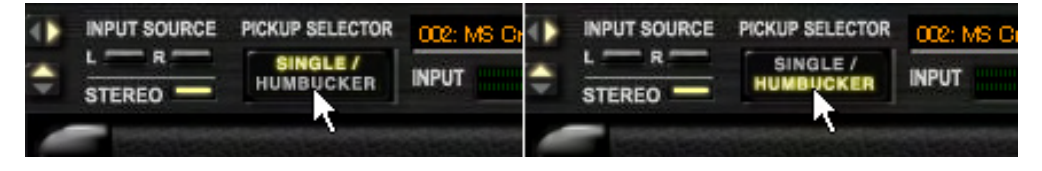

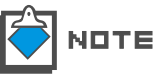

MICやLINE機器を使用する場合は、アイコンをクリックして消灯(off)させてく ださい。

## 画面をコンパクトに折りたたんで使用する

ZFX Plug-inを折りたたんで使用する方法を説明します。

1. シグナルコントロールエリアにある[幅調整]ボタンをクリックしてください。

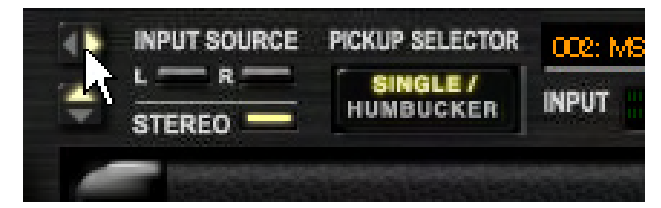

ツールエリアが表示されなくなります。

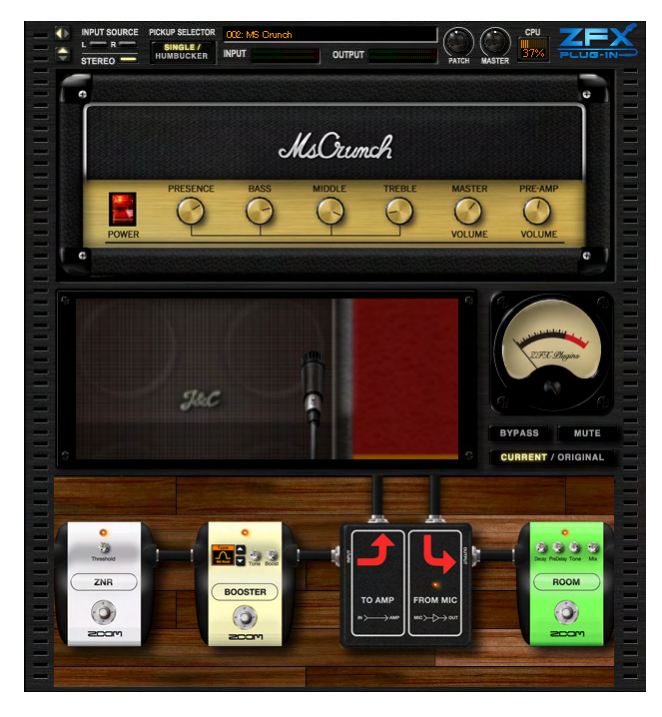

2. 全画面を表示させるには、再度[幅調整]ボタンをクリックしてください。

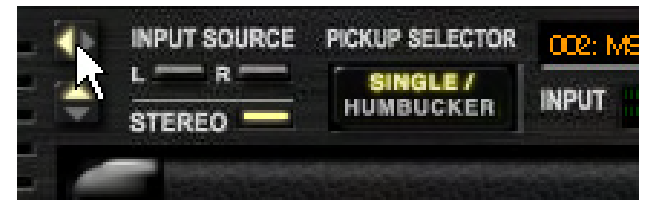

ツールエリアが表示されます。

3. 同様に、シグナルコントロールエリアにある[高さ調整]ボタンをクリックしてください。

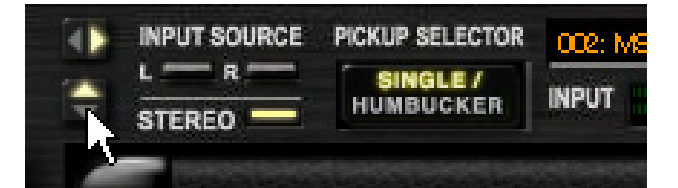

#### シグナルコントロールエリアだけが表示されます

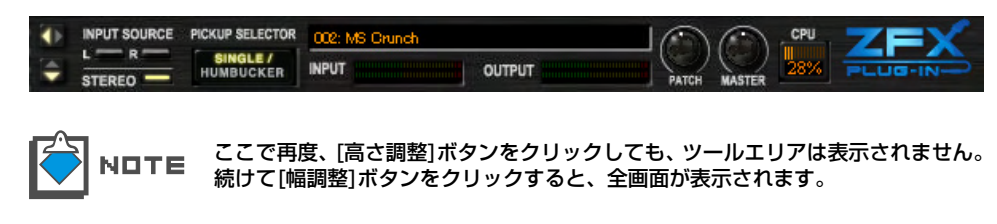

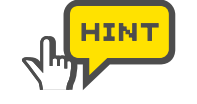

再起動後は必ず全画面表示に戻ります。

#### パッチレベルを調節する

パッチレベルはパッチごとの出力レベルを調節するパラメーターです。[PATCH LEVEL]ノブを上下にドラッグすると、パッチごとの音量を調節することができます。 OdBに設定したときユニティゲイン(増減無し)になります。ここで設定したパッチレ ベルは、パッチ管理画面で[STORE]ボタンをクリックすることで、保存することができ ます。(→P058)

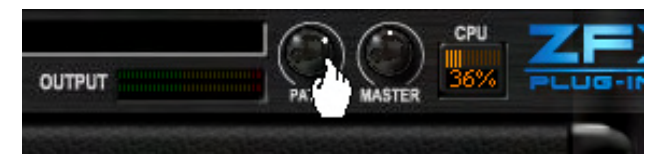

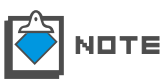

エディットしたパッチを保存せずに、別のパッチに切り替えた場合、エディットした パッチの内容は保存されません。必要ならば、変更したパッチを保存してください(→ P058)。

#### マスターレベルを調節する

マスターレベルはZFX Plug-in全体の出力レベルを調節するパラメーターです。 [MASTER]ノブを上下にドラッグすると全体のボリュームを調節することができます。 OdBに設定したときユニティゲイン(増減無し)になります。

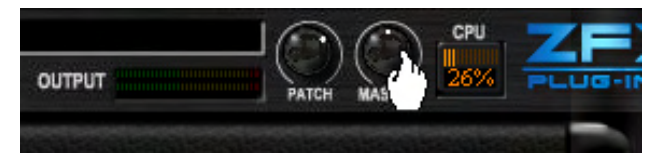

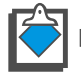

**NロTE** マスターレベルはエフェクトパッチには保存されません。

### 本体との接続状況について

本体とパソコンが正しく接続されているとき、シグナルコントロールエリアのZFX Plug-in ロゴマークが点灯します。接続を解除するとZFX Plug-in ロゴマークが消灯して、非接続 状態になります。

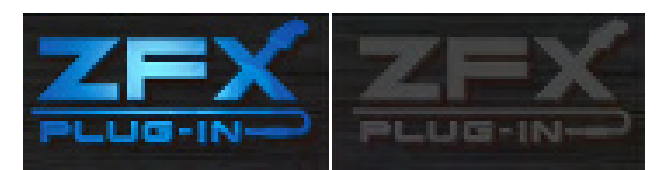

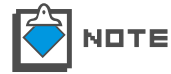

ZFX Plug-inをご使用になる前に、必ず本体をパソコンに接続してください。接続を解 除した状態でZFX Plug-inを使用すると、コピープロテクト機構が働き、ZFX Plug-in に各種エフェクトが設定されていても、全てスルーされる仕組みになっています。

## エフェクト編集の流れ

ZFX Plug-inではカタログから使用したいエフェクトタイプを選び、アンプエ リア、エフェクターエリアに、お好みのアンプヘッド、キャビネット、マイク、 エフェクターを配置することができます。

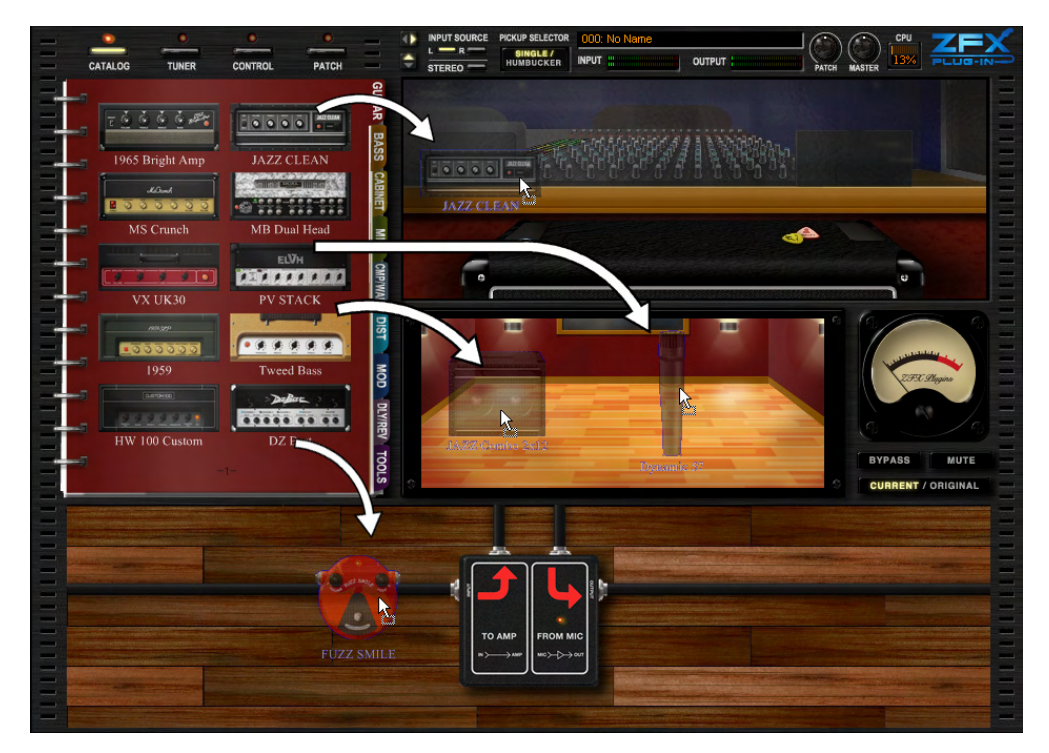

アンプエリアでは、配置したアンプヘッドのノブやスイッチを動かすことによって、音色を エディットできます。また、マイクの位置を前後左右に動かして、スピーカーの任意の箇所 にオンマイクしたり、部屋鳴りをマイキングしたりすることができます。エフェクターエリ アでは、配置したエフェクターのノブやスイッチを動かすことによって、音色をエディット できます。また、エフェクター同士をつなぐシールドを自由に取り回すこともできます。

カタログ

"カタログ"には、アンプやエフェクターなどの様々なエフェクトタイプが記載されています。このエフェクトタイプをカタログから各エリアに配置することで、任意のアンプやエフェクターを使用することができるようになります。 カタログにはエフェクトタイプ一覧が記載されている"サムネイルページ"と 各エフェクトタイプの詳細説明が記載されている"詳細ページ"があります。

## カタログを呼び出す

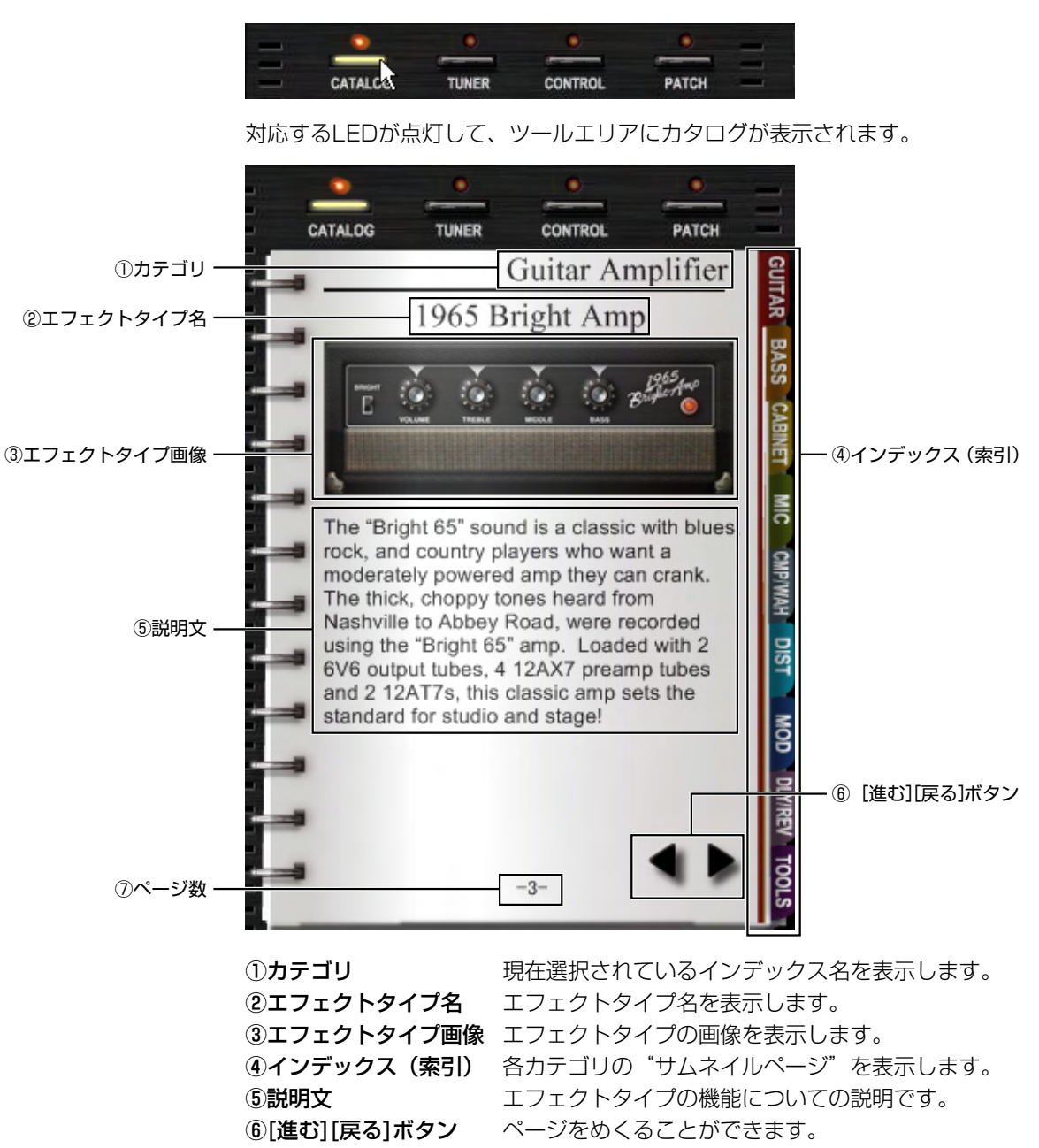

カタログを呼び出すには、ツールエリアの上にある[CATALOG]ボタンをクリックしてく ださい。

ページ番号を表示します。

⑦ページ数

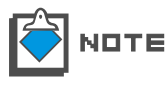

起動時には必ずギター用アンプヘッドの"サムネイルページ"が、ツールエリアに 表示されます。

### カタログの基本操作

ここでは、カタログの全てのページに対して共通の操作方法について説明します。

#### ■ ページをめくる

[進む][戻る]ボタンを利用して、カタログのページをめくります。

1. ツールエリアの上にある[CATALOG]ボタンをクリックして、カタログを呼び出してく ださい。

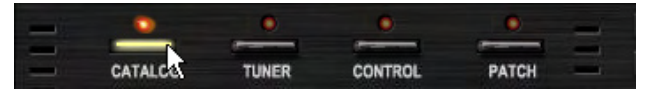

対応するLEDが点灯して、ツールエリアにカタログが表示されます。

2. カタログにカーソルを合わせると、ツールエリアの右下に[進む][戻る]ボタンが表示されます。[進む]ボタンをクリックして、ページをめくってください。

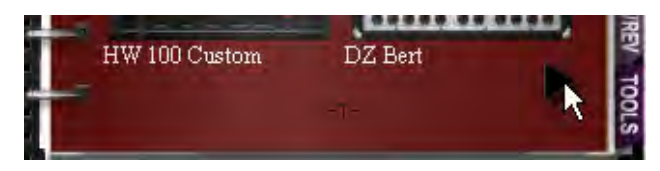

次のページに進みます。

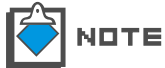

■ カタログの1ページ目では、前のページが存在しないので[戻る]ボタンは表示され ■ ません。

3. 同じように、[戻る]ボタンをクリックしてください。

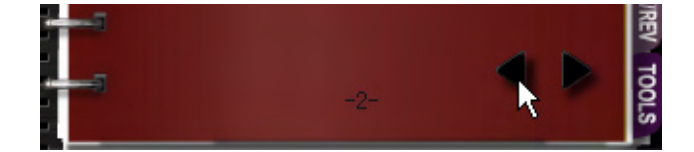

前のページに戻ります。このように、[進む][戻る]ボタンをクリックすることで、カタログを1ページずつ進めたり、戻したりすることができます。

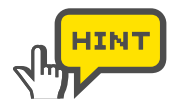

[進む][戻る]ボタンをクリックするかわりに、カタログの余白部分を左右へドラッ グすることで、1ページずつ進めたり、戻したりすることができます。

#### ■ 一度にたくさんのページをめくる

マウスホイールを利用して、一度にたくさんのページをめくります。

1. ツールエリアの上にある[CATALOG]ボタンをクリックして、カタログを呼び出してく ださい。

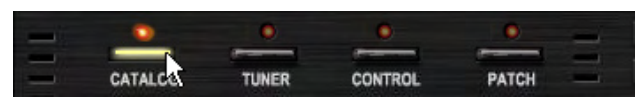

対応するLEDが点灯して、ツールエリアにカタログが表示されます。

2. カタログにカーソルをあわせて、マウスホイールを前に回してください。

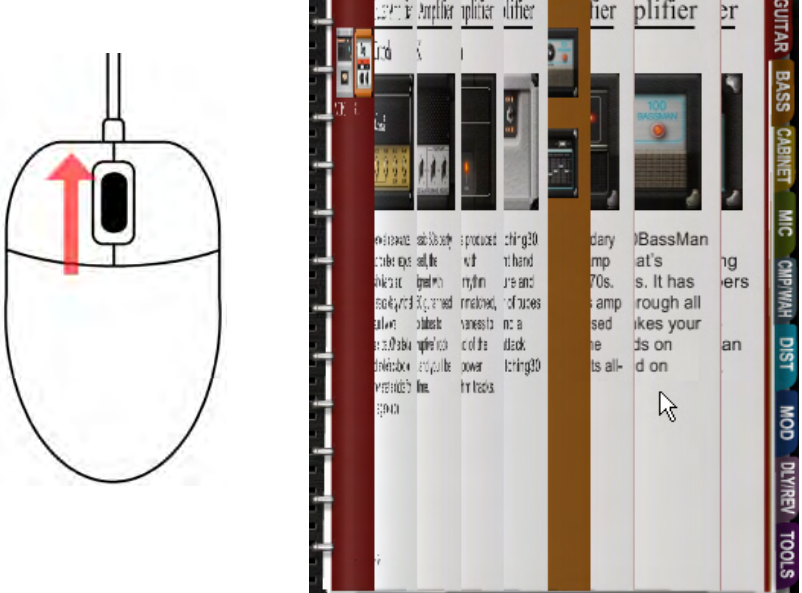

一度にたくさんのページを進めることができます。

3. 同じように、カタログにカーソルをあわせて、マウスホイールを後ろに回してください。

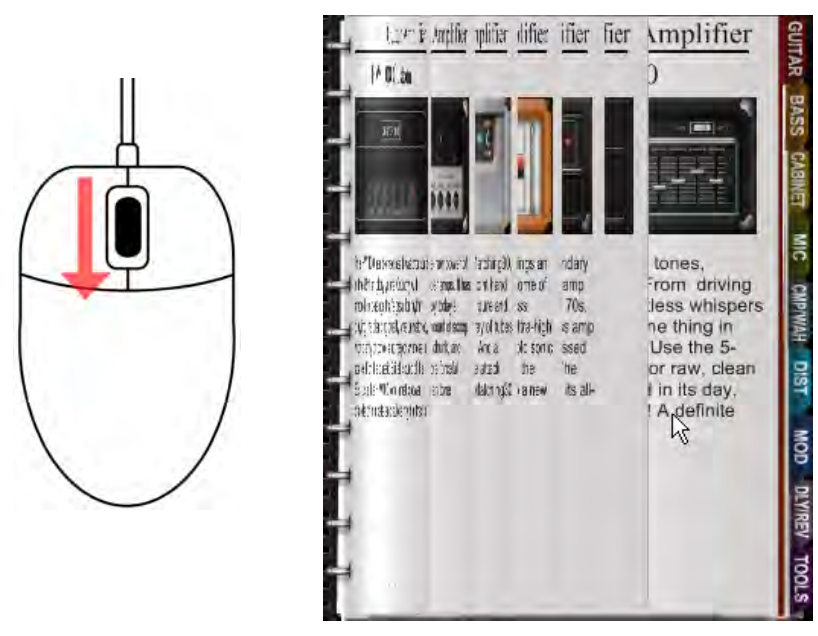

一度にたくさんのページを戻すことができます。

#### ■ インデックスによる各サムネイルページへの移動

ここでは、カタログの右端に表示されている"インデックス"(索引)により、"サムネイルページ"に移動する方法について、ドライブ系エフェクターのサムネイルページを例に 挙げて説明します。

1. ツールエリアの上にある[CATALOG]ボタンをクリックして、カタログを呼び出してく ださい

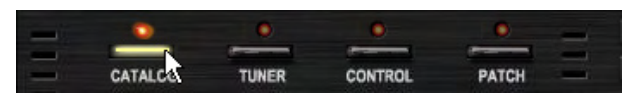

対応するLEDが点灯して、ツールエリアにカタログが表示されます。

2. カタログの右側に表示されている "DIST" と書かれたインデックスをクリックしてく ださい。

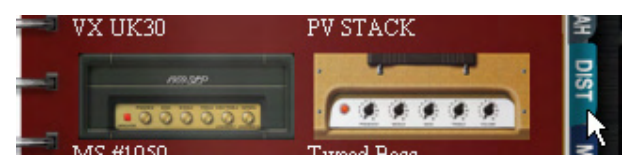

ドライブ系エフェクターのサムネイルページが表示されます。

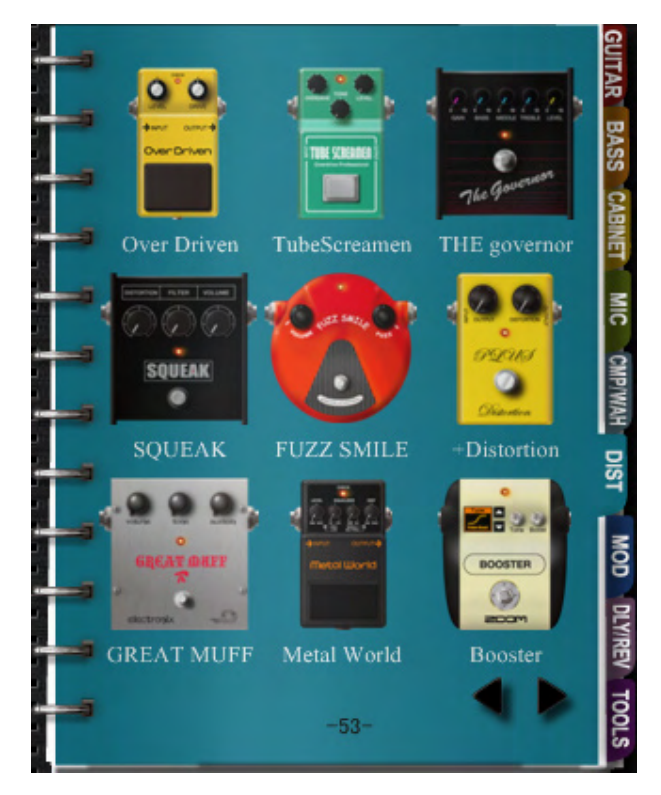

- 3. 別のサムネイルページを開きたい場合は、同じようにインデックスをクリックしてください。各インデックスに対応するサムネイルページは以下の通りです。
  - GUITAR インデックス ギター用アンプヘッド
  - BASS インデックス ベース用アンプヘッド
  - CABINET インデックス ギター / ベース用キャビネット
  - **MIC インデックス** マイク
  - CMP/WAH インデックス ダイナミクス系 /WAH 系エフェクター

- DIST インデックス
- MOD インデックス
- ドライブ系エフェクター
- **ウス** モジュレーション系エフェクター
- DLY/REV インデックス 空間系エフェクター
- TOOLS インデックス コントロール系エフェクター

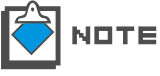

E インデックスによってはサムネイルページが2ページ以上ある場合がありますが、 インデックスを使用して直接移動できるのは、1ページ目のみです。それ以降のペー ジは、[進む]ボタンなどでページをめくって表示してください。(→P025)

#### サムネイルページから詳細ページにジャンプする

サムネイルページでは、各エフェクトタイプの詳細ページに直接移動することができます。 ここでは、カタログのサムネイルページから詳細ページに直接移動する方法をドライブ系 エフェクターのサムネイルページを例に挙げて説明します。

1. ツールエリアの上にある[CATALOG]ボタンをクリックして、カタログを呼び出してく ださい。

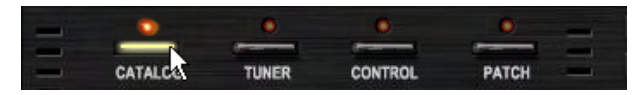

対応するLEDが点灯して、ツールエリアにカタログが表示されます。

**2.** カタログの右側に表示されている "DIST" と書かれたインデックスをクリックしてください。

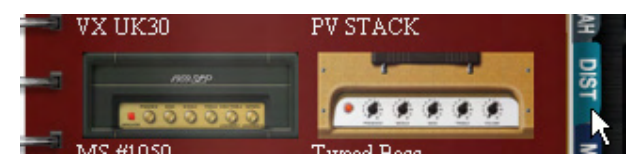

ドライブ系エフェクターのサムネイルページが表示されます。

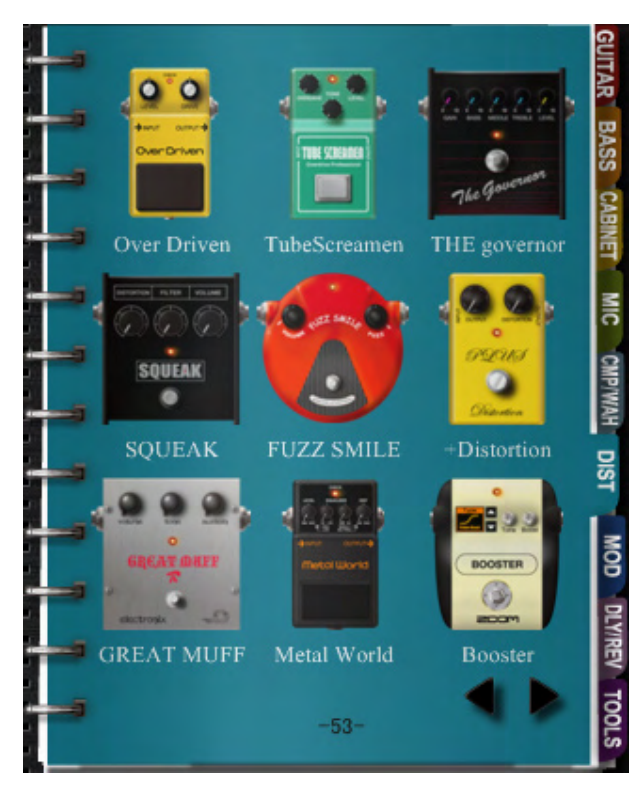

3. "FUZZ SMILE"の画像をダブルクリックしてください。

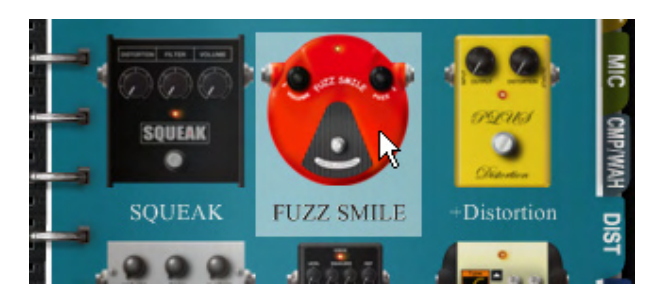

ドライブ系エフェクター "FUZZ SMILE"の詳細ページに移動します。

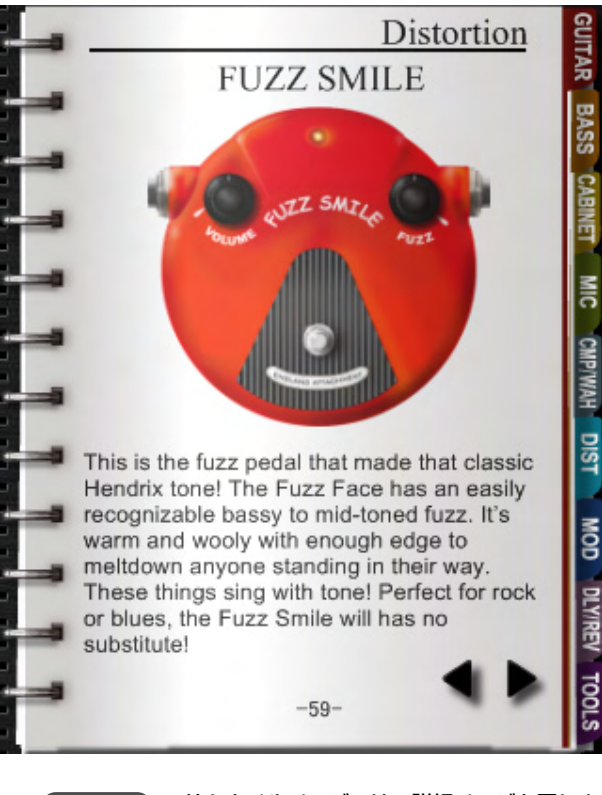

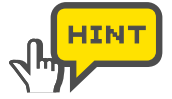

サムネイルページでは、詳細ページと同じようにエフェクトタイプの画像をドラッ グして、アンプエリアやエフェクターエリアに、直接配置することもできます。(→ P029)

## 詳細ページからエフェクトタイプを配置する

カタログに載っているエフェクトタイプを使用するには、アンプエリアやエフェクターエ リアに配置する必要があります。詳細ページでは、エフェクトタイプの画像をドラッグす ることで、アンプエリアやエフェクターエリアに配置することができます。ここでは、カ タログの詳細ページから、アンプエリアやエフェクターエリアに、エフェクトタイプを配 置する方法について説明します。

1. ツールエリアの上にある[CATALOG]ボタンをクリックして、カタログを呼び出してく ださい。

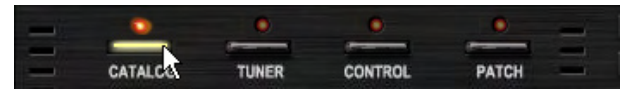

対応するLEDが点灯して、ツールエリアにカタログが表示されます。

2. カタログにカーソルをあわせると[進む][戻る]ボタンが表示されます。[進む][戻る]ボタンをクリックしてページをめくってください。(→P025)

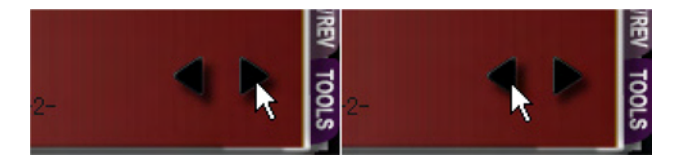

サムネイルページの後に、詳細ページがあります。使用したいエフェクトタイプの 詳細ページを選んでください。ここでは例として、ドライブ系エフェクター "FUZZ SMILE"の詳細ページを選択します。

**3.** "FUZZ SMILE"のグラフィックをドラッグして、エフェクターエリアに配置(ドロップ)してください。

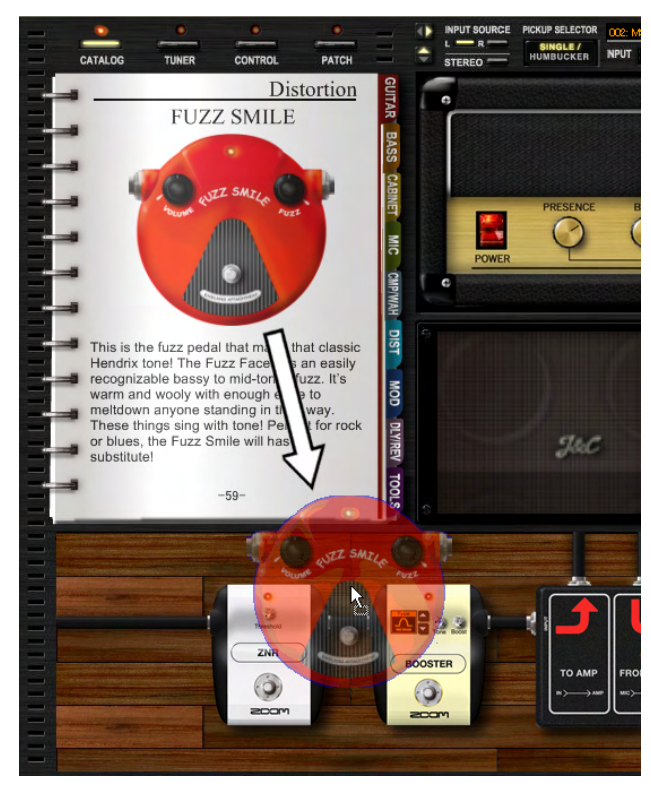

"FUZZ SMILE" にシールドが接続されて、エフェクターとして使用することができ るようになります。

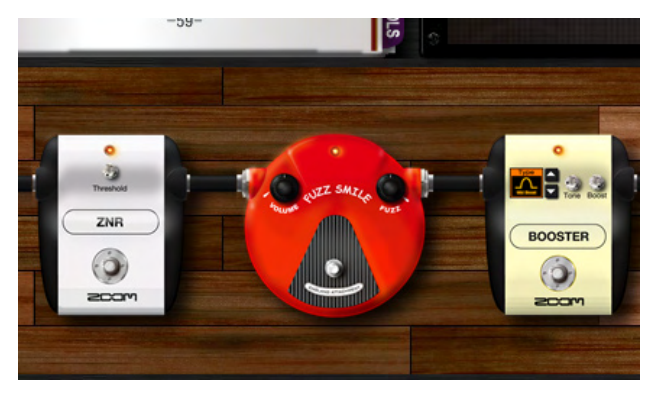

## アンプエリア

アンプエリアでは、アンプヘッド、キャビネット、マイクを配置して、それぞれの音色をエディットすることができます。アンプヘッドは"アンプヘッドセクション"に、キャビネットとマイクは"ブースセクション"に配置することができます。ここでは、アンプエリアを操作する方法について説明します。

#### 各部の名称

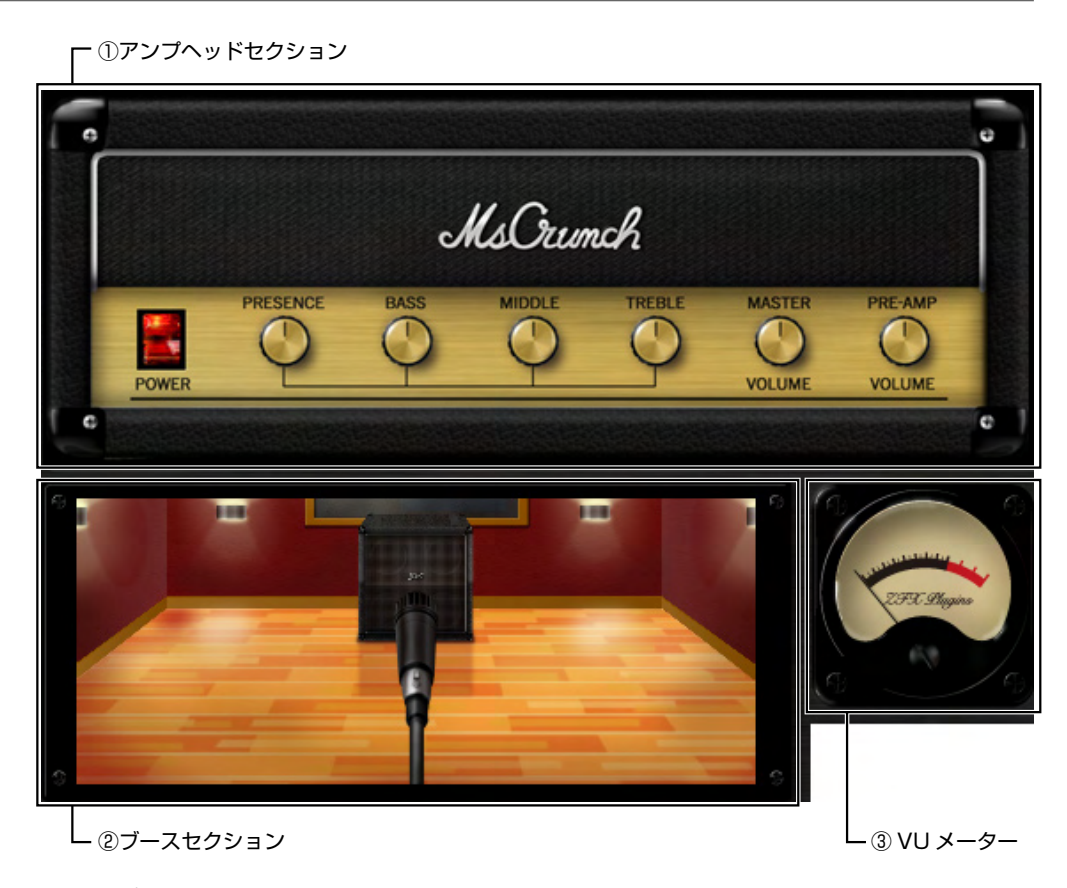

①アンプヘッドセクション
 アンプヘッドを配置する場所です。
 ②ブースセクション
 キャビネットやマイクを配置する場所です。
 ③VUメーター
 全てのエフェクトとマスターレベルを通った最終レベルを表示します。

#### アンプヘッドセクションの基本操作

カタログからアンプヘッドを選んで、アンプヘッドセクションに配置すると、パラメーターの調節が可能になります。また、アンプヘッドを使用しない場合は、消去することもできます。ここでは、アンプヘッドセクションの操作方法について説明します。

#### ■ アンプヘッドを配置する

ここでは、ギター用アンプヘッド"1965 Bright Amp"を例に挙げて、アンプヘッド セクションに配置する方法について説明します。 1. ツールエリアの上にある[CATALOG]ボタンをクリックして、カタログを呼び出してください。

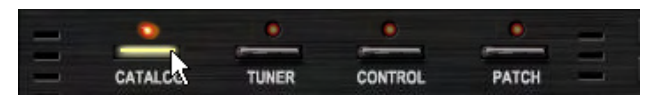

対応するLEDが点灯して、ツールエリアにカタログが表示されます。

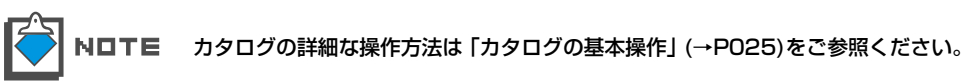

2. カタログの右側に表示されている"GUITAR"と書かれたインデックスをクリックしてください。

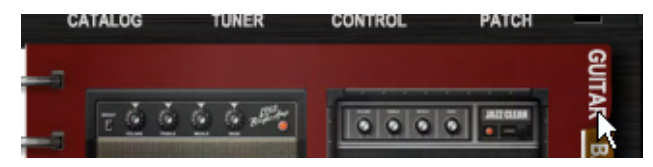

ギター用アンプヘッドのサムネイルページが表示されます。

3. "1965 Bright Amp"の画像をアンプヘッドセクションにドラッグ&ドロップして ください。

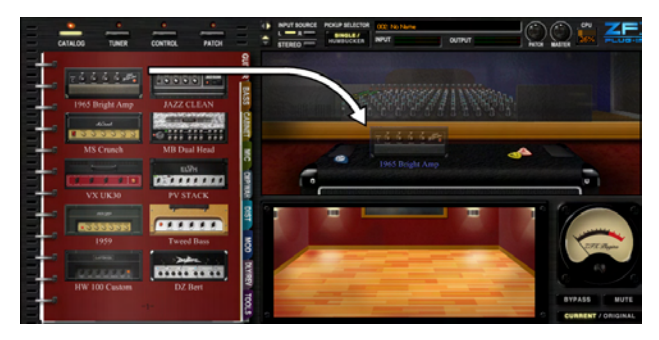

選択したアンプヘッドがアンプヘッドセクションに配置されます。

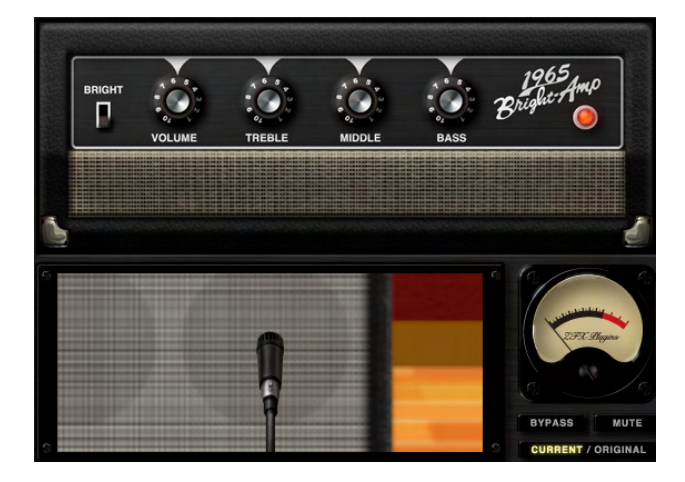

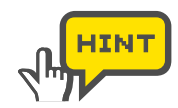

カタログの詳細ページに表示される画像を、アンプヘッドセクションにドラッグ& ドロップすることでも、アンプヘッドセクションに配置することが可能です。(→ P029)

#### ■ アンプヘッドを調節する

アンプヘッドに搭載されているノブやスイッチなどを動かすことで、アンプヘッドの音色 をエディットすることができます。

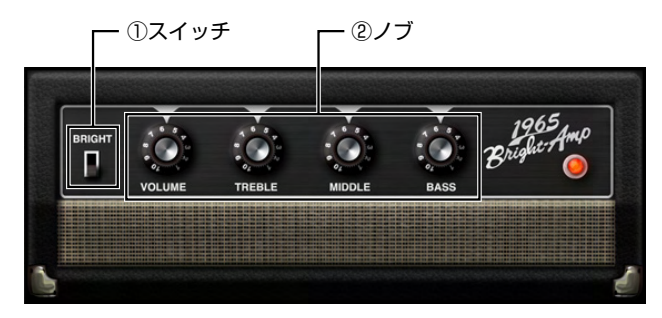

①スイッチ
 スイッチにカーソルをあわせてクリックすることで、対象となるパラメーターをオン/オフしたり、アンプヘッドのチャンネルや音色の効果を切り替えることができます。

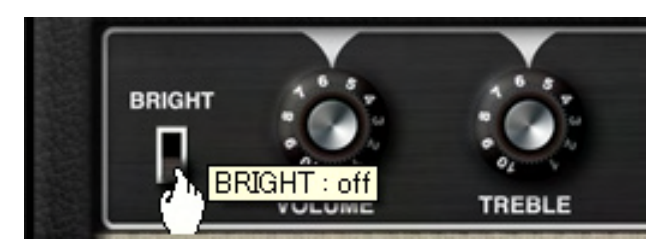

②ノブ ノブにカーソルをあわせて上下にドラッグすることで、対象となるパラメー ターを調節できます。

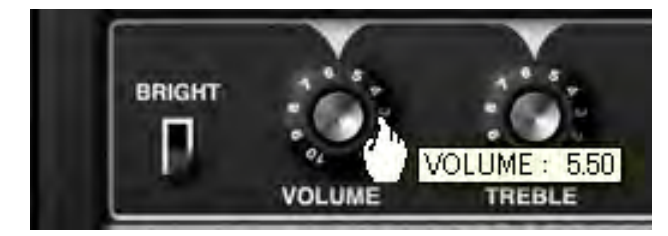

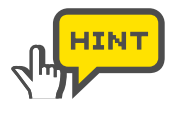

この他にも、アンプヘッドの種類によっては、スライダーなどの多彩なコントロールが あります。いずれのコントロールも、クリックもしくは上下へドラッグすることで、音 色をエディットすることができます。

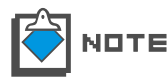

アンプヘッドに付属している電源スイッチはオン/オフできません。

#### ■ アンプヘッドを消去する

アンプヘッドを消去するには、アンプヘッドセクションにカーソルをあわせて、右ダブル クリックしてください。

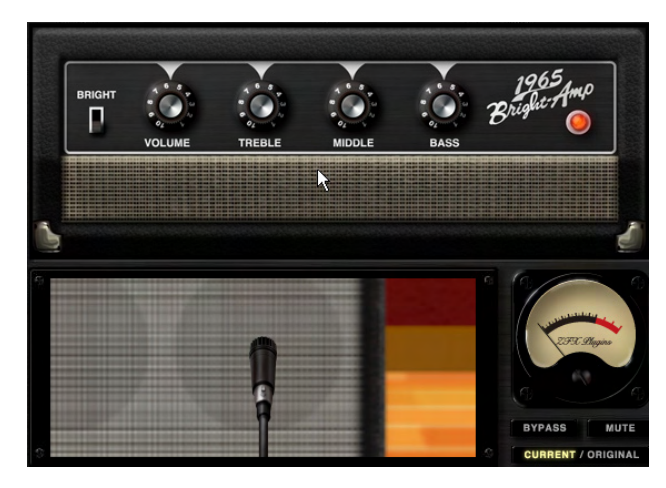

アンプヘッドが消去されます。

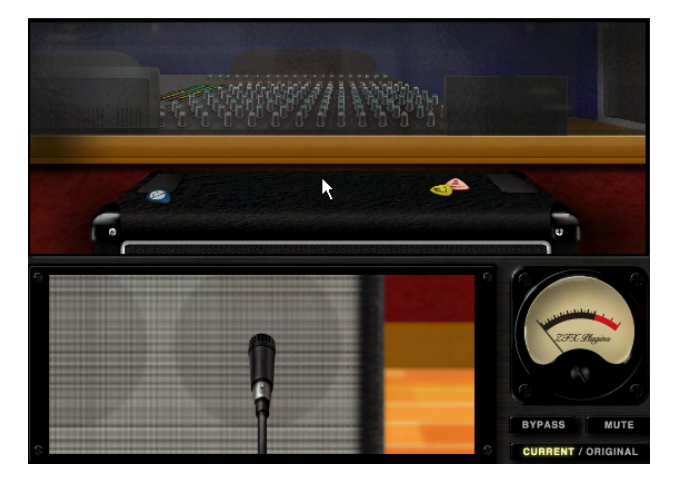

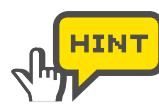

エフェクターエリアに配置されている"アンプモジュール"を、ゴミ箱ヘドロップする と、アンプヘッド、キャビネット、マイクの全てを、一度に消去することができます。(→ P054)

### ブースセクションの基本操作

カタログからキャビネットやマイクを選んで、ブースセクションに配置すると、パラメー ターの調節が可能になります。また、キャビネットやマイクを使用しない場合は、消去す ることもできます。ここでは、ブースセクションの操作方法について説明します。

#### ■ キャビネットとマイクを配置する

ここでは、ギター用キャビネット "Bright Combo 2×12" を例に挙げて、ブースセクションに配置する方法について説明します。

**1.** ツールエリアの上にある[CATALOG]ボタンをクリックして、カタログを呼び出してください。

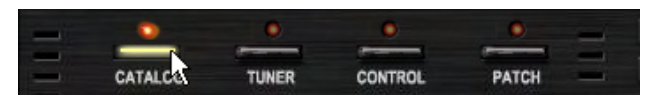

対応するLEDが点灯して、ツールエリアにカタログが表示されます。

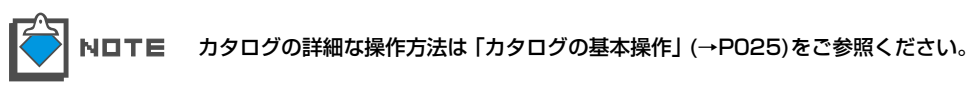

2. カタログの右側に表示されている"CABINET"と書かれたインデックスをクリックしてください。

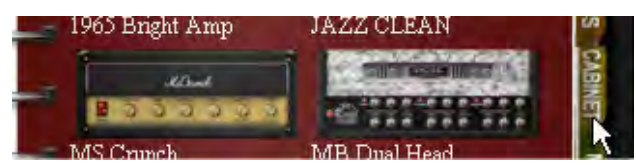

ギター /ベース用キャビネットのサムネイルページが表示されます。

**3.** "Bright Combo 2×12"の画像をブースセクションにドラッグ&ドロップしてください。

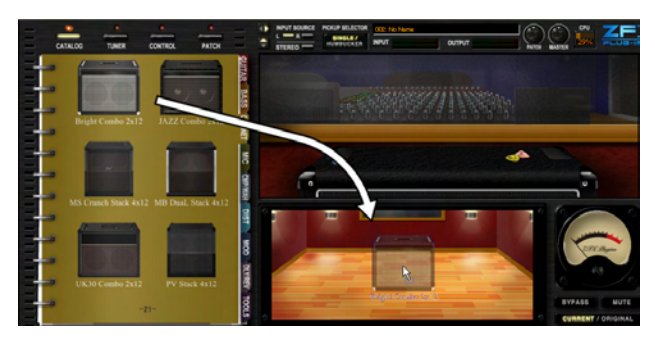

選択したキャビネットと推奨マイクがブースセクションに配置されます。

#### ■ キャビネットとマイクを消去する

キャビネットを消去するには、ブースセクションにカーソルをあわせて、右ダブルクリックしてください。

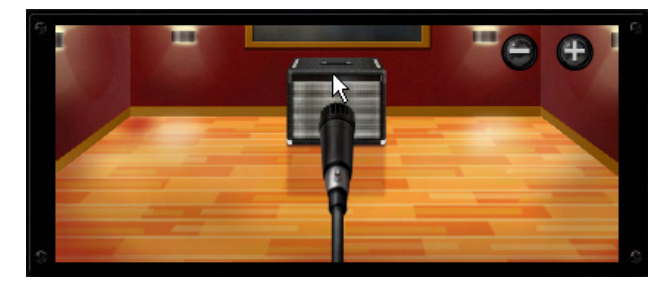
キャビネットとマイクが消去されます。

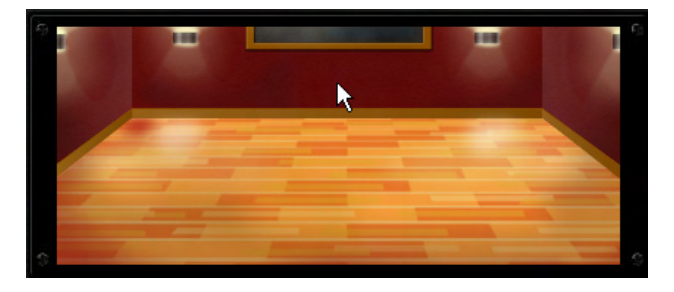

# ■ マイクを変更する

ここでは、"Dynamic421"を例に挙げて、ブースセクションにマイクを配置する方法 について説明します。

1. ツールエリアの上にある[CATALOG]ボタンをクリックして、カタログを呼び出してく ださい。

| - | 0       | 0     | 0       | •     |   |
|---|---------|-------|---------|-------|---|
| - |         |       | -       |       | - |
| - | CATALCE | TUNER | CONTROL | PATCH | - |

対応するLEDが点灯して、ツールエリアにカタログが表示されます。

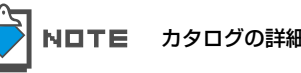

NDTE カタログの詳細な操作方法は「カタログの基本操作」(→P025)をご参照ください。

2. カタログの右側に表示されている "MIC" と書かれたインデックスをクリックしてください。

| MS Crunch | MB Dual Head | EL. WI |
|-----------|--------------|--------|
|           | ELVH         | CCM    |

マイクのサムネイルページが表示されます。

3. "Dynamic421"の画像をブースセクションにドラッグ&ドロップしてください。

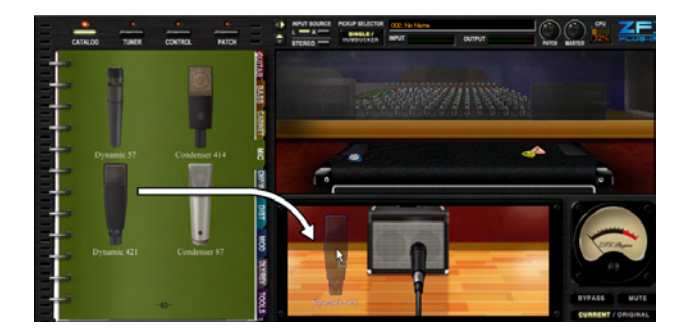

選択したマイクがブースセクションに配置されます。

# ■ マイクを動かして部屋鳴りを調節する

ブースセクションにカーソルをあわせて、マウスホイールを前後に動かすことで、マイク とキャビネットの距離を調節できます。

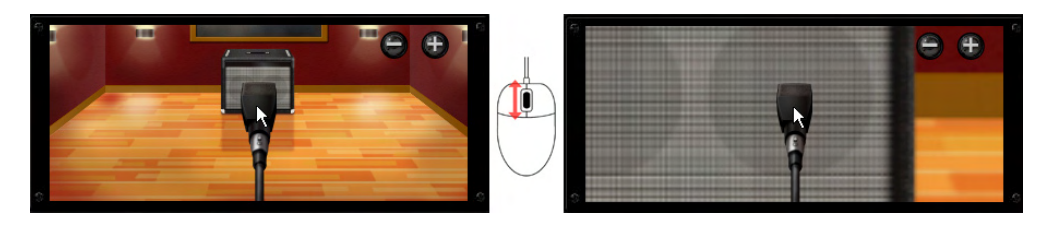

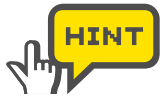

ブースセクションにカーソルをあわせると、「+」ボタンと「-」ボタンが表示されます。 このボタンをクリックすることでも、マイクとキャビネットの距離を調節できます。

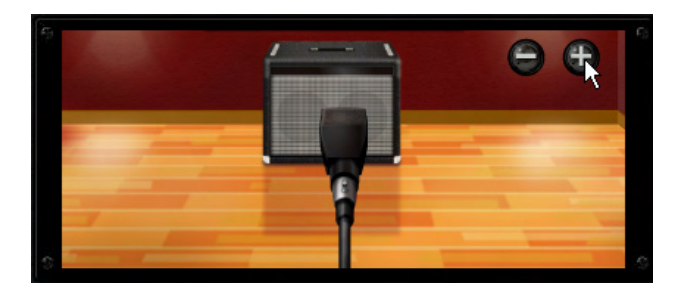

# ■ マイクを動かしてオンマイク位置を調節する

ブースセクションのマイクにカーソルをあわせて、左右にドラッグすることで、キャビネットに搭載されているスピーカーの、どの位置にオンマイクするか調節することができます。

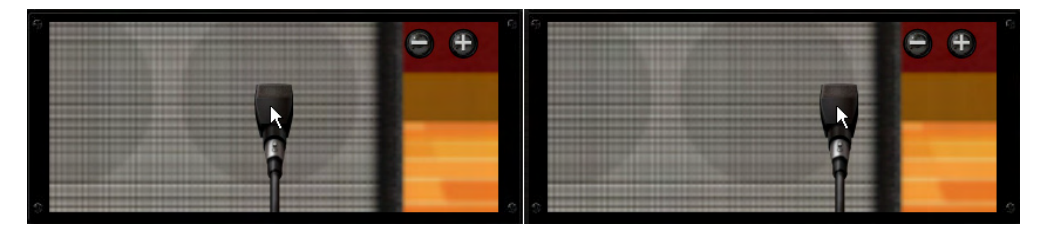

# エフェクターエリア

エフェクターエリアでは、エフェクターを配置して、それぞれの音色をエディットすることができます。また、エフェクター同士をつなぐシールドを自由に取り回すこともできます。ここでは、エフェクターエリアを操作する方法について説明します。

# 各部の名称

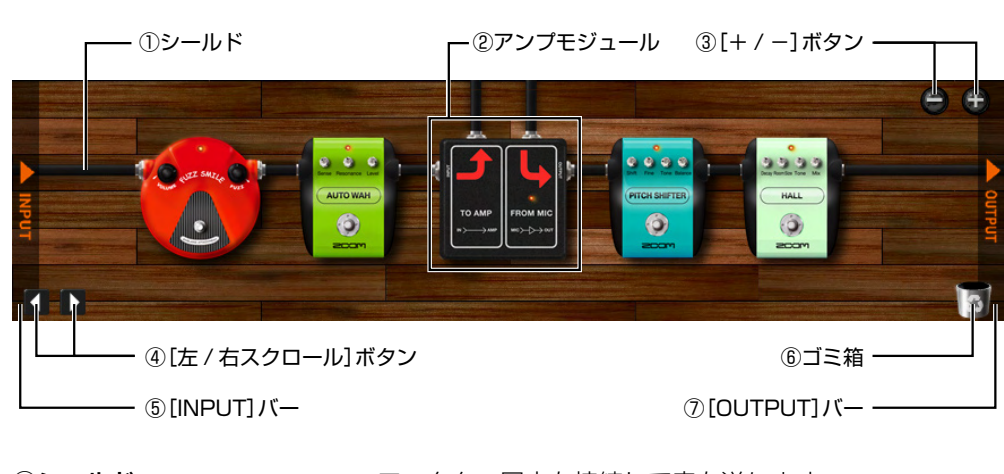

| ①シールド           | エフェクター同士を接続して音を送ります。            |
|-----------------|---------------------------------|
| ②アンプモジュール       | アンプモジュールへの入力音をアンプエリアへ送り、アン      |
|                 | プヘッド、キャビネット、マイクの順に通過した音を出力      |
|                 | します。(→P053)                     |
| ③[+/-]ボタン       | エフェクターエリアを拡大/縮小します。             |
| ④[左/右スクロール] ボタン | 拡大表示した画面を左右にスクロールさせます。          |
| ⑤[INPUT] バー     | ZFX Plug-inへの入力音をエフェクターエリアに接続する |
|                 | ために使用します。(→P047)                |
| ⑥ゴミ箱            | エフェクターやシールドを捨てることができます。         |
| ⑦[OUTPUT]バー     | エフェクターエリアの音をZFX Plug-inから出力するため |
|                 | に使用します。(→P047)                  |

# エフェクターエリアの音声信号の流れ

エフェクターエリアに送られた音声信号は、下の図のように左から右に向かって流れます。

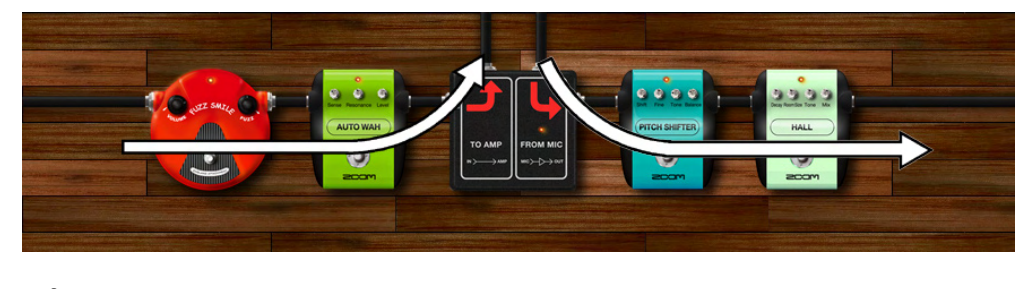

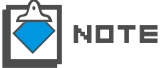

エフェクターエリアでは、ステレオ信号もモノラル信号も1本のシールドで表現されます。ステレオ、モノラルどちらの信号も同じように自由に取り回すことができます。

# エフェクターを配置する / エディットする

カタログからエフェクターを選んでエフェクターエリアに配置すると、パラメーターの調 節が可能になります。また、使用しないエフェクターを消去することもできます。

#### ■ エフェクターを配置する

ここでは、ドライブ系エフェクター "FUZZ SMILE"を例に挙げて、エフェクターエリアに配置する方法について説明します。

1. ツールエリアの上にある [CATALOG] ボタンをクリックして、カタログを呼び出し てください。

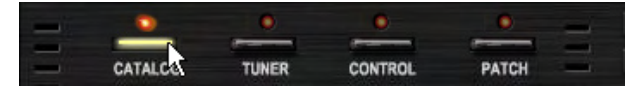

対応するLEDが点灯して、ツールエリアにカタログが表示されます。

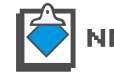

NロTE カタログの詳細な操作方法は「カタログの基本操作」(→P25)をご参照ください。

**2.** カタログの右側に表示されている "DIST" と書かれたインデックスをクリックしてください。

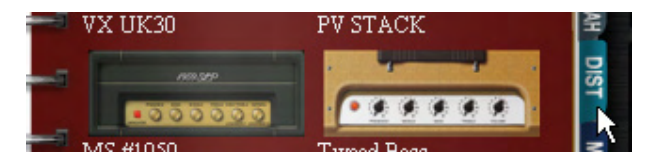

ドライブ系エフェクターのサムネイルページが表示されます。

3. "FUZZ SMILE"の画像をエフェクターエリアにドラッグ&ドロップしてください。

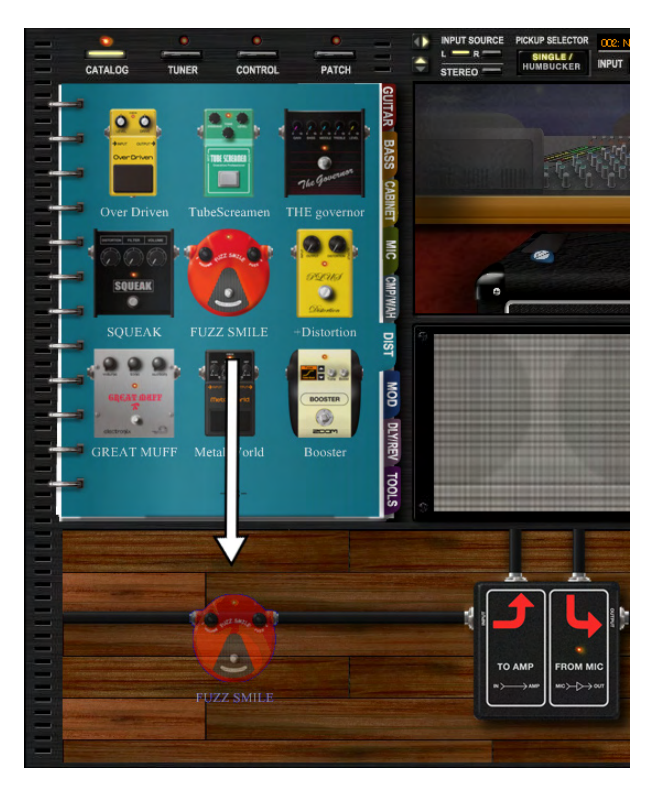

選択したエフェクターがエフェクターエリアに配置されます。配置する位置は自由に決めることが可能で、エフェクターをドロップした位置に配置されます。

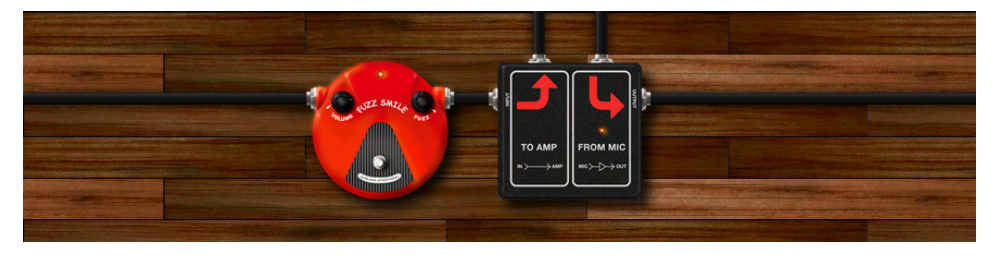

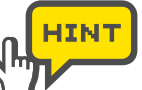

カタログの詳細ページに表示される画像を、エフェクターエリアにドラッグ&ド ロップすることでも、エフェクターエリアに配置することができます。

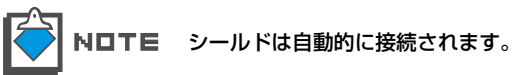

#### ■ エフェクターの配置を編集する

すでに配置されているエフェクターは、ドラッグしてお好みの位置に移動することができます。ここでは、エフェクターの配置を編集する方法について説明します。

**1.** 配置を変更したいエフェクターにカーソルを合わせ、ノブやフットスイッチ以外の本体 部分をドラッグしてください。

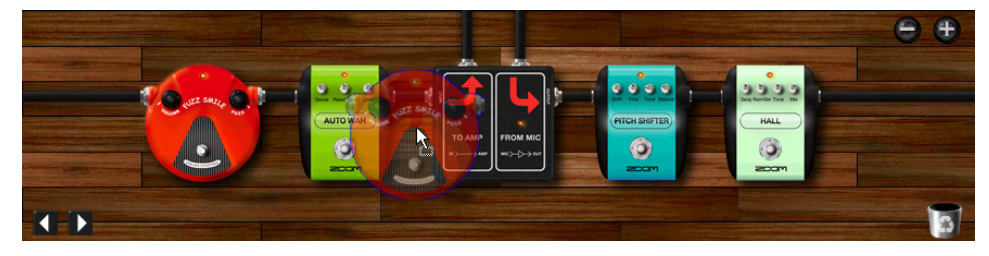

半透明のエフェクターが持ち上がり、移動先を設定できる状態になります。

2. 配置したい位置にエフェクターをドロップしてください。

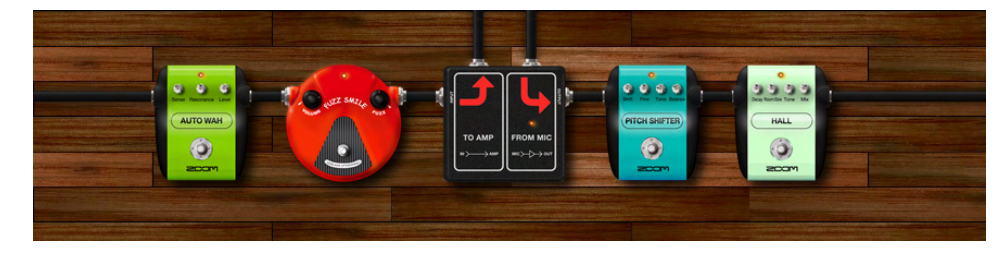

エフェクターが移動します。

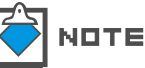

エフェクターを移動させると、シールドは現在の状態を保ちつつ自動的に取り回し されます。

## ■ エフェクターを調節する

エフェクターに搭載されているノブやフットスイッチなどを動かすことで、エフェクター の音色をエディットすることができます。

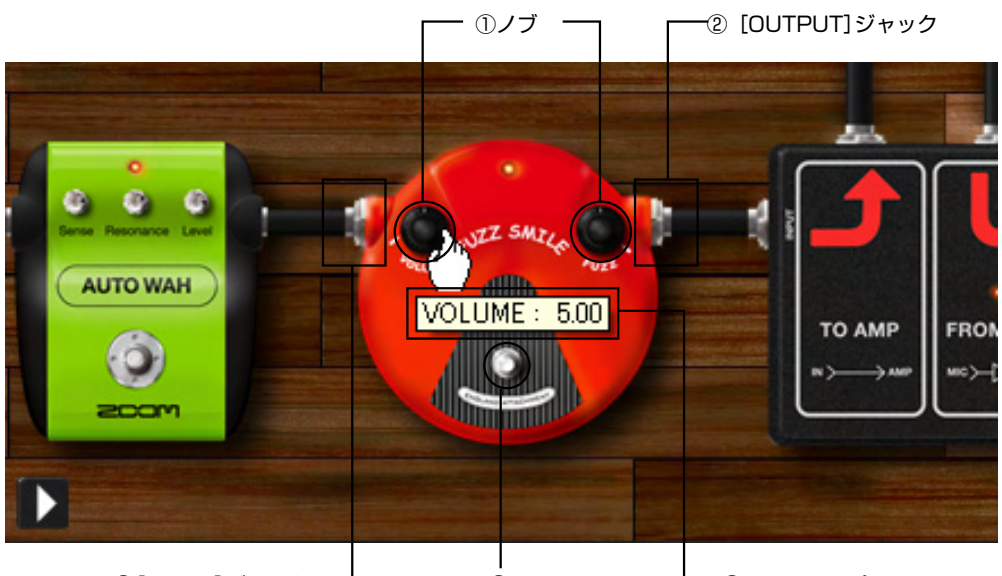

③[INPUT] ジャック —

④フットスイッチ L - ⑤ツールチップ

ノブにカーソルを合わせて上下にドラッグすることで、対象

#### ①ノブ

となるパラメーターを調節できます。 ②[OUTPUT] ジャック エフェクターを通過した音が出力されます。 ③[INPUT] ジャック シールドを接続するとエフェクターに入力音が送られます。 ④フットスイッチ フットスイッチにカーソルを合わせてクリックすることで、 エフェクターをON/OFFすることができます。 ノブやスイッチなどにカーソルを合わせるとパラメーターの **⑤ツールチップ** 数値が表示されます。

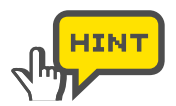

ノブを細かく動かしたいときは、Shiftキーを押しながらノブをドラッグしてください。 ノブがゆっくり回るようになります。

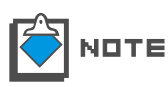

この他にも、エフェクターの種類によっては、スイッチやスライダーなどの多彩なコン トロールがあります。いずれのコントロールも、クリックもしくは上下へドラッグする ことで、音色をエディットすることができます。

### ■ エフェクターを消去する

エフェクターを消去する方法について説明します。

1. 消去したいエフェクターのノブやスイッチ以外の本体部分にカーソルを合わせてドラッ グしてください。

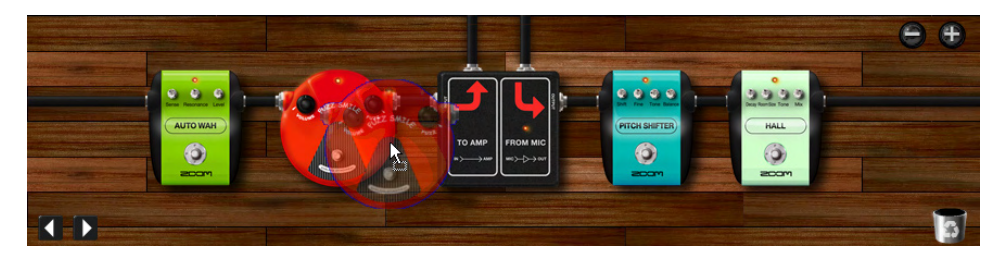

エフェクターがドラッグされます

2. エフェクターエリアの右下に表示されている"ゴミ箱"にエフェクターをドロップして ください。

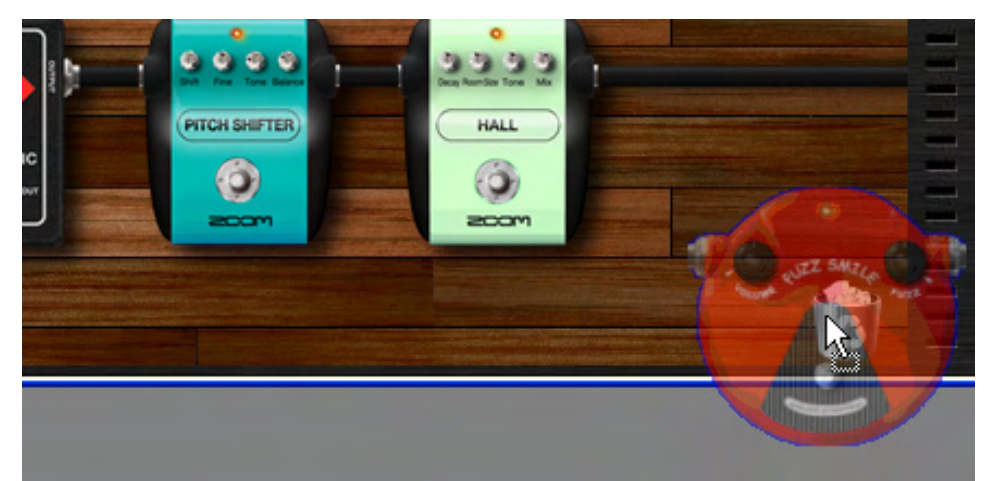

エフェクターが消去されます。

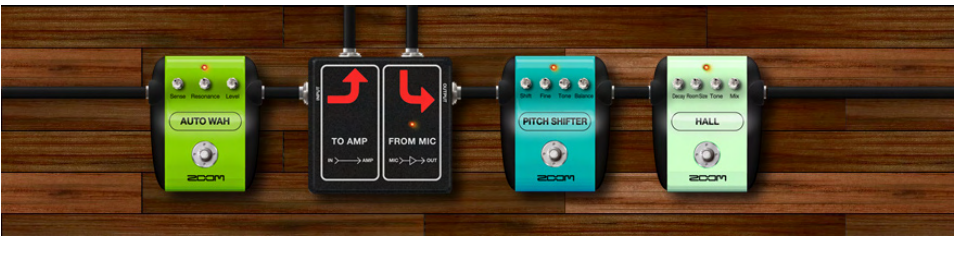

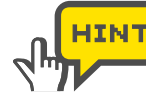

エフェクターの本体部分を右ダブルクリックすることでも消去できます。

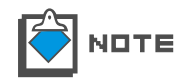

シールドが接続されているエフェクターを消去すると、その前後に接続されていた エフェクターが自動的に接続されます。

# エフェクターエリアを拡大 / 縮小 / スクロールする

エフェクターエリアでは、エフェクターを拡大表示してパラメーターを変更したり、拡大 表示した画面を上下左右に動かすことができます。ここでは、エフェクターエリアの動か し方について説明します。

#### ■ エフェクターエリアを拡大表示する

エフェクターエリアを拡大表示する方法について説明します。

1. エフェクターエリアにカーソルを合わせてください。

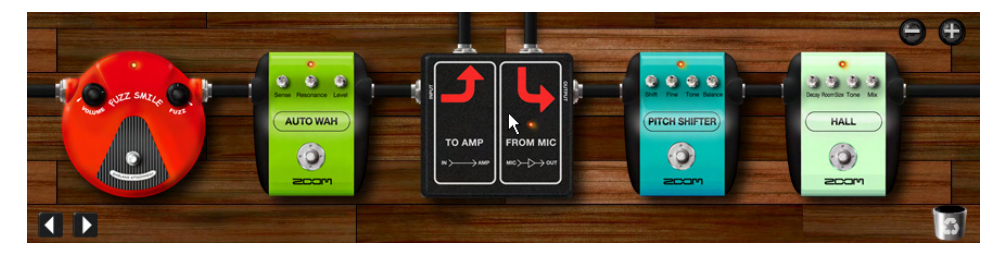

2. マウスホイールを前に回してください。

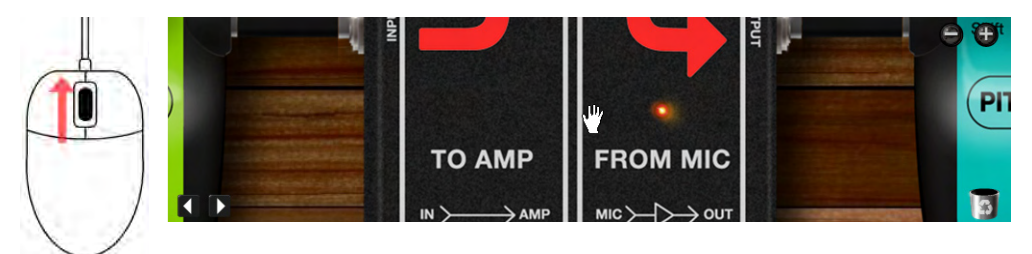

エフェクターエリアが拡大表示されます。縮小させたいときは、マウスホイールを後ろ に回してください。

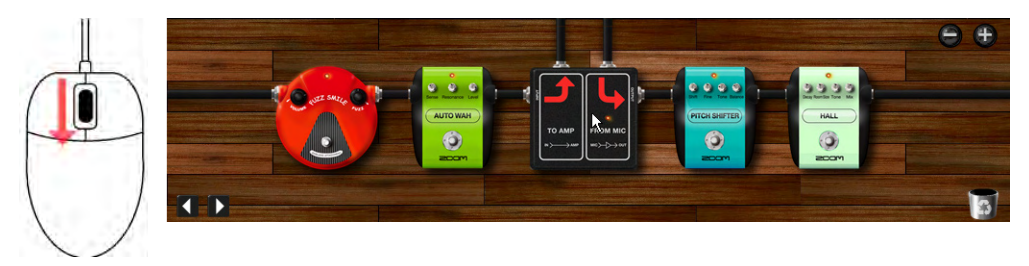

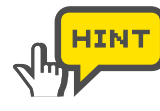

エフェクターエリアにカーソルをあわせると、[+] ボタンと [一] ボタンが表示 されます。このボタンをクリックすることでも、エフェクターエリアを拡大/縮小 することができます。

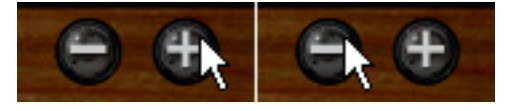

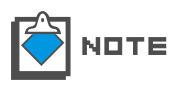

エフェクターエリアをある一定以上まで拡大すると、エフェクターエリアに配置さ れたエフェクターはドラッグできなくなります。このような場合には、画面を縮小 してから操作を行ってください。

# ■ エフェクターをズームアップする

ズームアップしたいエフェクターのノブやフットスイッチ以外の本体部分をダブルクリックしてください。

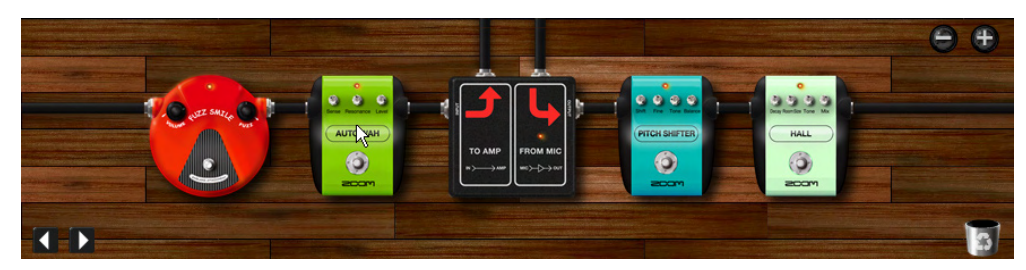

エフェクターがズームアップされます。

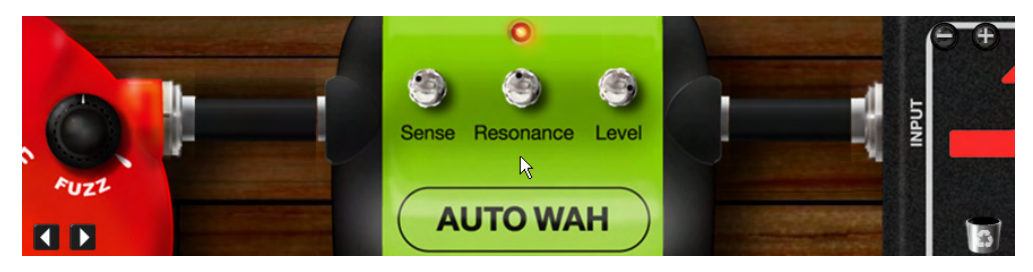

# ■ ズームアップしたエフェクターエリアをスクロールさせる

エフェクターエリアにカーソルをあわせると、左下に [左/右スクロール] ボタンが表示 されます。エフェクターをズームアップしているときに、[左スクロール] ボタンをクリッ クすると、ズームアップした状態のまま左隣のエフェクターに表示がスクロールします。

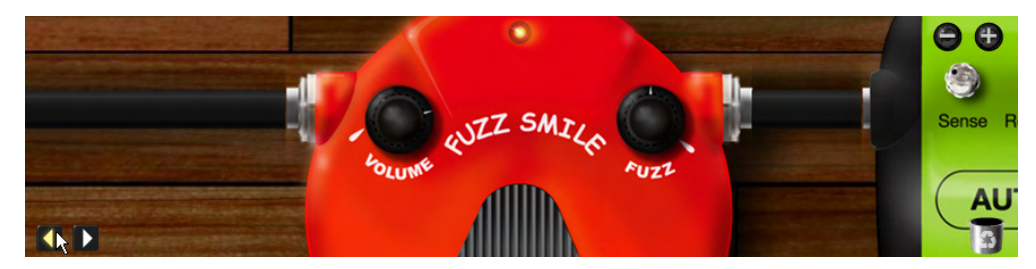

同じように[右スクロール]ボタンをクリックすると、ズームアップ示した状態のまま右 隣のエフェクターに表示がスクロールします。

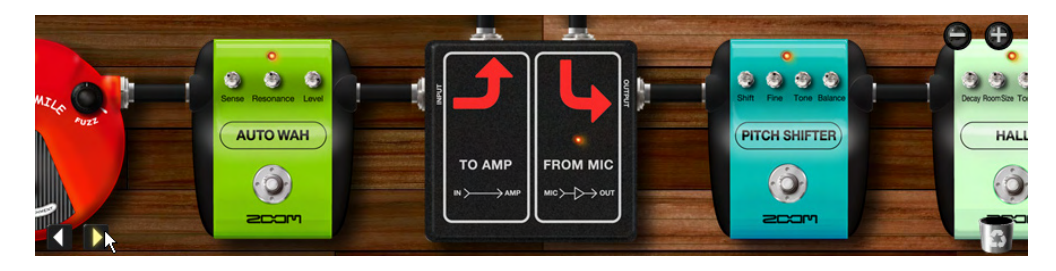

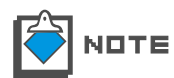

エフェクターをズームアップしていないときに [左/右スクロール] ボタンをクリッ クすると、最後に触れたエフェクターの左隣または右隣にあるエフェクターがズー ムアップされます。

#### ■ 床をつかんでエフェクターエリアを動かす

エフェクターエリアを拡大表示したとき、カーソルを床の部分にあわせると、"手のひら カーソル"が表示されるようになります。

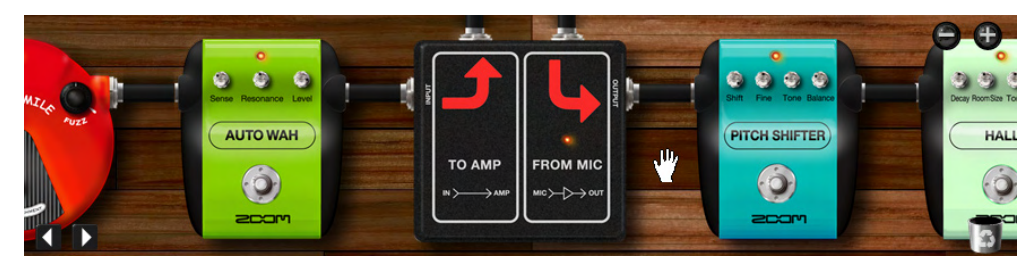

手のひらカーソルが表示されているときに、床の部分をドラッグすると、エフェクターエリアを上下左右に動かすことができます。

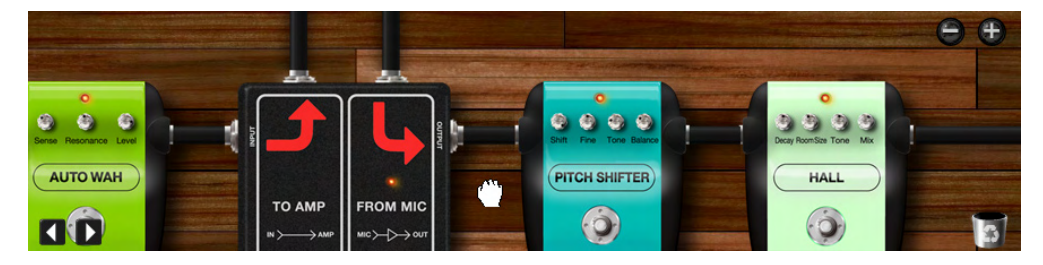

# シールドの取り回し方

エフェクターエリアでは"シールド"を使用することで、エフェクター同士を自由に接続 することができます。

#### ■ シールドを接続する

シールドをエフェクターに接続する方法について説明します。

 エフェクターエリアに任意のエフェクターを配置して[OUTPUT]ジャックにカーソル を合わせてください。

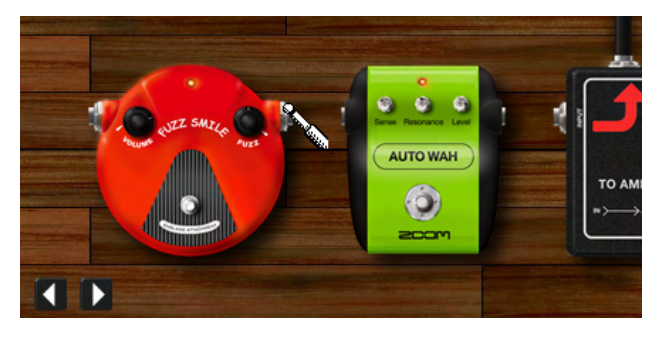

カーソルが "ジャックカーソル" に変化します。 "ジャックカーソル"が表示される場所では、シールドをドラッグすることが可能になります。

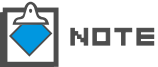

エフェクターを配置する方法は「エフェクターを配置する」(→PO39)をご参照く ださい。

2. [OUTPUT]ジャックからシールドをドラッグしてください。

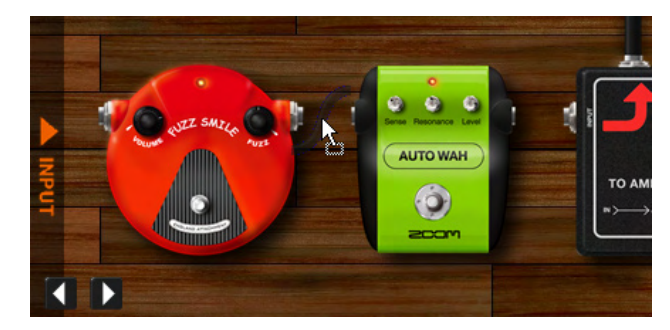

この状態のとき、別のエフェクターの[INPUT]ジャックにシールドを接続することが可能になります。

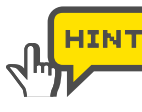

[OUTPUT]ジャック同士や[INPUT]ジャック同士は接続できません。接続が不可 能な取り回しを行おうとすると"接続不可アイコン"が表示されます。

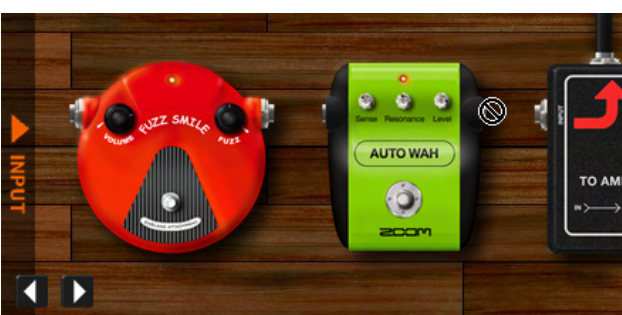

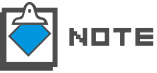

シールドのドラッグ中に床の上などでシールドを放すと、取り回しがキャンセルされます。

3. 別のエフェクターの[INPUT]ジャックにカーソルを合わせて、シールドをドロップしてください。

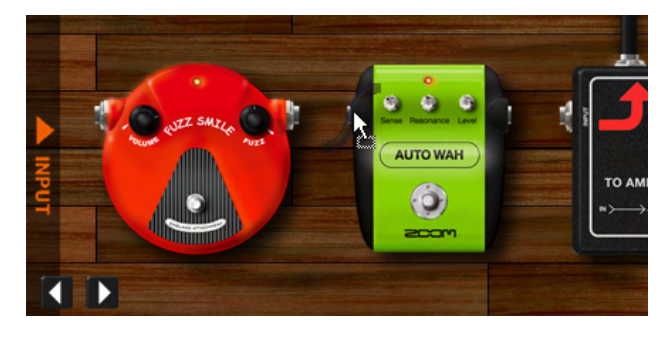

エフェクターにシールドが接続されます。同じように、任意のエフェクターの[INPUT] ジャックからシールドをドラッグして、別のエフェクターの[OUTPUT]ジャックにド ロップすることでも、シールドを接続することが可能です。

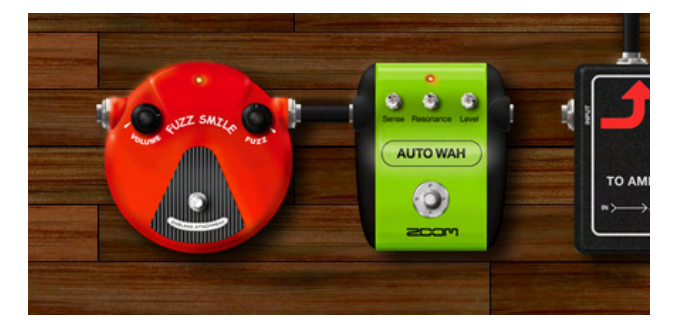

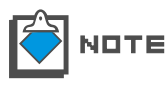

任意のエフェクターの[OUTPUT]ジャックから別のエフェクターの[INPUT] ジャックに接続するとき、接続先のエフェクターが接続元のエフェクターより左側 に配置されていると、フィードバックループになる可能性があるため接続できません。

#### ■ シールドの接続位置を変更する

すでに使用されているシールドの接続位置を、別のエフェクターのジャックに挿しかえる ことができます。ここでは、シールドの接続位置を変更する方法について説明します。

1. 接続位置を変更したいシールドが挿されている[INPUT]ジャックまたは[OUTPUT] ジャックからシールドをドラッグしてください。

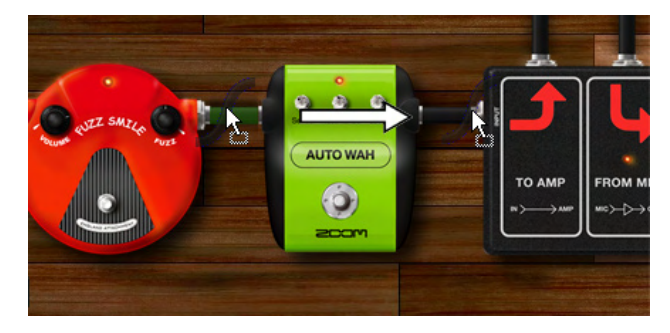

シールドの接続位置を変更できる状態になります。ドラッグ中のシールドは緑色になります。

2. 接続したいエフェクターの[INPUT]ジャックまたは[OUTPUT]ジャックにシールドを ドロップしてください。

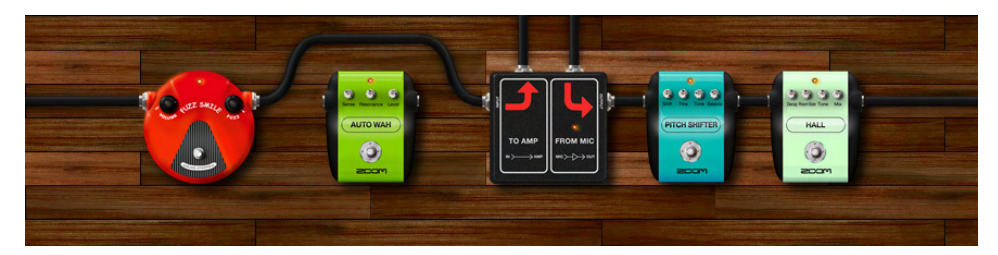

エフェクター同士が接続されます。またこのとき、接続したエフェクター同士の間にエ フェクターが配置されている場合、間にあるエフェクターの上側もしくは下側にシール ドが配線されます。

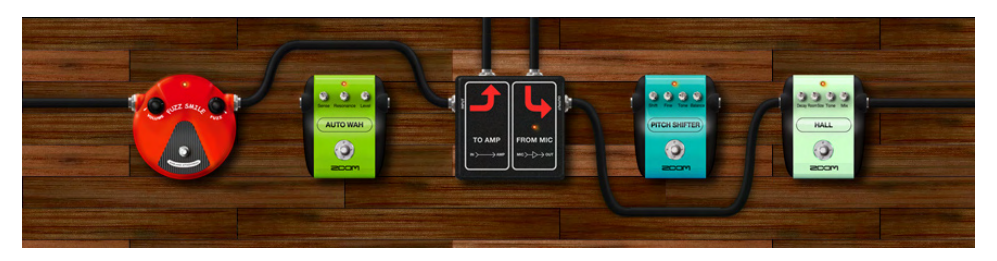

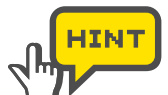

上側や下側に配線されているシールドは、必要に応じて上下を入れ替えることができます。上側のシールドを下側に配線したい場合は、ジャックの部分からシールドを下に向かってドラッグしてから放してください。下側に配線されます。

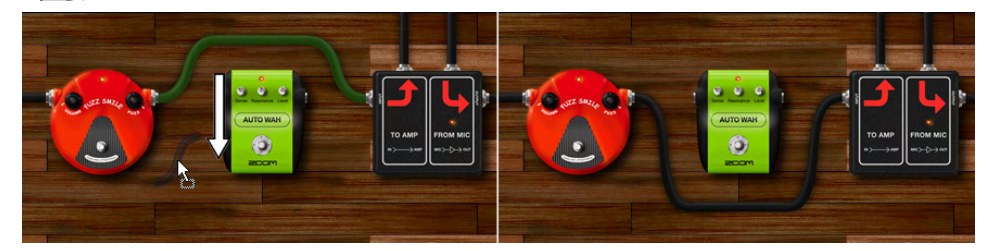

同様に、下側のシールドを上側に配線したい場合は、ジャックの部分からシールド を上に向かってドラッグしてから放してください。上側に配線されます。

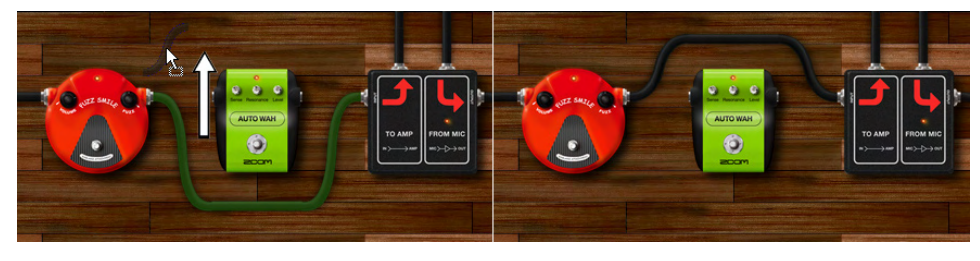

ジャック部分をダブルクリックすることでも、上下を入れ替えることができます。

# ■ [INPUT/OUTPUT] バーを使用する

エフェクターエリアに配置されたエフェクターの[INPUT]ジャックまたは[OUTPUT] ジャックからシールドをドラッグすると、エフェクターエリアの左端に[INPUT]バーが、 右端に[OUTPUT]バーが表示されます。任意のエフェクターの[INPUT]ジャックからシー ルドをドラッグして[INPUT]バーにドロップすると、そのエフェクターに入力音が直接 送られます。

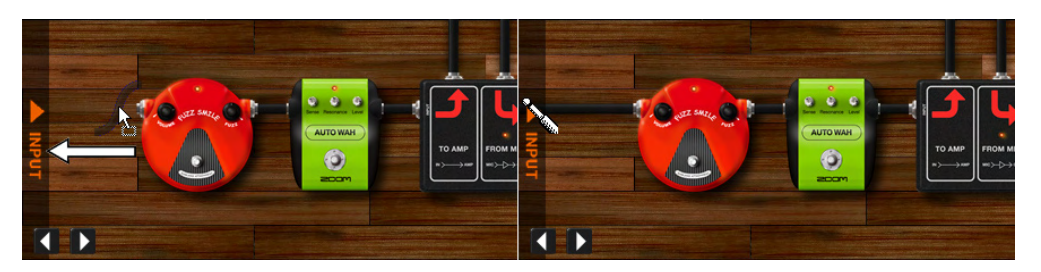

同様に、任意のエフェクターの[OUTPUT]ジャックからシールドをドラッグして、エフェ クターエリアの右端に表示される[OUTPUT]バーにドロップすると、そのエフェクター を通過した音が出力へ接続されます。

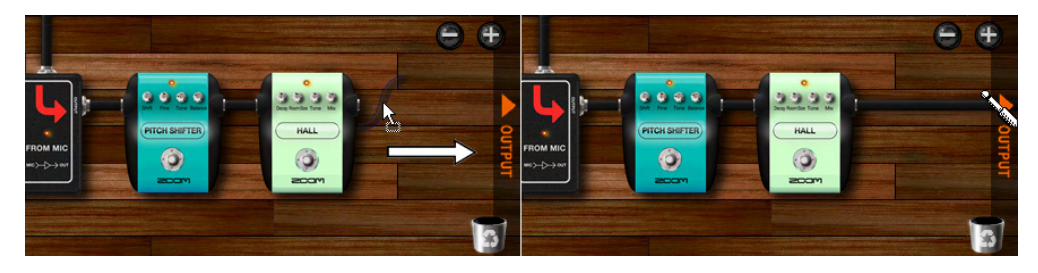

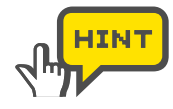

エフェクターエリアの左端または右端にカーソルを合わせると、[INPUT]バーおよび[OUTPUT]バーを表示させることができます。この状態のとき、[INPUT]バー または[OUTPUT]バーからシールドをドラッグして、エフェクターに接続させる ことが可能です。

# ■ シールドを消去する

シールドを消去する方法について説明します。

1. 消去したいシールドが接続されているエフェクターの[INPUT]ジャックまたは [OUTPUT]ジャックにカーソルを合わせてドラッグしてください。

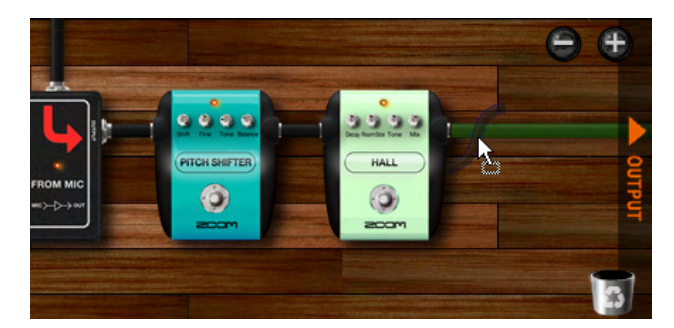

エフェクターに接続されていたシールドがドラッグされます。現在ドラッグ中のシール ドは緑色になります。

**2.** 消去したいシールドが緑色に変化した部分でよければ、エフェクターエリアの右下に表示される"ゴミ箱"にドロップしてください。

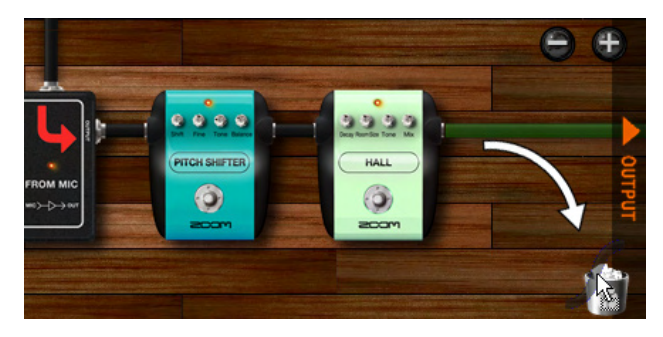

シールドが消去されます。

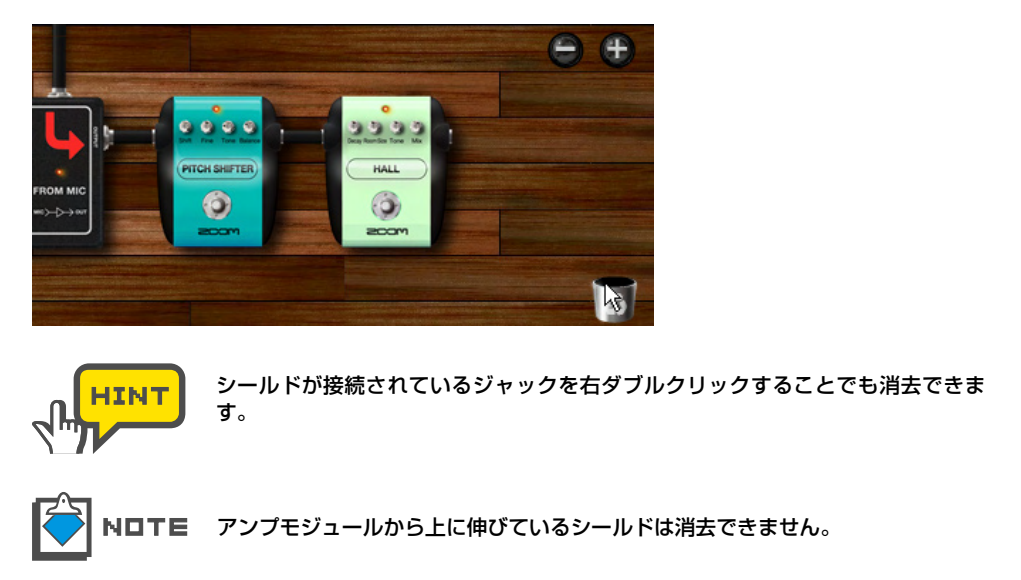

# スプリッターやミキサーの使用方法

エフェクターエリアでは "スプリッター" を使用することでシールドを2本に分けたり、"ミキサー"を使用することで2本に分けたシールドを1本にミックスすることができます。 ここではスプリッターとミキサーを使用して、より詳細なシールドの取り回しを行う方法 について説明します。

#### ■ スプリッターを使用する

スプリッターの使用方法について説明します。

1. カタログの右側に表示されている"TOOLS"と書かれたインデックスをクリックして ください。

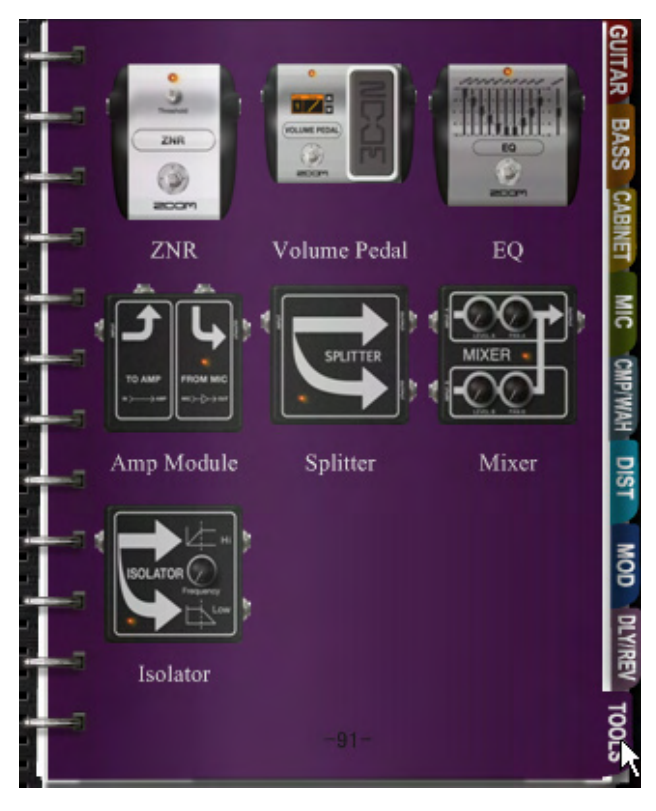

ツール系エフェクターのサムネイルページが表示されます。

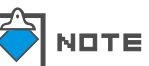

**TE** カタログの詳細な操作方法は「カタログの基本操作」(→P025)をご参照ください。

- Amp Module Splitver Isolator
  Splitter
  Splitter
  Splitter
  Splitter
  Splitter
  Splitter
  Splitter
  Splitter
  Splitter
  Splitter
  Splitter
  Splitter
  Splitter
  Splitter
  Splitter
  Splitter
  Splitter
  Splitter
  Splitter
  Splitter
  Splitter
  Splitter
  Splitter
  Splitter
  Splitter
  Splitter
  Splitter
  Splitter
  Splitter
  Splitter
  Splitter
  Splitter
  Splitter
  Splitter
  Splitter
  Splitter
  Splitter
  Splitter
  Splitter
  Splitter
  Splitter
  Splitter
  Splitter
  Splitter
  Splitter
  Splitter
  Splitter
  Splitter
  Splitter
  Splitter
  Splitter
  Splitter
  Splitter
  Splitter
  Splitter
  Splitter
  Splitter
  Splitter
  Splitter
  Splitter
  Splitter
  Splitter
  Splitter
  Splitter
  Splitter
  Splitter
  Splitter
  Splitter
  Splitter
  Splitter
  Splitter
  Splitter
  Splitter
  Splitter
  Splitter
  Splitter
  Splitter
  Splitter
  Splitter
  Splitter
  Splitter
  Splitter
  Splitter
  Splitter
  Splitter
  Splitter
  Splitter
  Splitter
  Splitter
  Splitter
  Splitter
  Splitter
  Splitter
  Splitter
  Splitter
  Splitter
  Splitter
  Splitter
  Splitter
  Splitter
  Splitter
  Splitter
  Splitter
  Splitter
  Splitter
  Splitter
  Splitter
  Splitter
  Splitter
  Splitter
  Splitter
  Splitter
  Splitter
  Splitter
  Splitter
  Splitter
  Splitter
  Splitter
  Splitter
  Splitter
  Splitter
  Splitter
  Splitter
  Splitter
  Splitter
  Splitter
  Splitter
  Splitter
  Splitter
  Splitter
  Splitter
  Splitter
  Splitter
  Splitter
  Splitter
  Splitter
  Splitter
  Splitter
  Splitter
  Splitter
  Splitter
  Splitter
  Splitter
  Splitter
  Splitter
  Splitter
  Splitter
  Splitter
  Splitter
  Splitter
  Splitter
  Splitter
  Splitter
  Splitter
  Splitter
  Splitter
  Splitter
  Splitter
  Splitter
  Splitter
  Splitter
  Splitter
  Splitter
  Splitter
  Splitter
  Splitter
  Splitter
  Splitter
  Splitter
  Splitter
  Splitter
  Splitter
  Splitter
  Splitter
  Splitter
  Splitter
  Splitter
  Splitter
  Splitter
  Splitter
  Splitter
  Splitter
  Splitter
  Splitter
  Splitter
  Splitter
  Splitter
  Splitter
  Splitter
  Splitter
  Splitter
  Splitter
  Splitter
  Splitter
  Splitter
  Splitter
  Splitter
  Splitter
  Splitter
  Splitter
  Splitter
  Splitter
  Splitter
  Splitter
  Splitter
  Splitter
  Splitter
  Splitter
  Splitter
  Splitter
  Splitter
  Splitter
  Splitter
  Splitter
  Splitter
  Splitter
  Splitter
  Splitter
  Splitter
  Splitter
  Splitter
  Splitter
  Splitter
  Splitter
- 2. "Splitter"の画像をエフェクターエリアにドラッグ&ドロップしてください。

スプリッターが配置されます。上の図のように、スプリッターには[OUTPUT]ジャックが2つあります。どちらの[OUTPUT]ジャックからもスプリッターへの入力信号と同じものが出力されます。

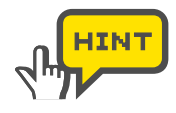

どちらの[OUTPUT]ジャックにも通常の[OUTPUT]ジャックと同じようにシール ドを接続することが可能です。

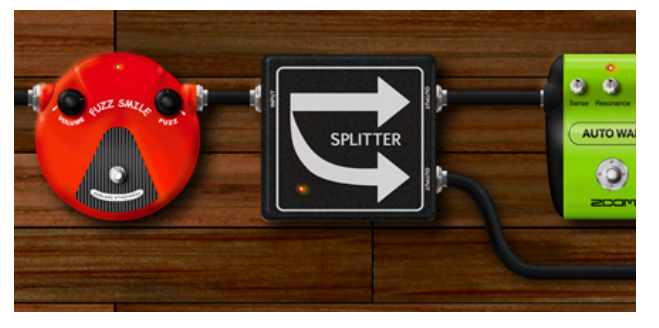

# ■ ミキサーを使用する

ミキサーの使用方法について説明します。

1. カタログの右側に表示されている"TOOLS"と書かれたインデックスをクリックして ください。

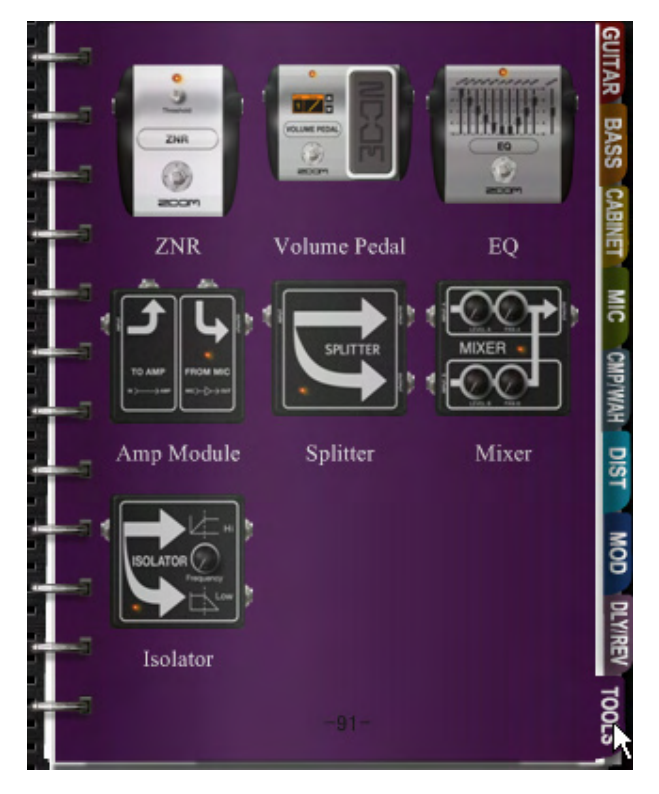

ツール系エフェクターのサムネイルページが表示されます。

2. ツール系エフェクターのサムネイルページから "Mixer"の画像をエフェクターエリア にドラッグ&ドロップしてください。

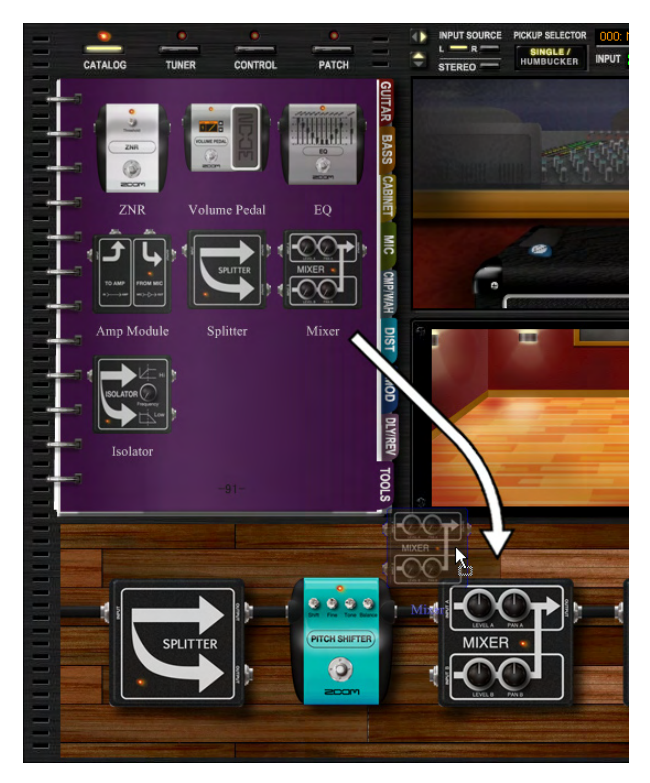

ミキサーが配置されます。上の図のように、ミキサーには[INPUT A]と[INPUT B]の 2つの[INPUT]ジャックがあり、2本に分けたシールドを1本のステレオのシールドに ミックスして出力することができます。

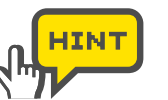

どちらの[INPUT]ジャックでも通常の[INPUT]ジャックと同じようにシールドを 接続することが可能です。

3. [INPUT A]ジャックと[INPUT B]ジャックにシールドを接続してください。

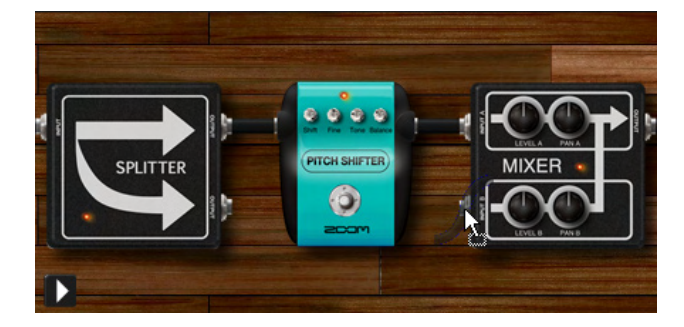

4. [LEVEL A]ノブをドラッグして上下に動かしてください。

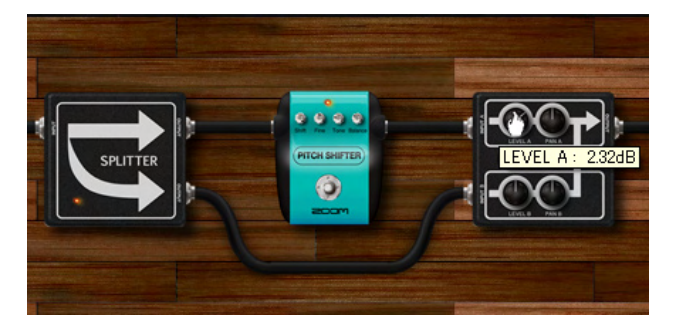

Aチャンネルの音量が増減します。[LEVEL B]ノブを回した場合は、Bチャンネルの音量が増減します。

5. [PAN A]ノブをドラッグして上下に動かしてください。

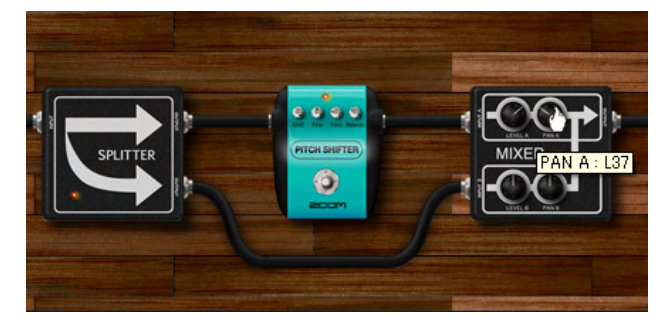

Aチャンネルの音の左右の定位が変更されます。左に回すとL側、右に回すとR側から 音が聞こえてきます。[PAN B]ノブを回した場合は、Bチャンネルの音の左右の定位を 変更することができます。

# アンプモジュールを使用する

"アンプモジュール"を使用することでエフェクターエリアに送られた入力音をアンプエリアに送ることができます。アンプモジュールはいくつでも配置することができ、それぞれのアンプモジュールごとに別々のアンプエリアを持っています。

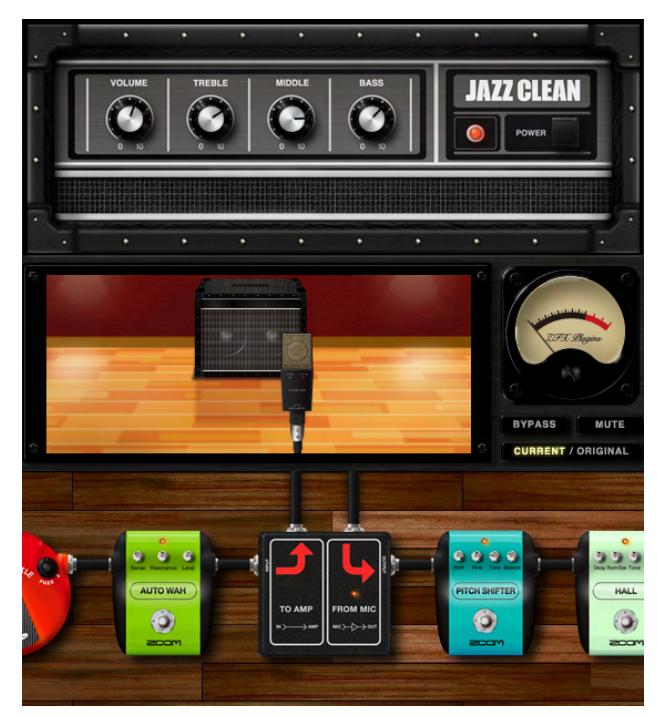

# ■ 複数のアンプモジュールを使用する

複数のアンプモジュールを配置した場合は、矢印が赤色に変化しているアンプモジュール の内容がアンプエリアに表示されます。確認したいアンプモジュールをクリックすると、 矢印の色が変わって、アンプエリアの表示が切り替わります。

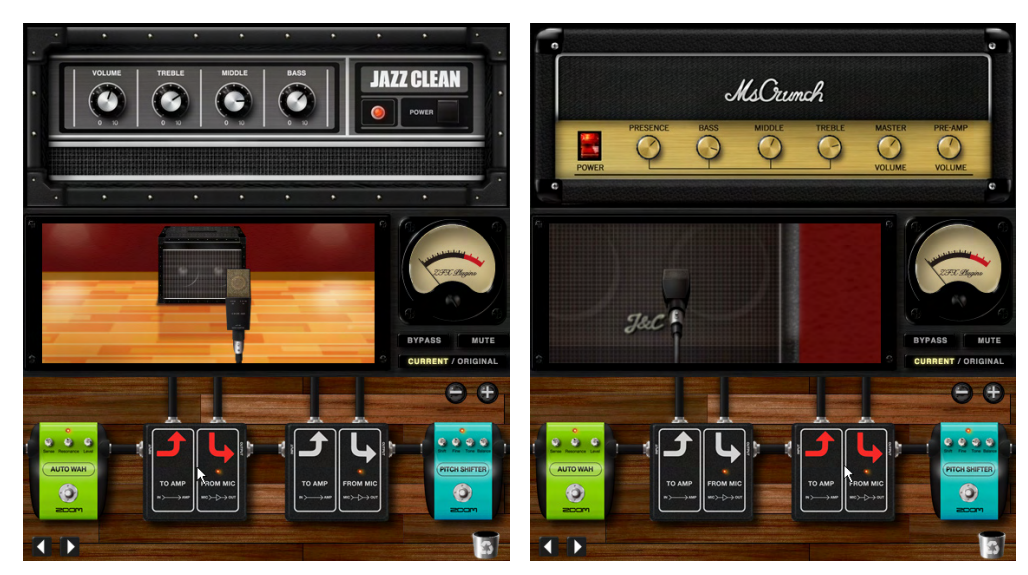

# ■ アンプモジュールを消去する

アンプモジュールも他のエフェクターと同様に消去することができます。最後に残ったア ンプモジュールを消去することはできませんが、最後に残ったアンプモジュールをゴミ箱 に捨てることで、アンプエリアの内容を全て消去することができます。

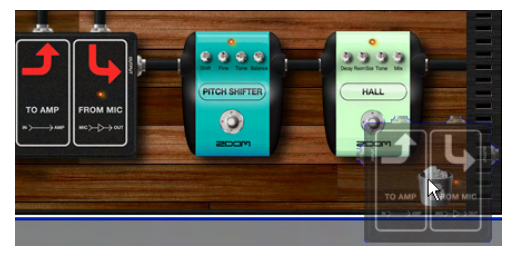

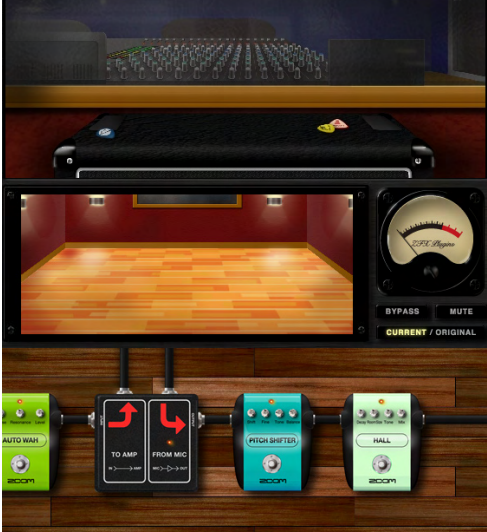

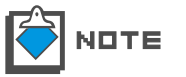

最後に残ったアンプモジュールは消去できませんが、アンプエリアの内容を全て消去す ることでアンプモジュールをスルーできます。

# <u>パ</u>ッチ管理

ZFX Plug-inでは、各エリアに配置したアンプやエフェクトの組み合わせや、 ノブやスイッチなどのパラメータの設定内容は、"パッチ"と呼ばれる単位で 保存したり読み出すことができます。

128個のパッチの組み合わせを "バンク" と呼び、1つのバンクがパソコンの ハードディスク上に1つのファイルとして保存されます。バンクはハードディ スクの容量の許す限り制限なく作成できます。

# パッチ管理画面を呼び出す

ここでは、パッチ管理画面を呼び出す方法について説明します。

ツールエリアの上にある「PATCHIボタンをクリックして、パッチ管理画面を呼び出して ください。

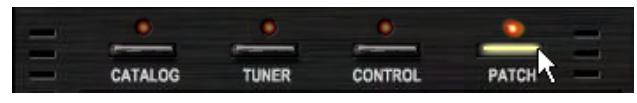

[PATCH]ボタンに対応するLEDが点灯して、パッチ管理画面に切り替わります。

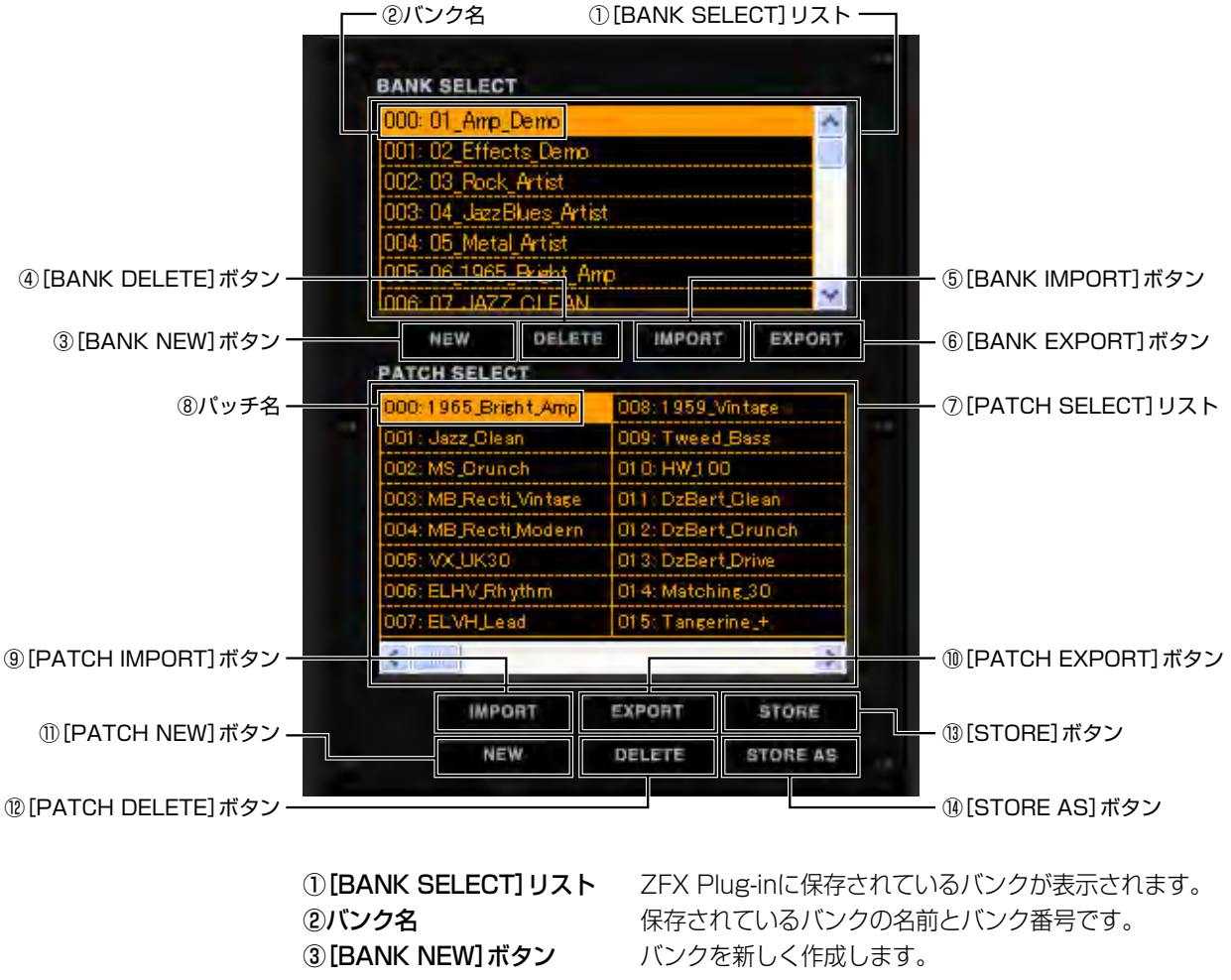

④ [BANK DELETE] ボタン ⑤ [BANK IMPORT] ボタン バンクを消去します。 外部に保存してあるバンクデータファイルを読み込みます。

| ⑥[BANK EXPORT]ボタン                            | バンクデータを任意のファイルとして書き出します。       |
|----------------------------------------------|--------------------------------|
| ⑦[PATCH SELECT]リスト                           | 現在選択しているバンクに保存されているパッチが表示されます。 |
| ⑧パッチ名                                        | 保存されているパッチの名前とパッチ番号です。         |
| ⑨[PATCH IMPORT]ボタン                           | 外部に保存してあるパッチデータファイルを読み込みます。    |
| ①[PATCH EXPORT]ボタン                           | パッチデータを任意のファイルとして書き出します。       |
| ①[PATCH NEW]ボタン                              | パッチの内容を新規の状態にします。              |
| <sup>1</sup> <sup>®</sup> [PATCH DELETE] ボタン | パッチの内容を消去します。                  |
| <sup>13</sup> [STORE] ボタン                    | エディットしたパッチの内容を保存します。           |
| ⑭ [STORE AS] ボタン                             | 保存する場所を指定してパッチを保存します。          |

# パッチを操作 / 編集する

パッチ管理画面では、パッチの選択、保存、新規作成、消去などができます。またパッチ データを外部に書き出したり、読み込んだりすることもできます。ここでは、パッチ管理 画面でのパッチの操作/編集方法について説明します。

#### ■ パッチを選んで使用する

ZFX Plug-inには、あらかじめプリセットパッチが保存されています。ここでは、保存されているパッチを選んで使用する方法について説明します。

**1.** ツールエリアの上にある [PATCH] ボタンをクリックして、パッチ管理画面を呼び出してください。

| - | 0       | 0     | 0       | •     |
|---|---------|-------|---------|-------|
| - | -       |       | -       |       |
| - | CATALOG | TUNER | CONTROL | PATCH |

[PATCH] ボタンに対応するLEDが点灯して、パッチ管理画面に切り替わります。

| 000: 01_Amp_Demo         | 4                  |  |
|--------------------------|--------------------|--|
| 001: 02 Effects Demo     |                    |  |
| 002: 03_Rock_Artist      |                    |  |
| 003: 04_JazzBlues_Artist |                    |  |
| 004: 05_Metal_Artist     |                    |  |
| 005: 06_1965_Bright_Ar   | rp                 |  |
| ING N7 JAZZ CLEAN        | Y                  |  |
| NEW DELET                | IMPORT EXPORT      |  |
| PATCH SELECT             |                    |  |
| 000:1965_Bright_Amp      | 008:1959_Vintage   |  |
| 001: Jazz_Clean          | 009: Tweed_Bass    |  |
| 002: MS_Orunch           | 01 0: HW_1 00      |  |
| 003: MB_Recti_Vintage    | 011: DzBert Clean  |  |
| 004: MB Recti Modern     | 012: DzBert Orunch |  |
| 005: VX_UK30             | 013: DzBert Drive  |  |
| 006: ELHV Rhythm         | 014: Matching_30   |  |
| 007: ELVH Lead           | 015: Tangerine_+.  |  |
|                          | 2                  |  |
|                          |                    |  |
| IMPORT                   | EXPORT STORE       |  |

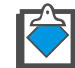

**トロTE** 起動時には、前回終了時に使用していたパッチが選択されます。

2. [BANK SELECT] リストの中から、使用したいバンクにカーソルを合わせてクリックしてください。

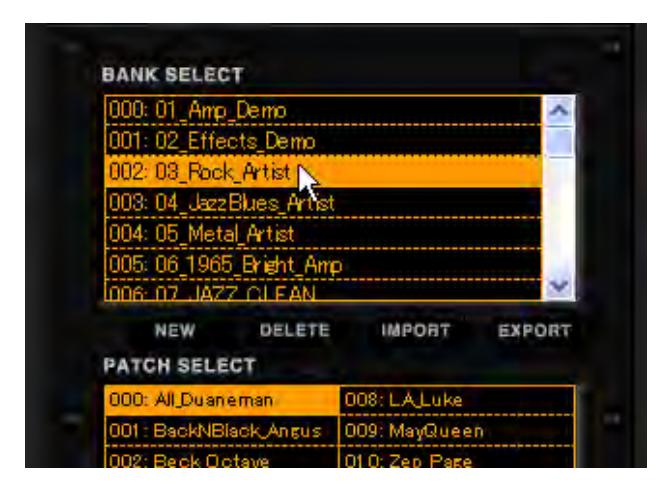

選択したバンク内に保存されているパッチが、下の [PATCH SELECT] リストに表示されます。現在選択されているバンクおよびパッチは、名前が反転して表示されます。

3. [PATCH SELECT] リストの中から、使用したいパッチにカーソルを合わせてクリックしてください。

| 000: All Duaneman       | 008: LA Luk   | (e       |
|-------------------------|---------------|----------|
| 001 : BackNBlack, Angus | 009: MayQu    | een      |
| 002: Beck Octave        | 01 0: Zep "Pa | ige      |
| 003: Blackmore Drive    | 011 SalasW    | /ah      |
| 004: Creamy             | 012: Satch    | Alien    |
| 005: Doobies_grove      | 013: Smash    | Punk     |
| 006: Eagle_Scout        | 014: SurfRo   | ock      |
| 007: Journey_ways       | 01 5: U2_Ver  | rtigo    |
|                         |               | >        |
| IMPORT                  | EXPORT        | STORE    |
| NEW                     | DELETE        | STORE AS |

選択したパッチの内容が画面に表示されます。

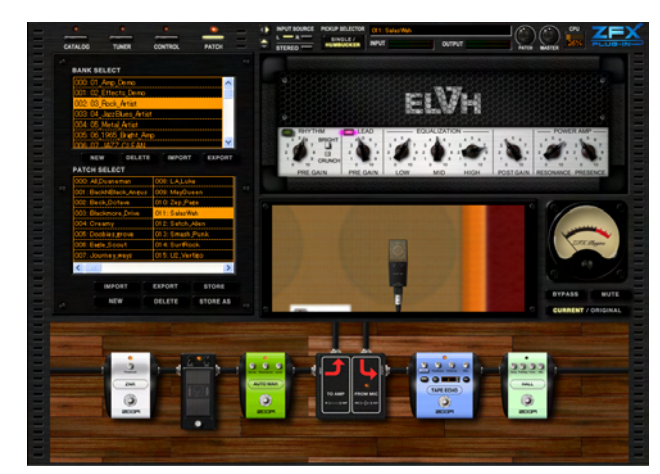

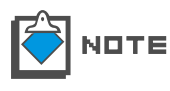

エディットしたパッチを保存せずに別のパッチに切り替えた場合、エディットした パッチの内容は保存されません。必要ならば、変更したパッチを保存してください (→P058)。

# ■ パッチを保存する(STORE)

エディットしたパッチは、バンク内に保存することができます。

**1.** ツールエリアの上にある [PATCH] ボタンをクリックして、パッチ管理画面を呼び出してください。

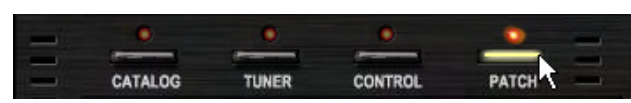

[PATCH] ボタンに対応するLEDが点灯して、パッチ管理画面に切り替わります。現 在選択されているバンクおよびパッチは、名前が反転して表示されます。

| 000                      | 01_Amp_Demo                               | 1                                                         |
|--------------------------|-------------------------------------------|-----------------------------------------------------------|
| 001                      | : 02_Effects_Demo                         |                                                           |
| 002                      | 03_Rock_Artist                            |                                                           |
| 003: 04_JazzBlues_Artist |                                           |                                                           |
| 002                      | : 05_Metal_Artist                         |                                                           |
| 005                      | : 06_1965_Bright_A                        | Amp                                                       |
| LOOP                     | 17 JAZZ CLEAN                             | v v                                                       |
|                          | NEW DELET                                 | TE IMPORT EXPORT                                          |
| PAT                      | CH SELECT                                 |                                                           |
| 000                      | 1965 Bright Amp                           | 008;1959_Vintage                                          |
| 001                      | Jazz_Olean                                | 009: Tweed_Bass                                           |
| 002                      | MS_Orunch                                 | 01 0: HW_1 00                                             |
| 003                      | MB_Recti_Vintage                          | 011: DzBert_Glean                                         |
|                          | : MB_Reoti_Modern                         | 012: DzBert_Grunch                                        |
| 004                      |                                           |                                                           |
| 004                      | VX_UK30                                   | 013: DzBert_Drive                                         |
| 004                      | : VX_UK30<br>: ELHV_Rhythm                | 013: DzBert_Drive<br>014: Matching_30                     |
| 004<br>005<br>006<br>007 | : VX_UK30<br>: ELHV_Rhythm<br>: ELVH_Lead | 013: DzBert,Drive<br>014: Matching,30<br>015: Tangerine,+ |
| 004                      | : VX_UK30<br>: ELHV_Rhythm<br>: ELVH_Lesd | 013: DzBert_Drive<br>014: Matching 30<br>015: Tangerine_+ |
| 004<br>005<br>007        | : VX_UK30<br>: ELHV_Rhythm<br>: ELVH_Lead | 013: DzBert_Drive<br>014: Matching_30<br>015: Tangerine_+ |

2. パッチ管理画面の下のほうに表示されている[STORE]ボタンをクリックしてください。

| 000;                               | 965 Bright Amp  | 008:1959                                                    | Vintage  |
|------------------------------------|-----------------|-------------------------------------------------------------|----------|
| 001 : Jazz_Glean<br>002: MS_Grunch |                 | 009: Tweed_Bass<br>01 0: HW_1 00                            |          |
|                                    |                 |                                                             |          |
| 004;                               | MB_Recti_Modern | 012: DzBert_Crunch<br>013: DzBert_Drive<br>014: Matching_30 |          |
| 005;                               | VX_UK30         |                                                             |          |
| 006;                               | ELHV_Rhythm     |                                                             |          |
| 007:                               | ELVHLead        | 015; Tange                                                  | rine_+   |
| < 1                                |                 |                                                             | )        |
|                                    | IMPORT          | EXPORT                                                      | STORE    |
|                                    | NEW             | DELETE                                                      | STORE AS |

エディットした内容が、現在選択されているパッチに上書き保存されます。

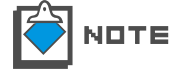

エディットしたパッチを保存せずに別のパッチに切り替えた場合、エディットした パッチの内容は保存されません。

## ■ 位置を指定してパッチを保存する(STORE AS)

エディットしたパッチは、位置を指定して保存することができます。

**1.** ツールエリアの上にある [PATCH] ボタンをクリックして、パッチ管理画面を呼び出してください。

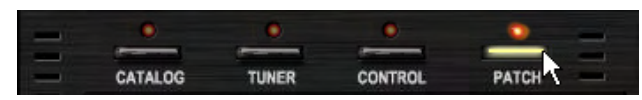

[PATCH] ボタンに対応するLEDが点灯して、パッチ管理画面に切り替わります。現 在選択されているバンクおよびパッチは、名前が反転して表示されます。

2. 位置を指定して保存またはコピーしたい場合は、パッチ管理画面の下のほうに表示されている [STORE AS] ボタンをクリックしてください。

| 000: 1965_Bright_Amp | 008:1959     | Vintage                                                     |  |
|----------------------|--------------|-------------------------------------------------------------|--|
| 001: Jazz_Olean      | 009: Twee    | d_Bass                                                      |  |
| 002: MS_Orunch       | 010: HW_10   | 00                                                          |  |
| 003: MB_Recti_Vintag | e 011: DzBei | rt_Clean                                                    |  |
| 004: MB_Recti_Moder  | n 012: DzBei | 012: DzBert_Orunch<br>013: DzBert_Drive<br>014: Matching_30 |  |
| 005: VX_UK30         | 013: DzBei   |                                                             |  |
| 006: ELHV_Rhythm     | 01 4: Match  |                                                             |  |
| 007: ELVH_Lead       | 015: Tange   | erine_+                                                     |  |
| <                    | _            | 3                                                           |  |
| IMPORT               | EXPORT       | STORE                                                       |  |
| NEW                  | DELETE       | STORE AS                                                    |  |

パッチの保存先を指定する画面が表示されます。

| oring Patches                                             |                                                     |   |                                 |
|-----------------------------------------------------------|-----------------------------------------------------|---|---------------------------------|
| Select the store target b                                 | ank                                                 |   |                                 |
| 000: 01 Amp Demo                                          |                                                     |   |                                 |
| 001: 02_Effects_Demo                                      |                                                     |   |                                 |
| 002: 03_Rock_Artist                                       |                                                     |   |                                 |
| 003: 04_JazzBlues_Artis                                   | t.                                                  |   | - ① [TABGET BANK SELECT]        |
| 004: 05_Metal_Artist                                      |                                                     |   | UZF                             |
| 005: 06_1965_Bright_Am                                    | p l                                                 |   |                                 |
| 006-07 1477 CLEAN                                         |                                                     |   |                                 |
| 000: 1965 Bright Amp<br>001: Jazz Clean<br>002: MS Crunch | 008: 1959_Vintage<br>009: Tweed_Bass<br>010: HW 100 | - |                                 |
| 003: MB Recti Vintage                                     | 011: DzBert Clean                                   |   |                                 |
| 004: MB Recti Modern                                      | 012: DzBert Crunch                                  |   |                                 |
| 005: VX UK30                                              | 013: DzBert Drive                                   |   | ー ②[IARGET PATCH SELECT]<br>リスト |
| 006: ELHV_Rhythm                                          | 014: Matching_30                                    |   |                                 |
| 007: ELVH_Lead                                            | 015: Tangerine_+                                    |   |                                 |
| <                                                         | 2                                                   |   |                                 |
|                                                           | STORE                                               | ] | ー ③ [STORE] ボタン                 |
|                                                           |                                                     |   |                                 |

| ①[TARGET BANK SELECT]リスト  | パッチの保存先となるバンクを指定します。 |
|---------------------------|----------------------|
|                           | 現在選択されているバンクの名前が反転し  |
|                           | て表示されています。           |
| ②[TARGET PATCH SELECT]リスト | パッチの保存先を指定します。現在選択さ  |
|                           | れているパッチの名前が反転して表示され  |
|                           | ています。                |
| ③[STORE]ボタン               | 指定した位置にパッチの内容を保存しま   |
|                           | す。                   |

**3.** [TARGET BANK SELECT] リストの中から、パッチの保存先として指定したいバンクにカーソルを合わせてクリックしてください。

| UUU: U1_Amp_Demo                                                     |                                    |
|----------------------------------------------------------------------|------------------------------------|
| 001: 02_Effects_Demo                                                 |                                    |
| 002: 03_Rock_Artist                                                  | 7                                  |
| 003:04_JazzBlues_Artis                                               | t.                                 |
| 004: 05_Metal_Artist                                                 |                                    |
| 005:06_1965_Bright_An                                                | np                                 |
| 006-07 JA77 CLEAN                                                    |                                    |
|                                                                      | name -                             |
| elect the store target                                               | paich                              |
| Belect the store target<br>000: 1965_Bright_Amp                      | 008: 1959_Vintage                  |
| Select the store target p<br>000: 1965_Bright_Amp<br>001: Jazz_Clean | 008:1959_Vintage<br>009:Tweed_Bass |

選択したバンク名が反転して表示され、そのバンク内に保存されているパッチのリスト が表示されます。

| 000: 01_Amp_Demo                                                        |                                                   |
|-------------------------------------------------------------------------|---------------------------------------------------|
| 001: 02_Effects_Dem                                                     | 0                                                 |
| 002: 03_Rock_Artist                                                     |                                                   |
| 003:04_JazzBlues_A                                                      | tist                                              |
| 004: 05_Metal_Artist                                                    |                                                   |
| 005:06_1965_Bright_                                                     | Amp                                               |
| 006-07 JA77 CLEA                                                        | M                                                 |
|                                                                         |                                                   |
| lelect the store targe                                                  | at patch                                          |
| ielect the store targe<br>1000: AC_Blues                                | at patch<br> 008: Ring_Modulator                  |
| ielect the store targe<br>DOD: AC_Blues<br><mark>DD1: Reso_Phase</mark> | et peich<br>008: Ring Modulator<br>009: Muff_Step |

**4.** [TARGET PATCH SELECT]リストの中から、保存先として指定したいパッチにカー ソルを合わせてクリックしてください。

| 008: Ring_Modulator    | 016: No Name   |   |
|------------------------|----------------|---|
| 009: Muff_Step         | 017: No Name 🐴 |   |
| 010: Baby_Rats         | 018: No Name   |   |
| 011: Acoustic          | 019: No Name   |   |
| 012: Stereo_Delay      | 020: No Name   |   |
| 013: Stereo_Mod        | 021: No Name   |   |
| 014: Parallet_Mod      | 022: No Name   |   |
| 015:65Bright_and_Recti | 023: No Name   |   |
| <                      |                | > |
|                        |                |   |

選択したパッチ名が反転して表示され、パッチの保存先として指定されます。

| 008: Ring_Modulator    | 016: No Name |
|------------------------|--------------|
| 009: Muff_Step         | 017: No Name |
| 010: Baby_Rats         | 018: No Name |
| 011: Acoustic          | 019: No Name |
| 012: Stereo_Delay      | 020: No Name |
| 013: Stereo_Mod        | 021: No Name |
| 014: Parallel_Mod      | 022: No Name |
| 015:65Bright_and_Recti | 028: No Name |
| K                      | 2            |
|                        |              |
|                        | STORE        |

5. 画面の下のほうに表示されている [STORE] ボタンをクリックしてください。

| 009: Muff_Step.        | 017: No Name |
|------------------------|--------------|
| 010: Baby_Rats         | 018: No Name |
| 011: Acoustic          | 019: No Name |
| 012: Stereo_Delay      | 020: No Name |
| 013: Stereo_Mod        | 021: No Name |
| 014: Parallel_Mod      | 022: No Name |
| 015:65Bright_and_Recti | 023: No Name |
| <                      | 2            |

エディットした内容が、保存先として指定したパッチに上書き保存されます。

# ■ パッチを並び替える

[PATCH SELECT] リストに表示されるパッチの順番を並び替える方法について説明 します。

**1.** ツールエリアの上にある [PATCH] ボタンをクリックして、パッチ管理画面を呼び出してください。

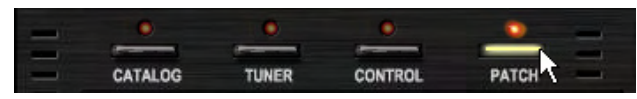

<sup>[</sup>PATCH] ボタンに対応するLEDが点灯して、パッチ管理画面に切り替わります。

2. [PATCH SELECT] リストの中から、移動させたいパッチにカーソルを合わせてド ラッグしてください。

| 000: 01 Amp                                                                                                    | Demo                                                                     |                                                                                                    | ~                                                      |  |
|----------------------------------------------------------------------------------------------------|--------------------------------------------------------------------------|----------------------------------------------------------------------------------------------------|--------------------------------------------------------|--|
| 001: 02 Effects Demo                                                                                                    |                                                                          |                                                                                                    |                                                        |  |
| 002: 03 Rock Artist                                                                                                    |                                                                          |                                                                                                    |                                                        |  |
| 003:04_Jazz                                                                                                    | Blues_Artis                                                              | t                                                                                                    |                                                        |  |
| 004: 05_Meta                                                                                                    | al_Artist                                                                |                                                                                                    |                                                        |  |
| 005:06_1965                                                                                                    | 5_Bright_An                                                              | p                                                                                                    | ~                                                      |  |
| NEW                                                                                                    | DELETE                                                                   | IMPORT                                                                                                    | EXPORT                                                 |  |
| PATCH SELE                                                                                                    | CT                                                                       |                                                                                                    |                                                        |  |
| DOO LOSE D                                                                                                    | inht Ame                                                                 | one data be                                                                                                    | 1.7.                                                   |  |
| 1000; 1905 Br                                                                                                    | ieu (Daub                                                                | 008:1828_AU                                                                                                    | tage                                                   |  |
| 000 1965 Br                                                                                                    | an                                                                       | 008:1959_Vin<br>009:Tweed_E                                                                                                    | tage<br>lass                                           |  |
| 000; 1965_Br<br>001; Jazz_Cle<br>002; MS_Cru                                                                                             | an<br>nch                                                                | 008:1959_vin<br>009:Tweed_E<br>010:HW_100                                                                                                 | tage<br>lass                                           |  |
| 000: 1965 Br<br>001: Jazz_Cle<br>002: MS_Crur<br>003: MB_Rec                                                                             | ian<br>ian<br>nch<br>tí_Vintage                                          | 008:1959_Vin<br>009:Tweed_E<br>010:HW_100<br>011:DzBert_0                                                                                 | tage<br>Jass<br>Jean                                   |  |
| 000; 1965 pr<br>001: Jazz_Cle<br>002: MS_Crur<br>003: MB_Rec<br>004: MB_Rec                                                              | an<br>nch<br>ti_Vintage<br>ti_Modern                                     | 008: 1959_Vin<br>009: Tweed_E<br>010: HW_100<br>011: DzBert_C<br>012: DzBert_C                                                            | tage<br>Iass<br>)lean<br>)runch                        |  |
| 000; 1965_Br<br>001; Jazz_Gle<br>002; MS_Crur<br>003; MB_Rec<br>004; MB_Rec<br>005; VX_UK3                                               | an<br>nch<br>ti_Vintage<br>ti_Modern                                     | 008:1959_Vin<br>009:Tweed_E<br>010:HW_100<br>011:DzBert_0<br>012:DzBert_0<br>013:DzBert_0                                                 | tage<br>lass<br>)lean<br>)runch<br>)rive               |  |
| 001: Jazz_Gle<br>002: MS_Crur<br>003: MB_Rec<br>004: MB_Rec<br>005: VX_UK3<br>006: ELHV_RI                                               | an<br>nch<br>ti_Vintage<br>ti_Modern<br>0<br>nythm                       | 008:1959_vin<br>009:Tweed_E<br>010:HW_100<br>011:DzBert_C<br>012:DzBert_C<br>013:DzBert_C<br>014:Matohing                                 | tage<br>lass<br>)lean<br>)runch<br>)rive<br>(30        |  |
| 000: 1965 Br<br>001: Jazz,Cle<br>002: MS_Crur<br>003: MB_Rec<br>004: MB_Rec<br>005: VX_UK3<br>006: ELHV_R<br>007: ELVH_Le                | ean Comp<br>nch<br>ti_Vintage<br>ti_Modern<br>O<br>nythm<br>ead          | 008:1959_vin<br>009:Tweed_E<br>010:HW_100<br>011:DzBert_C<br>012:DzBert_C<br>013:DzBert_C<br>014:Matching<br>015:Tangerin                 | tage<br>lass<br>Diean<br>Drunch<br>Drive<br>(30<br>e_+ |  |
| 000: 1985 Br<br>001: Jazz Cle<br>002: MS Crur<br>003: MB Rec<br>004: MB Rec<br>004: MB Rec<br>005: VX UK3<br>005: ELHV R<br>007: ELVH Le | ian Comp<br>Inch<br>ti, Vin tage<br>ti, Modern<br>O<br>D<br>hythm<br>ead | 008:1959_vin<br>009:Tweed_E<br>010:HW_100<br>011:DzBert_C<br>012:DzBert_C<br>013:DzBert_C<br>013:DzBert_C<br>014:Matchine<br>015:Tangerin | tage<br>lass<br>Jrunch<br>Jrunch<br>(30<br>e_+         |  |
| 000: 1985 Br<br>001: Jazz,Cle<br>002: MS_Crur<br>003: MB,Rec<br>004: MB,Rec<br>005: VX_UK3<br>006: ELHV,RI<br>007: ELVH,Le               | an<br>hoh<br>ti,Vintage<br>ti,Modern<br>0<br>hythm<br>ead                | 008:1959_Vin<br>009: Tweed_E<br>010: HW_100<br>011: DzBert_C<br>012: DzBert_C<br>013: DzBert_C<br>014: Matchine<br>015: Tangerin          | tage<br>lass<br>Drunch<br>Drive<br>(30<br>e_+<br>STORE |  |

選択したパッチがドラッグされ、パッチの並び替えが可能な状態になります。

3. パッチの移動先として指定したい位置にカーソル合わせてドロップしてください。

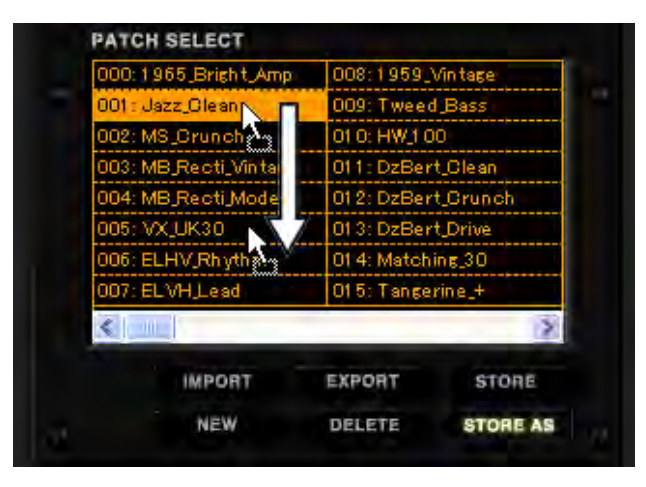

| PAIL | H SELECT         |                                       | the second second |
|------|------------------|---------------------------------------|-------------------|
| 000: | 1965_Bright_Amp  | 008:1959_Vintage                      |                   |
| 001: | MS_Crunch        | 009: Tweed_Bass                       |                   |
| 002: | MB_Recti_Vintage | 010: HW10                             | 00                |
| 003: | MB_Recti_Modern  | 011: DzBei                            | t_Clean           |
| 004: | VX_UK30          | 012: DzBer                            | t_Orunch          |
| 005: | Jazz_Olean       | 013: DzBert_Drive<br>014: Matching_30 |                   |
| 006: | ELHV Rhythm      |                                       |                   |
| 007: | ELVH_Lead        | 015: Tange                            | rine_+            |
| <    |                  |                                       | 0                 |
|      | IMPORT           | EXPORT                                | STORE             |
|      | NEW              | DELETE                                | STORE AS          |

ドロップした位置にパッチが移動して、パッチが並び替えられます。

# ■ パッチの名前を変更する

パッチの名前を変更する方法について説明します。

**1.** ツールエリアの上にある [PATCH] ボタンをクリックして、パッチ管理画面を呼び出 してください。

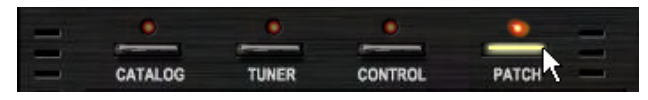

<sup>[</sup>PATCH] ボタンに対応するLEDが点灯して、パッチ管理画面に切り替わります。

2. [PATCH SELECT] リストの中から、名前を変更したいパッチにカーソルを合わせ てダブルクリックしてください。

| 000:1965 Bright Amp   | 008:1959    | Vintage   |
|-----------------------|-------------|-----------|
| Jazz Clean            | 009: Twee   | d Bass    |
| 002: MS Cruitch       | 01.0: HW_10 | 00        |
| 003: MB_Recti_Vintage | 011: DzBer  | rt_Clean  |
| 004: MB_Recti_Modern  | 012: DzBei  | rt_Orunch |
| 005: VX_UK30          | 013: DzBei  | rt_Drive  |
| 006: ELHV,Rhythm      | 014: Match  | ing_30    |
| 007: ELVH_Lead        | O1 5: Tange | rine_+    |
|                       |             |           |
| IMPORT                | EXPORT      | STORE     |
| NEW                   | DELETE      | STORE AS  |

パッチ名の変更が可能な状態になります。

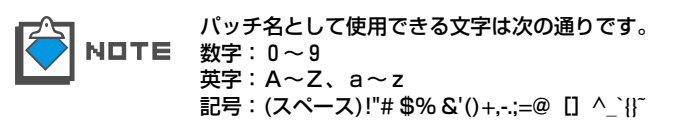

3. パッチ名を変更したらENTERキーを押してください。

| 000:1965_Bright_Amp<br>001:JD=Olean |                  | 008:1959_Vintage<br>009:Tweed_Bass     |          |
|-------------------------------------|------------------|----------------------------------------|----------|
|                                     |                  |                                        |          |
| 003:                                | MB_Recti_Vintage | 011: DzBer                             | t_Clean  |
| 004:                                | MB_Recti_Modern  | 012: DzBer                             | t_Orunch |
| 005:                                | VX_UK30          | 013 DzBert Drive                       |          |
| 006: ELHV,Rhythm<br>007: ELVH,Lead  |                  | 01 4: Matching_30<br>01 5: Tangerine_+ |          |
|                                     |                  |                                        |          |
|                                     | IMPORT           | EXPORT                                 | STORE    |
|                                     | NEW              | DELETE                                 | STORE A  |

パッチ名が決定されます。

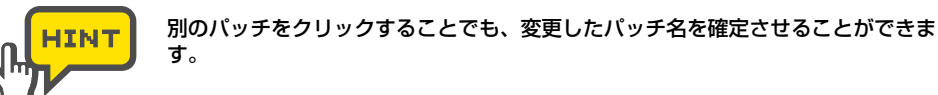

## ■ パッチの内容を消去する(DELETE)

パッチを消去する方法について説明します。

**1.** ツールエリアの上にある[PATCH]ボタンをクリックして、パッチ管理画面を呼び出し てください。

| - | •       | 0     | 0       | •     |
|---|---------|-------|---------|-------|
|   | CATALOG | TUNER | CONTROL | PATCH |

[PATCH] ボタンに対応するLEDが点灯して、パッチ管理画面に切り替わります。

2. [PATCH SELECT]リストの中から、内容を消去したいパッチにカーソルを合わせて クリックしてください。

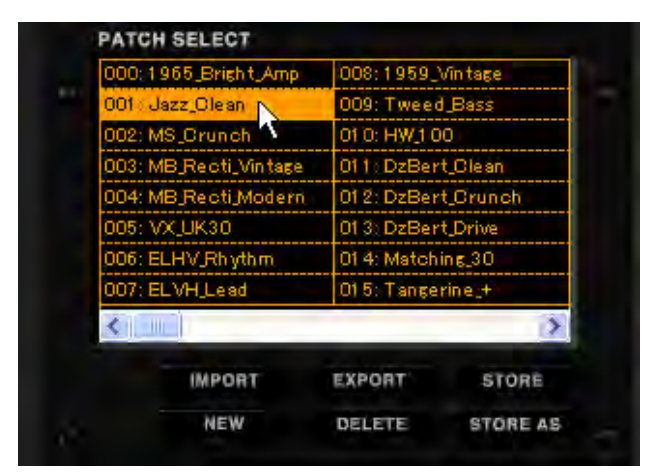

選択されたパッチの名前が反転して表示されます。

3. パッチ管理画面の下のほうに表示されている[PATCH DELETE]ボタンをクリックして ください。

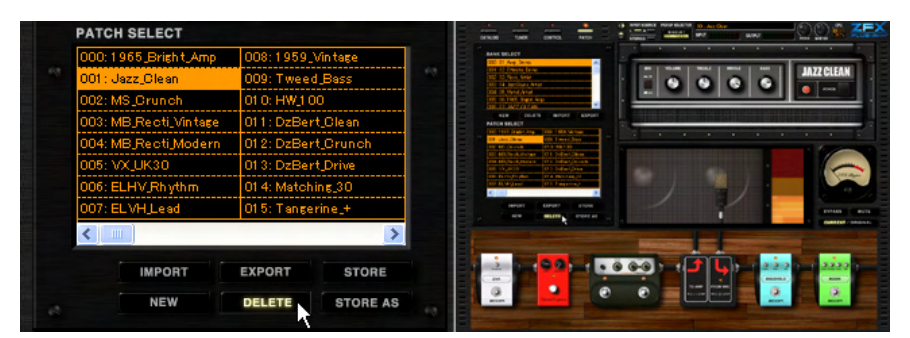

パッチの内容が消去されます。消去されたパッチの名前が"NO NAME"に変更されます。

| ATON SELECT           |                    | CATLOR THE CONTRAL LIVE - CONTRAL MARKET                                                                                                    |
|-----------------------|--------------------|----------------------------------------------------------------------------------------------------|
| 000:1965_Bright_Amp   | 008:1959_Vintage   | State Million 200 CP Aug Draw 7                                                                                                    |
| 001 : No Name         | 009: Tweed_Bass    |                                                                                                    |
| 002: MS_Crunch        | 010: HW_100        |                                                                                                    |
| 003: MB_Recti_Vintage | 011: DzBert_Clean  | HER BOLIN MICH STREET                                                                                                    |
| 004: MB_Recti_Modern  | 012: DzBert_Orunch | Constrainty page and the Andrey<br>Constrainty of the Second Andrey<br>Constrainty of the Second Andrey<br>C |
| 005: VX_UK30          | 013: DzBert_Drive  | Con Million, Jong 2010 Editor (Jong<br>1996 Million, Jong 2010) Editor (Jong<br>1997 VIII) 1997 1997 1997 1997 1997 1997 1997 199                                                                                                    |
| 006: ELHV_Rhythm      | 01 4: Matching_30  | Configure Data Society M                                                                                                    |
| 007: ELVH_Lead        | 015:Tangerine_+    |                                                                                                    |
|                       | >                  |                                                                                                    |
| IMPORT                | EXPORT STORE       |                                                                                                    |
| NEW                   | DELETE STORE AS    |                                                                                                    |

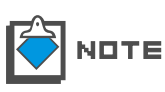

パッチの内容を消去しても別のパッチを使用するまでは、各エリアの設定が画面上 に残っています。間違ってパッチの内容を消去してしまった場合などは、保存しな おしてください。(→P058)

# ■ 画面上の各エリアの設定を初期状態にする(NEW)

画面上の各エリアの設定を初期状態にする方法について説明します。

**1.** ツールエリアの上にある[PATCH]ボタンをクリックして、パッチ管理画面を呼び出し てください。

| _ | 0                                                                                                    | 0     | 0                                                                                                    | •     |
|---|----------------------------------------------------------------------------------------------------|-------|----------------------------------------------------------------------------------------------------|-------|
| - | Concession in the local division in the local division in the loca | -     | Contraction of the local division of the local division of the loc |       |
| - | CATALOG                                                                                                    | TUNER | CONTROL                                                                                                    | PATCH |

[PATCH] ボタンに対応するLEDが点灯して、パッチ管理画面に切り替わります。

2. パッチ管理画面の下のほうに表示されている[PATCH NEW]ボタンをクリックしてく ださい。

| 000:1965_Bright_Amp   | 008:1959_Vintage   | BANK BELECT                                                                                                    |          |              |
|-----------------------|--------------------|----------------------------------------------------------------------------------------------------|----------|--------------|
| 001 : Jazz_Olean      | 009: Tweed_Bass    | 101 CONTRACTOR AND<br>DECISION AND<br>DECISION AND                                                             |          | JAZZ CLE     |
| 002: MS_Orunch        | 01 0: HW_1 00      | THE CONTRACTOR                                                                                                 |          |              |
| 003: MB_Recti_Vintage | 011:DzBert_Olean   | NOR DELET                                                                                                    |          |              |
| 004: MB_Recti_Modern  | 012: DzBert_Orunch | Hit Hit Chevron Hit Hit Hit Hit Hit Hit Hit Hit Hit Hit                                                        |          | 1 600        |
| 005: VX_UK30          | 013: DzBert_Drive  | 10 MCArdulidae<br>Die MCArdulidae<br>10 MCArduration (D.F. Miller(Court<br>10 McArduration) (D.F. Miller(Court |          | 6            |
| 006: ELHV_Rhythm      | 014: Matching_30   | Diff Barly Profession Did Indexing (1)<br>III' Barly (and Diff. Fandaring A.                                   |          |              |
| 007: ELVH_Lead        | 015:Tangerine_+    | AND AT ANALYS ANALYS                                                                                           |          |              |
| <                     | >                  |                                                                                                    |          |              |
| IMPORT                | EXPORT STORE       | à <b>1 2 2</b> 1 • 6                                                                                           |          | 2 2 2 June 2 |
|                       |                    |                                                                                                    | 1 ar nim |              |

画面上の各エリアの設定が初期状態になります。

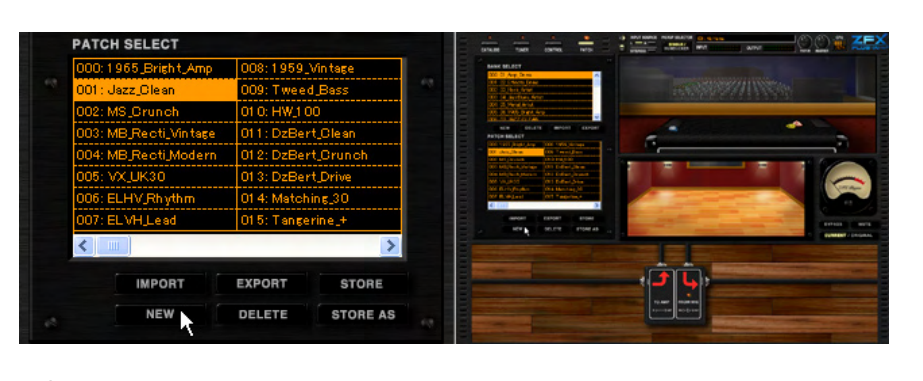

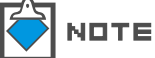

画面上の設定を初期状態にしても、保存操作をするまではパッチデータとして保存 されません。

## ■ 画面上の各エリアの設定を外部に書き出す(EXPORT)

画面上の各エリアの設定をパッチデータファイルとして、外部(パソコン上)に書き出す 方法について説明します。

**1.** ツールエリアの上にある[PATCH]ボタンをクリックして、パッチ管理画面を呼び出し てください。

| - | 0                                                                                                    | •                                                                                                    | 0                                                                                                    |       |
|---|----------------------------------------------------------------------------------------------------|----------------------------------------------------------------------------------------------------|----------------------------------------------------------------------------------------------------|-------|
| - | Concession of the local division of the local division of the loca | Contraction of the local division of the local division of the loc | Concession of the local division of the local division of the loca |       |
|   | CATALOG                                                                                                    | TUNER                                                                                                    | CONTROL                                                                                                    | PATCH |

2. パッチ管理画面の下のほうに表示されている[PATCH EXPORT]ボタンをクリックしてください。

|                       | There are a second as a second second s |
|-----------------------|----------------------------------------------------------------------------------------------------|
| 000:1965_Bright_Amp   | 008:1959_Vin tage                                                                                                    |
| 001 : Jazz_Clean      | 009: Tweed Bass                                                                                                    |
| 002: MS_Orunch        | 010: HW_100                                                                                                    |
| 003: MB_Recti_Vintage | 011: DzBert_Clean                                                                                                    |
| 004: MB_Recti_Modern  | 012: DzBert_Orunch                                                                                                    |
| 005: VX_UK30          | 013: DzBert_Drive                                                                                                    |
| 006: ELHV,Rhythm      | 01 4: Matching_30                                                                                                    |
| 007: EL VH Lead       | 015: Tangerine_+                                                                                                    |
| <                     | 0                                                                                                    |
| IMPORT                | EXPORT STORE                                                                                                    |
| NEW                   | DELETE STORE AS                                                                                                    |

"名前を付けて保存"ダイアログが表示されます。保存したい場所を選択して、名前を 付けて保存してください。

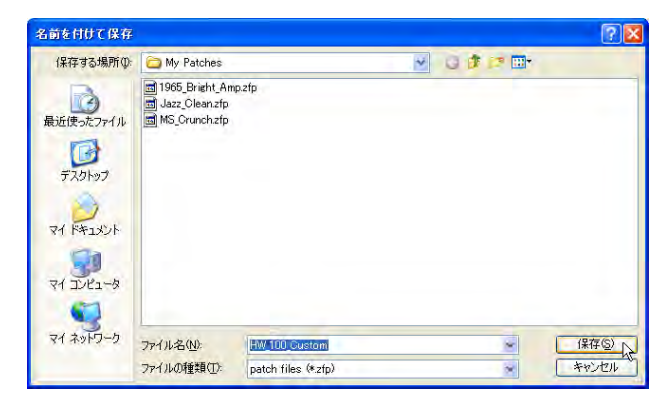

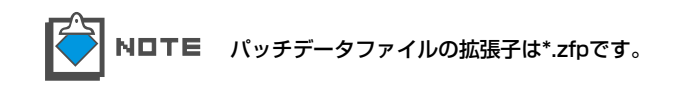

# ■ 外部に保存してあるパッチデータファイルを読み込む(IMPORT)

外部(パソコン上)に保存してあるパッチデータを読み込む方法について説明します。

 ツールエリアの上にある[PATCH]ボタンをクリックして、パッチ管理画面を呼び出し てください。

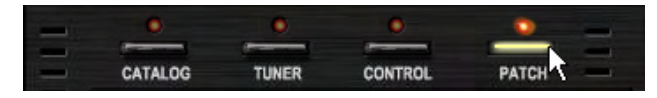

[PATCH]ボタンに対応するLEDが点灯して、パッチ管理画面に切り替わります。

2. パッチ管理画面の下のほうに表示されている[PATCH IMPORT]ボタンをクリックしてください。

| 008  | :1959_Vintage | 01 5: No Na | me       |
|------|---------------|-------------|----------|
| 009  | Tweed_Bass    | 017: No_Na  | me       |
| 010  | : HW_100      | 01.8: No_Na | me       |
| 011  | DzBert_Olean  | 019: No_Na  | me       |
| 01-2 | DzBert_Orunch | 020: No_Na  | me       |
| 01.3 | DzBert_Drive  | 021: No_Na  | me       |
| 014  | Matching_30   | 022: No_Na  | me       |
| 015  | Tangerine_+   | 023: No_Na  | me       |
| <    |               | _           | 12       |
|      | IMPORT        | EXPORT      | STORE    |
|      | NEW           | DELETE      | STORE AS |

"ファイルを開く"ダイアログが表示されます。

| ファイルを開く                          |                                                                             |                     |   |    |       | ? 🛽            |
|----------------------------------|-----------------------------------------------------------------------------|---------------------|---|----|-------|----------------|
| ファイルの場所の:                        | C My Patches                                                                |                     | * | 00 | 17 m· |                |
| 最近使ったファイル<br>ほ近使ったファイル<br>デスクトップ | [1965_Bright_Am     [HW_100_Custon     [Jazz_Clean.zfp     [] MS_Crunch.zfp | p.2fp<br>.zfp       |   |    |       |                |
| 71 F#1X2F                        |                                                                             |                     |   |    |       |                |
| 71 2010-0                        | ファイル名(N):<br>ファイルの種類(D):                                                    | patch files (*.zfp) |   |    | *     | 開K(Q)<br>キャンセル |

3. 読み込みたいパッチデータファイル(\*.zfp)を選択してファイルを開いてください。

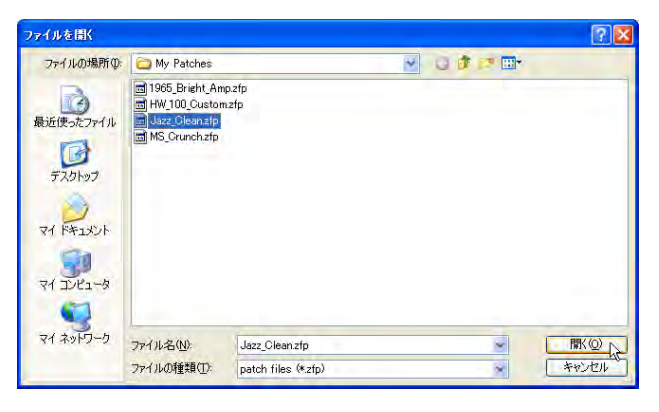

読み込んだパッチデータの設定が、画面上の各エリアに表示されます。

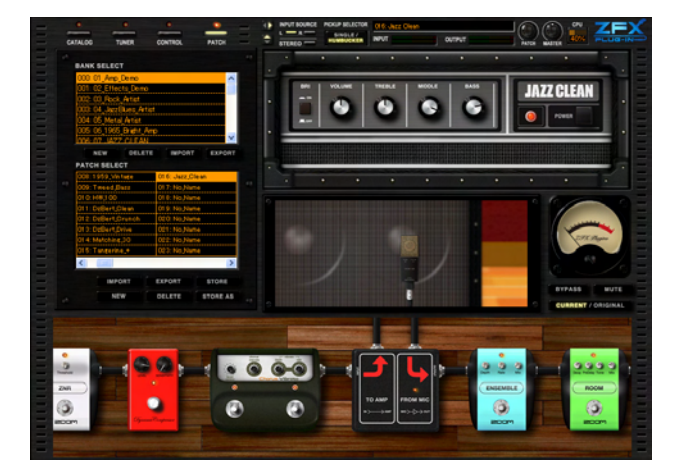

# バンクを操作 / 編集する

パッチ管理画面では、バンクを新しく作成したり消去したりすることができます。またバンクデータを外部に書き出したり、読み込んだりすることもできます。ここでは、パッチ管理画面でのバンクの操作/編集方法について説明します。

#### ■ 新しいバンクを作る

ZFX Plug-inでは、使用するパソコンの容量が許す限り、バンクをいくらでも追加することが可能です。ここでは、新しいバンクを作成する方法について説明します。

**1.** ツールエリアの上にある [PATCH] ボタンをクリックして、パッチ管理画面を呼び出してください。

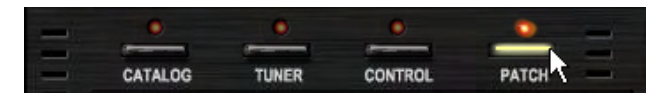

<sup>[</sup>PATCH] ボタンに対応するLEDが点灯して、パッチ管理画面に切り替わります。

2. パッチ管理画面の中段に表示されている[BANK NEW]ボタンをクリックしてください.

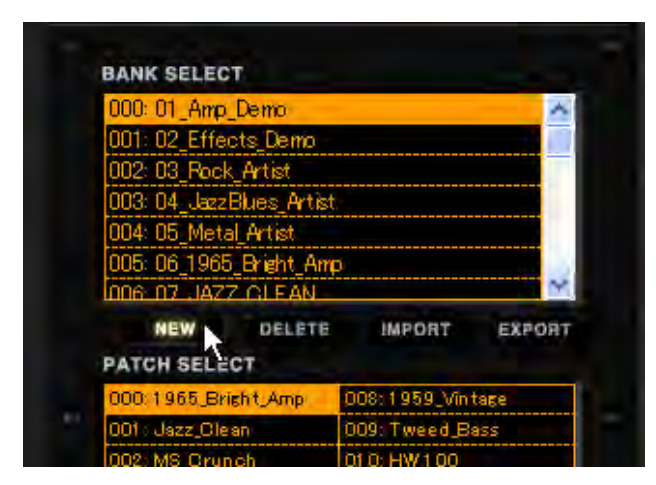

[BANK SELECT]リストの一番下に、空の新しいバンクが追加されます。

| 023            | 24_Wah             |        |                              | ~      |
|----------------|--------------------|--------|------------------------------|--------|
| 024: 2         | 25_Modu            | lation |                              |        |
| 025: 3         | 26_Delay_          | Reverb |                              |        |
| 026: 2         | 27_Tools           |        |                              |        |
| 027 :          | 28_SFX             |        |                              |        |
| 028: 0         | 0000000            | )      |                              | ~      |
| PATC           | NEW                | DELETE | IMPORT                       | EXPORT |
|                |                    |        | See an and                   |        |
| 000:1          | No. Name           |        | UU8: No Name                 |        |
| 000:1<br>001:1 | No Name<br>No Name |        | 008: No Name<br>009: No Name |        |

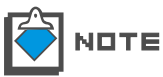

新しく追加されたバンクには、自動で"O"からの連番の名前が付けられています。 必要に応じて、バンクの名前を変更してください(→PO7O)

# ■ バンクを並び替える

[BANK SELECT]リストに表示されるバンクの順番を並び替える方法について説明します。

**1.** ツールエリアの上にある [PATCH] ボタンをクリックして、パッチ管理画面を呼び出してください。

| - | 0                                                                                                    | 0                                                                                                    | 0                                                                                                    | •     |
|---|----------------------------------------------------------------------------------------------------|----------------------------------------------------------------------------------------------------|----------------------------------------------------------------------------------------------------|-------|
| - | Concession of the local division of the local division of the loca | Contraction of the local division of the local division of the loc | Concession of the local division of the local division of the loca |       |
|   | CATALOG                                                                                                    | TUNER                                                                                                    | CONTROL                                                                                                    | PATCH |

<sup>[</sup>PATCH] ボタンに対応するLEDが点灯して、パッチ管理画面に切り替わります。

2. [BANK SELECT]リストの中から、移動させたいバンクをドラッグしてください。

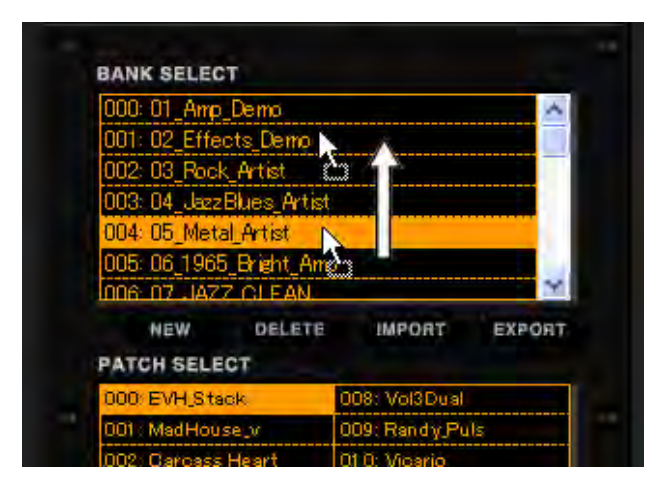

選択したバンクがドラッグされ、バンクの並び替えが可能な状態になります。

**3.** ドラッグ中のバンクの移動先として指定したいバンクの位置にカーソル合わせてドロップしてください。

| 000  | 01_Amp            | Demo         |                                | ~      |
|------|-------------------|--------------|--------------------------------|--------|
| 001: | 05_Met            | al_Artist    |                                |        |
| 002: | 02_Effe           | cts_Demo     |                                |        |
| 003  | 03_Rock           | Artist       |                                |        |
| 004  | 04 Jazz           | Blues_Artist |                                |        |
| 005  | 06_1965           | 5_Bright_Amp | )                              |        |
| 006  | 07 JAZ            | Z CLEAN      |                                | Y      |
|      | NEW               | DELETE       | IMPORT                         | EXPORT |
|      | HSELE             | CT           |                                |        |
| PATC |                   |              |                                |        |
| 000: | EVH_Sta           | ick          | 008: Vol3Dual                  | ř –    |
| 000  | EVH_Sta<br>MadHou | ick<br>sejv  | 008: Vol3Dual<br>009: Randy,Pu | íls    |

ドロップした位置にバンクが移動して、バンクが並び替えられます。

# ■ バンクの名前を変更する

バンクの名前を変更する方法について説明します。

**1.** ツールエリアの上にある [PATCH] ボタンをクリックして、パッチ管理画面を呼び出してください。

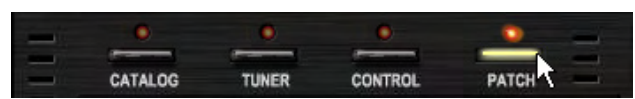

<sup>[</sup>PATCH] ボタンに対応するLEDが点灯して、パッチ管理画面に切り替わります。

2. [BANK SELECT]リストの中から、名前を変更したいバンクにカーソルを合わせてダ ブルクリックしてください。

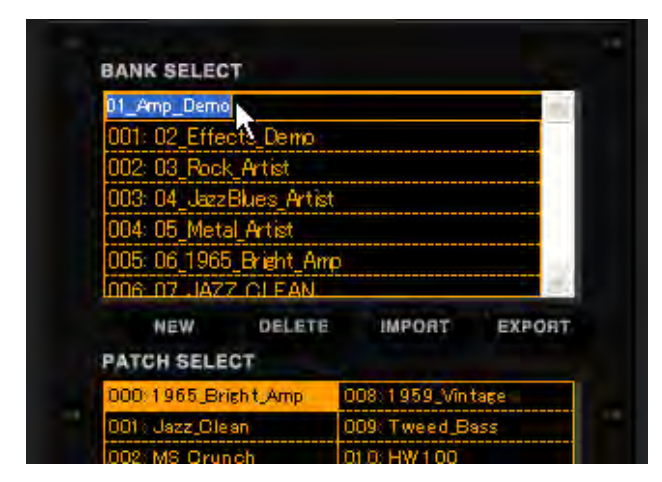

バンク名の変更が可能な状態になります。

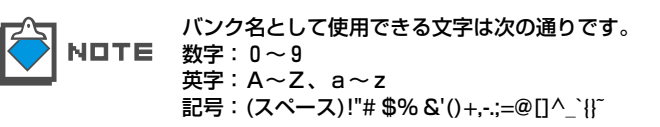

3. バンク名を変更したらENTERキーを押してください。

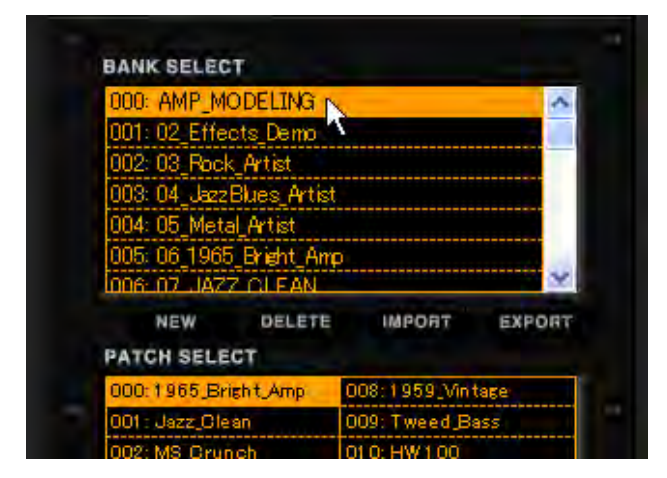

バンク名が決定されます。

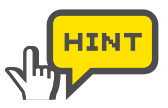

別のバンクをクリックすることでも、変更したバンク名を確定させることができま す。

# ■ バンクを消去する

バンクを消去する方法について説明します。

**1.** ツールエリアの上にある [PATCH] ボタンをクリックして、パッチ管理画面を呼び出 してください。

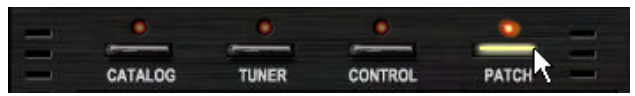

[PATCH] ボタンに対応するLEDが点灯して、パッチ管理画面に切り替わります。
2. [BANK SELECT]リストの中から、消去したいバンクにカーソルを合わせてクリック してください。

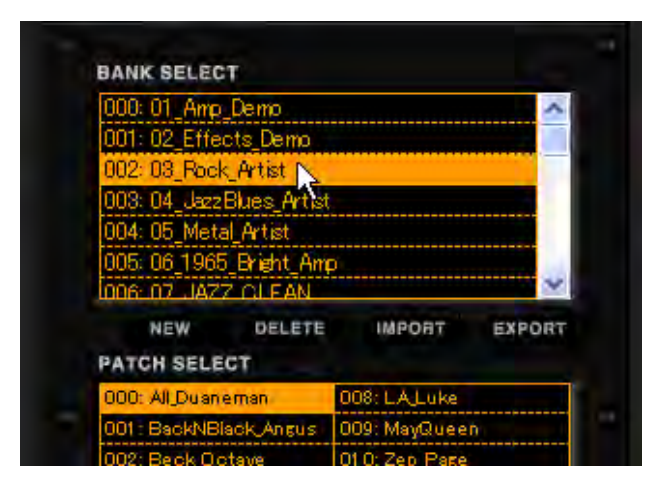

選択したバンクの内容が[PATCH SELECT]リストに表示されます。

3. パッチ管理画面の中段に表示されている[BANK DELETE]ボタンをクリックしてください。

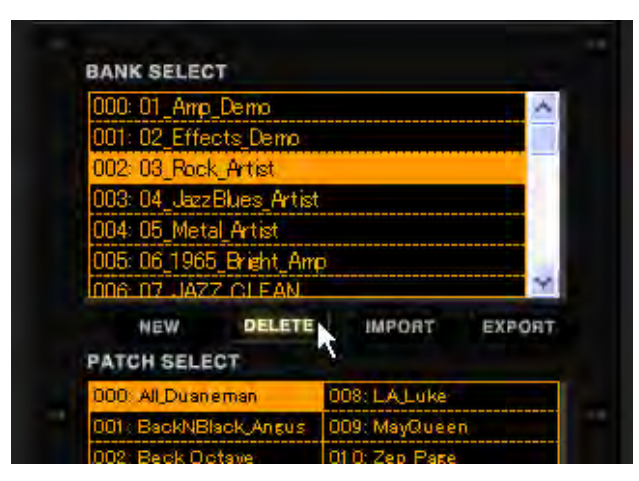

選択したバンクが消去されます。消去したバンク内に保存されていたパッチも全て消去 されます。

| 000  | : 01_Amp  | Demo         |              | ~                                                                                                    |
|------|-----------|--------------|--------------|----------------------------------------------------------------------------------------------------|
| 001  | : 02_Effe | cts_Demo     |              |                                                                                                    |
| 002  | 04_Jazz   | Blues_Artist |              |                                                                                                    |
| 003  | 05_Met    | al_Artist    |              |                                                                                                    |
| 004  | 06_196    | 5_Bright_Am  |              |                                                                                                    |
| 005  | 07_UAZ    | Z_OLEAN      |              |                                                                                                    |
| 006  | 08 MS     | Gruneh       |              | ~                                                                                                    |
|      | NEW       | DELETE       | IMPORT       | EXPORT                                                                                                    |
| PAT  | CH SELE   | CT           |              |                                                                                                    |
| non  | 1965_Br   | icht_Amp     | 008:1959_Vin | tage                                                                                                    |
| ~~~~ |           |              |              | the second second s |
| 001  | Jazz_Cle  | an           | 009: Tweed_B | 955                                                                                                    |

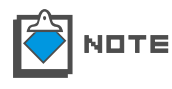

最後に残ったバンクは消去することができません。消去したい場合は新しいバンク を作成してから消去を行ってください。(→P068) 消去したバンクを元に戻すことはできませんのでご注意ください。

## ■ バンクデータを任意のファイルとして書き出す(EXPORT)

バンクデータを任意のファイルとして書き出す方法について説明します。

**1.** ツールエリアの上にある [PATCH] ボタンをクリックして、パッチ管理画面を呼び出してください。

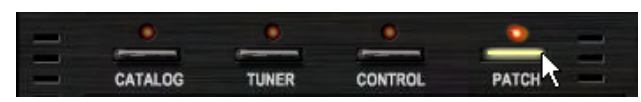

<sup>[</sup>PATCH] ボタンに対応するLEDが点灯して、パッチ管理画面に切り替わります。

2. [BANK SELECT]リストの中から、書き出したいバンクにカーソルを合わせてクリックしてください。

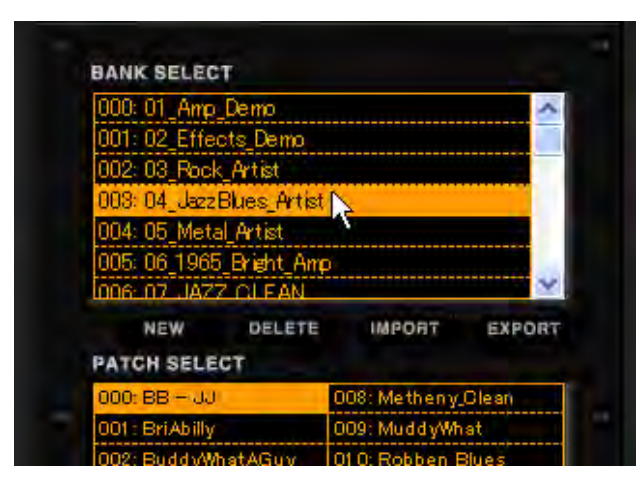

選択したバンクの名前が反転して表示されます。

3. パッチ管理画面の中段に表示されている[BANK EXPORT]ボタンをクリックしてください。

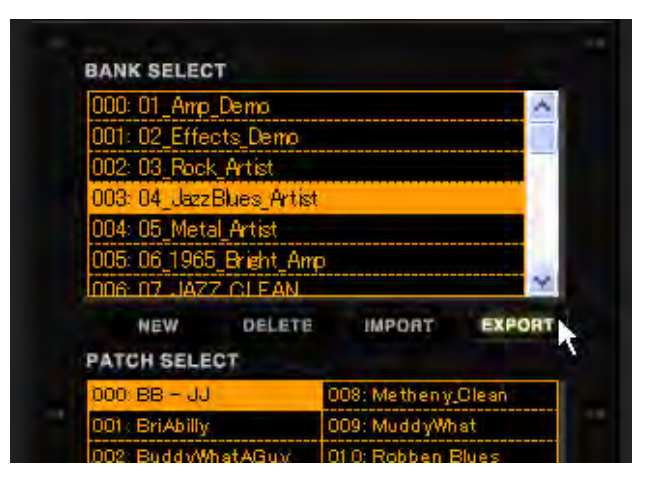

"名前を付けて保存"ダイアログが表示されます。保存したい場所を選択して、名前を 付けて保存してください。

| 名前を付けて保存              |                                                            |                     |   |    |        | - R 2 |
|-----------------------|------------------------------------------------------------|---------------------|---|----|--------|-------|
| 保存する場所の               | 😂 My Patches                                               |                     | * | 00 | 17 🛄 • |       |
| していたつァイル<br>最近使ったファイル | 回 01_Amp_Demo.zt<br>司 02_Effects_Dem<br>司 03_Rock_Artist.z | lb<br>ozfb<br>fb    |   |    |        |       |
| 71 F41X2F             |                                                            |                     |   |    |        |       |
| קר בערב איז           |                                                            |                     |   |    |        |       |
| 71 ネットワーク             | ファイル名(N):                                                  | 04_JazzBlues_Artist |   |    | ~      | 保存⑤入  |
|                       | ファイルの種類(T):                                                | bank files (*.zfb)  |   |    | ~      | キャンセル |

## ■保存してあるバンクデータファイルを読み込む(IMPORT)

保存してあるバンクデータを読み込む方法について説明します。

**1.** ツールエリアの上にある [PATCH] ボタンをクリックして、パッチ管理画面を呼び出 してください。

| - | 0       | 0     | 0       | •     |
|---|---------|-------|---------|-------|
| - | -       |       |         |       |
| - | CATALOG | TUNER | CONTROL | PATCH |

<sup>[</sup>PATCH] ボタンに対応するLEDが点灯して、パッチ管理画面に切り替わります。

2. パッチ管理画面の中段に表示されている[BANK IMPORT]ボタンをクリックしてください。

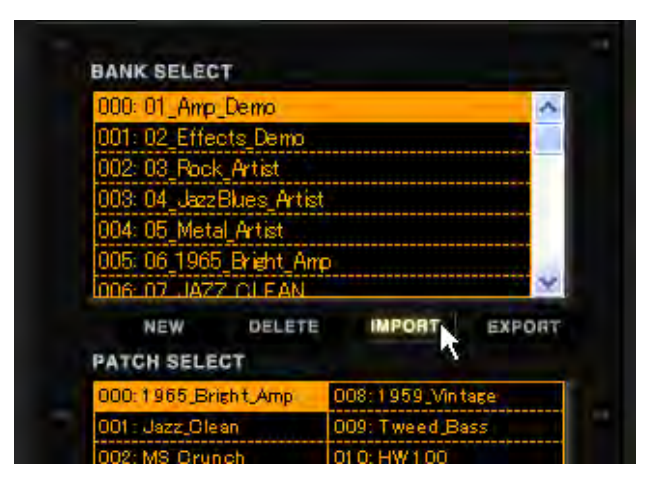

"ファイルを開く"ダイアログが表示されます。

| ファイルの場所の                            | Co My Patcheo                                                           |                                | 44 | 10.00 |  |
|-------------------------------------|-------------------------------------------------------------------------|--------------------------------|----|-------|--|
| ジティルのJagning:<br>近使ったファイル<br>デスクトップ | O1_Amp_Demo.z     O2_Effects_Dem     O3_Rock_Artist:     O4_JazzBlues_A | fb<br>iozfb<br>zfb<br>vtistzfb |    | G     |  |
|                                     |                                                                         |                                |    |       |  |
| 71 F#150F                           |                                                                         |                                |    |       |  |

3. 読み込みたいバンクデータファイル(\*.zfb)を選択してファイルを開いてください。

| ァイルを開く                  |                                                                      |                                |   |       | ?           |
|-------------------------|----------------------------------------------------------------------|--------------------------------|---|-------|-------------|
| ファイルの場所の                | 😂 My Patches                                                         |                                | * | <br>· |             |
| していたしています。<br>最近使ったファイル | 01_Amp_Demo.z<br>02_Effects_Dem<br>03_Rock_Artist;<br>04_JazzBlues_A | fb<br>iozfb<br>ifb<br>stistzfb |   |       |             |
| 2 10100<br>21 F41X2F    |                                                                      |                                |   |       |             |
| ארבאנב אד               |                                                                      |                                |   |       |             |
| マイネットワーク                | ファイル名(N):                                                            | 04_JazzBlues_Artistzfb         |   | *     | I III (Q) [ |
|                         | A A A A A A A A A A A A A A A A A A A                                | C                              |   |       |             |

バンクデータが読み込まれます。読み込んだバンクは[BANK SELECT]リストの一番下に追加されます。

| 023: 24_Wa                                      | h                          |                                         | ~               |
|-------------------------------------------------|----------------------------|-----------------------------------------|-----------------|
| 024: 25_Mc                                      | dulation                   |                                         |                 |
| 025:26_De                                       | lay_Reverb                 |                                         |                 |
| 026: 27_To                                      | ols                        |                                         |                 |
| 027 28_SF                                       | X                          |                                         |                 |
| 028: 04_Ja                                      | zzBlues_Artist             | _0000                                   | ~               |
|                                                 |                            |                                         |                 |
| NEW                                             | DELETE                     | IMPORT                                  | EXPORT          |
| NEW                                             | DELETE                     | IMPORT                                  | EXPORT          |
| NEW<br>ATCH SEL                                 | DELETE<br>.ECT             | IMPORT                                  | EXPORT          |
| NEW<br>PATCH SEL<br>000: BB - J<br>001: BriAbil | DELETE<br>.ECT<br>IJ<br>IV | IMPORT<br>008: Metheny,<br>009: MuddyWh | EXPORT<br>Clean |

# バイパスエリア

バイパスエリアでは音をバイパス状態(エフェクトを一時的にオフ)にした り、ミュート状態(原音とエフェクト音を消音)にすることができます。また、 [CURRENT/ORIGINAL] ボタンを使用することにより、カレント状態(パッ チをエディットした後の現在の音色)とオリジナル状態(エディット前である パッチ選択直後の音色)の内容を聞き比べることもできます。

## 各部の名称

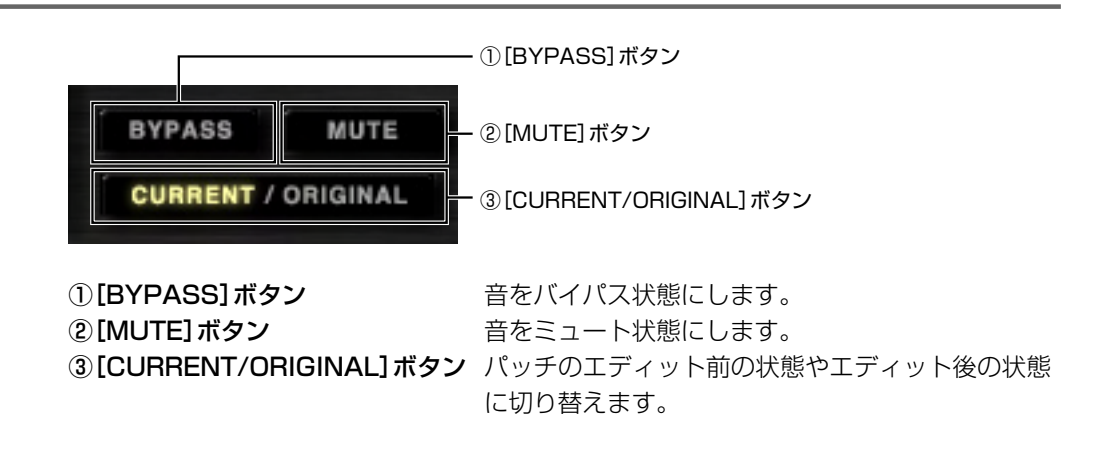

# 音をバイパス状態にする

[BYPASS] ボタンをクリックすると "BYPASS"の文字が点灯して、アンプやエフェ クターを一時的にバイパス状態にすることができます。

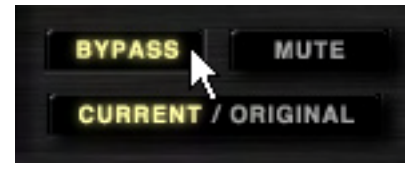

もう一度 [BYPASS] ボタンをクリックすると、バイパス状態が解除されます。

## 音をミュート状態にする

[MUTE] ボタンをクリックすると "MUTE"の文字が点灯して、全ての音をミュート 状態にすることができます。

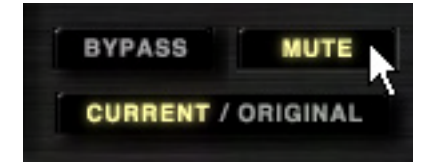

もう一度 [MUTE] ボタンをクリックすると、ミュート状態が解除されます。

# カレント状態 / オリジナル状態を聞き比べる

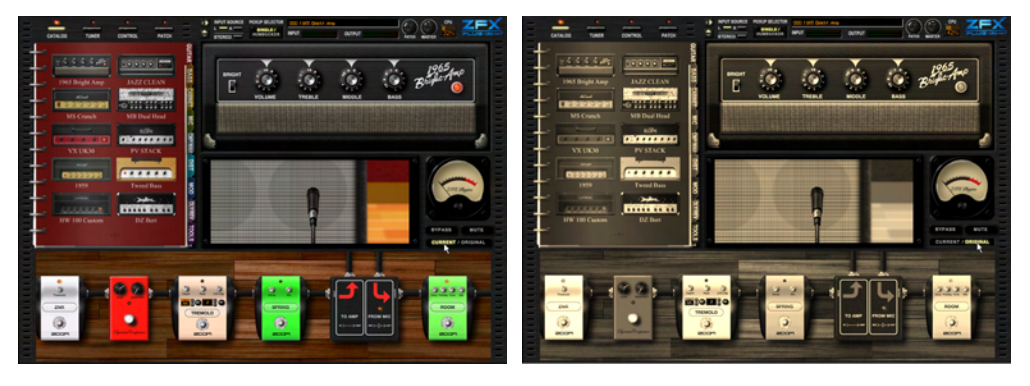

[CURRENT/ORIGINAL] ボタンをクリックすると、パッチのカレント状態とオリジナル状態の内容を交互に表示させることができます。

上の図のように、オリジナル状態の画面はセピア色で表示され、音色もパッチをエディットする前の音色(パッチ選択直後)になります。また、画面の入れ替わりに応じて [CURRENT/ORIGINAL] ボタンの文字の点灯する位置も変化します。

| BYPASS             | BY | PASS    | MUTE     |
|--------------------|----|---------|----------|
| CURRENT / ORIGINAL | Cu | RRENT / | ORIGINAL |

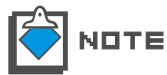

オリジナル状態のときは、カタログからエフェクトタイプを配置したり、ノブやスイッ チなどのパラメーターを動かしたり、シールドの取り回しなどのエディット操作は行え ません。

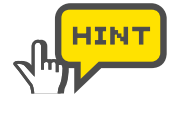

オリジナル状態を表示しているときに、パッチ管理画面の[STORE] ボタンまたは [STORE AS] ボタンをクリックしてパッチを保存すると(→P058)、カレント状態 の内容がパッチに保存されますのでご注意ください。 同じように、パッチ管理画面の[PATCH NEW] ボタンをクリックすると(→

同じように、バッチ管理画面の[PATCH NEW]ボタンをクリックすると(→ PO65)、カレント状態の内容が新規の状態になりますのでご注意ください。

# ューナ・

ZFX Plug-inには、標準的なクロマチックチューナーに加え、特殊チューニン グにも対応したチューナー機能が内蔵されています。また、半音下げ/全音下 げチューニングやキャリブレーション(チューニングの基準となる周波数)の 設定を変更することもできます。ここでは、チューナー機能の操作方法を説明 します。

## チューナーを呼び出す

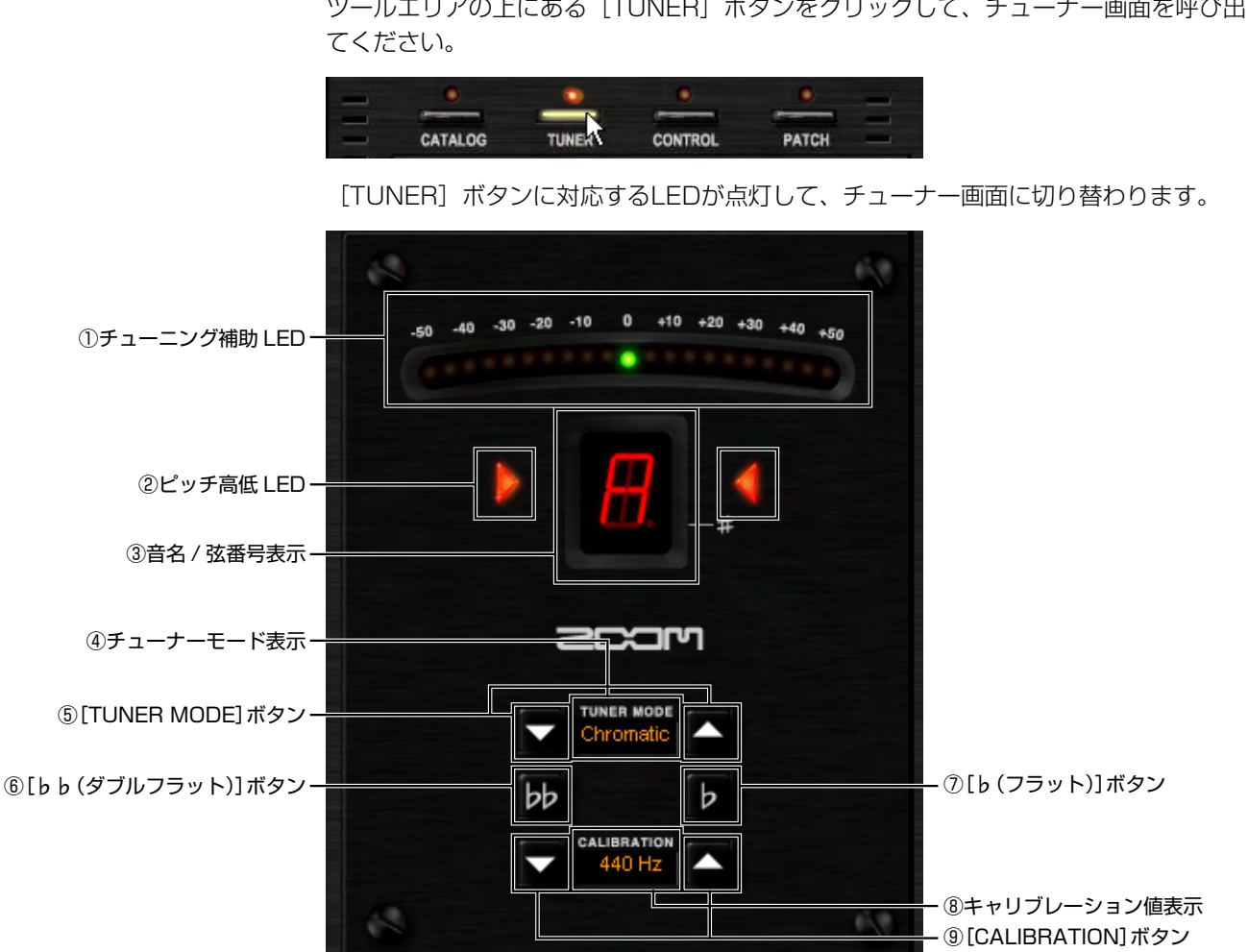

ここでは、チューナー画面を呼び出す方法について説明します。

ツールエリアの上にある [TUNER] ボタンをクリックして、チューナー画面を呼び出し

①チューニング補助LED

#### ②ピッチ高低LED

音名または弦番号に対するピッチのずれを5セント 単位で表示します。ピッチが高ければ右側のLEDが、 低ければ左側のLEDが点灯します。正確なピッチに なると真ん中の緑のLEDが点灯します。 音名または弦番号に対するピッチのずれを表示しま す。ピッチが高ければ右側のLEDが、低ければ左側 のLEDが点灯します。正確なピッチになると両LED が点灯します。

| ③音名/弦番号表示          | ギターやベースなどを弾くと、弾いた弦の音名や弦番<br>号が表示されます。 |
|--------------------|---------------------------------------|
| ④チューナーモード表示        | 現在選択されているチューナーモードを表示します。              |
| ⑤ [TUNER MODE] ボタン | チューナーモードを切り替えます。                      |
| ⑥[bb(ダブルフラット)]ボタン  | 全音下げチューニングをします。                       |
| ⑦[b(フラット)]ボタン      | 半音下げチューニングをします。                       |
| ⑧キャリブレーション値表示      | 現在設定されているチューニングの基準となる周波数              |
|                    | を表示します。                               |
| ⑨[CALIBRATION]ボタン  | チューニングの基準となる周波数を設定します。                |

# クロマチックチューナーを使う

ここでは、クロマチックチューナーを使う方法について説明します。

**1.** ツールエリアの上にある [TUNER] ボタンをクリックして、チューナー画面を呼び出してください。

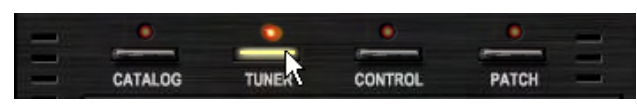

[TUNER] ボタンに対応するLEDが点灯して、チューナー画面に切り替わります。

2. [TUNER MODE] ボタンをクリックして、チューナーモードに"Chromatic"を選択してください。

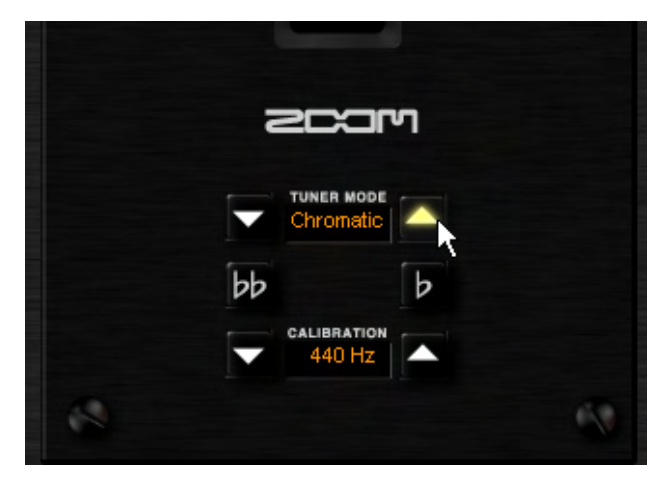

クロマチックチューナーを使用することができます。

3. チューニングを合わせたい弦を開放弦で弾いてください。

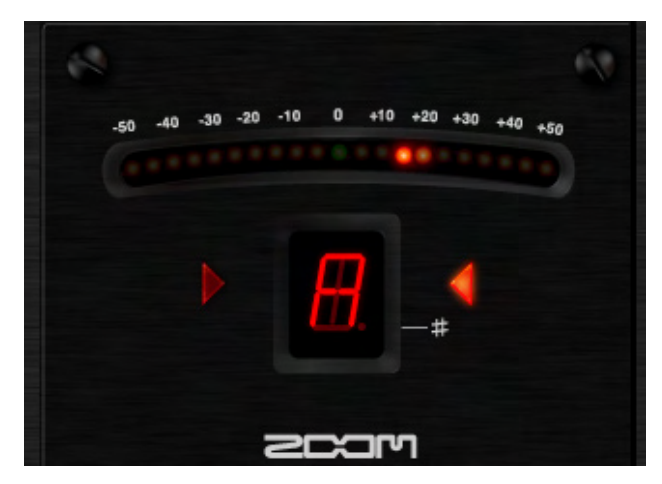

弾いた弦の最寄の音名が表示されます。音名は下の図のように表示されます。

| 音名 | 音名表示      | 音名 | 音名表示 |
|----|-----------|----|------|
| А  | <b>H</b>  | D# | Ħ.   |
| A# | Ħ.        | Е  | E.   |
| В  | <u>B</u>  | F  | E.   |
| С  |           | F# | E.   |
| C# | Ħ.        | G  | 6    |
| D  | <u>II</u> | G# | 6.   |

4. 音名とピッチのずれを確認しながら、弦のチューニングを合わせてください。 弦を弾いたときに、チューニング補助LEDの真ん中にある緑色のLEDが点灯するように、 または左右のピッチ高低LEDが同時に点灯するように、弦のチューニングを合わせて ください。

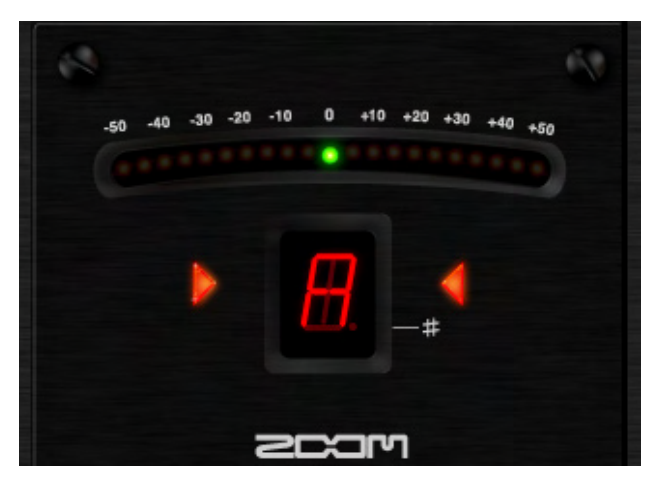

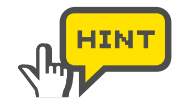

最初に希望する音名が表示されるように大まかにチューニングしてから、チューニ ング補助LEDやピッチ高低LEDを見て、正確なピッチに合わせるといいでしょう。

## チューニングの基準ピッチを変更する

キャリブレーション値表示の左右にある [CALIBRATION] ボタンをクリックする と、チューニングの基準ピッチ(中央A)を変更することができます。中央A=435 ~ 445Hzの範囲を1Hz単位で調節できます。

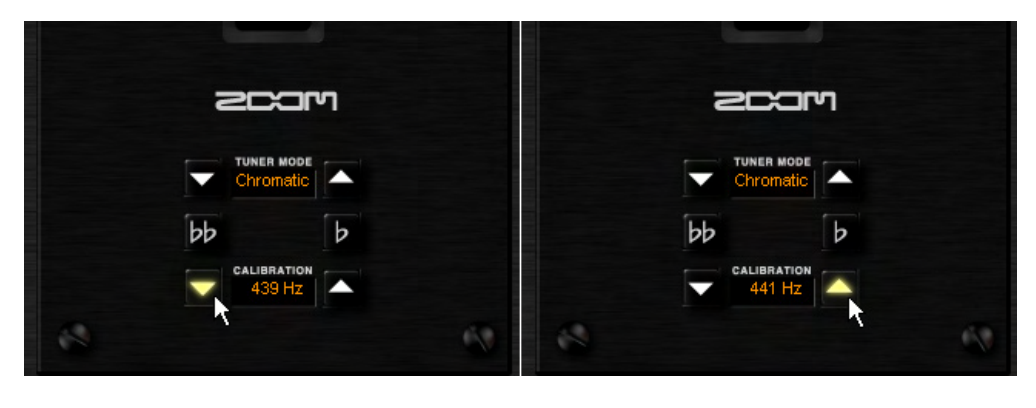

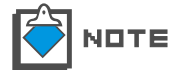

ZFX Plug-inを起動させた直後の基準ピッチは "440Hz" (中央A=440Hz) に設定 されています。

#### 半音下げチューニングをする

全てのチューナーモードで、半音下げチューニングを行うことができます。半音下げチューニングを行いたい場合は [b] ボタンをクリックしてください。 [b] ボタンが点灯して、半音下げチューニング状態になります。

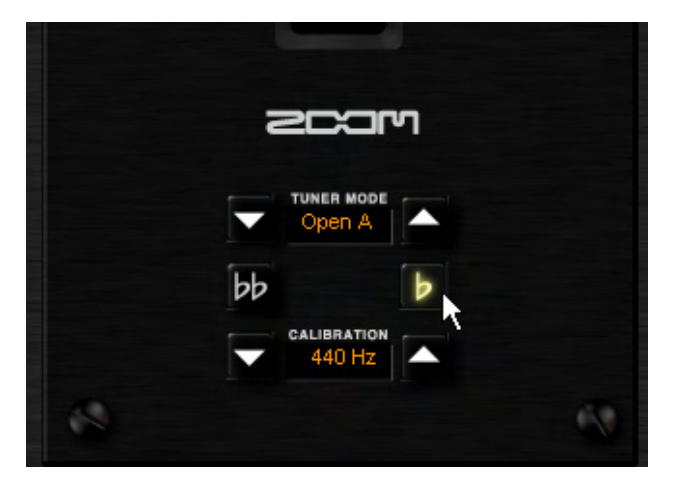

解除したい場合は、再度 [b] ボタンをクリックしてください。

# 全音下げチューニングをする

全てのチューナーモードで、全音下げチューニングを行うことができます。全音下げチューニングを行いたい場合は[bb]ボタンをクリックしてください。[bb]ボタンが点灯して、 全音下げチューニング状態になります。

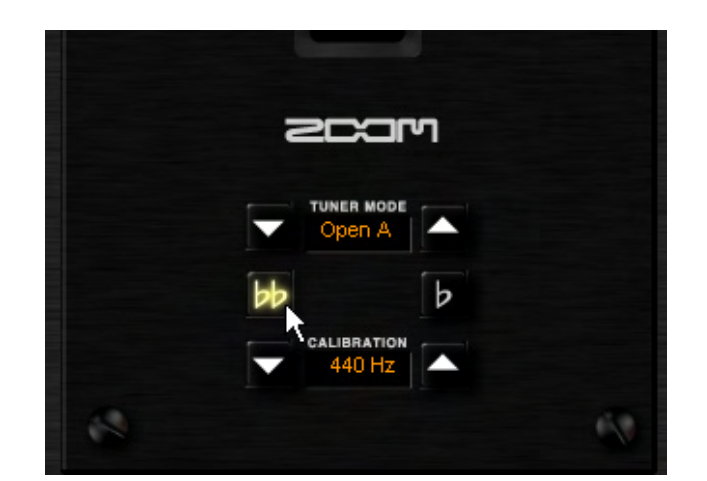

解除したい場合は、再度 [bb] ボタンをクリックしてください。

▶□▼■ [b] ボタンと [b b] ボタンを同時に押すことはできません。

## その他のチューナーモードを使う

ZFX Plug-inでは、クロマチックチューナー以外にも、ギター /ベース用の標準的なチューニングや、オープンチューニングなどの特殊チューニングに対応したチューナーモードが利用できます。ここでは、その他のチューナーモードの使用方法を説明します。

**1.** ツールエリアの上にある [TUNER] ボタンをクリックして、チューナー画面を呼び出してください。

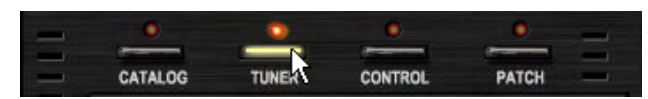

[TUNER] ボタンに対応するLEDが点灯して、チューナー画面に切り替わります。

2. [TUNER MODE] ボタンをクリックして、チューナーモードを選択してください。

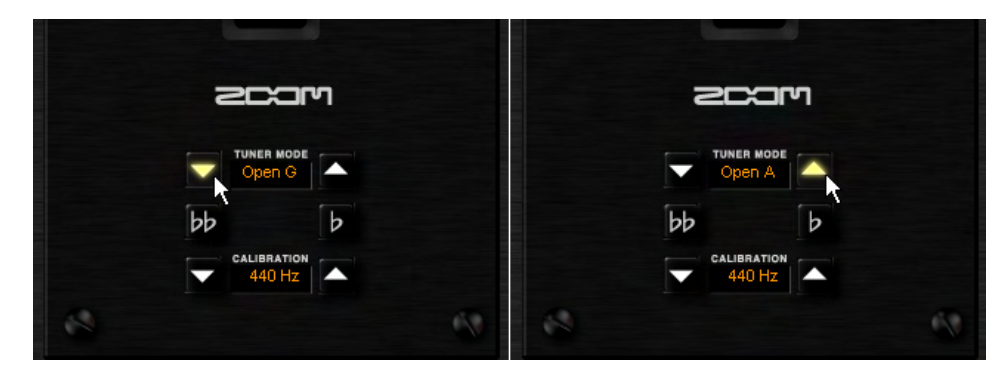

| チューナ | ーモード | Guitar | Bass | Drop D | OPEN A | OPEN G | OPEN E | OPEN D | DADGAD |
|------|------|--------|------|--------|--------|--------|--------|--------|--------|
|      | 1弦   | Е      | G    | E      | Е      | D      | Ш      | D      | D      |
|      | 2弦   | В      | D    | В      | C#     | В      | В      | А      | А      |
|      | 3弦   | G      | А    | G      | А      | G      | G#     | F#     | G      |
| 弦番号  | 4弦   | D      | E    | D      | E      | D      | Ш      | D      | D      |
|      | 5弦   | А      | В    | А      | А      | G      | В      | А      | А      |
|      | 6弦   | E      |      | D      | Е      | D      | Е      | D      | D      |
|      | 7弦   | В      |      |        |        |        |        |        |        |

利用可能なチューナーモードと、各弦番号に対する音名は下の表の通りです。

3. 「クロマチックチューナーを使う」の手順3、4を参考に、弦のチューニングを合わせ てください。

特殊チューニングの場合は弾いた弦の音名ではなく弦番号が表示されますが、チューニングの方法はクロマチックチューナーと同様です。

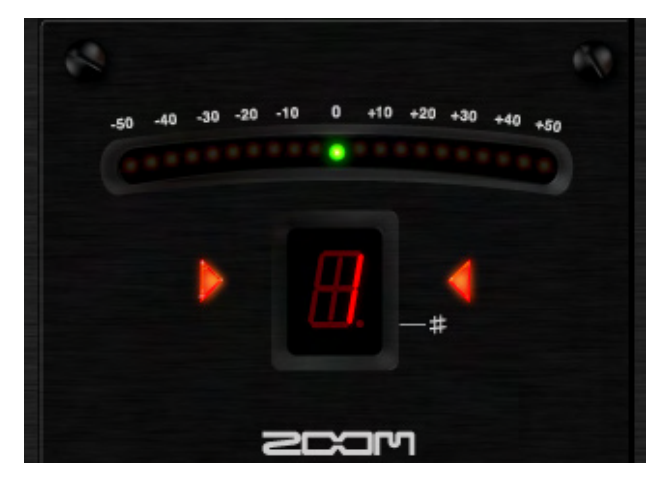

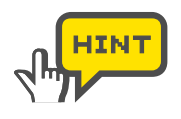

弾いた弦と同じ弦番号が表示されるように大まかにチューニングしてから、チューニング補助LEDやピッチ高低LEDを見て、正確なピッチに合わせると良いでしょう。

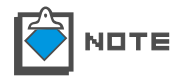

チューナーモードの設定は、ZFX Plug-inを再起動すると初期状態(クロマチック チューナー)にリセットされます。

# エクスプレッションペダル / フットスイッチを使う

C5.1tに標準装備されているエクスプレッションペダルやフットスイッチ、またS2tへ接続した外付けエクスプレッションペダルやフットスイッチを使えば、 ZFX Plug-inをリアルタイムにコントロールすることができます。それぞれのエクスプレッションペダルやフットスイッチのコントロール先として、各エフェクトタイプのパラメーターを指定することができます。またフットスイッ チには、バンクやパッチの変更、バイパス状態/ミュート状態への切り替えな どの機能を割り当てることもできます。ここでは、エクスプレッションペダル やフットスイッチの設定方法について説明します。

# ペダル / スイッチ設定画面を呼び出す

ツールエリアの上にある[CONTROL]ボタンをクリックして、ペダル/スイッチ設定画面 を呼び出してください。

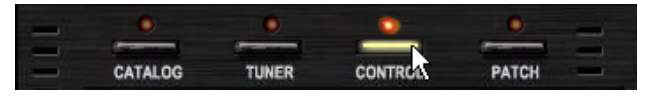

対応するLEDが点灯して、ツールエリアにペダル/スイッチ設定画面が表示されます。

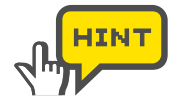

このとき表示される画面は接続されている本体(S2tまたはC5.1t)によって異なりま す。必要ならば、本体画を切り替えることもできます。(→P105)

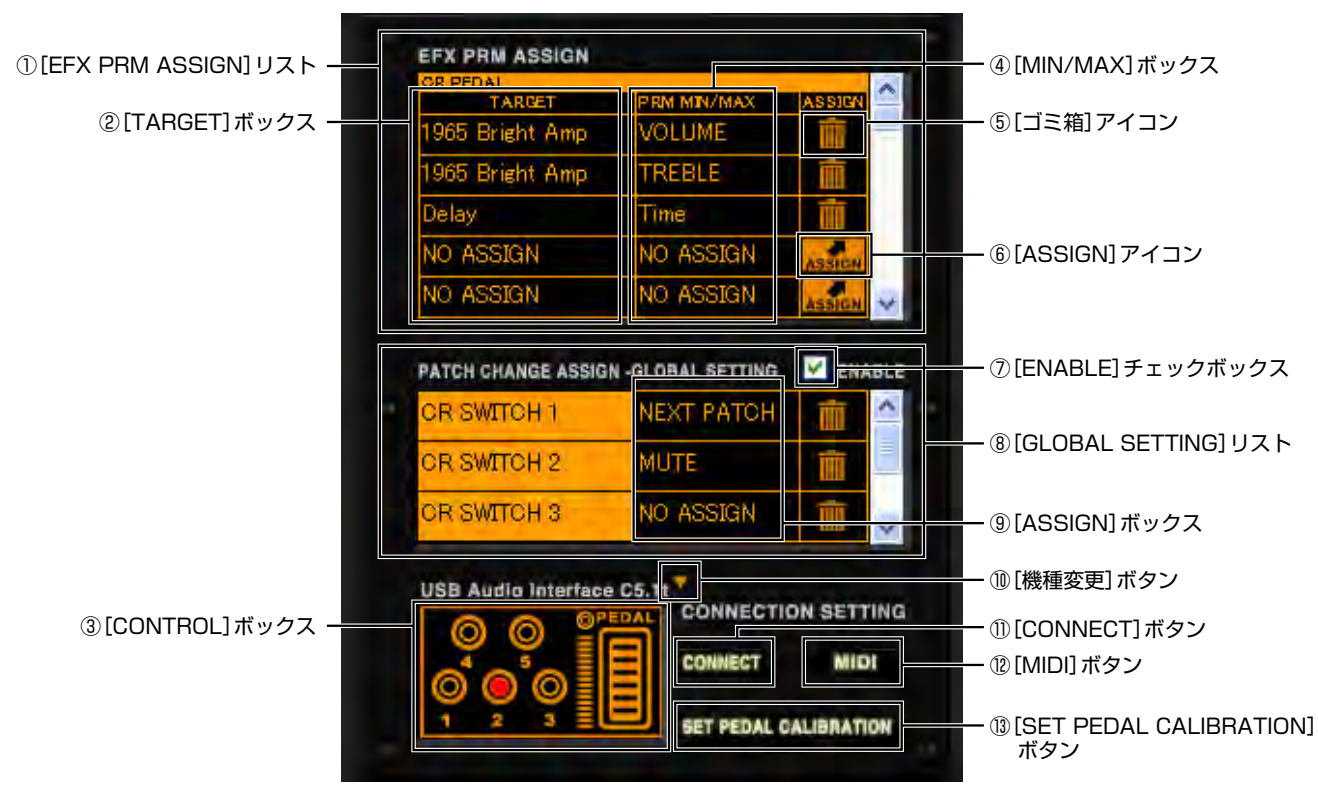

## ■ C5.1t 接続時のペダル / スイッチ設定画面

| ①[EFX PRM ASSIGN]リスト                                     | 各フットスイッチやエクスプレッションペダルに割り<br>当てられたエフェクトパラメーターを一覧で表示しま<br>す。                                                           |
|----------------------------------------------------------|----------------------------------------------------------------------------------------------------|
| ②[TARGET] ボックス                                           | フットスイッチやエクスプレッションペダルに割り当<br>てられたエフェクトタイプ名を表示します。                                                                     |
| ③[CONTROL]ボックス                                           | C5.1tの各フットスイッチやエクスプレッションペダ<br>ルの動作を、画面上で簡単に確認することができます。                                                              |
| ④[MIN/MAX]ボックス                                           | フットスイッチやエクスプレッションペダルに割り当<br>てられたエフェクトパラメーター名を表示します。ま<br>た、エクスプレッションペダルに割り当てられたパラ<br>メーターの可変範囲を、コントロール先ごとに指定で<br>きます。 |
| ⑤[ゴミ箱]アイコン                                               | フットスイッチやエクスプレッションペダルに割り当<br>てられたパラメーターや各種機能を解除することがで<br>きます。                                                         |
| ⑥[ASSIGN]アイコン                                            | フットスイッチやエクスプレッションペダルに、任意<br>のエフェクトタイプのパラメーターや各種機能を割り<br>当てることができます。                                                  |
| ⑦ [ENABLE] チェックボックス                                      | [GLOBAL SETTING] ボックスで設定されている各<br>フットスイッチの機能を有効にします。                                                                 |
| ⑧[GLOBAL SETTING]リスト                                     | フットスイッチ1~5に割り当てられた各種機能の一<br>覧です。                                                                                     |
| <ul><li>⑨ [ASSIGN] ボックス</li><li>⑩ [機種変更] ボタン</li></ul>   | フットスイッチに各種機能を割り当てます。<br>画面左下に表示されている本体図を、S2tまたは<br>C5.1tに切り替えます。                                                     |
| ⑪[CONNECT]ボタン                                            | 本体と接続するZFX Plug-inを指定します。(→<br>P105)                                                                                 |
| <sup>⑫</sup> [MIDI] ボタン<br>⑬ [SET PEDAL CALIBRATION] ボタン | 点灯中はMIDIメッセージを受け付けます。<br>C5.1tの内蔵エクスプレッションペダルの感度を調節<br>します。                                                          |

# ■ S2t 接続時のペダル / スイッチ設定画面

| IC EXT DEDAL  |             |          |                        |
|---------------|-------------|----------|------------------------|
| TARGET        | PRM MIN/MAX | ASSIEN   |                        |
| MS Crunch     | PRE-AMP     |          |                        |
| MS Crunch     | BASS        | m l      |                        |
| Delay         | Time        | <b>m</b> |                        |
| NO ASSIGN     | NO ASSIGN   | ASSICH   |                        |
| NO ASSIGN     | NO ASSIGN   | ASSIGN   |                        |
| IF EXT SWITCH | MUTE        |          | — @[GLOBAL SETTING] ال |
| IF EXT SWITCH | MUTE        |          | ②[GLOBAL SETTING] リ    |

| ①[EFX PRM ASSIGN]リスト | 外付けエクスプレッションペダルやフットスイッチに  |
|----------------------|---------------------------|
|                      | 割り当てられたエフェクトパラメーターを一覧で表示  |
|                      | します。                      |
| ②[GLOBAL SETTING]リスト | 外付けフットスイッチに各種機能を割り当てることが  |
|                      | できます。                     |
| ③[CONTROL] ボックス      | S2tに接続されている外付けエクスプレッションペダ |
|                      | ルやフットスイッチの動作を、パソコン上で簡単に確  |
|                      | 認することができます。               |

## コントロール先としてエフェクトパラメーターを割り当てる

フットスイッチやエクスプレッションペダルを使ってエフェクトパラメーターを操作する には、[EFX PRM ASSIGN] リストでパラメーターを割り当てる必要があります。ここ では、フットスイッチやエクスプレッションペダルにエフェクトパラメーターを割り当て る方法について説明します。

#### ■ エクスプレッションペダルにエフェクトパラメーターを割り当てる

ここではワウペダルの "PEDAL BOX"を例に挙げて、C5.1tの内蔵エクスプレッションペダル、またはS2tの外付けエクスプレッションペダルにパラメーターを割り当てる方法について説明します。

**1.** ツールエリアの上にある [CONTROL] ボタンをクリックして、ペダル/スイッチ設定 画面を呼び出してください。

| - | 0       | 0                     | •       | 0     | - |
|---|---------|-----------------------|---------|-------|---|
| - | -       | and the second second |         | -     | - |
| - | CATALOG | TUNER                 | CONTROL | PATCH | - |

対応するLEDが点灯して、ツールエリアにペダル/スイッチ設定画面が表示されます。

| OR PEDAL                                           | DOM MOUNTAX | A D D D M |
|----------------------------------------------------|-------------|-----------|
| NO ASSIGN                                          | NO ASSIGN   | ASSIGN    |
| NO ASSIGN                                          | NO ASSIGN   | ASSICH    |
| NO ASSIGN                                          | NO ASSIGN   | ASSICH    |
| NO ASSIGN                                          | NO ASSIGN   | ASSICH    |
| NO ASSIGN                                          | NO ASSIGN   | ASSIGN    |
| CR SWITCH 3                                        | NO ASSIGN   | Î         |
| USB Audio Interfac                                 | CONNECT     | ION SETT  |
| $\bigcirc \bigcirc \bigcirc \bigcirc \blacksquare$ |             |           |

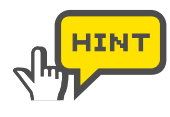

画面左下の[CONTROL] ボックス内に表示されている本体図が、接続したもの と同じ機種であることを確認してください。異なる場合は[CONTROL] ボック ス右上の[機種変更] ボタンをクリックして、正しい機種を選択してください。(→ P105)

2. [EFX PRM ASSIGN] リストを一番上までスクロールしてください。C5.1tの内蔵 エクスプレッションペダルであれば [PEDAL]、S2tの外付けエクスプレッションペ ダルであれば [EXT PEDAL] の欄が表示されます。

| CR PEDAL<br>TARGET | PRM MIN/MAX         | ASSICK A   | JF EXT PEDAL<br>TARGET | PRM MIN/MAX         | ASSICN |
|--------------------|---------------------|------------|------------------------|---------------------|--------|
| NO ASSIGN          | NO ASSIGN           | ASSIGN     | NO ASSIGN              | NO ASSIGN           | ASSIGN |
| NO ASSIGN          | NO ASSIGN           | ASSIGN     | NO ASSIGN              | NO ASSIGN           | ASSIGN |
| NO ASSIGN          | NO ASSIGN           | ASSIGN     | NO ASSIGN              | NO ASSIGN           | ASSIGN |
| NO ASSIGN          | NO ASSIGN           | ASSIGN     | NO ASSIGN              | NO ASSIGN           | ASSICH |
| NO ASSIGN          | NO ASSIGN           | ASSIGN     | NO ASSIGN              | NO ASSIGN           | ASSIGN |
| PATCH CHANGE ASSI  | IGN -GLOBAL SETTING | M ENABLE   | PATCH CHANGE ASS       | IGN -GLOBAL SETTING | M ENA  |
| CR SWITCH 1        | NO ASSIGN           | <b>m</b> ^ | IF EXT SWITCH          | NO ASSIGN           | 血      |
|                    |                     |            |                        |                     |        |

**3.** [EFX PRM ASSIGN]リスト内に表示されている[ASSIGN]アイコンをドラッグして、 "PEDAL BOX" のペダル部分へとドロップしてください。

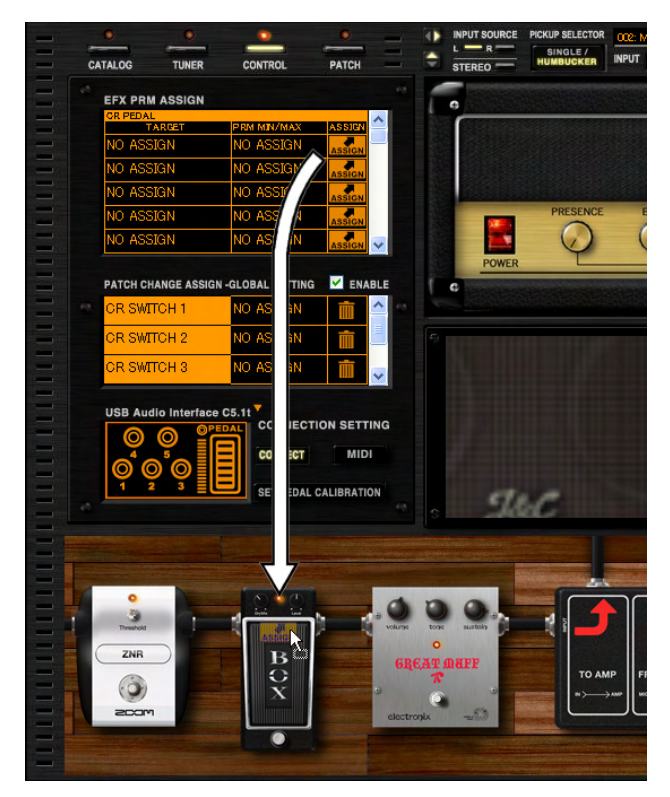

"PEDAL BOX" のペダル部分のパラメーターである "Wah" がエクスプレッション ペダルに割り当てられました。

| PEDAL BOX   | Wah       | <b>THE</b> |
|-------------|-----------|------------|
| No. Looto N |           |            |
| NO ASSIGN   | NO ASSIGN | ASSIGN     |
| NO ASSIGN   | NO ASSIGN | ASSIGN     |
| NO ASSIGN   | NO ASSIGN | ASSICH     |
| NO ASSIGN   | NO ASSIGN | ASSIGN     |
|             |           |            |

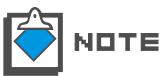

エクスプレッションペダルやフットスイッチには、エフェクトパラメーターを5つまで 割り当てることができます。そして割り当てられたパラメーターは、全て同時に操作す ることができます。

### ■ フットスイッチにエフェクトパラメーターを割り当てる

ここではドライブ系エフェクターの "FUZZ SMILE" を例に挙げて、C5.1tのフットスイッチ1、またはS2tの外付けフットスイッチに割り当てる方法について説明します。

**1.** ツールエリアの上にある [CONTROL] ボタンをクリックして、ペダル/スイッチ設定 画面を呼び出してください。

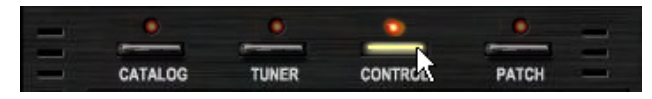

対応するLEDが点灯して、ツールエリアにペダル/スイッチ設定画面が表示されます。

2. [EFX PRM ASSIGN] リストをスクロールさせて、割り当てを行うフットスイッチの欄を表示させてください。C5.1tの場合は [SWITCH 1] を、S2tの場合は [EXT SWITCH] を選択してください。

| OR SWITCH 1        | INTERNAL PARTY AND MAN |        | ~        | JF EXT SWITCH      | In the set of set 2 | A DESIDENT |
|--------------------|------------------------|--------|----------|--------------------|---------------------|------------|
| NO ASSIGN          | NO ASSIGN              | ASSICH |          | NO ASSIGN          | NO ASSIGN           | ASSICH     |
| NO ASSIGN          | NO ASSIGN              | ASSIGN |          | NO ASSIGN          | NO ASSIGN           | ASSIGN     |
| NO ASSIGN          | NO ASSIGN              | ASSIGN |          | NO ASSIGN          | NO ASSIGN           | ASSIGN     |
| NO ASSIGN          | NO ASSIGN              | ASSICH |          | NO ASSIGN          | NO ASSIGN           | ASSIGN     |
| NO ASSIGN          | NO ASSIGN              | ASSIGN | -        | NO ASSIGN          | NO ASSIGN           | ASSIGN     |
| PATCH CHANGE ASSI  | GN -GLOBAL SETTING     | M ENA  | BLE      | PATCH CHANGE ASSIG | IN -GLOBAL SETTING  | M ENAB     |
| OR SWITCH 1        | NO ASSIGN              | m      | <u>^</u> | IF EXT SWITCH      | NO ASSIGN           | m          |
| Sector Contraction |                        |        |          |                    |                     |            |

**3.** [ASSIGN] アイコンをドラッグして "FUZZ SMILE" のON/OFFスイッチへとドロッ プしてください。

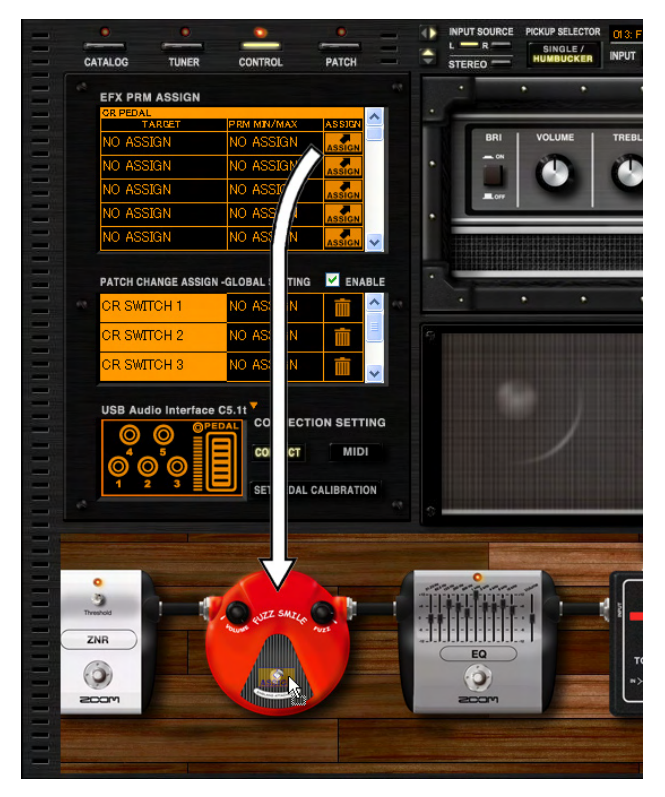

"FUZZ SMILE"のON/OFFパラメータがフットスイッチに割り当てられました。

| OR SWITCH 1 | PLANA BATH AND AND | A DOMAN |
|-------------|--------------------|---------|
| TARGET.     | PRMIMIN/MAX        | ASSIGN  |
| FUZZ SMILE  | On/Off             |         |
| NO ASSIGN   | NO ASSIGN          | ASSIGN  |
| NO ASSIGN   | NO ASSIGN          | ASSIGN  |
| NO ASSIGN   | NO ASSIGN          | ASSICH  |
| NO ASSIGN   | NO ASSIGN          | ASSIGN  |

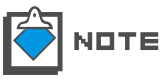

エクスプレッションペダルやフットスイッチには、エフェクトパラメーターを5つ まで割り当てることができます。そして割り当てられたパラメーターは、全て同時 に操作することができます。

#### ■ パラメーターの可変範囲を設定する

割り当てたエフェクトパラメーターの最小値と最大値を指定することで、パラメーターの 可変範囲を設定することができます。

**1.** ツールエリアの上にある [CONTROL] ボタンをクリックして、ペダル/スイッチ設定 画面を呼び出してください。

|   | 0       | 0     | 0       | 0     | - |
|---|---------|-------|---------|-------|---|
| - | -       | -     |         | -     | - |
| - | CATALOG | TUNER | CONTROL | PATCH | - |

対応するLEDが点灯して、ツールエリアにペダル/スイッチ設定画面が表示されます。

EFX PRM ASSIGN TARGET PRM MIN/MAX PEDAL BOX **VO ASSIGN** NO ASSIGN NO ASSIGN NO ASSIGN . NO ASSIGN NO ASSIGN NO ASSIGN . NO ASSIGN PATCH CHANGE ASSIGN -GLOBAL SETTING 🦉 ENABLE CR SWITCH 1 NO ASSIGN

2. [MIN/MAX] ボックスにカーソルを合わせてください。

- - パラメーターの最小値と最大値を設定する画面が表示されます。左側に表示される数値 が最小値、右側に表示される数値が最大値です。

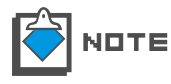

エクスプレッションペダルにパラメーターを割り当てたときは、エクスプレッショ ンペダルを踏み上げたときの値が最小値、踏み下げたときの値が最大値になります。 フットスイッチの場合は、スイッチを押すたびに最小値と最大値が切り替わります。

3. 下向きの三角形が、最小値の目盛りです。この下向きの三角形にカーソルを合わせて左 右にドラッグしてください。

| NO ASSICN |           |
|-----------|-----------|
| NO ASSIGN |           |
|           | ASSIGN    |
| NO ASSIGN | ASSIGN    |
| NO ASSIGN | ASSICH    |
| NO ASSIGN | ASSIGN    |
| NU ASSIGN | ASSIGN    |
|           | NO ASSIGN |

最小値を変更することができます。

4. 上向きの三角形が、最大値の目盛りです。この上向きの三角形にカーソルを合わせて左 右にドラッグしてください。

| GR PEDAL          | PURE STAL ALA Y    | A SISTER |
|-------------------|--------------------|----------|
| PEDAL BOX         | 0% 38              | X T      |
| NO ASSIGN         | NO ASAIGN          | ASSIGN   |
| NO ASSIGN         | NO ASSA            | ASSIGN   |
| NO ASSIGN         | NO ASSIGN          | ASSICH   |
| NO ASSIGN         | NO ASSIGN          | ASSIGN   |
| PATCH CHANGE ASSI | GN -GLOBAL SETTING | ENAB     |
|                   |                    |          |

最大値を変更することができます。

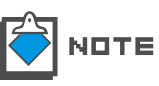

設定できる値の範囲は、選んだパラメーターに応じて異なります。 "最小値"を"最大値"より大きな値にすることも可能です。この場合ペダルを踏 み込んだときに効果が最小になり、ペダルを踏み上げたときに効果が最大になりま す。

#### ■ 割り当てられたエフェクトパラメーターを解除する

フットスイッチやエクスプレッションペダルへ割り当てられたパラメータを解除します。

**1.** ツールエリアの上にある [CONTROL] ボタンをクリックして、ペダル/スイッチ設定 画面を呼び出してください。

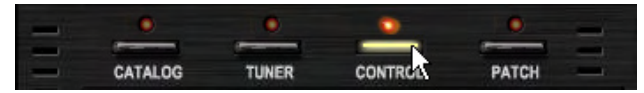

対応するLEDが点灯して、ツールエリアにペダル/スイッチ設定画面が表示されます。

2. フットスイッチやエクスプレッションペダルへの割り当てを解除するには、[EFX PRM ASSIGN] リストの [ゴミ箱] アイコンをクリックしてください。

| TARGET          | PRM MIN/MAX | ASSIGN |
|-----------------|-------------|--------|
| 1965 Bright Amp | VOLUME      | m.     |
| NO ASSIGN       | NO ASSIGN   | ASSIGN |
| NO ASSIGN       | NO ASSIGN   | ASSICH |
| NO ASSIGN       | NO ASSIGN   | ASSICH |
| NO ASSIGN       | NO ASSIGN   | ASSIGN |

割り当てられたエフェクトパラメーターが解除されます。

| TARGET    | PRM MIN/MAX | ASSIGN |
|-----------|-------------|--------|
| NO ASSIGN | NO ASSIGN   | ASSIGN |
| NO ASSIGN | NO ASSIGN   | ASSICH |
| NO ASSIGN | NO ASSIGN   | ASSIGN |
| NO ASSIGN | NO ASSIGN   | ASSIGN |
| NO ASSIGN | NO ASSIGN   | ASSIGN |

## パッチの移動やバイパス / ミュートなどの機能を割り当てる

C5.1tのフットスイッチ1~5、またはS2tの外付けフットスイッチを使って、パッチ /バンクの移動や、バイパス状態/ミュート状態への切り替えをすることができます。この ためには [GLOBAL SETTING] リストから、パッチ・バンク操作の機能をフットスイッ チへ割り当てる必要があります。ここでは、フットスイッチに各種機能を割り当てる方法 について説明します。

#### ■ パッチを移動する機能を割り当てる(NEXT PATCH/PREV PATCH)

ここではC5.1tのフットスイッチ1を例に挙げて、現在選択しているパッチ番号から同じ バンク内の前後のパッチ番号に移動する機能を割り当てます。

**1.** ツールエリアの上にある [CONTROL] ボタンをクリックして、ペダル/スイッチ設定 画面を呼び出してください。

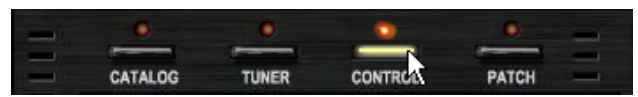

対応するLEDが点灯して、ツールエリアにペダル/スイッチ設定画面が表示されます。

**2.** 割り当てを行うフットスイッチ "SWITCH 1"の [ASSIGN] ボックスをクリックします。

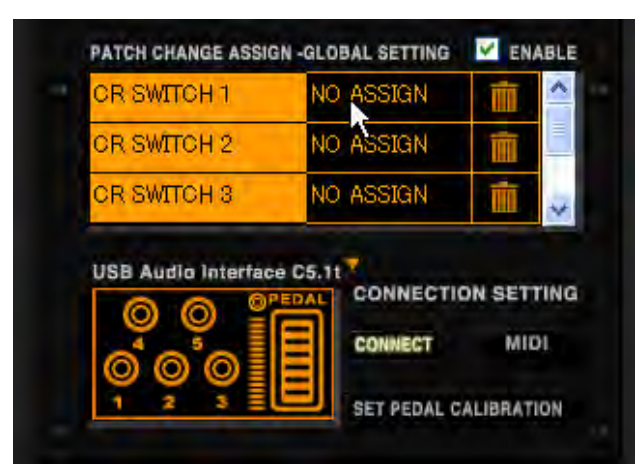

フットスイッチに割り当てることのできる各種機能が表示されます。

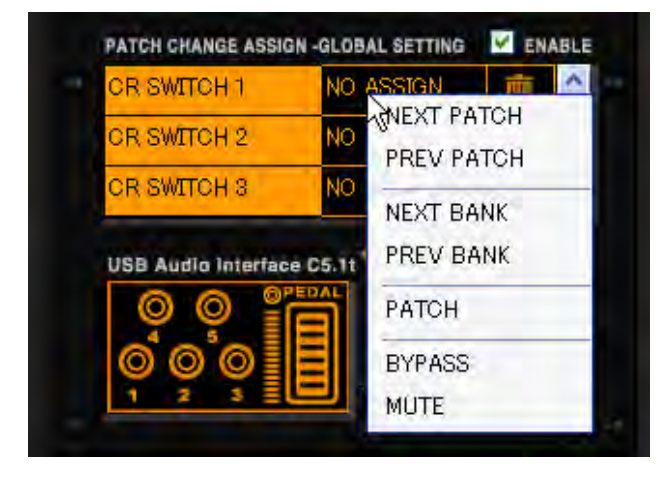

3. 表示された機能の中から"NEXT PATCH"にカーソルを合わせてクリックしてください。

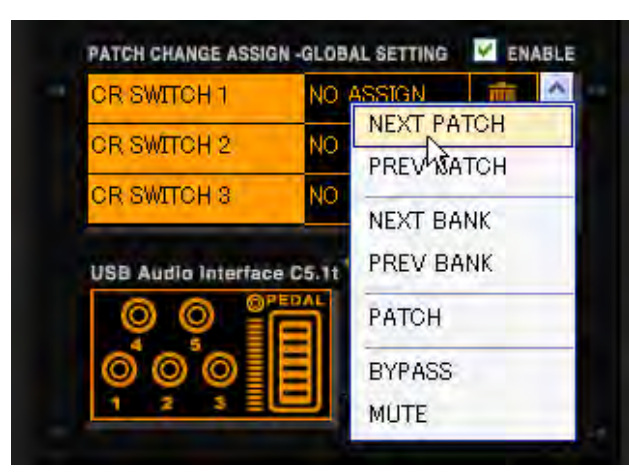

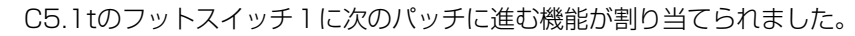

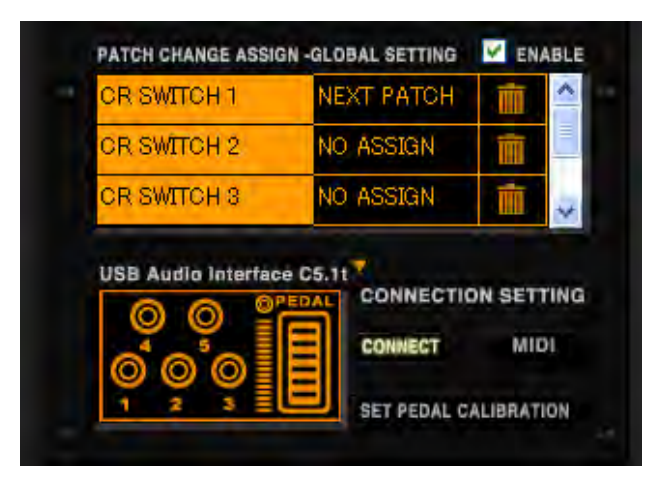

**4.** 同じように "PREV PATCH"を選ぶことにより、一つ前のパッチに戻る機能を割り 当てることもできます。

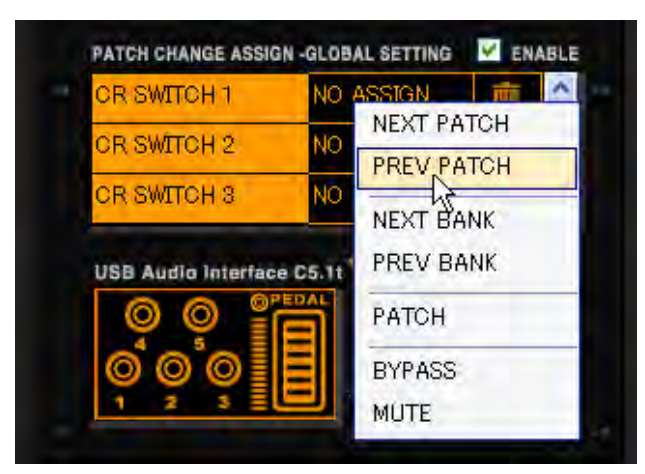

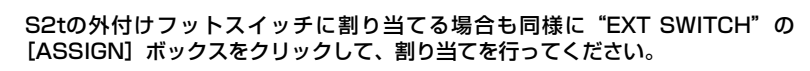

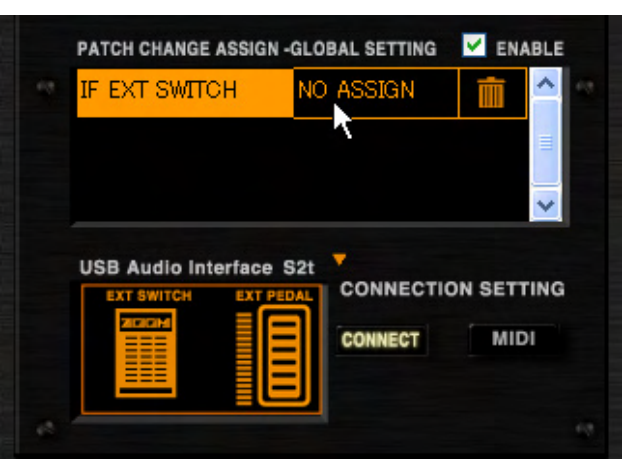

割り当てた機能を有効にするには、[ENABLE] チェックボックスにチェックをい れる必要があります。(→P1O1)

## ■ バンクを移動する機能を割り当てる(NEXT BANK/PREV BANK)

ここではC5.1tのフットスイッチ2を例に挙げて、現在選択しているバンクから前後のバンクに移動する機能を割り当てます。

**1.** ツールエリアの上にある [CONTROL] ボタンをクリックして、ペダル/スイッチ設定 画面を呼び出してください。

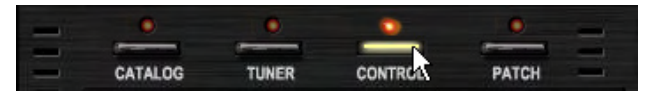

対応するLEDが点灯して、ツールエリアにペダル/スイッチ設定画面が表示されます。

**2.** 割り当てを行うフットスイッチ "SWITCH 2"の [ASSIGN] ボックスをクリックします。

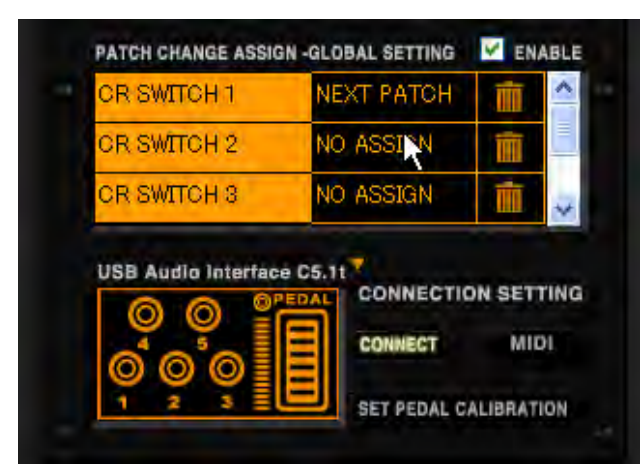

フットスイッチに割り当てることのできる各種機能が表示されます。

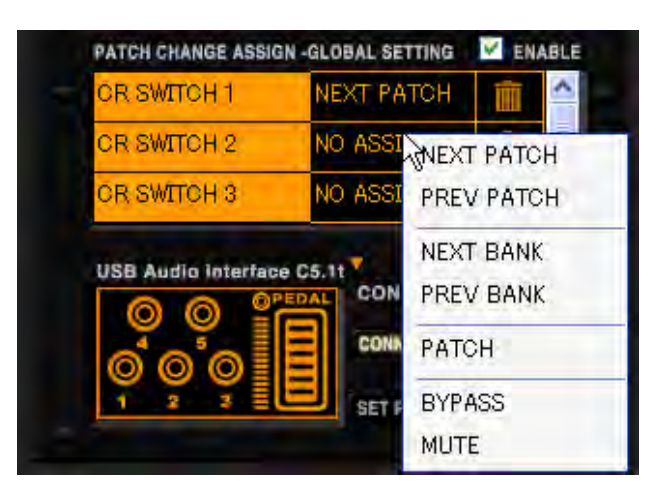

3. 表示された機能の中から "NEXT BANK" にカーソルを合わせてクリックしてください。

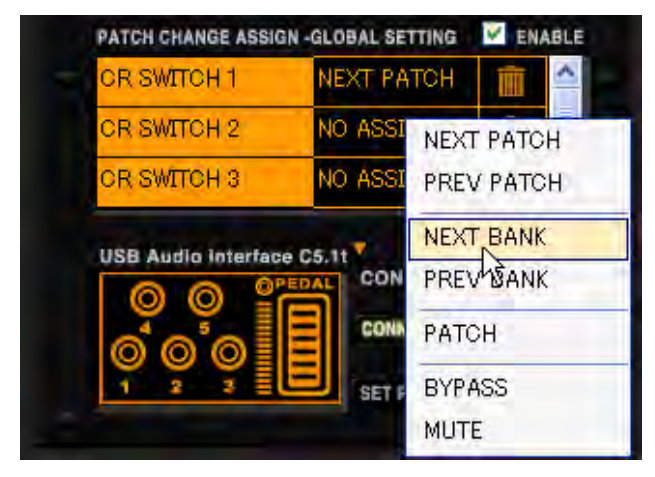

C5.1tのフットスイッチ2に次のバンクに進む機能が割り当てられました。

|                      |     | .00 |  |
|----------------------|-----|-----|--|
| CR SWITCH 2 NEXT BAI | NK: | Î   |  |
| CR SWITCH 3 NO ASSIG | N.  | THE |  |

4. 同じように "PREV BANK"を選ぶことにより、一つ前のバンクに戻る機能を割り当 てることもできます。

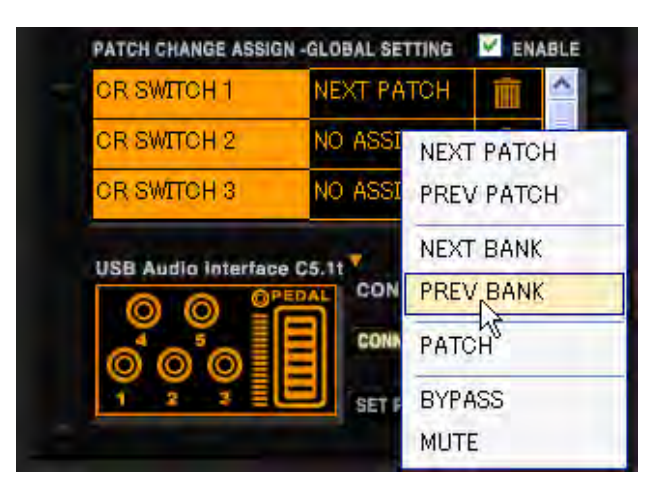

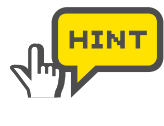

S2tの外付けフットスイッチに割り当てる場合も同様に"EXT SWITCH"の [ASSIGN] ボックスをクリックして、割り当てを行ってください。 割り当てた機能を有効にするには、[ENABLE] チェックボックスにチェックをい れる必要があります。(→P101)

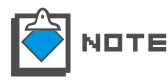

バンクを移動すると、移動前のバンクで選択されていたパッチと同じ番号に保存さ れているパッチが選択されます。

## ■ パッチ番号を指定して移動する機能を割り当てる(PATCH)

フットスイッチを押すことで、任意のパッチ番号に直接移動することもできます。ここではC5.1tのフットスイッチ3を例に挙げて、現在使用しているパッチ番号から同じバンク内の"015"番のパッチに直接移動することができるように機能を割り当てます。

**1.** ツールエリアの上にある [CONTROL] ボタンをクリックして、ペダル/スイッチ設定 画面を呼び出してください。

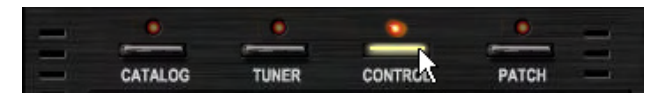

対応するLEDが点灯して、ツールエリアにペダル/スイッチ設定画面が表示されます。

**2.** 割り当てを行うフットスイッチ "SWITCH 3"の [ASSIGN] ボックスをクリックしてください。

| CR SWITCH 3                                                                                                    | NO ASSIGN | m       | ^     |
|----------------------------------------------------------------------------------------------------|-----------|---------|-------|
| OR SWITCH 4                                                                                                    | NO ASSIGN | Î       |       |
| and the second second sec |           |         |       |
| CR SWITCH 5                                                                                                    | NO ASSIGN | Ŵ       | 1     |
| CR SWITCH 5                                                                                                    | NO ASSIGN | ON SETT | N     |
| USB Audio Interfac                                                                                                    | CONNECT   | ON SETT | NIN H |

フットスイッチに割り当てることのできる各種機能が表示されます。

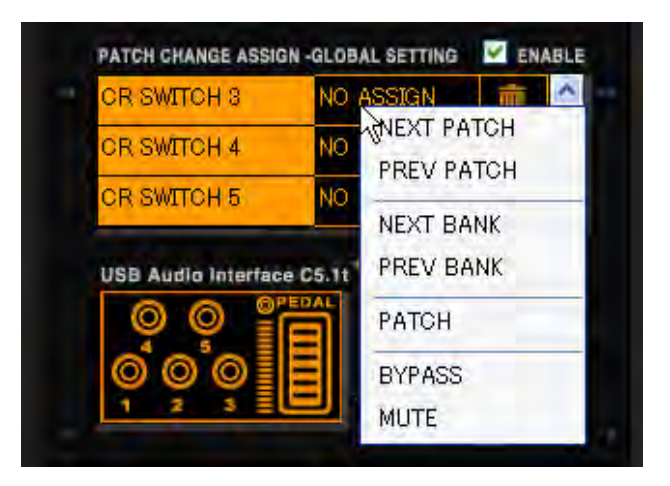

3. 表示された機能の中から "PATCH" にカーソルを合わせてクリックしてください。

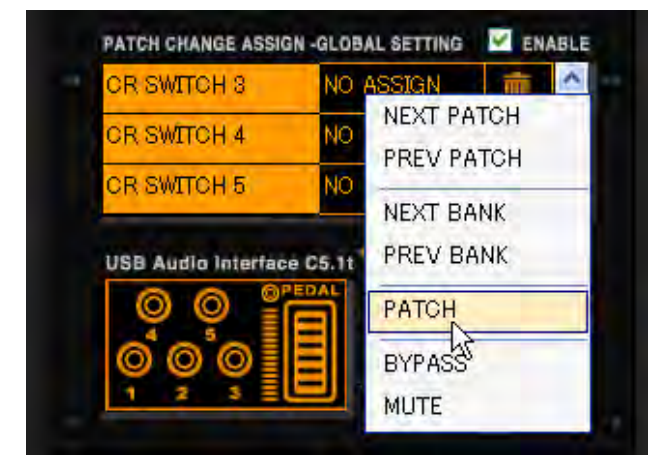

移動先として指定したいパッチを選択する画面が表示されます。

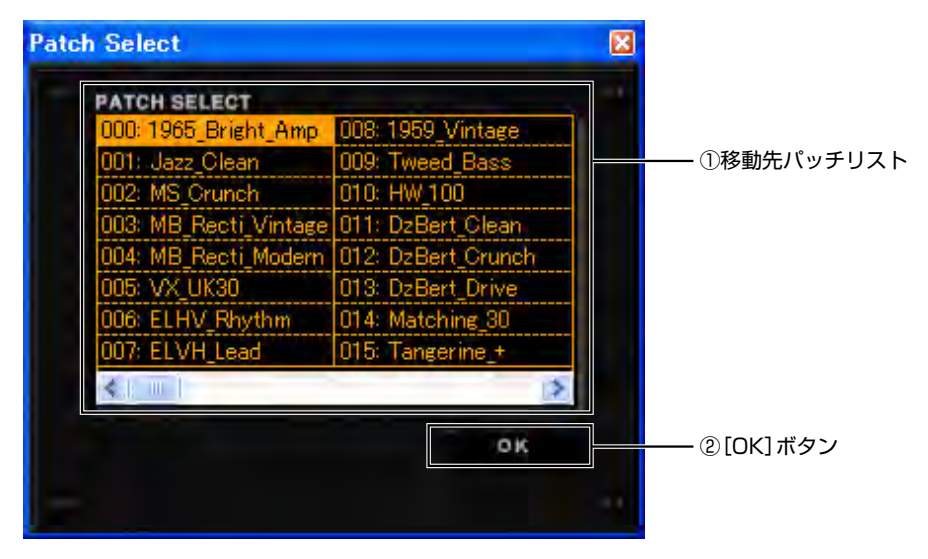

1)移動先パッチリスト
 2)[OK] ボタン

移動先として指定可能なパッチの一覧です。 指定したパッチを移動先として確定させます。

| 000: 1965_Bright_Amp  | 008: 1959_Vintage  |
|-----------------------|--------------------|
| 001: Jazz_Olean       | 009: Tweed_Bass    |
| 002: MS_Crunch        | 010: HW_100        |
| 003: MB_Recti_Vintage | 011: DzBert_Clean. |
| 004: MB_Recti_Modern  | 012: DzBert_Crunch |
| 005: VX_UK30          | 013: DzBert_Drive  |
| 006: ELHV_Rhythm      | 014: Matching_30   |
| 007: ELVH_Lead        | 015: Tangerine_+ N |
| <.): UL 1             | AL.                |
|                       |                    |

4. パッチの"015"番をクリックしてください。

"015"番のパッチ名が反転して表示され、移動先として選択されます。

5. [OK] ボタンをクリックしてください。

| 001: Jazz Clean 1009: Tweed Ba       |      |
|--------------------------------------|------|
|                                      | ss   |
| 02: MS_Crunch 010: HW_100            |      |
| 03: MB_Recti_Vintage_011: DzBert_Cle | ean  |
| 04: MB_Recti_Modern  012: DzBert_Cri | unch |
| 05: VX_UK30 013: DzBert_Dr           | ive  |
| 06: ELHV_Rhythm 014: Matching_       | 80   |
| 07: ELVH_Lead 015: Tangerine         | +    |
|                                      |      |

C5.1tのフットスイッチ3に"015"番のパッチへと直接移動する機能が割り当てられました。

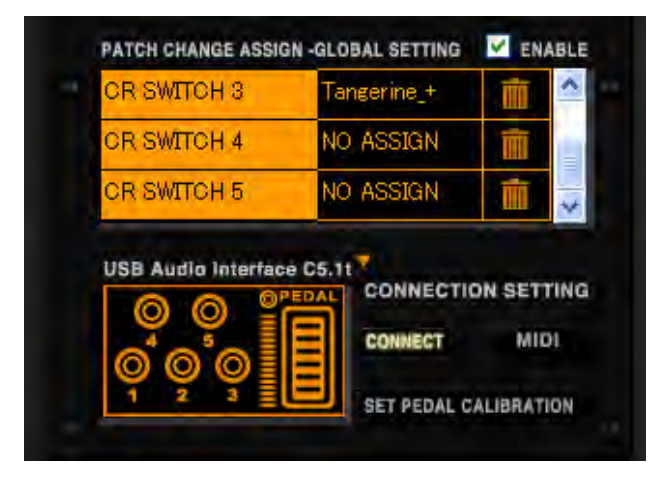

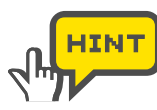

S2tの外付けフットスイッチに割り当てる場合も同様に"EXT SWITCH"の [ASSIGN] ボックスをクリックして、割り当てを行ってください。 割り当てた機能を有効にするには、[ENABLE] チェックボックスにチェックをい れる必要があります。(→P101)

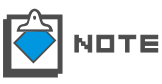

パッチ番号を指定して移動する機能(PATCH)は、「特定のバンクの特定のパッチ」 を選択するものではありません。機能を割り当てた後にバンクを移動した場合は、 移動した先のバンクの同じパッチ番号が移動先となります。

## ■ バイパス / ミュート機能を割り当てる(BYPASS/MUTE)

ここではC5.1tのフットスイッチ4を例に挙げて、ZFX Plug-inをバイパス状態または ミュート状態にする機能を割り当てます。

**1.** ツールエリアの上にある [CONTROL] ボタンをクリックして、ペダル/スイッチ設定 画面を呼び出してください。

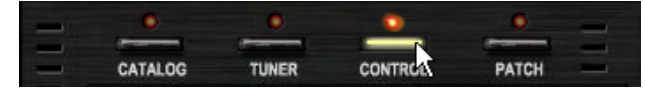

対応するLEDが点灯して、ツールエリアにペダル/スイッチ設定画面が表示されます。

**2.** 割り当てを行うフットスイッチ "SWITCH 4"の [ASSIGN] ボックスをクリックします。

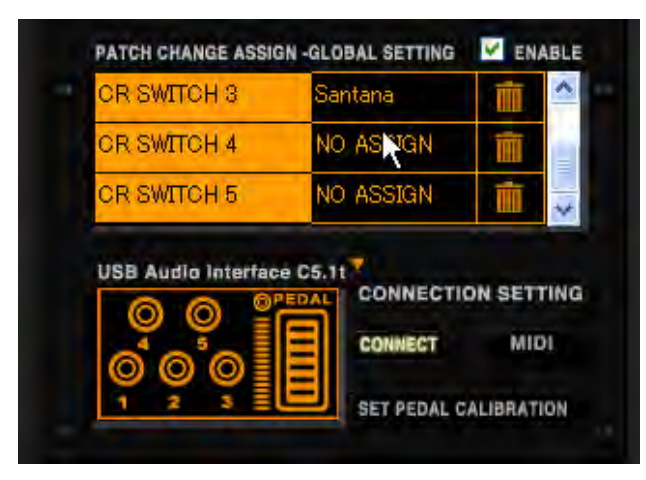

フットスイッチに割り当てることのできる各種機能が表示されます。

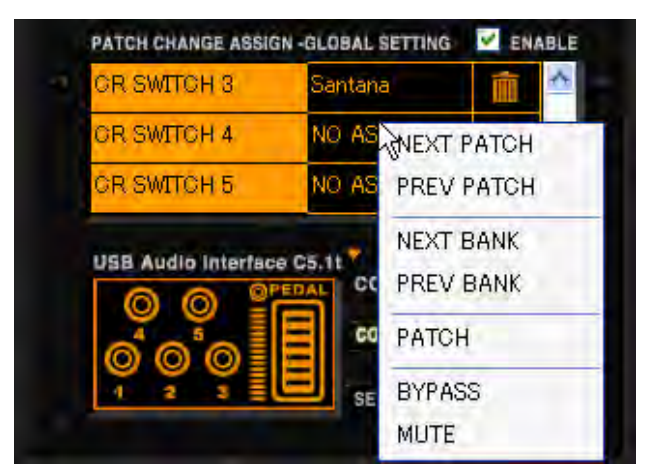

3. 表示された機能の中から "BYPASS" にカーソルを合わせてクリックしてください。

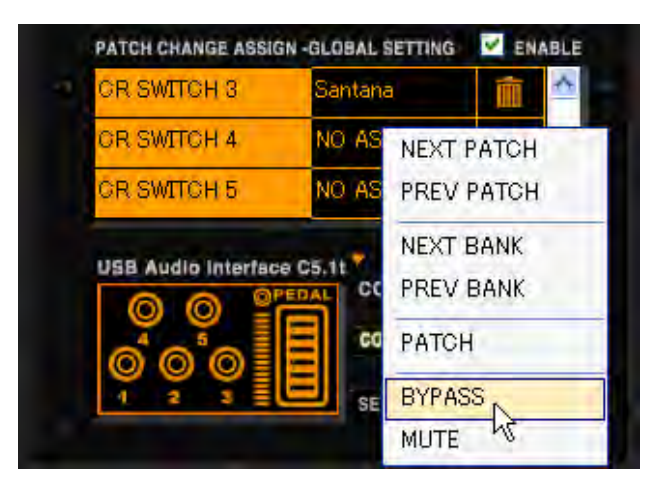

C5.1tのフットスイッチ4に、ZFX Plug-inをバイパス状態にする機能が割り当てられました。

| CR SWITCH 3       | Santana   | Ē       | ^   |
|-------------------|-----------|---------|-----|
| CR SWITCH 4       | BYPASS    | Î       |     |
| CR SWITCH 5       | NO ASSIGN | ma      | 4   |
| USB Audio latert  | ace C5 11 |         | N   |
| USB Audio Interf  |           | ION SET | TIN |
| USB Audio Interfa |           | ION SET | TIN |

4. 同じように"MUTE"を選ぶことにより、ZFX Plug-inをミュート状態する機能を割 り当てることもできます。

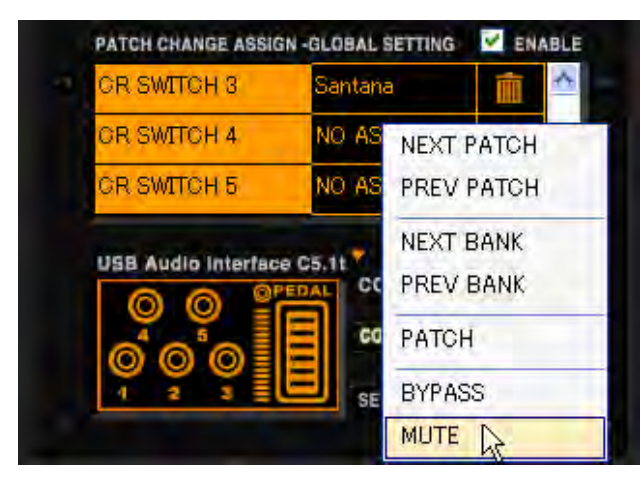

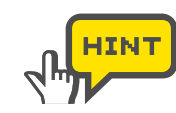

S2tの外付けフットスイッチに割り当てる場合も同様に"EXT SWITCH"の [ASSIGN] ボックスをクリックして、割り当てを行ってください。 割り当てた機能を有効にするには、[ENABLE] チェックボックスにチェックをい れる必要があります。(→P101)

#### ■ [GLOBAL SETTING] リストの内容を有効にする

[GLOBAL SETTING] リストでフットスイッチ1 ~ 5または外付けフットスイッチに 割り当てた各種機能を有効にするためには、[ENABLE] チェックボックスにチェックを する必要があります。

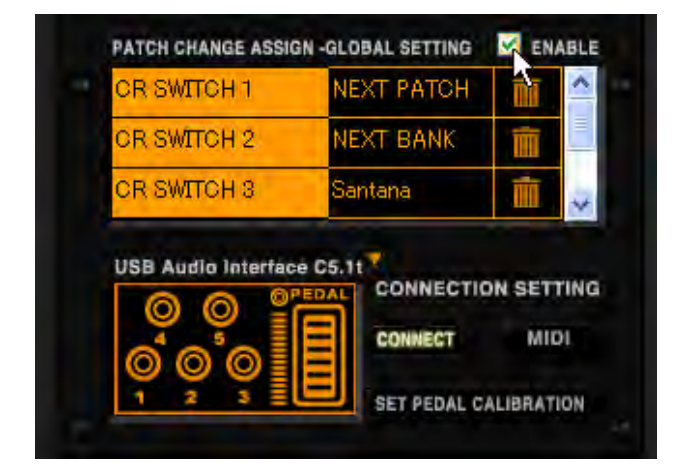

[ENABLE] チェックボックスをクリックしてください。

[GLOBAL SETTING]リストの内容が有効になります。一つのフットスイッチに対して、 パッチチェンジなどの各種機能の操作とエフェクトパラメーターの操作の両方が割り当て られている場合、[GLOBAL SETTING] リストの操作が優先して行われます。

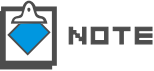

解除するには再度 [ENABLE] チェックボックスをクリックして、チェックを外して ください。

#### ■ 割り当てた機能を解除する

[GLOBAL SETTING] リストでフットスイッチ1 ~ 5または外付けフットスイッチに 割り当てた各種機能を解除するには、ゴミ箱のアイコンをクリックしてください。

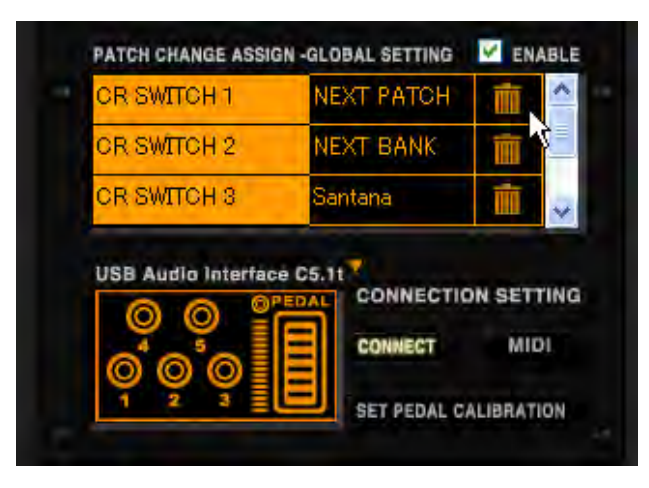

割り当てた機能が解除されます。

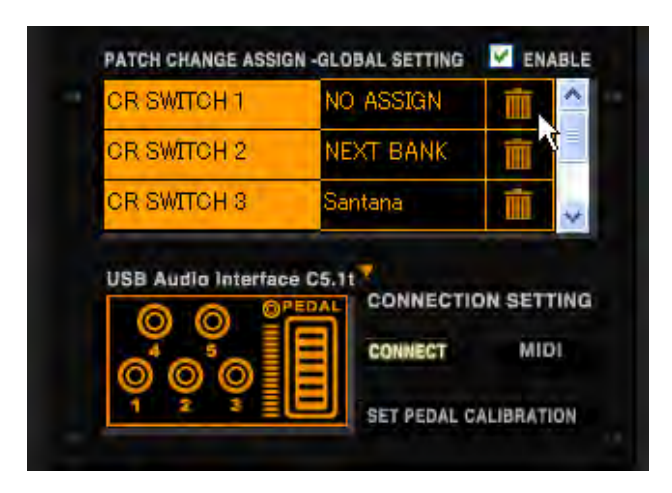

# 本体図を操作する

ペダル/スイッチ設定画面左下の[CONTROL]ボックスを使って、フットスイッチやエク スプレッションペダルに割り当てた機能を簡単に確認することができます。ここでは、本 体を操作した場合の動作を本体図で確認する方法について説明します。

#### ■ エクスプレッションペダルの動きを確認する

エクスプレッションペダルに割り当てられた機能を確認するには、[CONTROL]ボックス 内にあるエクスプレッションペダルの図をマウスで上下にドラッグしてください。

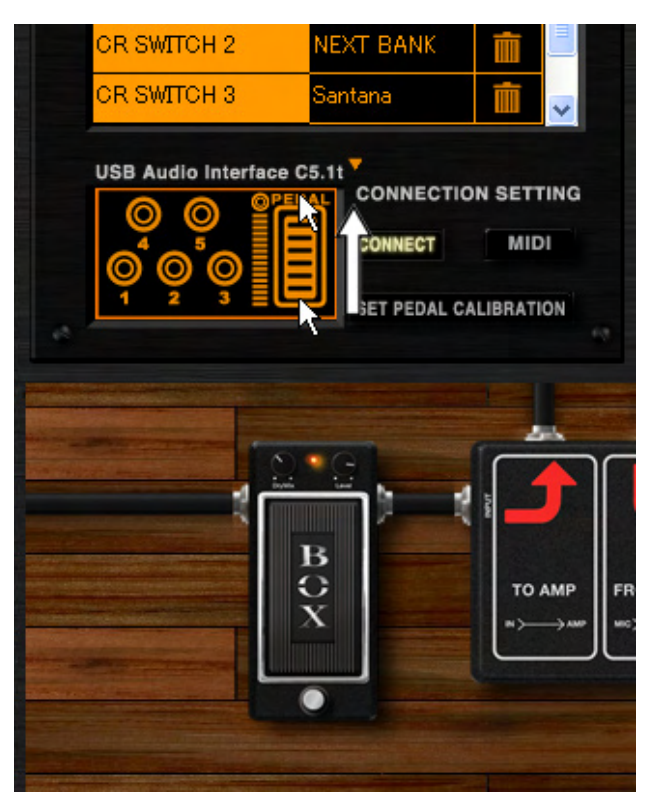

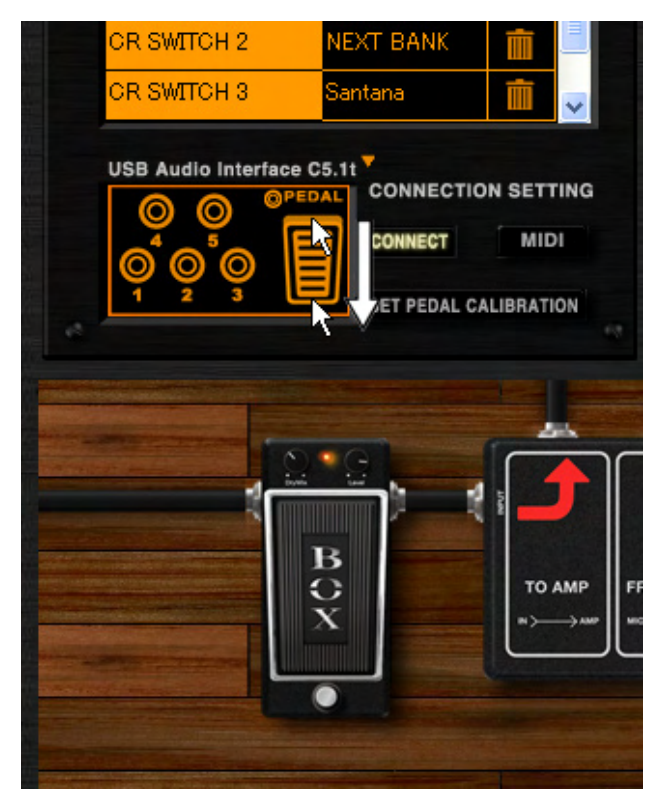

エクスプレッションペダルに割り当てられたエフェクトパラメーターが変化します。

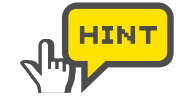

C5.1tの内蔵エクスプレッションペダルは奥まで踏み込むとスイッチがあります。このスイッチには、フットスイッチ1~5と同じように[EFX PRM ASSIGN]リストでパラメーターを割り当てることができます。本体図でその動きを確認する場合は、 "PEDAL"の横にあるスイッチをクリックしてください。

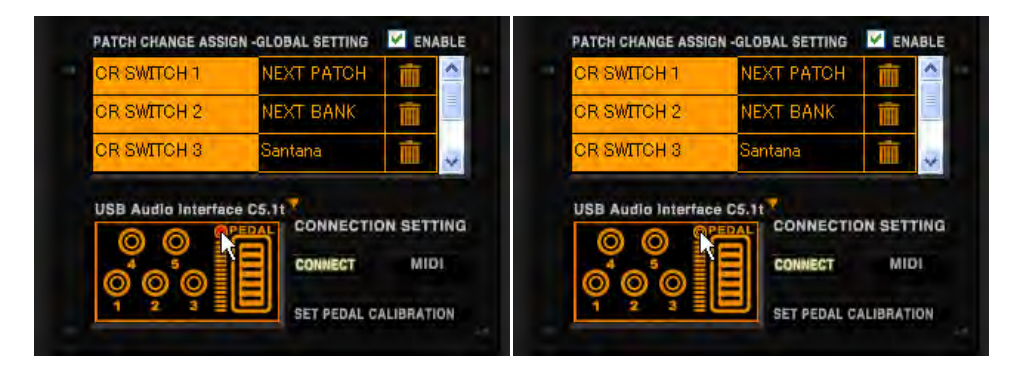

#### ■ フットスイッチの動きを確認する

フットスイッチに割り当てられた機能を確認するには、[CONTROL]ボックス内にある フットスイッチの図をクリックしてください。

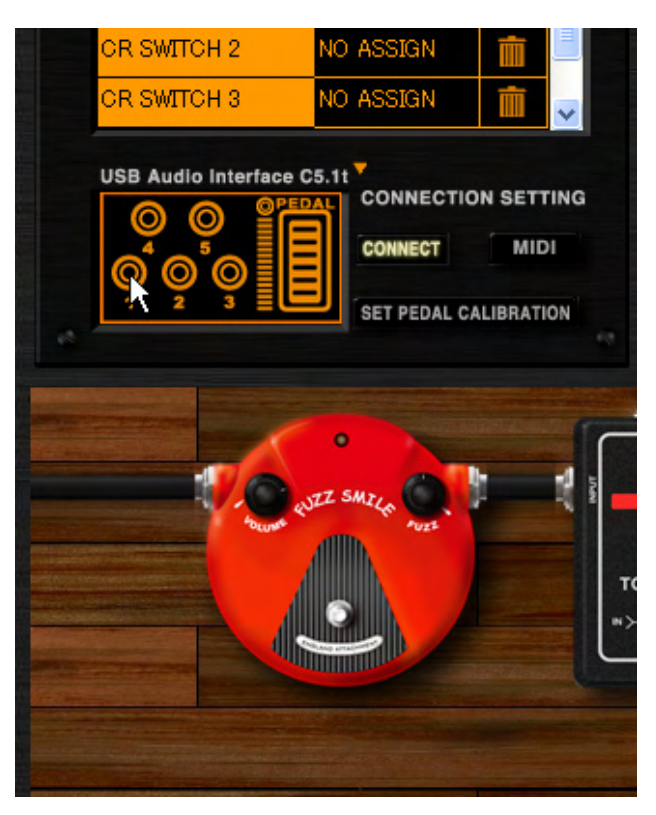

割り当てた機能に応じて、エフェクトパラメーターの変更やパッチの移動などの操作が行われます。

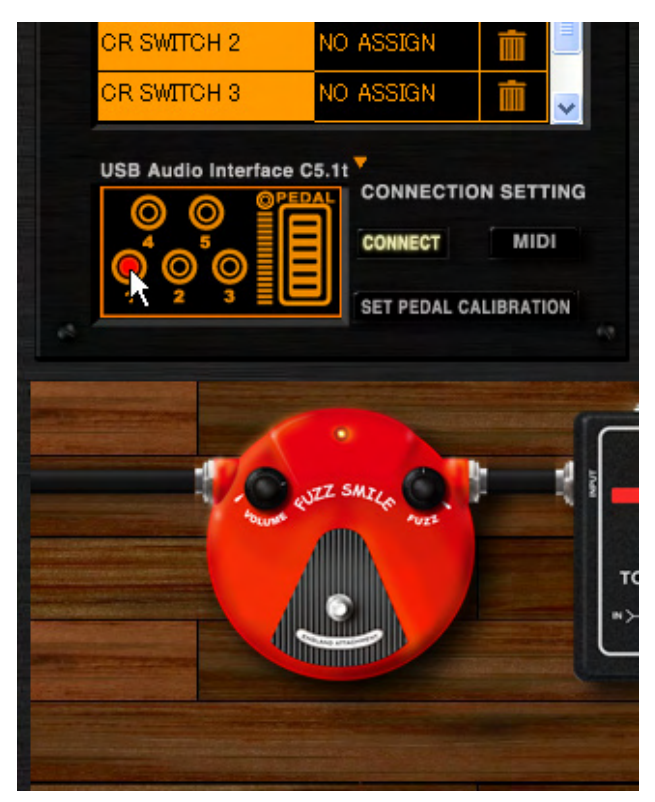

#### ■ 機種を変更する

ペダル/スイッチ設定画面で扱う機種は、本体名称の横にある[機種変更]ボタンをクリックすることで変更できます。

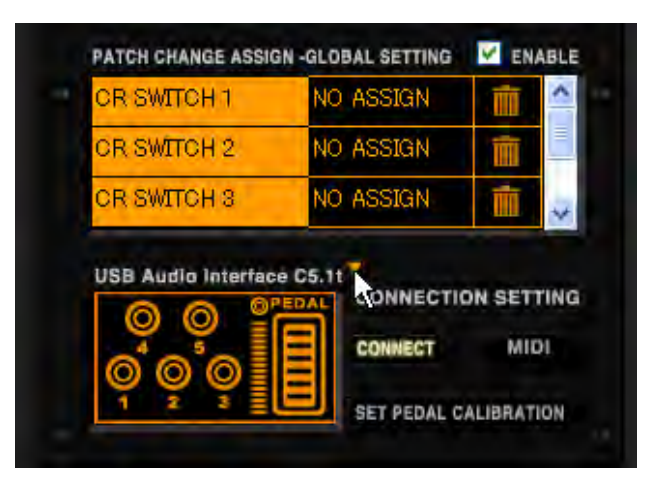

本体図が切り替わり、ペダル/スイッチ設定画面で扱う機種が変更されます。

| IF EXT SWITCH       | NO ASSIGN | <u> </u>   |
|---------------------|-----------|------------|
|                     |           | =          |
|                     |           | ~          |
|                     |           |            |
|                     | -         |            |
| USB Audio Interface | e S2t     | ON SETTING |
| USB Audio Interface |           | ON SETTING |

#### 機能設定を行う

ここでは本体で操作するZFX Plug-inの指定、MIDI情報の受信設定、エクスプレッションペダルの感度の設定などを行う方法について説明します。

#### ■ 本体で操作する ZFX Plug-in を指定する

同時に複数のZFX Plug-inが起動している場合、C5.1tやS2tからの操作は、どれか一つのZFX Plug-inでしか受け取れません。

本体で操作したいZFX Plug-inの[CONNECT]ボタンをクリックしてください。

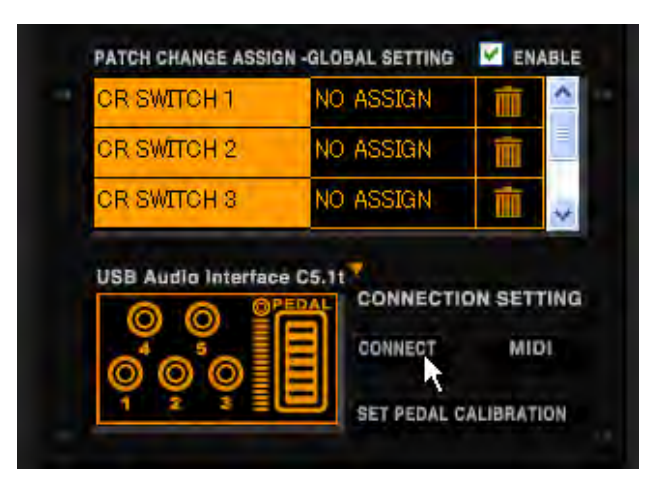

[CONNECT]ボタンが点灯して、エクスプレッションペダルやフットスイッチの操作が ZFX Plug-inへと送られます。

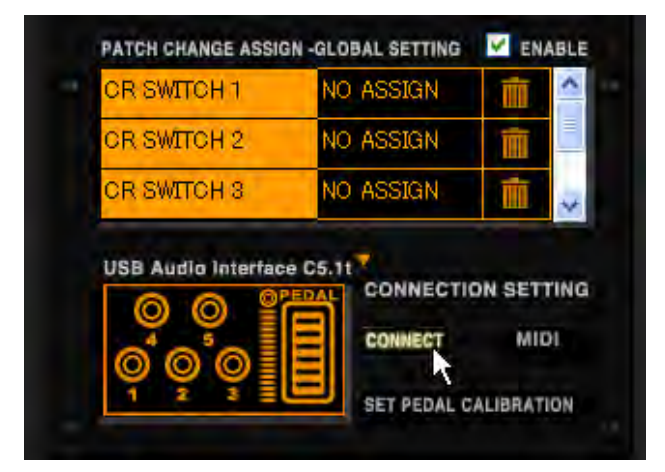

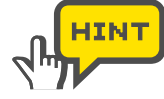

解除するには、再度[CONNECT]ボタンをクリックして消灯させてください。

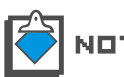

[CONNECT]ボタンをクリックすると、他のZFX Plug-inの[CONNECT]ボタンは消 灯します。

## ■ MIDI 情報の受信

C5.1tやS2tはフットスイッチやエクスプレッションペダルを操作すると、その操作に応じたMIDI情報をパソコンに送信します。通常は[CONNECT]ボタンを点灯させることにより、簡単にエフェクトパラメーターやパッチなどの操作を行えますが(→P105)、より高度な使い方として、このMIDI情報を用いることでDAWアプリケーションによるオートメーションを行うことができるようになります。

MIDI情報を受け取り、エフェクトパラメーターやパッチなどの操作を行う場合は、[MIDI] ボタンをクリックしてください。

MIDIメッセージの詳細については、巻末のMIDIインプリメンテーションチャートをご参照ください。(→Appendix)

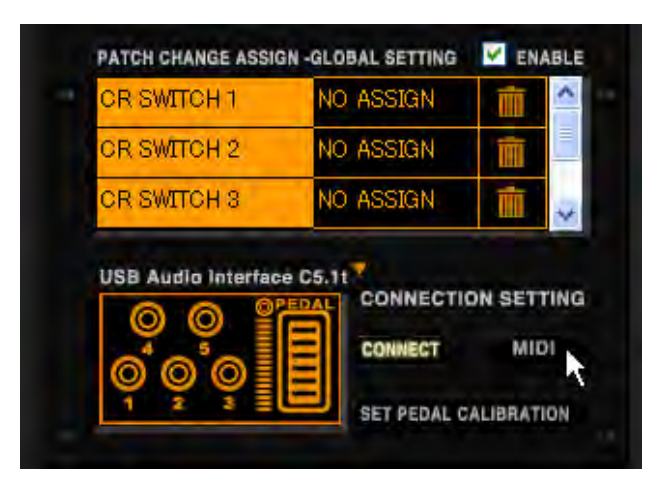

[MIDI]ボタンが点灯して、MIDI情報を受け取る状態になります。DAWアプリケーション によるオートメーションなどを行う際は、[MIDI]ボタンを点灯させておいてください。

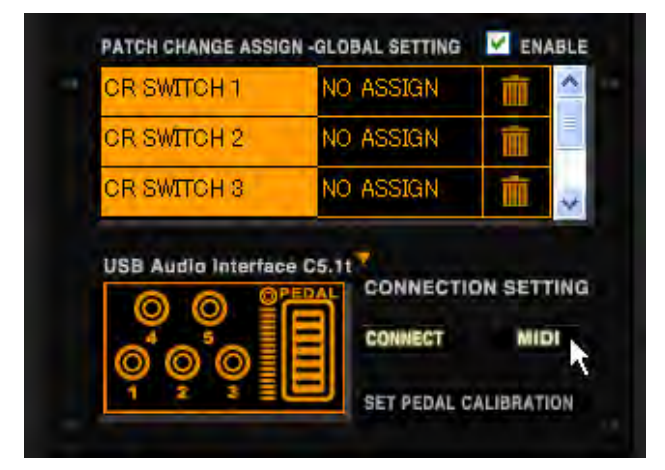

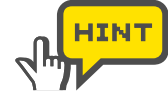

受信を解除するには、再度[MIDI]ボタンをクリックして消灯させてください。

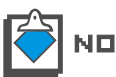

オートメーションについては、ご利用のDAWアプリケーションの取扱説明書をご覧く ださい。

#### ■ 内蔵エクスプレッションペダルの感度を設定する

C5.1tが接続されていると、ペダル/スイッチ設定画面に[SET PEDAL CALIBRATION] ボタンが表示されます。C5.1tの内蔵エクスプレッションペダルは工場出荷時に最適な状態に調整されていますが、必要に応じて感度を再調節することも可能です。ペダルを踏ん でもあまり効果がない場合や、軽く踏んだだけなのに音量や音色が大きく変化してしまう 場合は、C5.1tの内蔵エクスプレッションペダルの感度を調整してください。

**1.** ツールエリアの上にある[CONTROL]ボタンをクリックして、ペダル/スイッチ設定画 面を呼び出してください。

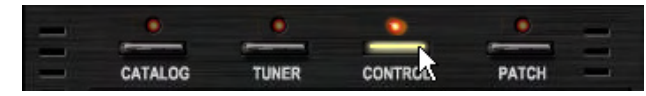

対応するLEDが点灯して、ツールエリアにペダル/スイッチ設定画面が表示されます。
2. ペダル/スイッチ設定画面の右下のほうに表示されている[SET PEDAL CALIBRATION]ボタンをクリックしてください。

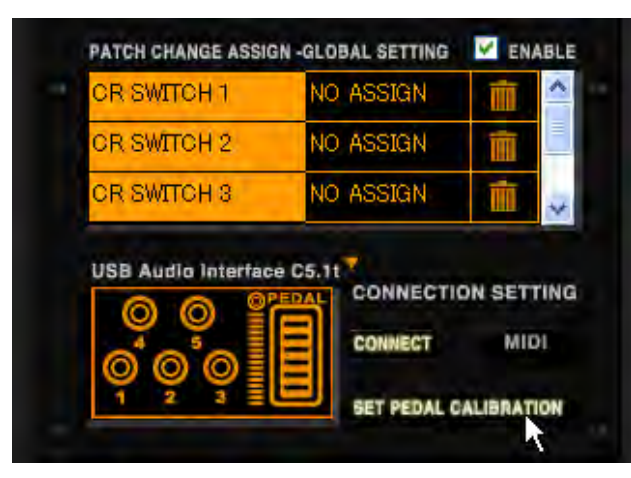

内蔵エクスプレッションペダルの感度を設定する画面(ペダルキャリブレーション画面) が表示されます。上からSETP1、2、3の順番に設定を行います。

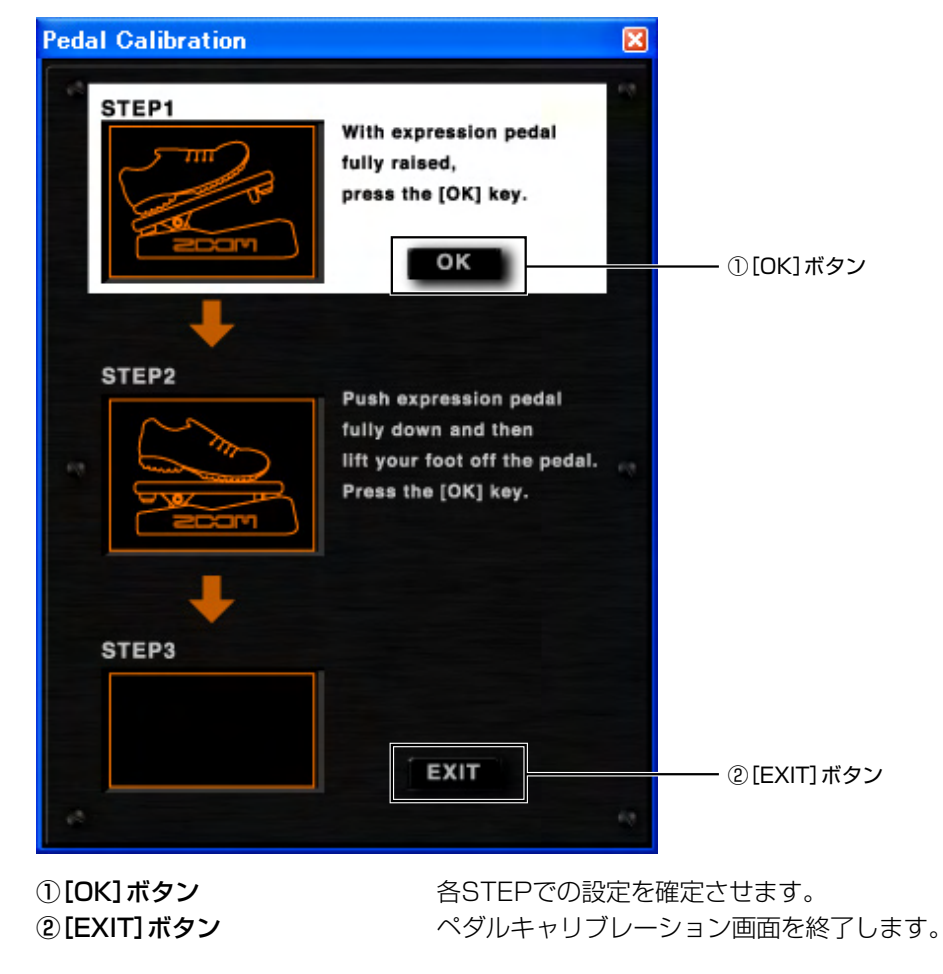

3. 画面の表示に従い、C5.1tの内蔵エクスプレッションペダルを踏み上げた状態で、 STEP1の[OK]ボタンをクリックしてください。

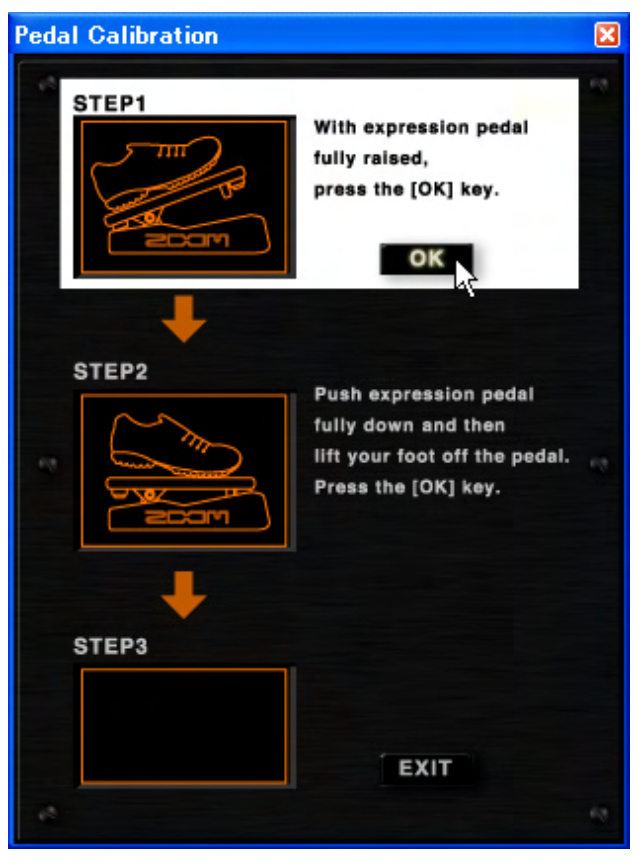

内蔵エクスプレッションペダルの最小値が設定されます。

**4.** 次に、C5.1tの内蔵エクスプレッションペダルを最も奥まで踏み下げてから、足を離し てください。この状態で、STEP2の[OK]ボタンをクリックしてください。

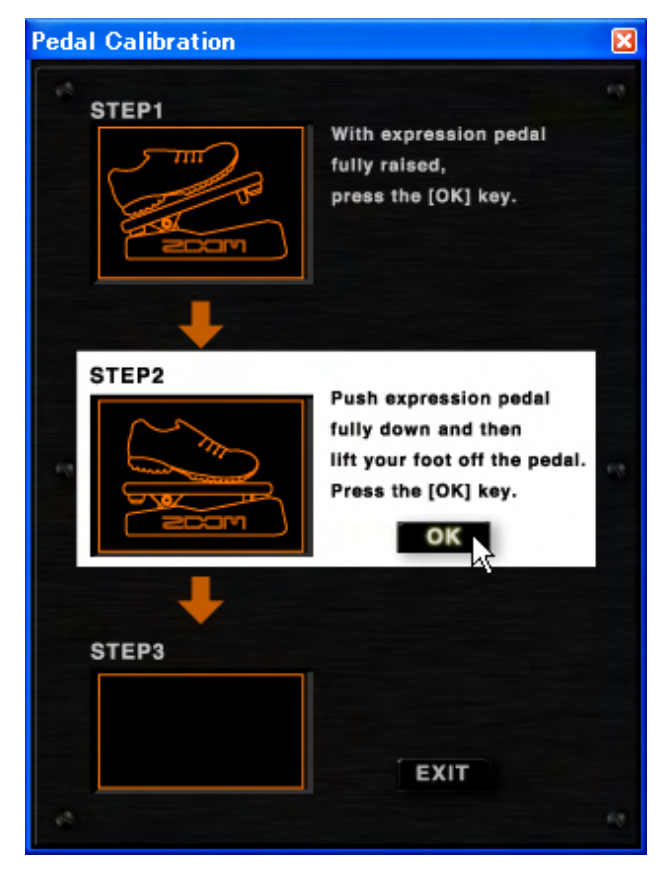

内蔵エクスプレッションペダルの最大値が設定されます。

5. STEP3に「COMPLETE!」と表示されたら設定完了です。[EXIT]ボタンをクリックして、 ペダルキャリブレーション画面を閉じてください。

| Pedal Calibration |                                                                                                    | × |
|-------------------|----------------------------------------------------------------------------------------------------|---|
| STEP1             | With expression pedal<br>fully raised,<br>press the [OK] key.                                        |   |
| STEP2             | Push expression pedal<br>fully down and then<br>lift your foot off the pedal.<br>Press the [OK] key. |   |
| STEP3             | Pedal setting is completed,<br>press the [OK] key.                                                   |   |

ペダルキャリブレーション画面が閉じられます。設定の途中で中止したい場合も[EXIT] ボタンをクリックすることで、ペダルキャリブレーション画面を閉じることができます。

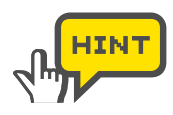

STEP3に「ERROR!」と表示された場合は、もう一度手順3(STEP1)からや りなおしてください。

| Pedal Calibration |                                                                                                    | X |
|-------------------|----------------------------------------------------------------------------------------------------|---|
| STEP1             | With expression pedal<br>fully raised,<br>press the [OK] key.                                        |   |
| STEP2             | Push expression pedal<br>fully down and then<br>lift your foot off the pedal.<br>Press the [OK] key. |   |
| STEP3             | Setting error,                                                                                       |   |
| ERROR             | press the [OK] key.                                                                                  |   |

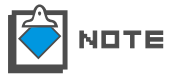

S2t接続時は、[SET PEDAL CALIBRATION]は表示されません。

# ZFX Plug-in を単体で起動する

ZFX Plug-inはDAWソフトを起動させなくても"ホストアプリケーション" を使用することで、ZFX Plug-inを単体で動かすことができます。ホストアプ リケーションのメニューバーには、"File","Device","Help"という3つ の項目があります。Fileメニューでは、BPMの設定を行ったり、ZFX Pluginを終了させることができます。DeviceメニューではASIOドライバーの選 択や設定、本体とパソコンの接続および非接続の設定を行うことができます。 Helpメニューでは、バージョン情報を確認することができます。ここではホ ストアプリケーションの使用方法について説明します。

# ホストアプリケーションを起動する

- TO 75 ム (2)
   TO 75 ム (2)
   TO 75 ム (2)
   TO 75 ム (2)
   TO 75 ム (2)
   TO 75 ム (2)
   TO 75 ム (2)
   TO 75 ム (2)
   TO 75 ム (2)
   TO 75 ム (2)
   TO 75 ム (2)
   TO 75 ム (2)
   TO 75 ム (2)
   TO 75 ム (2)
   TO 75 ム (2)
   TO 75 ム (2)
   TO 75 ム (2)
   TO 75 ム (2)
   TO 75 ム (2)
   TO 75 ム (2)
   TO 75 ム (2)
   TO 75 ム (2)
   TO 75 ム (2)
   TO 75 ム (2)
   TO 75 ム (2)
   TO 75 ム (2)
   TO 75 ム (2)
   TO 75 ム (2)
   TO 75 ム (2)
   TO 75 ム (2)
   TO 75 ム (2)
   TO 75 ム (2)
   TO 75 ム (2)
   TO 75 ム (2)
   TO 75 ム (2)
   TO 75 ム (2)
   TO 75 ム (2)
   TO 75 ム (2)
   TO 75 ム (2)
   TO 75 ム (2)
   TO 75 ム (2)
   TO 75 ム (2)
   TO 75 ム (2)
   TO 75 ム (2)
   TO 75 ム (2)
   TO 75 ム (2)
   TO 75 ム (2)
   TO 75 ム (2)
   TO 75 ム (2)
   TO 75 ム (2)
   TO 75 ム (2)
   TO 75 ム (2)
   TO 75 ム (2)
   TO 75 ム (2)
   TO 75 ム (2)
   TO 75 ム (2)
   TO 75 ム (2)
   TO 75 ム (2)
   TO 75 ム (2)
   TO 75 ム (2)
   TO 75 ム (2)
   TO 75 ム (2)
   TO 75 ム (2)
   TO 75 ム (2)
   TO 75 ム (2)
   TO 75 ム (2)
   TO 75 ム (2)
   TO 75 ム (2)
   TO 75 ム (2)
   TO 75 ム (2)
   TO 75 ム (2)
   TO 75 ム (2)
   TO 75 ム (2)
   TO 75 ム (2)
   TO 75 ム (2)
   TO 75 ム (2)
   TO 75 ム (2)
   TO 75 ム (2)
   TO 75 ム (2)
   TO 75 ム (2)
   TO 75 ム (2)
   TO 75 ム (2)
   TO 75 ム (2)
   TO 75 ム (2)
   TO 75 ム (2)
   TO 75 ム (2)
   TO 75 ム (2)
   TO 75 ム (2)
   TO 75 ム (2)
   TO 75 ム (2)
   TO 75 ム (2)
   TO 75 ム (2)
   TO 75 ム (2)
   TO 75 ム (2)
   TO 75 ム (2)
   TO 75 人 (2)
   TO 75 人 (2)
   TO 75 人 (2)
   TO 75 人 (2)
   TO 75 人 (2)
   TO 75 人 (2)
   TO 75 人 (2)
   TO 75 人 (2)
   TO 75 人 (2)
   TO 75 人 (2)
   TO 75 人 (2)
   TO 75 人 (2)
   TO 75 人 (2)
   TO 75 人 (2)
   TO 75 人 (2)
   TO 75 人 (2)
   TO 75 人 (2)
   TO 75 人 (2)
   TO 75 人 (2)
   TO 75 人 (2)
   TO 75 人 (2)
   TO 75 人 (2)
   TO 75 人 (2)
   TO 75 人 (2)
   TO 75 人 (2)
   TO 75 人 (2)
   TO 75 人 (2)
   TO 75 人 (2)
   TO 75 人 (2)
   TO 75 人 (2)
   TO 75 人 (2)
   TO 75 人 (2)
   TO 75
- Windowsの"スタート"メニューを開き、"プログラム"メニュー内の"ZOOM"の中に、 "ZFX Plug-in"があります。この中にあるZFX Plug-inという項目を選択します。

ZFX Plug-inを単体で起動させることができます。

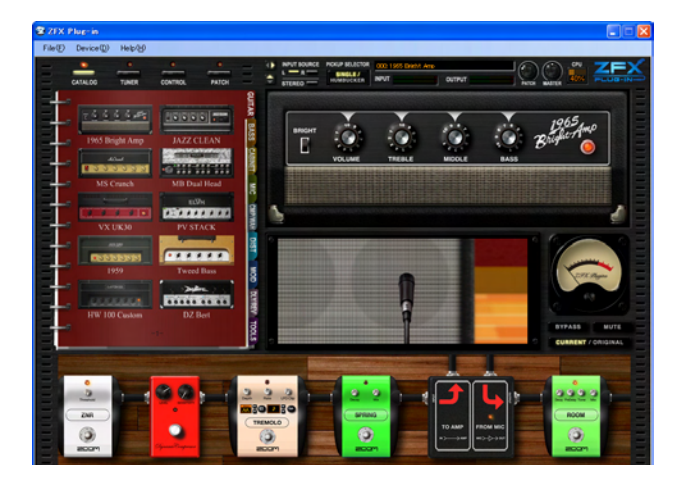

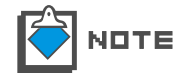

インストール時にインストール先を変更した場合は、"プログラム"メニュー内の 異なる場所にZFX Plug-inが配置されております。

## Device XII-

メニューバーの「Device」をクリックするか「ALT+D」によりDeviceメニューが開き ます。ここでは、Deviceメニュー内の設定について説明します。

#### ■ ASIOドライバーを選ぶ

Deviceメニューを開くと、現在使用可能なASIOドライバーが一覧で表示されます。選 択中のASIOドライバーにはチェックがつけられます。変更したいASIOドライバーにカー ソルを合わせてクリックしてください。

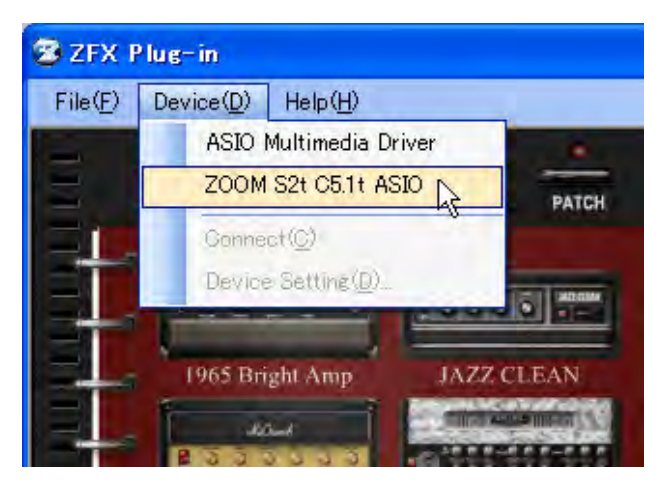

ASIOドライバーが変更されます。初期状態ではZOOM S2t C5.1t ASIOドライバーが 選択されています。S2t/C5.1t以外のオーディオインターフェースを使用する場合、その製品に合ったASIOドライバーを選択してください。

#### ■ ASIOドライバーの設定を行う

Deviceメニュー内の"Device Setting"をクリックすると、デバイス設定画面が表示され、 現在の設定を確認することが出来ます。

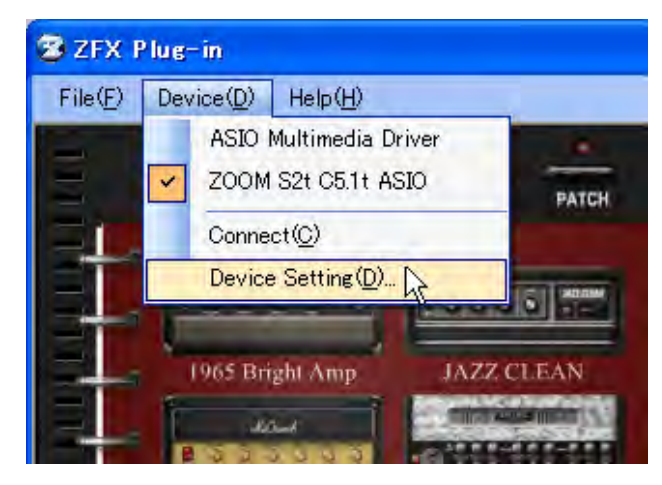

デバイス設定画面の"Control Panel"をクリックすると、ASIOドライバーの基本設定 を行なうコントロールパネルが表示されます。

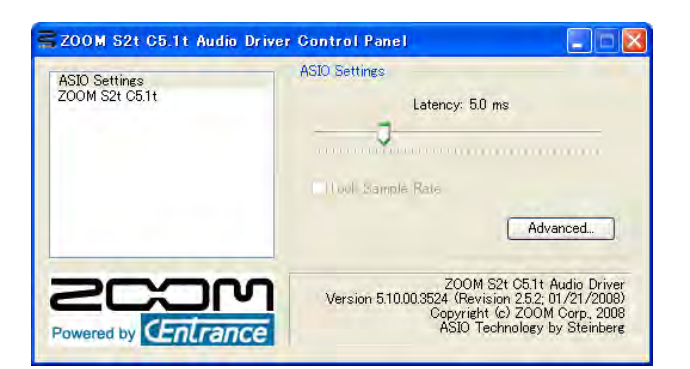

ドライバーのコントロールパネルには、レイテンシーを調節するスライダーがあります。 お使いのコンピューターで、音声が途切れない範囲でもっとも低い値に設定してください。 もし、音声が途切れるようであれば、値を増やしてください。この値はお使いのコンピュー ターによって異なります。コンピューターの性能が高ければ、低い値に設定し低いレイテ ンシーで動作させることができます。コンピューターの性能が高くない場合は、高めの値 に設定すると動作が安定します。設定を行う項目は選択されたASIOドライバーの種類に よって異ります。

#### ■ 本体を接続 / 切断する

Deviceメニュー内の"Connect"をクリックすると、選択されているASIOドライバーを使用して、本体とパソコンを接続(使用可能な状態)することができます。

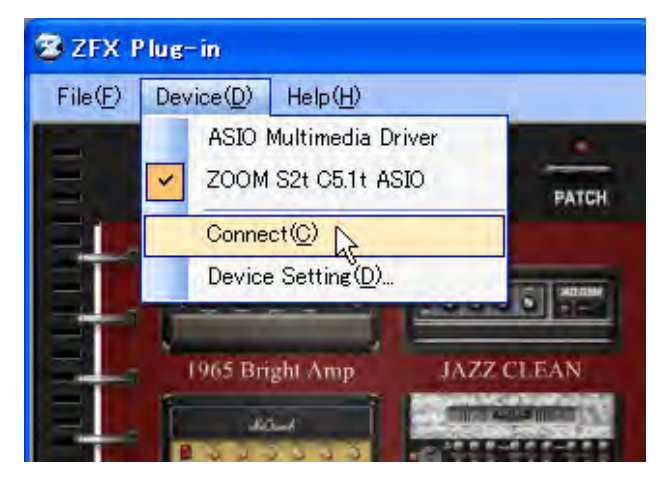

#### File メニュー

メニューバーの「File」をクリックするか「ALT+F」によりFileメニューが開きます。 ここでは、Fileメニュー内の設定について説明します。

#### ■ BPM の設定を行う

Fileメニュー内の "BPM Setting" をクリックすると、BPMの設定を行うことができます。

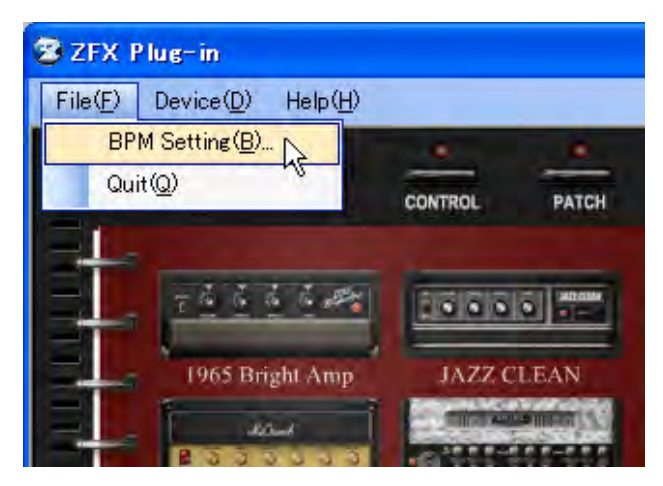

BPMを入力するウィンドウが表示されます。

| BpmSetting |     |
|------------|-----|
| 120.000    | SET |

#### ■ ZFX Plug-in を終了する

Fileメニュー内の"Quit"をクリックすると、ZFX Plug-inのホストアプリケーションを 終了することができます。

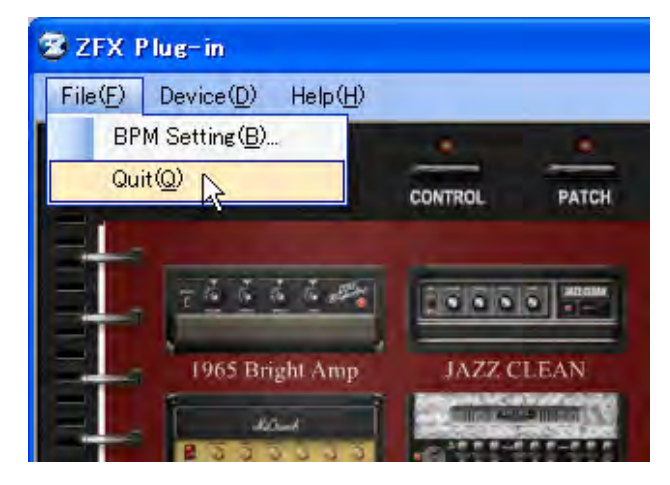

#### Help XII-

メニューバーの「Help」をクリックするか「ALT+H」によりHelpメニューが開きます。 ここでは、Helpメニュー内について説明します。

#### ■ 現在のバージョンを確認する

Helpメニュー内の"Version Info"をクリックすると、現在使用しているZFX Plug-inのバージョン情報を確認することができます。

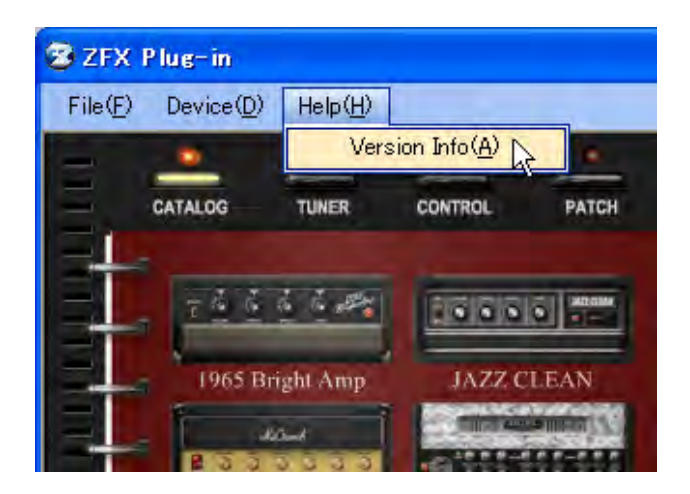

# 故障かな?と思われる前に

#### ●音が出ない、非常に小さい

- ・本体とパソコンが付属のUSBケーブルで接続されていることを確認してください。
- ・INPUT端子とギター(またはマイク、ベース)、PHONE端子(またはOUTPUT端子) とヘッドホン(または外部機器)を正しく接続してください。
- ・本体の[GAIN]ノブや[PHONE]ノブ(または[OUTPUT]ノブ)を調節してください。
- ・ご使用のシールドケーブルが正常であることを確認してください。
- ・ZFX Plug-in画面上の[PATCH LEVEL]ノブを回して音量を調節してください (→ PO21)。
- ・ZFX Plug-in画面上の[MASTER LEVEL]ノブを回して音量を調節してください(→ PO21)。
- ·ZFX Plug-inがミュート状態になっていないか確認してください (→P076)。
- ・パッチによっては、エクスプレッションペダルで音量の調節が行えます。適切な音量に なるように、エクスプレッションペダルを調節してください。
- ・ZFX Plug-in上で使用されているアンプやエフェクターの、Gain パラメーターやLevel パラメーターを調節してください。
- ·入力ソースの設定を確認してください(→P019)。
- · PICKUP SELECTORが正しく選択されているか確認してください (→P019)。
- ・デバイスの設定を確認してください(→P112)。

#### ●ノイズが目立つ

- ·ZFX Plug-in内のモジュール「ZNR」を使用してください。
- ・ZFX Plug-in上で使用されているアンプヘッドやドライブ系エフェクターの、Gain パ ラメーターやLevelパラメーターを下げてください。
- ・エクスプレッションペダルの設定を確認してください(→PO84)。エクスプレッショ ンペダルに割り当てられたパラメーターによっては、ペダル操作による急激なパラメー ター変化が原因で、ノイズが発生することがあります。
- ・ギター、シールドケーブルなどの接続端子の劣化、断線、汚れなどに影響される場合も ありますので、ご使用の周辺機器等もお確かめ下さい。
- ●USB端子をパソコンに接続しても認識されない
- ・対応OSが適切かどうかを確認してください。

#### ●エフェクターの効果がかからない

- ・エフェクターの電源がオン(LEDが点灯)になっているかを確認してください。
- ・エフェクターにシールドが正しく接続されているか確認してください。
- ·ZFX Plug-inがバイパス状態になっていないか確認してください (→P076)。

#### ●チューナーが利用できない

・チューニングしたい楽器を接続した端子が、入力ソースとして選ばれているか確認して ください。

# Appendix: エフェクトタイプとパラメーター

# **Guitar Amplifier**

## **1965 BRIGHT AMP**

FENDER TWINREVERB'65 のモデリングです。

| • BRIGHT | ON/OFF<br>ON にすると高域が強調された音質になります。       |
|----------|-----------------------------------------|
| VOLUME   | 1.00 - 10.00<br>プリアンプのゲイン(歪みの深さ)を調節します。 |
| • TREBLE | 1.00 - 10.00<br>高域のブースト/カット量を調節します。     |
| MIDDLE   | 1.00 - 10.00<br>中域のブースト/カット量を調節します。     |
| • BASS   | 1.00 - 10.00<br>低域のブースト/カット量を調節します。     |

## JAZZ CLEAN

ROLAND JC-120 のモデリングです。

| • BRIGHT | ON/OFF<br>ON にすると高域が強調された音質になります。       |
|----------|-----------------------------------------|
| VOLUME   | 0.00 - 10.00<br>プリアンプのゲイン(歪みの深さ)を調節します。 |
| • TREBLE | 0.00 - 10.00<br>高域のブースト/カット量を調節します。     |
| MIDDLE   | 0.00 - 10.00<br>中域のブースト/カット量を調節します。     |
| • BASS   | 0.00 - 10.00<br>低域のブースト/カット量を調節します。     |

## **MS CRUNCH**

MARSHALL JCM800 のモデリングです。

- PRESENCE
   0.00 10.00
   超高域のブースト/カット量を調節します。
- BASS
   0.00 10.00
   低域のブースト/カット量を調節します。

- MIDDLE 0.00 10.00
   中域のブースト/カット量を調節します。
- TREBLE 0.00 10.00
   高域のブースト/カット量を調節します。
- MASTER VOLUME 0.00 10.00
   信号処理後のレベルを調節します。
- PRE-AMP VOLUME 0.00 10.00 プリアンプのゲイン(歪みの深さ)を調節します。

#### MB DUAL HEAD

MESA/BOOGIE DUAL RECTIFIER のモデリングです。

| • CHANNEL | CLEAN: クリーンサウンド向けのチャンネルです。<br>VINTAGE: リードサウンド向けのハイゲインチャンネルです。<br>MODERN: 高域が強調されたハイゲインチャンネルです。<br>アンプのチャンネルを選択します。 |
|-----------|----------------------------------------------------------------------------------------------------|
| PRESENCE  | 0.00 - 10.00<br>超高域のブースト/カット量を調節します。                                                                                |
| MASTER    | 0.00 - 10.00<br>信号処理後のレベルを調節します。                                                                                    |
| • GAIN    | 0.00 - 10.00<br>プリアンプのゲイン(歪みの深さ)を調節します。                                                                             |
| • BASS    | 0.00 - 10.00<br>低域のブースト/カット量を調節します。                                                                                 |
| • MID     | 0.00 - 10.00<br>中域のブースト/カット量を調節します。                                                                                 |
| • TREBLE  | 0.00 - 10.00<br>高域のブースト/カット量を調節します。                                                                                 |

## **VX UK30**

VOX AC30TBX のモデリングです。

- BRILLIANT 0.00 10.00 プリアンプのゲイン(歪みの深さ)を調節します。
- TREBLE
   0.00 10.00
   高域のブースト/カット量を調節します。
- BASS
   0.00 10.00
   低域のブースト/カット量を調節します。
- CUT
   0.00 10.00
   高域のカット量を調節します。

## **PV STACK**

PEAVEY 5150 のモデリングです。

| CHANNEL           | RHYTHM:<br>LEAD:<br>アンプのチャン     | バッキングサウンド向けのチャンネルです。<br>リードサウンド向けのチャンネルです。<br>゚ネルを選択します。 |
|-------------------|---------------------------------|----------------------------------------------------------|
| • PRE GAIN(RHYTM  | チャンネル用)<br>プリアンプのゲ              | 0.00 - 10.00<br>イン(歪みの深さ)を調節します。                         |
| ● BRIGHT(RHYTMチ   | ャンネル用)<br>ON にすると高              | ON/OFF<br>域が強調された音質になります。                                |
| • CRUNCH          | CLEAN/CRUN<br>CLEAN:<br>CRUNCH: | CH<br>クリーンサウンドが得られます。<br>クランチサウンドが得られます。                 |
| ・ PRE GAIN(LEAD チ | ャンネル用)<br>プリアンプのゲ               | 0.00 - 10.00<br>イン(歪みの深さ)を調節します。                         |
| • LOW             | 0.00 - 10.00<br>低域のブースト         | ·/カット量を調節します。                                            |
| • MID             | 0.00 - 10.00<br>中域のブースト         | ·/カット量を調節します。                                            |
| • HIGH            | 0.00 - 10.00<br>高域のブースト         | ·/カット量を調節します。                                            |
| POST GAIN         | 0.00 - 10.00<br>信号処理後のレ         | ベルを調節します。                                                |
| RESONANCE         | 0.00 - 10.00<br>超低域のブース         | 、ト/カット量を調節します。                                           |
| PRESENCE          | 0.00 - 10.00<br>超高域のブース         | 、ト/カット量を調節します。                                           |

## 1959

MARSHALL 1959 のモデリングです。

| PRESENCE        | 0.00 - 10.00<br>超高域のブースト/カット量を調節します。         |
|-----------------|----------------------------------------------|
| • BASS          | 0.00 - 10.00<br>低域のブースト/カット量を調節します。          |
| • MIDDLE        | 0.00 - 10.00<br>中域のブースト/カット量を調節します。          |
| • TREBLE        | 0.00 - 10.00<br>高域のブースト/カット量を調節します。          |
| HIGH TREBLE LOU | IDNESS1 0.00 - 10.00<br>高域のゲイン(歪みの深さ)を調節します。 |
| NORMAL LOUDNES  | SS2 0.00 - 10.00<br>低域のゲイン(歪みの深さ)を調節します。     |

#### TWEED BASS

FENDER BASSMAN のモデリングです。

- PRESENCE 1.00-12.00 超高域のブースト/カット量を調節します。
   MIDDLE 1.00-12.00
  - 中域のブースト/カット量を調節します。
- BASS 1.00-12.00 低域のブースト/カット量を調節します。
- TREBLE 1.00-12.00
   高域のブースト/カット量を調節します。
- VOLUME 1.00-12.00 プリアンプのゲイン(歪みの深さ)を調節します。

## HW 100 CUSTOM

HIWATT CUSTOM100 のモデリングです。

| • | NORMAL VOL | 0.00 - 10.00<br>プリアンプのゲイン(歪みの深さ)を調節します。 |
|---|------------|-----------------------------------------|
| • | BASS       | 0.00 - 10.00<br>低域のブースト/カット量を調節します。     |
| • | TREBLE     | 0.00 - 10.00<br>高域のブースト/カット量を調節します。     |
| • | MIDDLE     | 0.00 - 10.00<br>中域のブースト/カット量を調節します。     |
| • | PRESENCE   | 0.00 - 10.00<br>超高域のブースト/カット量を調節します。    |
| • | MASTER VOL | 0.00 - 10.00<br>信号処理後のレベルを調節します。        |

## **DZ BERT**

DIEZEL HERBERT のモデリングです。

| • | CHANNEL | CHANNEL1: | クリーンサウンド向けのチャンネルです。  |
|---|---------|-----------|----------------------|
|   |         | CHANNEL2: | クランチサウンド向けのチャンネルです。  |
|   |         | CHANNEL3: | ハイゲインサウンド向けのチャンネルです。 |
|   |         | アンプのチャン   | /ネルを選択します。           |
|   |         |           |                      |

- GAIN
   0.00 10.00
   プリアンプのゲイン(歪みの深さ)を調節します。
- VOLUME
   0.00 10.00
   プリアンプ後のレベルを調節します。
- TREBLE
   0.00 10.00
   高域のブースト/カット量を調節します。

- MIDDLE 0.00 10.00
   中域のブースト/カット量を調節します。
- BASS
   0.00 10.00
   低域のブースト/カット量を調節します。
- MID CUT ON/OFF MID CUT の ON/OFF を制御します。
- INTENSE
   0.00 10.00
   中域のカット量を調節します。
- LEVEL
   0.00 10.00
   中域カット後の音量を調節します。
- PRESENCE 0.00 10.00 超高域のブースト/カット量を調節します。
   DEEP 0.00 - 10.00 超低域のブースト/カット量を調節します。

## MATCHING30

MATCHLESS DC-30 のモデリングです。

| • | VOLUME(CHI用) | 0.00 -10.00 |         |         |
|---|--------------|-------------|---------|---------|
|   |              | プリアンプのゲイン   | (歪みの深さ) | を調節します。 |
|   |              |             |         |         |

- BASS(CHI用)
   0.00 -10.00
   低域のブースト/カット量を調節します。
- TREBLE(CH I 用) 0.00 -10.00
   高域のブースト/カット量を調節します。
- VOLUME(CH II 用) 0.00 -10.00 プリアンプのゲイン(歪みの深さ)を調節します。
- TONE(CH II 用) 1-6 低域のカット量を調節します。
- CUT
   0.00 -10.00
   高域のカット量を調節します。
- MASTER
   0.00 -10.00
   信号処理後のレベルを調節します。
- CHANNEL CHANNEL CLEAN/DRIVE CH I (CLEAN): クリーンサウンド向けのチャンネルです。 CH II (DRIVE): リードサウンド向けのチャンネルです。

## TANGERINE

ORANGE GRAPHIC 120 のモデリングです。

- F.A.C
   1 6 低域のカット量を調節します。
- TREBLE
   0.00 10.00
   高域のブースト/カット量を調節します。

- BASS
   0.00 10.00
   低域のブースト/カット量を調節します。
- HF DRIVE
   0.00 10.00
   超高域のブースト/カット量を調節します。
- GAIN
   0.00 10.00
   プリアンプのゲイン(歪みの深さ)を調節します。

# **Bass Amplifier**

# CLASSIC AMP

AMPEG SVT のモデリングです。

| • GAIN       | 0.00 - 10.00<br>プリアンプのゲイン(歪みの深さ)を調節します。                      |
|--------------|--------------------------------------------------------------|
| • ULTRA HIGH | ON/OFF<br>ON にすると高域が強調された音質になります。                            |
| ULTRA LOW    | ON/OFF<br>ON にすると低域が強調された音質になります。                            |
| • BASS       | 0.00 - 10.00<br>低域のブースト/カット量を調節します。                          |
| MID RANGE    | 0.00 - 10.00<br>中域のブースト/カット量を調節します。                          |
| FREQUENCY    | 220Hz/450Hz/800Hz/1600Hz/3000Hz<br>MID RANGE で制御する周波数を選択します。 |
| • TREBLE     | 0.00 - 10.00<br>高域のブースト/カット量を調節します。                          |
| • MASTER     | 0.00 - 10.00<br>信号処理後のレベルを調節します。                             |

## 100BASSMAN

FENDER BASSMAN 100 のモデリングです。

| • DEEP   | ON/OFF<br>ON にすると低域が強調された音質になります。       |
|----------|-----------------------------------------|
| VOLUME   | 1.00 - 10.00<br>プリアンプのゲイン(歪みの深さ)を調節します。 |
| • TREBLE | 1.00 - 10.00<br>高域のブースト/カット量を調節します。     |
| • BASS   | 1.00 - 10.00<br>低域のブースト/カット量を調節します。     |
| • MASTER | 1.00 - 10.00<br>信号処理後のレベルを調節します。        |

# **MS SUPER B**

MARSHALL SUPER BASS のモデリングです。

PRESENCE
 0.00 - 10.00
 超高域のブースト/カット量を調節します。

- BASS
   0.00 10.00
   低域のブースト/カット量を調節します。
- MIDDLE 0.00 10.00
   中域のブースト/カット量を調節します。
- TREBLE
   0.00 10.00
   高域のブースト/カット量を調節します。
- VOLUME I
   0.00 10.00
   高域のゲイン(歪みの深さ)を調節します。
- VOLUME II
   0.00 10.00
   低域のゲイン(歪みの深さ)を調節します。

## AC BASS370

ACOUSTIC 370 のモデリングです。

- BRT ON/OFF
   ON にすると高域が強調された音質になります。
- VOLUME
   0.00 10.00
   プリアンプのゲイン(歪みの深さ)を調節します。
- TREBLE -5.00 5.00
   高域のブースト/カット量を調節します。
- MID-RANGE -5.00 5.00
   中域のブースト/カット量を調節します。
- BASS -5.00 5.00 低域のブースト/カット量を調節します。
- グラフィックイコライザー
  - 50Hz -5.00 5.00 50Hz のブースト/カット量を調節します。
  - 100Hz -5.00 5.00 100Hz のブースト/カット量を調節します。
  - 200Hz -5.00 5.00 200Hz のブースト/カット量を調節します。
  - 300Hz -5.00 5.00
     300Hz のブースト/カット量を調節します。
  - 400Hz
     -5.00 5.00
     400Hzのブースト/カット量を調節します。

#### **HRT3500**

HARTKE HA3500 のモデリングです。

TUBE 0.00 - 10.00
 真空管回路をシミュレーションしたサウンドのミックス量を調節します。

- SOLID STATE 0.00 10.00
   ソリッドステート回路をシミュレーションしたサウンドのミックス 量を調節します。
- COMP
   OFF/ 0.00 Inf
   コンプレッサーの感度を設定します。
- IN/OUT IN(ON)/OUT(OFF)
   グラフィックイコライザーの ON/OFF を制御します。
- グラフィックイコライザー
  - 30Hz -15.00dB 15.00dB
     30Hz のブースト/カット量を調節します。
  - 64Hz -15.00dB 15.00dB
     64Hz のブースト/カット量を調節します。
  - 125Hz -15.00dB 15.00dB
     125Hz のブースト/カット量を調節します。
  - 250Hz -15.00dB 15.00dB
     250Hz のブースト/カット量を調節します。
  - 500Hz -15.00dB 15.00dB
     500Hz のブースト/カット量を調節します。
  - 1kHz -15.00dB 15.00dB
     1kHz のブースト/カット量を調節します。
  - 2kHz -15.00dB 15.00dB
     2kHz のブースト/カット量を調節します。
  - 3kHz -15.00dB 15.00dB
     3kHz のブースト/カット量を調節します。
  - 5kHz -15.00dB 15.00dB
     5kHz のブースト/カット量を調節します。
  - 8kHz -15.00dB 15.00dB
     8kHz のブースト/カット量を調節します。
- CONTOUR LOW PASS -18.00 18.00
   広い周波数帯域に作用する低域用イコライザーです。
- CONTOUR HIGH PASS -- 18.00 18.00
   広い周波数帯域に作用する高域用イコライザーです。
- MASTER VOLUME 0.00 10.00 信号処理後のレベルを調節します。

# Cabinet

# 各キャビネット共通パラメーター

DISTANCE 0.00-10.00
 キャビネットから離れるほど残響音がミックスされます。

# BRIGHT COMBO 2x12

2×12" FENDER TWIN REVERB'65 CABINET のモデリングです。

# JAZZ COMBO 2x12

2x12" ROLAND JC-120 CABINET のモデリングです。

## MS CRUNCH STACK 4x12

4x12" MARSHALL 1960A のモデリングです。

# MB DUAL STACK 4x12

4x12" MESA/BOOGIE RECTO STANDARD ARMOR のモデリングです。

## UK30 COMBO 2x12

2x12" VOX AC30TBX CABINET のモデリングです。

## PV STACK 4x12

4x12" PEAVEY 5150SL のモデリングです。

## B/M COMBO 4x10

4x10" FENDER BASSMAN CABINET のモデリングです。

## HC100 STACK 4x12

4x12" HIWATT SE-4123 のモデリングです。

# TANGERINE STACK 4x12

**4x12" ORANGE PPC412** のモデリングです。

# DZ BERT STACK 4x12

4x12" DIEZEL V-412FD のモデリングです。

## DC COMBO 2x12

2x12" MATCHLESS DC30 CABINET のモデリングです。

## CLASSIC AMP STACK 8x10

8x10" AMPEG SVT-810E のモデリングです。

# B/M100 STACK 4x12

4x12" FENDER BASSMAN CABINET のモデリングです。

## MS SUPER BASS STACK 4x12

4x12" MARSHALL 1953A のモデリングです。

# AC BASS370 STACK 1x18

1x18" ACOUSTIC 301 のモデリングです。

## HRT Stack 4x10

4x10" HARTKE4.5XL のモデリングです。

# Mic

# 各マイク共通パラメーター

POSITION L10.00 - C10.00 - R10.00
 マイクキングのポジションを設定します。

## DYNAMIC57

SHURE SM57 のモデリングです。

# CONDENSER414

AKG C414 のモデリングです。

# DYNAMIC421

SENNHEISER MD421 のモデリングです。

# CONDENSER87

NEUMANN U87 のモデリングです。

# Comp/Wah

# DYNAMIC COMPRESSOR

MXR Dynacomp のモデリングです。

- LEVEL
   0.00 10.00
   信号処理後のレベルを調整します。
- SENSITIVITY
   0.00 10.00
   コンプレッサーの感度を設定します。値が大きいほど感度が高くなり ます。

## COMPRESSOR

細かい調節の可能なコンプレッサーです。

- THRESHOLD 0.00 10.00 コンプレッサーが動作する基準レベルを設定します。
- RATIO
   1.00:1 20.00:1
   コンプレッサーによる圧縮の比率を調節します。
- ATTACK
   0.1ms -99.0ms
   コンプレッサーの立ち上がり速度を調節します。
- RELEASE 0.00ms 999.00ms
   信号が基準レベルを下回ってから、コンプレッサーの効果が解除されるまでの速さを調節します。

## LIMITER

入力信号が一定のレベルを越えたときに圧縮するリミッターです。

 THRESHOLD 0.00 - 10.00 リミッターの動作する基準レベルを設定します。
 RATIO 1.00:1 - ∞:1 リミッターによる圧縮の比率を調節します。
 LEVEL 0.00 - 10.00 信号処理後のレベルを調節します。

## AUTO WAH

ピッキングの強弱に応じてワウ効果がかかるエフェクトです。

- SENSE
   0.00 10.00
   効果の感度を設定します
- RESONANCE
   0.00 10.00
   クセの強さを設定します

LEVEL
 0.00 - 10.00
 信号処理後のレベルを調節します

## **RING MODULATOR**

金属的なサウンドを作り出すエフェクトです。Freq パラメーターの設定で音色がガラリと変わります。

- FREQUENCY 41.00Hz 2093.00Hz
   変調に使用する周波数を設定します。
- BALANCE
   0.00 10.00
   原音とエフェクト音のバランスを調節します。
- TONE
   0.00 10.00
   音質を調節します。
- LEVEL
   0.00 10.00
   信号処理後のレベルを調節します。

#### PEDAL BOX

VOX 製のビンテージペダルワウのシミュレーションです。

- DRY MIX
   0.00 10.00
   原音のミックス量を調節します。
- LEVEL
   0.00 10.00
   モジュール通過後のレベルを調節します。
- PEDAL POSITION 0.00 10.00 強調する周波数を設定します。エクスプレッションペダルを使わない 場合は、ペダルを半開きにした効果が得られます。

## PEDAL CRY

ビンテージペダルワウ CRYBABY のシミュレーションです。

- DRY MIX
   0.00 10.00
   原音のミックス量を調節します。
- LEVEL
   0.00 10.00
   モジュール通過後のレベルを調節します。
- PEDAL POSITION 0.00 10.00 強調する周波数を設定します。エクスプレッションペダルを使わない 場合は、ペダルを半開きにした効果が得られます。

# Distortion

## **OVER DRIVEN**

BOSS OD-1 のモデリングです。

- LEVEL
   0.00-10.00
   信号処理後のレベルを調節します。
- DRIVE 0.00-10.00 プリアンプのゲイン(歪みの深さ)を調節します。

## TUBE SCREAMEN

IBANEZ TS808 のモデリングです。

- OVERDRIVE 0.00 10.00 プリアンプのゲイン(歪みの深さ)を調節します。
- TONE
   0.00 10.00
   音質を調節します。
- LEVEL
   0.00 10.00
   信号処理後のレベルを調節します。

## THE GOVERNOR

MARSHALL GUV'NOR のモデリングです。

- GAIN
   0.00 10.00
   プリアンプのゲイン(歪みの深さ)を調節します。
- BASS
   0.00 10.00
   低域のブースト/カット量を調節します。
- MIDDLE 0.00 10.00
- 中域のブースト/カット量を調節します。
   TREBLE 0.00 10.00
   高域のブースト/カット量を調節します。
- LEVEL
   0.00 10.00
   信号処理後のレベルを調節します。

## SQUEAK

PROCO RAT のモデリングです。

 DISTORTION 0.00 - 10.00 プリアンプのゲイン(歪みの深さ)を調節します。

- FILTER
   0.00 10.00
   音質を調節します。
- VOLUME
   0.00 10.00
   信号処理後のレベルを調節します。

## FUZZ SMILE

DALLAS-ARBITER FUZZ FACE のモデリングです。

- VOLUME
   0.00 10.00
   信号処理後のレベルを調節します。
- FUZZ
   0.00 10.00
   プリアンプのゲイン(歪みの深さ)を調節します。

#### +DISTORTION

MXR DISTORTION+のモデリングです。

 OUTPUT
 0.00 - 10.00 信号処理後のレベルを調節します。
 DISTORION
 0.00 - 10.00 プリアンプのゲイン(歪みの深さ)を調節します。

#### **GREAT MUFF**

ELECTRO-HARMONIX BIGMUFF のモデリングです。

- VOLUME
   0.00 10.00
   信号処理後のレベルを調節します。
- TONE
   0.00 10.00
   音質を調節します。
- SUSTAIN
   O.00 10.00
   プリアンプのゲイン(歪みの深さ)を調節します。

## METAL WORLD

BOSS MT-2 のモデリングです。

- LEVEL
   0.00 10.00
   信号処理後のレベルを調節します。
- LOW -15.00dB 15.00dB
   低域のブースト/カット量を調節します。
- HIGH -15.00dB 15.00dB
   高域のブースト/カット量を調節します。
- MID FREQUENCY 200.00Hz 5000.00Hz
   MIDDLE で制御する周波数を選択します。

| • | MIDDLE | -15.00dB - 15.00dB  |
|---|--------|---------------------|
|   |        | 中域のブースト/カット量を調節します。 |

 DISTORTION 0.00 - 10.00 プリアンプのゲイン(歪みの深さ)を調節します。

## BOOSTER

信号のゲインを上げて迫力あるサウンドを作るブースターです。

- TYPE BASS BOOST: 低域をブーストします。
   MID BOOST: 中域をブーストします。
   TREBLE BOOST: 高域をブーストします。
   ブースターのタイプを選択します。
- TONE
   0.00 10.00
   音質を調節します。
- BOOST
   0.00 10.00
   ブースト量を調節します。

## ACOUSTIC SIMULATOR

エレクトリックギターの音色をアコースティックギター風に変えるエフェクトです。

- TOP
   0.00 10.00
   アコースティックギター特有の弦の響きを調節します。
- BODY
   0.00 10.00
   アコースティックギター特有の胴の響きを調節します。
- LEVEL
   0.00 10.00
   信号処理後のレベルを調節します。

# Modulation

#### **CHORUS**

原音にピッチを揺らしたエフェクト音をミックスし、揺れや厚みを加えるエフェクトです。

- DEPTH
   0.00 10.00
   変調の深さを設定します。
- RATE
   0.10Hz 5.10Hz
   変調の速さを設定します。
- TONE
   0.00 10.00
   音質を調節します。
- MIX
   0.00 10.00
   原音に対するエフェクト音のミックス量を調節します。

## ENSEMBLE

立体的な動きが特徴のコーラスアンサンブルです。

- DEPTH
   0.00 10.00
   変調の深さを設定します。
- RATE
   0.10Hz 10.00Hz
   変調の速さを設定します。
- MIX
   0.00 10.00
   原音に対するエフェクト音のミックス量を調節します。

## **CHORUS VIBRATO**

BOSS CE-1 のモデリングです。

- LEVEL CONTROL 0.00 10.00
   信号処理前の音量を調節します。
- CHORUS INTENSITY 0.00 10.00 コーラスのかかりの強さを調節します。
- DEPTH(VIBRATO 用) 0.00 10.00
   変調の深さを設定します。
- RATE(VIBRATO 用) 2.86Hz 10.82Hz
   変調の速さを設定します。
- VIBRATO CHORUS Chorus/Vibrato コーラスとビブラートを切り替えます。

## TREMOLO

音量を周期的に上下させるエフェクトです。

- DEPTH
   0.00 10.00
   変調の深さを調節します。
- RATE
   0.50Hz 19.50Hz
   変調の速さを調節します。
- LFO CLIP 0.00 10.00 数値が大きいほど波形の先端がクリップして、効果が強調されます。
- WAVE TRAIANGLE(三角波)/SAW(ノコギリ波)/RV.SAW(逆ノコギリ波)
   変調用の波形を TRIANGLE(三角波)、SAW(ノコギリ波)、
   RV.SAW(逆ノコギリ波)の中から選びます。
- BPM SYNC ON/OFF
   ON にするとテンポを基準にして、そのパラメーターの値が音符単位で同期します。
- SYNC PATTERN 別表 1 をご参照ください。
- TAP ボタンを最後に二回押した間隔で変調の速さを設定します。

## FLANGER

音に揺れと強烈なうねりを加えるエフェクトです。

- DEPTH 0.00-10.00 変調の深さを設定します。
- RATE
   0.04Hz 15.00Hz
   変調の速さを設定します。
- Manual
   0.00-10.00
   効果のかかる周波数帯域を調節します。
- RESONANCE 0.00-10.00
   変調のクセの強さを設定します。

- INVERT ON/OFF
   フィードバックの極性を反転します。
- BPM SYNC
   ON/OFF
   ON にするとテンポを基準にして、そのパラメーターの値が音符単位
   で同期します。
- SYNC PATTERN 別表 1 をご参照ください(→Appendix-19)
- TAP ボタンを最後に二回押した間隔で変調の速さを設定します。

| 別衣「        |           |       |          |
|------------|-----------|-------|----------|
| 記号         | 名 称       | 記号    | 名 称      |
| Ш.         | 32 分音符    | )     | 付点 8 分音符 |
| <i>x</i> , | 16 分音符    |       | 4 分音符    |
| • 3        | 4 分 3 連音符 |       | 付点 4 分音符 |
|            | 付点 16 分音符 | • × 2 | 4 分音符×2  |
| <u>_</u>   | 8 分音符     | :     |          |
| 03         | 2分3連音符    | ×20   | 4 分音符×20 |

※Delay 系のシンクは 16 分音符から 4 分音符×20 まで

#### PHASER

音にシュワシュワした揺らぎを加えるエフェクトです。

- RATE 0.10Hz 8.50Hz
   変調の速さを調節します。
- COLOR 4STAGE/4STAGE INV/8STAGE/8STAGE INV 音色のタイプを選択します。
- BPM SYNC ON/OFF ON にするとテンポを基準にして、そのパラメーターの値が音符単位 で同期します。
- SYNC PATTERN 別表 1 をご参照ください(→Appendix-19)
- TAP ボタンを最後に二回押した間隔で変調の速さを設定します

#### OCTAVE

原音に1オクターブ下と2オクターブ下のエフェクト音を加える効果です。

| • 1 OCT LEVEL | 0.00 -10.00<br>1 オクターブ下のエフェクト音の音量を調節します。 |
|---------------|------------------------------------------|
| 2 OCT LEVEL   | 0.00 -10.00<br>2 オクターブ下のエフェクト音の音量を調節します。 |
| DRY LEVEL     | 0.00 -10.00<br>原音の音量を調節します。              |

#### CRY

音色がトーキングモジュレーター風に変化するエフェクトです。

| • | SENSE | 0.00 - 10.00 |
|---|-------|--------------|
|   |       | 効果の感度を調節します。 |

- RESONANCE
   0.00 10.00
   効果のクセの強さを設定します。
- RANGE
   0.00 10.00
   効果のかかる周波数帯域を調節します。
- BALANCE 0.00 10.00
   原音とエフェクト音のバランスを調節します。
- INVERT ON/OFF エンベロープの動きが反転します。

#### H.P.S

設定されたキーやスケールに応じてピッチをシフトしたエフェクト音を出力する、インテリ ジェントなピッチシフターです。

TONE
 0.00 - 10.00
 音質を調節します。

- MIX
   0.00 -10.00
   原音に対するエフェクト音のミックス量を調節します。
- KEY
   C, C#, D, D#, E, F, F#, G, G#, A, A#, B
   ピッチシフトに使用するスケールのトニック(主音)を指定します。
- TYPE Of Scale 別表2をご参照ください。
   原音に加えるピッチシフト音のスケールを指定します。
- INTERVAL 別表2をご参照ください。
   原音に加えるピッチシフト音の音程を指定します。

#### **別表**2

| Type Of Scale | Interval |
|---------------|----------|
|               | -6       |
| Major         | -5       |
| Major         | -4       |
|               | -3       |
| N dias a m    | -3       |
| IVIII IOI     | 3        |
| Major         | 3        |
|               | 4        |
|               | 5        |
|               | 6        |

# **PITCH SHIFTER**

ピッチを上下にシフトさせるエフェクトです。

- SHIFT -12 12/24
   ピッチシフト量を半音単位で設定します。
- FINE -25cent 25cent
   ピッチシフト量をセント(1/100 半音)単位で微調節します。
- TONE
   0.00 10.00
   音質を調節します。
- BALANCE
   0.00 10.00
   原音とエフェクト音のバランスを調節します。

#### **MONO PITCH**

モノフォニック(単音弾き)専用の音揺れの少ないピッチシフターです。

- SHIFT -12 12 / 24
   ピッチシフト量を半音単位で設定します。
- FINE -25cent 25cent
   ピッチシフト量をセント(1/100 半音)単位で微調節します。

- TONE
   0.00 10.00
   音質を調節します。
- BALANCE 0.00 10.00
   原音とエフェクト音のバランスを調節します。

## PEDAL PITCH

エクスプレッションペダルを使ってピッチをリアルタイムに変化させるエフェクトです。

- TONE
   0.00 10.00
   音質を調節します。
- COLOR 別表3をご参照ください。(→Appendix-22)
   エクスプレッションペダルによるピッチ変化のタイプを選択します。
- PEDAL POSITION 0.00 10.00
   ピッチシフト量を設定します。Color の設定によっては、原音とエフ ェクト音のバランスも同時に変化します。

## **PEDAL MONO PITCH**

モノフォニック(単音弾き)専用の、エクスプレッションペダルを使ってピッチをリアルタ イムに変化させるエフェクトです。

- TONE
   0.00 10.00
   音質を調節します。
- COLOR 別表3をご参照ください。 エクスプレッションペダルによるピッチ変化のタイプを選択します。
- PEDAL POSITION 0.00 10.00
   ピッチシフト量を設定します。Color の設定によっては、原音とエフ ェクト音のバランスも同時に変化します。

#### **別表** 3

| MAX                 | MIN             |
|---------------------|-----------------|
| +1 Octave + Dry     | -1 Octave + Dry |
| +500 Cent + Dry     | -700 Cent + Dry |
| +1 Octave           | -∞ + Dry        |
| +1 Octave + Dry     | -∞ + Dry        |
| Original Sound Only | -100 Cent       |
| Detune + Dry        | Doubling        |
| +1 Octave           | 0 Cent          |
| -2 Octave           | 0 Cent          |

#### STEP

音色が階段状に変化する特殊エフェクトです。

- DEPTH
   0.00 10.00
   変調の深さを設定します。
- RATE
   0.40Hz 20.00Hz
   変調の速さを設定します。
- RESONANCE
   0.00 10.00
   変調のクセの強さを設定します。
- BPM SYNC ON/OFF
   ON にするとテンポを基準にして、そのパラメーターの値が音符単位 で同期します。
- SYNC PATTERN 別表 1 をご参照ください (→Appendix-19)
- TAP ボタンを最後に二回押した間隔で変調の速さを設定します。

## VIBRATO

自動的にビブラートのかかるエフェクトです。

- DEPTH
   0.00 10.00
   変調の深さを設定します。
- RATE
   0.40Hz 10.00Hz
   変調の速さを設定します。
- BALANCE 0.00 10.00
   原音とエフェクト音のバランスを調節します。
- BPM SYNC ON/OFF
   ON にするとテンポを基準にして、そのパラメーターの値が音符単位
   で同期します。
- SYNC PATTERN 別表 1 をご参照ください(→Appendix-19)
- TAP ボタンを最後に二回押した間隔で変調の速さを設定します。

# Delay/Reverb

# **DELAY、TAPE ECHO、ANALOG DELAY、REVERSE DELAY** 共通パラメーター

| • TIME        | 10ms - 5000ms<br>ディレイタイムを設定します。           |                                          |  |
|---------------|-------------------------------------------|------------------------------------------|--|
| • FEEDBACK    | 0.00 - 10.00<br>フィードバック量を調節します。           |                                          |  |
| • HI-DAMP     | 0.00 - 10.00<br>ディレイ音の高音域の減衰量を調節します。      |                                          |  |
| • MIX         | 0.00 - 10.00<br>原音に対するエフェクト音のミックス量を調節します。 |                                          |  |
| MONO/PINGPONG | MONO:<br>PINGPONG:                        | モノラルでエコー音が出力されます。<br>左右から交互にエコー音が出力されます。 |  |
| BPM SYNC      | ON/OFF<br>ON にするとテ<br>で同期します。             | ンポを基準にして、そのパラメーターの値が音符単位                 |  |

- SYNC PATTERN 別表 1 をご参照ください (→Appendix-19)
- TAP ボタンを最後に二回押した間隔でディレイタイムを設定します。

#### DELAY

最長 5000mS のロングディレイに対応したディレイです。

## TAPE ECHO

最長 5000mS のロングディレイに対応した、テープエコーのシミュレーションです。

## ANALOG DELAY

最長 5000mS のロングディレイに対応した、暖かみのあるアナログディレイのシミュレーションです。

## **REVERSE DELAY**

最長 5000mS のロングディレイに対応した、リバースディレイです。

#### HALL

コンサートホールの残響をシミュレートしたリバーブです。

- DECAY
   0.00 10.00
   残響の長さを設定します。
- PRE-DELAY 10.50ms 90.50ms
   原音が入力されてから残響音が始まるまでの時間を設定します。
- TONE
   0.00 10.00
   音質を調節します。
- MIX
   0.00 10.00
   原音に対するエフェクト音のミックス量を調節します。

#### ROOM

部屋の残響をシミュレートしたリバーブです。

- DECAY
   0.00 10.00
   残響の長さを設定します。
- PRE-DELAY 2.00ms 50.00ms
   原音が入力されてから残響音が始まるまでの時間を設定します。
- TONE
   0.00 10.00
   音質を調節します。
- MIX
   0.00 10.00
   原音に対するエフェクト音のミックス量を調節します。

#### PLATE

プレートリバーブのシミュレーションです。

- DECAY
   0.00 10.00
   残響の長さを設定します。
- PRE-DELAY 10.50ms 100.00ms
   原音が入力されてから残響音が始まるまでの時間を設定します。
- TONE
   0.00 10.00
   音質を調節します。
- MIX
   0.00 10.00
   原音に対するエフェクト音のミックス量を調節します。

#### **SPRING**

スプリングリバーブのシミュレーションです。

- DECAY
   0.00 10.00
   残響の長さを設定します。
- MIX
   0.00 10.00
   原音に対するエフェクト音のミックス量を調節します。

# Tools

#### ZNR

音色を損なわずに無演奏時のノイズを抑えるズーム独自のノイズリダクションです。

THRESHOLD 0.00 - 10.00
 感度を設定します。音の消え際が不自然にならない範囲で、最もノイズが少なくなる値に設定します。

## **VOLUME PEDAL**

音量を制御します。

| • TYPE   | <ol> <li>1: 音量が直線的に変化します。</li> <li>2: 音量が徐々に変化します。</li> <li>3: 音量が急激に変化します。</li> <li>レベル変化のカーブを選択します</li> </ol> |
|----------|----------------------------------------------------------------------------------------------------|
| • VOLUME | 0.00 - 10.00<br>レベルを制御します。                                                                                      |

#### EQ

10 バンドのイコライザです。

| • 31.25Hz | -12.00dB - 12.00dB<br>31.25Hz のブース/カット量を調節します。 |
|-----------|------------------------------------------------|
| • 62.5Hz  | -12.00dB - 12.00dB<br>62.5Hz のブース/カット量を調節します。  |
| • 125Hz   | -12.00dB - 12.00dB<br>125Hz のブース/カット量を調節します。   |
| • 250Hz   | -12.00dB - 12.00dB<br>250Hz のブース/カット量を調節します。   |
| • 500Hz   | -12.00dB - 12.00dB<br>500Hz のブース/カット量を調節します。   |
| • 1kHz    | -12.00dB - 12.00dB<br>1kHzHz のブース/カット量を調節します。  |
| • 2kHz    | -12.00dB - 12.00dB<br>2kHz のブース/カット量を調節します。    |
| • 4kHz    | -12.00dB - 12.00dB<br>4kHzHz のブース/カット量を調節します。  |
| • 8kHz    | -12.00dB - 12.00dB<br>8kHz のブース/カット量を調節します。    |

- 16kHz -12.00dB 12.00dB
   16kHz のブース/カット量を調節します。
- VOLUME -InfdB 6.02dB
   信号処理後のレベルを調節します。

## **AMP MODULE**

アンプを追加する際に使用します。

#### **SPLITTER**

入力信号を二系統に分割します。

#### **MIXER**

二系統入力を持つミキサーです。

- LEVEL A -InfdB 6.02dB インプットAのレベルを調節します。
- PAN A
   L100 C0 R100
   インプット A の音像の位置を調節します。
- LEVEL B -InfdB 6.02dB
   インプット B のレベルを調節します。
- PAN B
   L100 C0 R100
   インプット B の音像の位置を調節します。

## **ISOLATOR**

入力信号を二つの周波数帯域に分割します。

FREQUENCY
 0.00Hz – 11000.00Hz
 分割する周波数帯域を設定します。
# **USB Audio Interface S2t/C5.1t**

# MIDI IMPLEMENTATION

**REVISION HISTORY;** 

Ver 1.00 20.February,2008 First Issue -

ZOOM Corporation TOKYO, JAPAN

Z4E-0034-A4P

# **1.Transmitted Messages**

## 1) CHANNEL VOICE MESSAGE

\*Control Change

| STATUS | SECOND | THIRD | DESCRIPTION               |                   |              |
|--------|--------|-------|---------------------------|-------------------|--------------|
| ВОН    | 01H    | ss    | External Foot Switch(S2t) | ss: switch status | (See NOTE 1) |
| BOH    | 04H    | vv    | External Foot Pedal(S2t)  | vv: pedal value   | (See NOTE 2) |
| BOH    | 04H    | vv    | Expression Pedal(C5.1t)   | vv: pedal value   | (See NOTE 2) |
| BOH    | 06H    | SS    | Kickdown Switch(C5.1t)    | ss: switch status | (See NOTE 1) |
| BOH    | 41H    | SS    | Foot Switch1(C5.1t)       | ss: switch status | (See NOTE 1) |
| BOH    | 44H    | SS    | Foot Switch2(C5.1t)       | ss: switch status | (See NOTE 1) |
| BOH    | 46H    | SS    | Foot Switch3(C5.1t)       | ss: switch status | (See NOTE 1) |
| BOH    | 47H    | SS    | Foot Switch4(C5.1t)       | ss: switch status | (See NOTE 1) |
| BOH    | 48H    | SS    | Foot Switch5(C5.1t)       | ss: switch status | (See NOTE 1) |

NOTE: 1. The 3rd byte of Control Change (ss) will be transmitted as: 7FH Foot Switch is pushed 00H Foot Switch is released
2. The 3rd byte of Control Change (ss) will be transmitted as: 7EH Pedal is raised up

7FH Pedal is raised up 00H Pedal is pushed down Pedal value changes from 00H to 7FH.

MIDI Channel Number is fixed as '1'.

# 2.Recognized Messages

NONE

# 3.System Exclusive Messages

NONE

# 4. Appendix

# 1). MIDI Implementation Chart

| [USB Audio Interface]                                  |                                                                | Date : 20.Feb. 2008                 |                                                                                                    |
|--------------------------------------------------------|----------------------------------------------------------------|-------------------------------------|----------------------------------------------------------------------------------------------------|
| Model S2t/C5.1t MIDI Implementation Chart              |                                                                | Version :1.00                       |                                                                                                    |
| <br> <br>  Function                                    | Transmitted<br>                                                | Recognized<br>                      | Remarks                                                                                                    |
| +<br> Basic Default<br> Channel Changed                | 0<br>  x                                                       | x<br>  x                            |                                                                                                    |
| +<br>  Default<br> Mode Messages<br>  Altered          | x<br>  x<br>  1                                                | 3<br>  x<br>                        |                                                                                                    |
| Note                                                   | x                                                              | x                                   |                                                                                                    |
| Number   True voice                                    | x                                                              | x                                   |                                                                                                    |
| +                                                      |                                                                |                                     |                                                                                                    |
| Velocity Note ON                                       | x                                                              |                                     |                                                                                                    |
| Note OFF                                               | x                                                              |                                     |                                                                                                    |
| +<br> After Key's<br> Touch Ch's                       | +<br>  x<br>  x                                                | x<br>  x                            | +                                                                                                    |
| +                                                      | +                                                              | +                                   | +                                                                                                    |
| Pitch Bend                                             | x                                                              | x                                   |                                                                                                    |
| <br> Control<br> <br> <br> <br> Change<br> <br> <br>   | 1<br>  4<br>  4<br>  6<br>  65<br>  68<br>  70<br>  71<br>  72 | X<br> <br> <br> <br> <br> <br> <br> | External Foot Switch  <br>(S2t)  <br>Expression/External  <br>Foot Pedal  <br>(S2t/C5.1t)  <br>Pedal Switch(C5.1t)  <br>Foot Switch1(C5.1t)  <br>Foot Switch2(C5.1t)  <br>Foot Switch4(C5.1t)  <br>Foot Switch5(C5.1t)  <br>Foot Switch5(C5.1t)  <br>Foot Switch5(C5.1t) |
| Prog                                                   | x                                                              | x                                   |                                                                                                    |
| Change   True #                                        | x                                                              | x                                   |                                                                                                    |
| System Exclusive                                       | 0                                                              | 0                                   |                                                                                                    |
| Qtr Frame                                              | x                                                              | x                                   |                                                                                                    |
| System   Song Pos                                      | x                                                              | x                                   |                                                                                                    |
| Song Sel                                               | x                                                              | x                                   |                                                                                                    |
| Common   Tune                                          | x                                                              | x                                   |                                                                                                    |
| System   Clock                                         | x                                                              | x                                   |                                                                                                    |
| Real Time   Commands                                   | x                                                              | x                                   |                                                                                                    |
| Aux   Local ON/OFF                                     | x                                                              | x                                   |                                                                                                    |
| All Notes OFF                                          | x                                                              | x                                   |                                                                                                    |
| Mes-   Active Sense                                    | x                                                              | x                                   |                                                                                                    |
| sages   Reset                                          | x                                                              | x                                   |                                                                                                    |
| +                                                      | x                                                              | x                                   |                                                                                                    |
| <br>+<br>Mode 1 : OMNI ON, PO<br>Mode 3 : OMNI OFF, PO | <br>+<br>LY Mode 2<br>LY Mode 4                                | : OMNI ON, MONO<br>: OMNI OFF, MONO | <br>+<br>o ∶ Yes<br>x ∶ No                                                                                                    |

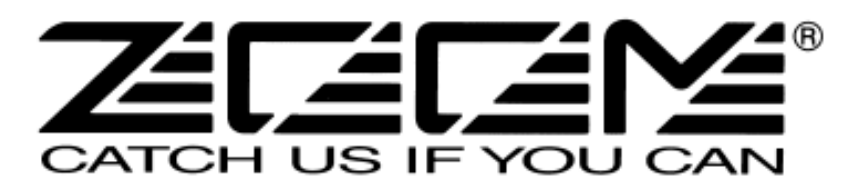

◎ 株式会社ズーム
 〒101-0032 東京都千代田区岩本町 2-11-2 イトーピア岩本町二丁目ビル 2 階
 ホームページ http://www.zoom.co.jp

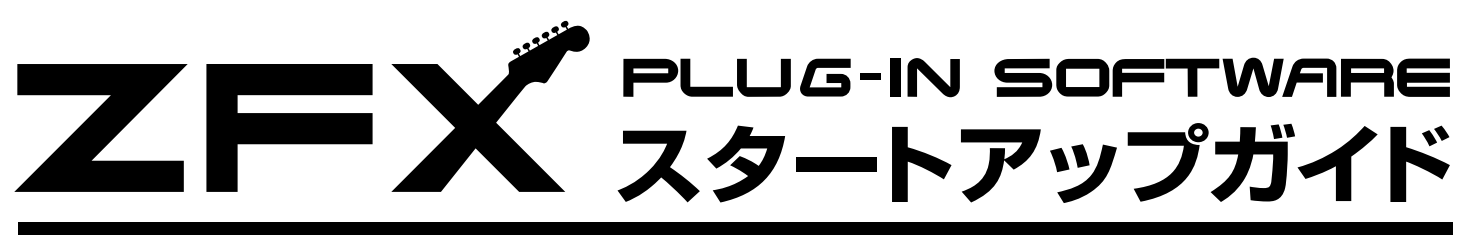

# はじめにお読みください

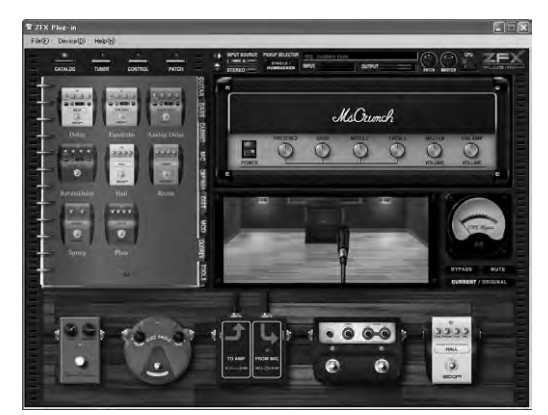

このたびは、ZFX Stack package/ZFX Control package をお買い上げいただ きまして、誠にありがとうございます。

ZFX Stack package/ZFX Control packageには、多彩なアンプやエフェクトな どを自由なセッティングでご使用いただけるZFX Plug-inが含まれております。 ZFX Plug-inは単体でのご使用はもちろん、お手持ちのDAWアプリケーションや付属 のDAWアプリケーションでのプラグイン・エフェクトとしてもご使用いただけます。 この「スタートアップガイド」では、ZFX Plug-in をパソコンにインストールして、音を 鳴らすまでの手順を説明します。

詳しい使い方につきましては、PDFマニュアルをご活用ください。

# 指示があるまで本体をパソコンに接続しないでください。

# ZFX Plug-in のインストール

# 【インストール時のご注意】

- インストールにはパソコンの管理者権限が必要です。管理者権限がない場合はパソコンの管理者にお問い合わせください。
- インストールを行なう時には、他に実行中のアプリケーションを終了させてください。
- インストールを行なう時には、指示があるまで S2t/C5.1t とパソコンを繋ぐUSB ケーブルを接続しないでください。 S2t/C5.1tのドライバーをインストール中に、パソコンとの接続が求められます。接続後は、インストールの完了までUSBケーブルを 抜かないでください。
- ZFX Plug-in の起動にはパソコンに.NET Framework 2.0 がインストールされていることが必須となります。インストールされてい ないパソコンでは、このパッケージに含まれております .NET Framework 2.0 のインストール実行の確認が行なわれます。

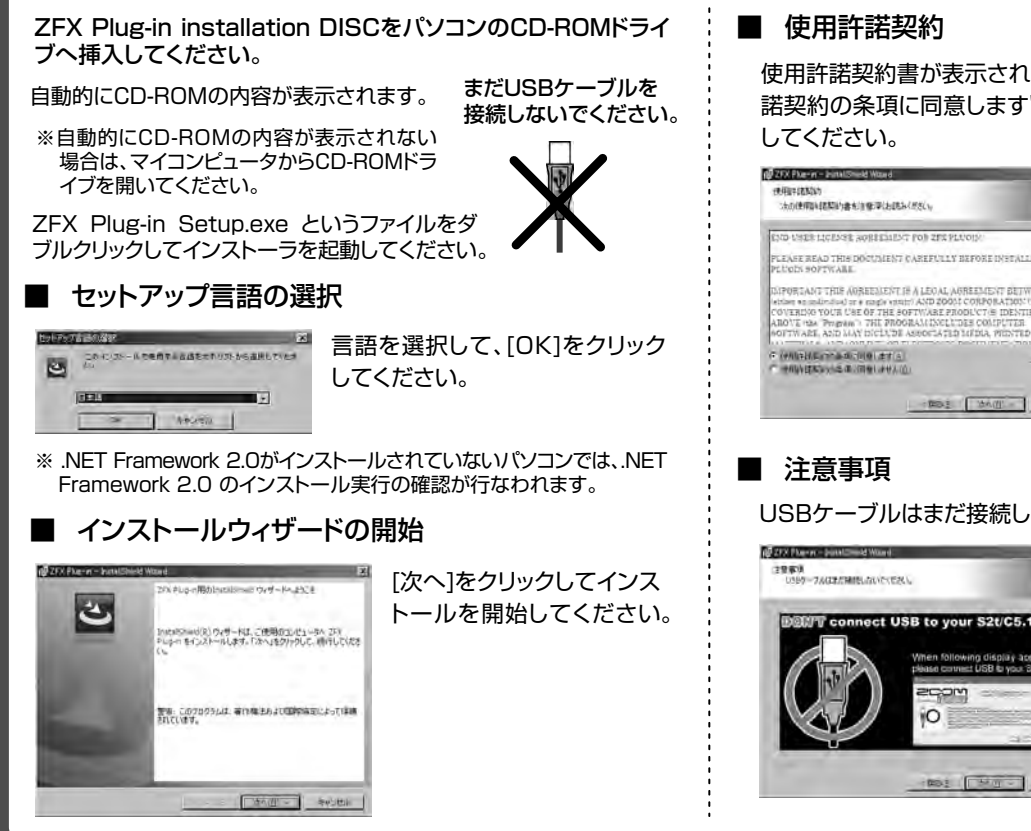

使用許諾契約書が表示されますので、よくご確認の上、"使用許 諾契約の条項に同意します"にチェックを付け[次へ]をクリック

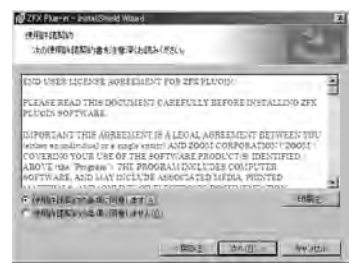

USBケーブルはまだ接続しないでください。

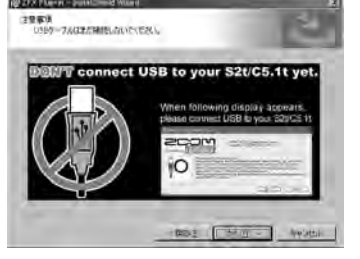

# ■ インストール先のフォルダ

このフォルダにインストールする場合は[次へ]をクリックして ください。

別のフォルダにインストールする場合は、[変更]をクリックし ます。

- ※デスクトップにショートカットを作成したくない場合は、チェック を外してください。
- VSTプラグインのフォルダ

このフォルダにインストールします。「次へ]をクリックしてくだ さい。

# プログラムをインストールする準備ができました。

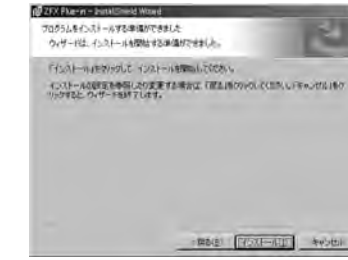

[インストール]をクリック して、インストールを開始 してください。

10000 (10000 - 10000)

# ■ 引き続き、ドライバーのインストールを行ないます。

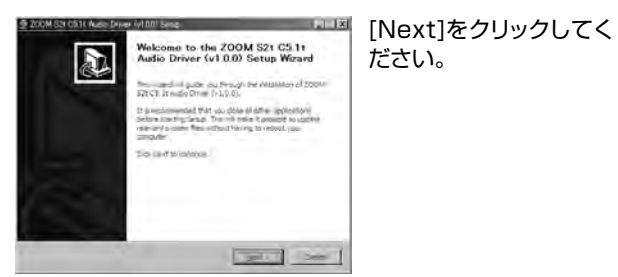

※ドライバーのインストールウィザード表示が見えない場合は、タ スクバーの"ZOOM S2t C5.1t Audio Driver"をクリックし て表示させてください。

🔣 ZOOM S2t C5.1t Audio ...

# License Agreement(使用許諾)

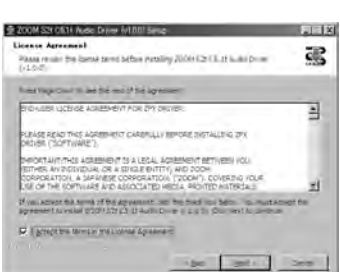

License Agreementが 表示されますので、よくご 確認の上、"I accept the terms in the License Agreement"にチェック を付け[次へ]をクリックし てください。

# Choose Start Menu Folder

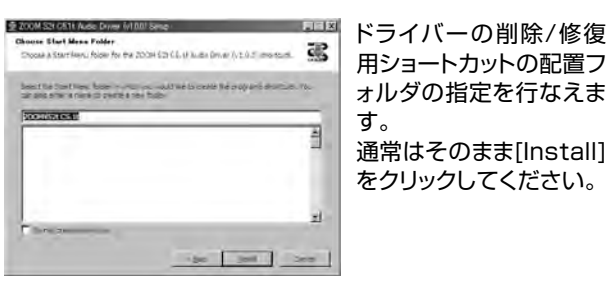

# Welcome to ZOOM Driver Setup!

このようなダイアログが3回 表示されますので[Next] をクリックして先に進んで ください。

"ソフトウェアのインストール"という警告ダイアログが表示され た場合は、[続行]をクリックしてください。

また、"Windows セキュリティ ドライバソフトウェアの発行元 を検証できません"と警告ダイアログが表示された場合は、"こ のドライバソフトウェアをインストールします"をクリックしてく ださい。

※このとき"ZOOM S2t C5.1t Audio Driver(応答なし)"と表 示されることがありますが問題ありません。応答があるまでお 待ちください。

Please plug-in the device now

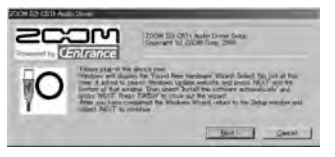

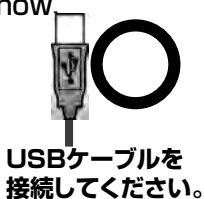

"PLEASE PLUG-IN AUDIO DEVICE NOW"と記述されて いるダイアログが表示されましたら、本体をパソコンにUSBケー ブルで接続し、[Next]をクリックしてください。 接続後は、インストールの完了までUSB ケーブルを抜かない でください。

"新しいハードウェアの検索ウィザードの開始"が表示された 場合 (XP)

"ソフトウェアを自動的にインストールする"を選択して[次へ]を クリックし、完了させてください。

"新しいハードウェアが見つかりました"が表示された場合 (Vista)

"ソフトウェアを検索してインストールします"を選択して[続行] をクリックしてください。

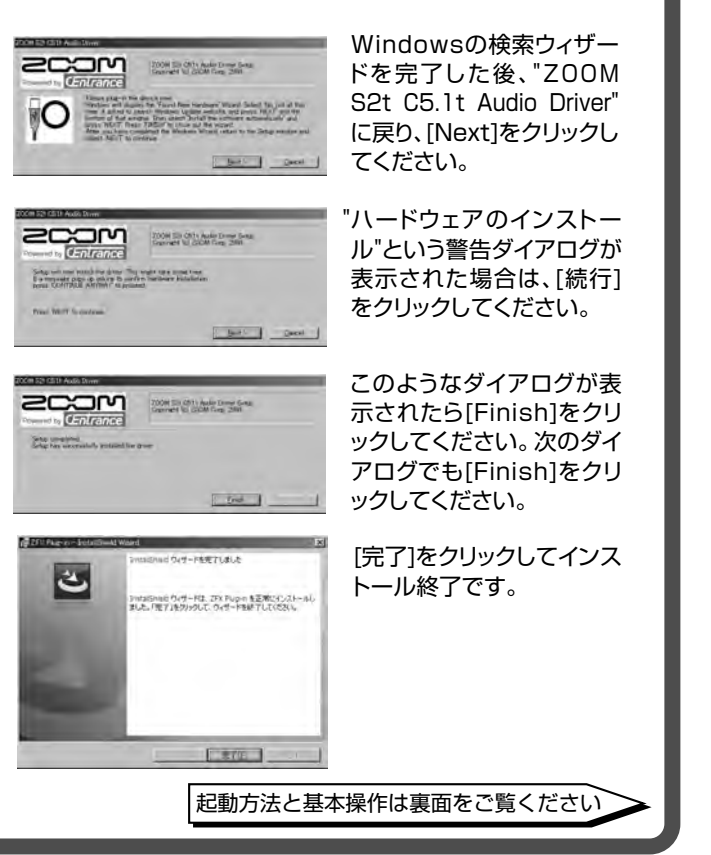

©株式会社ズーム本紙の一部または全部を無断で複製/転載することを禁じます。 ZFX-Startup-J-1.0.0.0

# **ZFX**<sub>PLUG-IN</sub> SOFTWARE</sub> 基本操作ガイド

# 起動方法

本体とパソコンがUSB ケーブルで接続されていることを確認し てください。

Windows の "スタート" メニューを開き、 "プログラム" メニュー 内の "ZOOM" の中に、"ZFX Plug-in" があります。この中にあ るZFX Plug-inという項目を選択します。

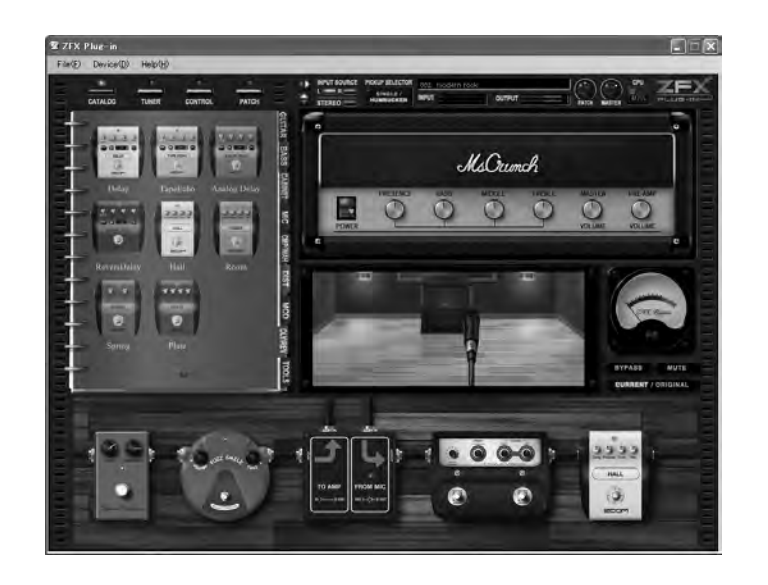

ZFX Plug-in を単体で起動させることができます。

# 専用ドライバーの設定

"コントロール パネル" から "ZOOM S2t C5.1t Audio" アイコ ンをクリックすると、ドライバのコントロールパネルが開きます。

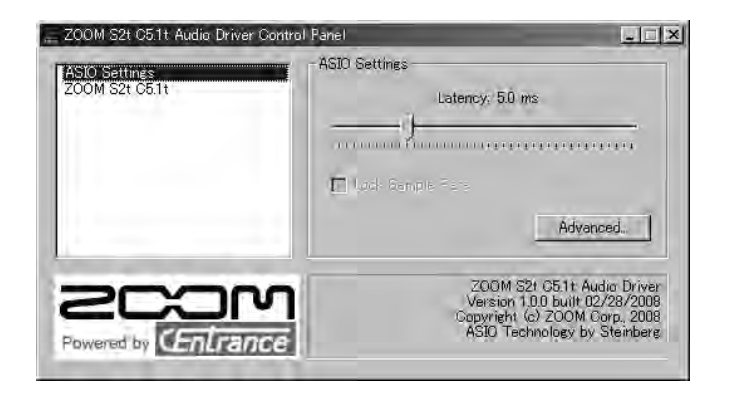

"ASIO Settings" のバーを動かして、楽器を演奏したときにノ イズが鳴らない程度にレイテイシーを設定してください。

※レイテンシーを短く設定してお使いいただけるかどうかは、お使いのコ ンピュータ環境に依存します。

| 基本操作基本操作                                                                                                    |
|----------------------------------------------------------------------------------------------------|
| 本体とパソコンがす。<br>なんパッチ管理画面を呼び<br>はっことができます。このパ<br>ッチ管理画面で様々なパッチ<br>を選択することができます。このパ<br>と同じものを選択してください。<br>本体とパソコンがす。<br>なんたの解除する<br>こたい。接続を解除する<br>こたい。接続を解除する<br>こたい。接続を解除する<br>こたい。<br>とし、接続を解除する<br>こたい。<br>たい。<br>それる仕組みにた |
| File(E) Device(D) Help(H)                                                                                                    |
| Over Driven Tube Screamen THE governor                                                                                                    |
| SQUEAK FUZZ SMILE -Distortion -Distortion +ャビネットやマイクを<br>ドロップすることができます。<br>キャビネットまでのマイクの                                                                                                    |
| カタログには、アンプやエフェ<br>クターなどの様々なエフェクト<br>タイプが記載されています。こ<br>のエコェクトタイプを力なログ                                                                                                    |
| のエクエクドタイクをガタロク<br>から各エリアにドラッグ&ドロッ<br>プして配置することで、任意の<br>アンプやエフェクターを使用す<br>ることができるようになります                                                                                                    |
|                                                                                                    |
|                                                                                                    |
| 削除したいエフェクターは、カーソルを合わせ右ダブルクリック<br>すると、エフェクターエリアから削除することができます。<br>アンプやキャビネットマイクについても同様です。                                                                                                    |

# 登録商標について

- Microsoft、Windows XP、Windows Vista は米国 Microsoft Corporationの米国およびその 他の国における登録商標または商標です。
- Intel、Pentiumは、Intel Corporationの商標または登録商標です。
- \* AMD、Athlon は、Advanced Micro Devices, Inc.の商標です。
- VST PlugIn Interface Technology by Steinberg Media Technologies GmbH.
- Steinberg、Cubase、VSTは、Steinberg Media Technologies GmbH社の登録商標です。
- Adobe、Adobe Acrobat はAdobe Systems Incorporated (アドビ システムズ社)の商標です。
- MIDIは社団法人音楽電子事業協会(AMEI)の登録商標です。
- 文中のその他の商標および登録商標は、各所有者に属します。
- 文中のすべての商標および登録商標は、それらの識別のみを目的として記載されており、各所有者の 著作権を侵害する意図はありません。

# 動作環境

- Windows XP(SP2) / Windows Vista Pentium4 1.4GHz / Athlon64 以上
- 512MB RAM (1GB 以上推奨) 1024 x 768 以上の画面解像度 USB 1.1 or 2.0 互換ポート
- サポート プラグイン フォーマット : VST
- ZFX Plug-inは、スタンドアロンのアプリケーションを含ん でいます。
- 64bitオペレーティングシステムには対応しておりません。
- USBハブは使用しないでください。
- Intelチップセットを推奨します。

しく接続されているとき、ZFXロゴマークが点灯しま とZFXロゴマークが消灯して、非接続状態になります。 使用になる際には、必ず本体をパソコンに接続してくだ た状態でZFX Plug-inを使用すると、コピープロテクト Plug-inに各種エフェクトが設定されていても、全てスル っています。

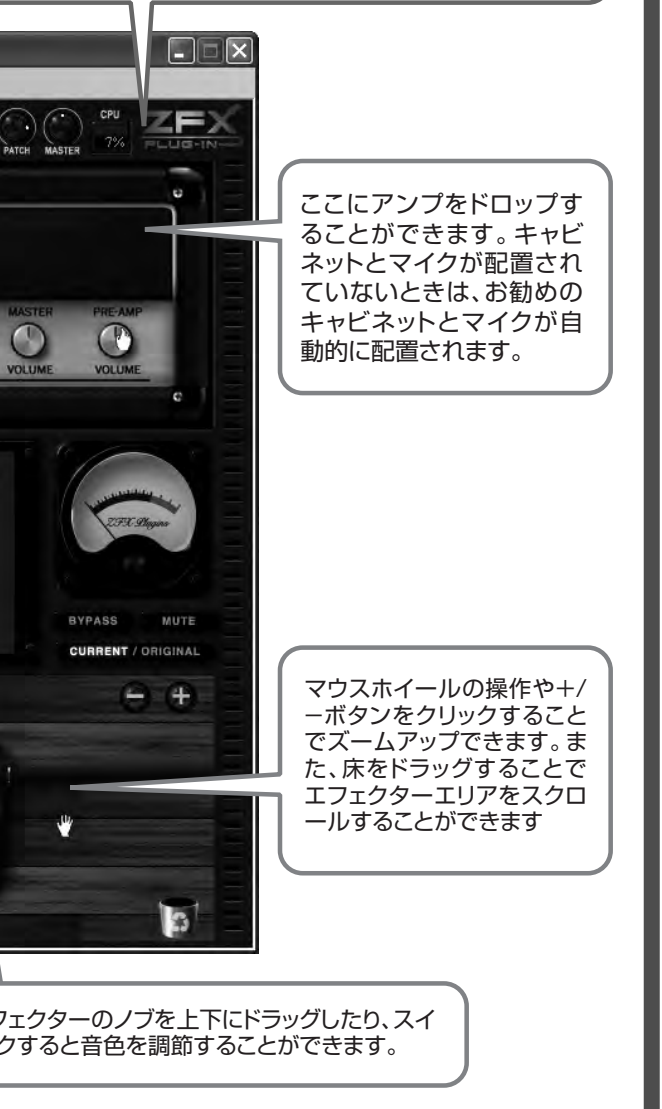

株式会社ズーム ₹101-0032 東京都千代田区岩本町2-11-2イトーピア 岩本町二丁目ビル2階

2CXJM

ホームページ http://www.zoom.co.jp

©株式会社ズーム本紙の一部または全部を無断で複製/転載することを禁じます。 ZFX-Startup-J-1.0.0.0

# S2t use audio interface N-Fyirzizz

# 各部名称と操作子の説明

接続と各部の説明

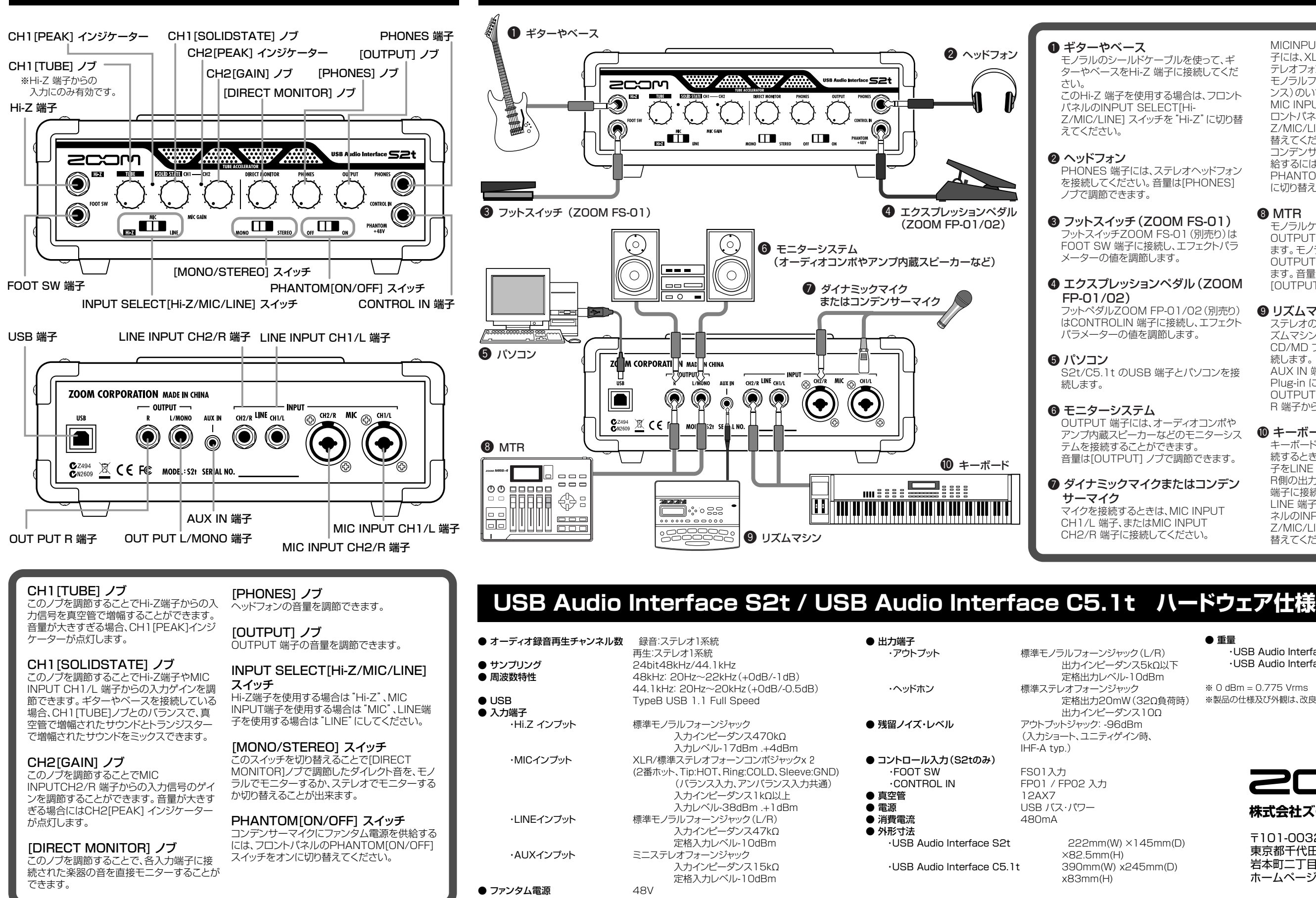

Z/MIC/LINE] スイッチを "Hi-Z" に切り替

ットスイッチZOOM FS-01 (別売り)は

フットペダルZOOM FP-01/02(別売り)

アンプ内蔵スピーカーなどのモニターシス

MICINPUT CH1/L またはCH2/R 端 子には、XLR プラグのケーブルまたはス テレオフォンプラグケーブル(バランス)、 モノラルフォンプラグケーブル(アンバラ ンス)のいずれも接続できます。

MIC INPUT 端子を使用する場合は、フ ロントパネルのINPUT SELECT[Hi-Z/MIC/LINE] スイッチを "MIC" に切り 替えてください。

コンデンサーマイクにファンタム電源を供 給するには、フロントパネルの PHANTOM[ON/OFF] スイッチをオン に切り替えます。

# **8** MTR

モノラルケーブルを使って、MTR を OUTPUT L(MONO)/R 端子に接続し ます。モノラルで使用するときは、 OUTPUT L/MONO 端子のみに接続し ます。音量はフロントパネルの 「OUTPUT] ノブで調節できます。

# リズムマシン

ステレオのY 字ケーブルなどを使って、リ ズムマシン(ZOOM SB-246 など)や CD/MD プレイヤーをAUXIN 端子に接 続します。

AUX IN 端子に入力された信号は、ZFX Plug-in には送られず、未加工のまま OUTPUTL/MONO 端子とOUTPUT R 端子から出力されます。

## 

キーボードなどステレオ出力の機器を接 続するときは、外部機器のL 側の出力端 子をLINE INPUT CH1/L 端子に、 R側の出力端子をLINE INPUT CH2/R 端子に接続します。 LINE 端子を使用する場合は、フロントパ ネルのINPUTSELECT [Hi-Z/MIC/LINE] スイッチを "LINE" に切り 替えてください。

● 重量 USB Audio Interface S2t ·USB Audio Interface C5.1t

1.1kg 3.2kg

\* 0 dBm = 0.775 Vrms ※製品の仕様及び外観は、改良のため予告なく変更することがあります。

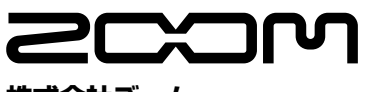

株式会社ズーム

₹101-0032 東京都千代田区岩本町2-11-2イトーピア 岩本町二丁目ビル2階 ホームページ http://www.zoom.co.jp

ZFX-Hardware-J-1

# **C5.1t** USB AUDIO INTERFACE N-KDITZIZ

# 各部名称と操作子の説明

# 接続と各部の説明

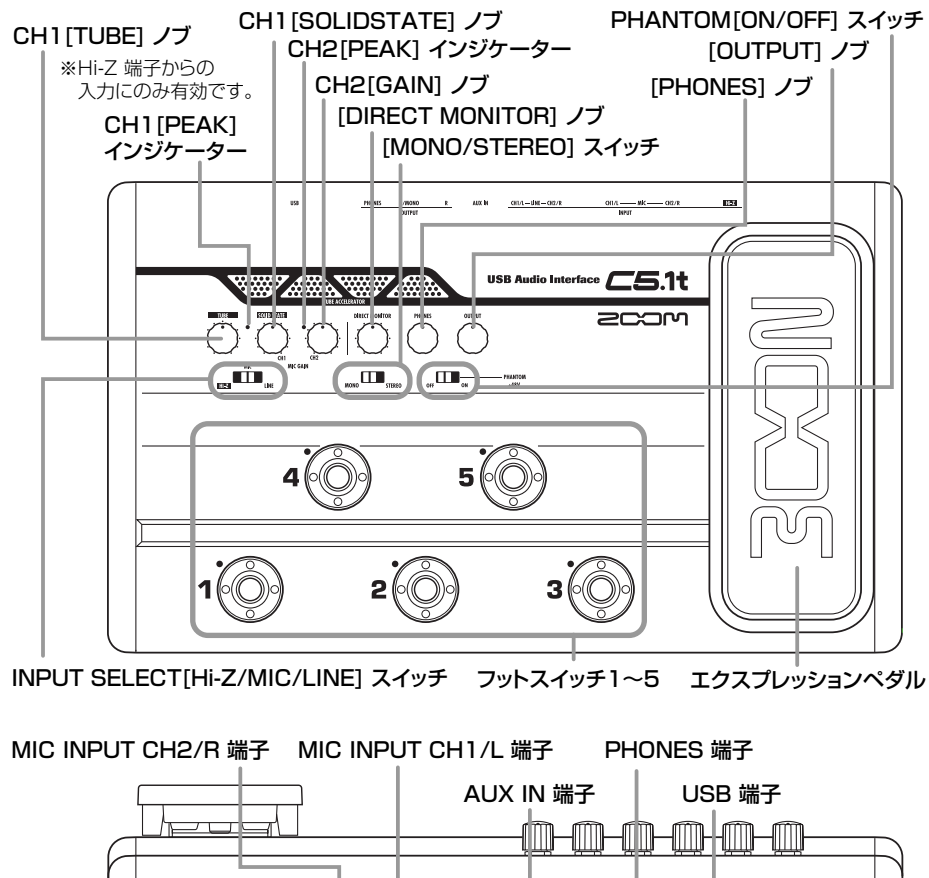

ZOOM CORPORATION MADE IN CHINA MODEL: CS.11 ⊕ C € 🐉 ⊕ *⊂5*.1t Hi-Z 端子 OUT PUT L/MONO 端子 LINE INPUT CH2/R 端子 LINE INPUT CH1/L 端子 OUT PUT R 端子

# CH1[TUBE] ノブ

このノブを調節することでHi-Z端子からの入 力信号を真空管で増幅することができます。 音量が大きすぎる場合、CH1[PEAK]インジ ケーターが点灯します。

## CH1[SOLIDSTATE] ノブ

このノブを調節することでHi-Z端子やMIC INPUT CH1/L 端子からの入力ゲインを調 節できます。ギターやベースを接続している 場合、CH1「TUBE]ノブとのバランスで、真 空管で増幅されたサウンドとトランジスター で増幅されたサウンドをミックスできます。

## CH2[GAIN] ノブ

このノブを調節することでMIC INPUTCH2/R 端子からの入力信号のゲイ ンを調節することができます。音量が大きす ぎる場合にはCH2[PEAK] インジケーター が点灯します。

[DIRECT MONITOR] ノブ このノブを調節することで、各入力端子に接 続された楽器の音を直接モニターすることが できます。

[PHONES] ノブ ヘッドフォンの音量を調節できます。

IOUTPUTI ノブ OUTPUT 端子の音量を調節できます。

## INPUT SELECT[Hi-Z/MIC/LINE] スイッチ

Hi-Z端子を使用する場合は "Hi-Z"、MIC INPUT端子を使用する場合は "MIC"、LINE端 子を使用する場合は "LINE" にしてください。

### [MONO/STEREO] スイッチ このスイッチを切り替えることで[DIRECT MONITOR1ノブで調節したダイレクト音を、モノ ラルでモニターするか、ステレオでモニターする か切り替えることが出来ます。

PHANTOM[ON/OFF] スイッチ コンデンサーマイクにファンタム電源を供給する には、フロントパネルのPHANTOM[ON/OFF] スイッチをオンに切り替えてください。

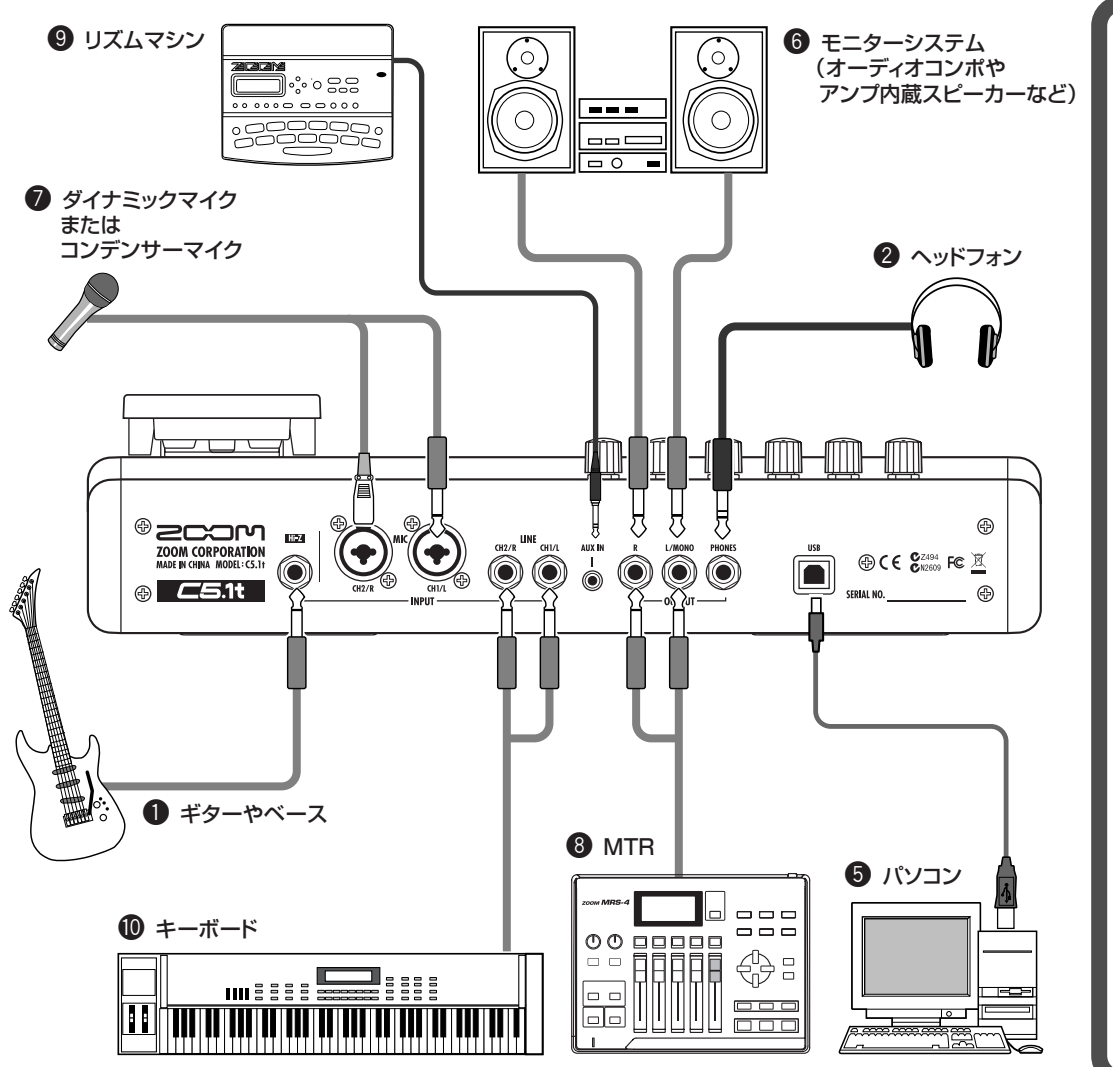

# USB Audio Interface S2t / USB Audio Interface C5.1t ハードウェア仕様

| <ul> <li>● オーディオ録音再生チャンネル数</li> <li>● サンプリング</li> <li>● 周波数特性</li> </ul> | 録音:ステレオ1系統<br>再生:ステレオ1系統<br>24bit48kHz/44.1kHz<br>48kHz: 20Hz~22kHz(+0dB/-1dB)                                                 | <ul> <li>● 出力端子</li> <li>・アウトプット</li> </ul>                                                         |
|--------------------------------------------------------------------------|----------------------------------------------------------------------------------------------------|----------------------------------------------------------------------------------------------------|
| ● USB<br>● 入力端子                                                          | 44.1kHz: 20Hz~20kHz(+0dB/-0.5dB)<br>TypeB USB 1.1 Full Speed                                                                   | ・ヘッドホン                                                                                              |
| ・Hi.Z インプット                                                              | 標準モノラルフォーンジャック<br>入力インピーダンス470kΩ<br>入力レベル-17dBm .+4dBm                                                                         | ● 残留ノイズ・レベル                                                                                         |
| ・MICインプット                                                                | XLR/標準ステレオフォーンコンボジャックx 2<br>(2番ホット、Tip:HOT、Ring:COLD、Sleeve:GND)<br>(バランス入力、アンバランス入力共通)<br>入力インピーダンス1kΩ以上<br>入力レベル-38dBm.+1dBm | <ul> <li>コントロール入力(S2tのみ)</li> <li>・FOOT SW</li> <li>・CONTROL IN</li> <li>真空管</li> <li>電源</li> </ul> |
| ・LINEインプット                                                               | 標準モノラルフォーンジャック(L/R)<br>入力インピーダンス47kΩ<br>定格入力レベル-10dBm                                                                          | <ul> <li>● 消費電流</li> <li>● 外形寸法</li> <li>・USB Audio Interface S2t</li> </ul>                        |
| ・AUXインプット                                                                | ミニステレオフォーンジャック<br>入力インピーダンス15kΩ<br>定格入力レベル-10dBm                                                                               | ·USB Audio Interface C5.1t                                                                          |
| ● ファンタム電源                                                                | 48V                                                                                                    |                                                                                                    |

1
ギターやベース モノラルのシールドケーブルを使って、ギ ターやベースをHi-Z 端子に接続してくだ さい。 このHi-Z 端子を使用する場合は、フロント パネルのINPUT SELECT[Hi-Z/MIC/LINE] スイッチを "Hi-Z" に切り替 えてください。

2 ヘッドフォン PHONES 端子には、ステレオヘッドフォン を接続してください。音量は[PHONES] ノブで調節できます。

③ フットスイッチ(ZOOM FS-01) ットスイッチZOOM FS-01 (別売り)は FOOT SW 端子に接続し、エフェクトパラ メーターの値を調節します。

FP-01/02) パラメーターの値を調節します。

**6** パソコン 続します。

**6** モニターシステム OUTPUT 端子には、オーディオコンポや アンプ内蔵スピーカーなどのモニターシス テムを接続することができます。 音量は[OUTPUT] ノブで調節できます。

ダイナミックマイクまたはコンデン サーマイク マイクを接続するときは、MIC INPUT CH1/L 端子、またはMIC INPUT CH2/R 端子に接続してください。

×82.5mm(H)

x83mm(H)

IHF-A typ.)

FS01入力

12AX7

480mA

FP01 / FP02 入力

USB バス・パワー

## ④ エクスプレッションペダル (ZOOM)

フットペダルZOOM FP-01/02(別売り) はCONTROLIN 端子に接続し、エフェクト

S2t/C5.1t のUSB 端子とパソコンを接

MICINPUT CH1/L またはCH2/R 端 子には、XLR プラグのケーブルまたはス テレオフォンプラグケーブル(バランス)、 モノラルフォンプラグケーブル (アンバラ ンス)のいずれも接続できます。

MIC INPUT 端子を使用する場合は、フ ロントパネルのINPUT SELECT[Hi-Z/MIC/LINE] スイッチを "MIC" に切り 替えてください。

コンデンサーマイクにファンタム電源を供 給するには、フロントパネルの PHANTOM[ON/OFF] スイッチをオン に切り替えます。

# **8** MTR

モノラルケーブルを使って、MTR を OUTPUT L(MONO)/R 端子に接続し ます。モノラルで使用するときは、 OUTPUT L/MONO 端子のみに接続し ます。音量はフロントパネルの 「OUTPUT] ノブで調節できます。

# Ø リズムマシン

ステレオのY 字ケーブルなどを使って、リ ズムマシン(ZOOM SB-246 など)や CD/MD プレイヤーをAUXIN 端子に接 続します。

AUX IN 端子に入力された信号は、ZFX Plug-in には送られず、未加工のまま OUTPUTL/MONO 端子とOUTPUT R 端子から出力されます。

## ● キーボード

キーボードなどステレオ出力の機器を接 続するときは、外部機器のL 側の出力端 子をLINE INPUT CH1/L 端子に、 R側の出力端子をLINE INPUT CH2/R 端子に接続します。 LINE 端子を使用する場合は、フロントパ ネルのINPUTSELECT [Hi-Z/MIC/LINE] スイッチを "LINE" に切り 替えてください。

標準モノラルフォーンジャック(L/R) 出力インピーダンス5kΩ以下 定格出力レベル-10dBm

● 重量 USB Audio Interface S2t ·USB Audio Interface C5.1t

1.1kg 3.2kg

標準ステレオフォーンジャック 定格出力20mW(32Ω負荷時) 出力インピーダンス10Ω アウトプットジャック: -96dBm (入力ショート、ユニティゲイン時、

\* 0 dBm = 0.775 Vrms ※製品の仕様及び外観は、改良のため予告なく変更することがあります。

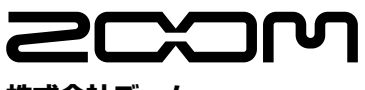

株式会社ズーム

222mm(W) ×145mm(D)

390mm(W) x245mm(D)

₹101-0032 東京都千代田区岩本町2-11-2イトーピア 岩本町二丁目ビル2階 ホームページ http://www.zoom.co.jp

ZFX-Hardware-J-1

# USB/Cubase LE 4スタートアップガイド

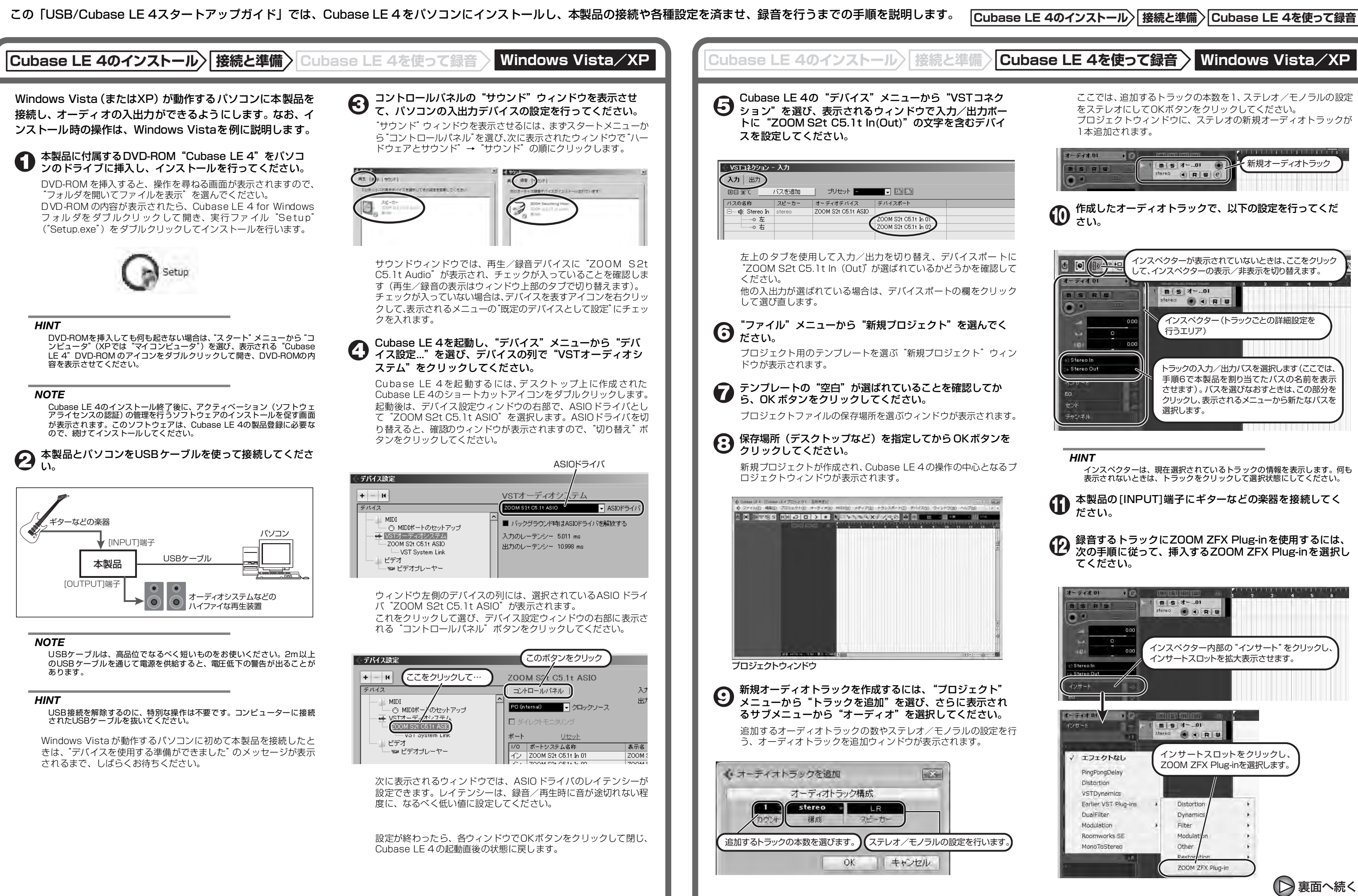

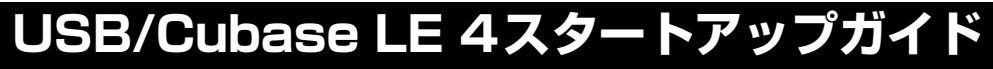

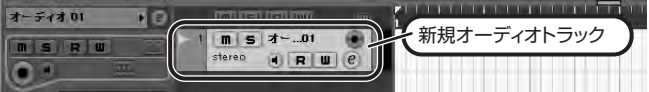

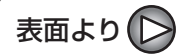

## ZOOM ZFX Plug-inが表示されないときは? ZOOM ZFX Plug-inがインサートエフェクトのリストに表示さ れない場合は、以下の操作でZOOM ZFX Plug-inが収納されて いるフォルダの場所を指定してください。 ① Cubase LE 4の "デバイス" メニューから "プラグイン情 報"を選び、ウィンドウを開きます。 ② "プラグイン情報" ウィンドウで [VST 2.xプラグインのパス] ボタンをクリックします。 steren () R U (・ブラウイン情報 オーディオコーデックプラダイン VSTプラグイン VST 2x ブラグインのバス 更新 開発元

アクティブ インスタンス数 名称

③[追加]ボタンをクリックします。

| ♦ VST 2.x プラグインのパス                                | - • × |
|---------------------------------------------------|-------|
| C:¥Program Files¥Steinberg¥Cubase LE 4¥VSTPlugIns | ^     |
| C:¥Program Files¥Steinberg¥Vstplugins             |       |
|                                                   |       |
|                                                   |       |
|                                                   |       |
|                                                   |       |
|                                                   |       |
|                                                   |       |
|                                                   |       |
|                                                   | -     |
|                                                   | 2     |
|                                                   |       |
| 追加 除去 共有フォルダとして設定                                 | リセット  |
|                                                   |       |
| 共有フォルダ C:¥Program Files¥Steinberg¥Vstplugins      |       |
|                                                   |       |
|                                                   | OK    |
|                                                   |       |

Chopper

Steinberg Media Technologie

Steinberg Media Technologie

Steinberg Media Technologies

④表示されるツリー図の中から、ZOOM ZFX Plug-in が収納 されているフォルダ (C:¥Program Files¥Zoom¥ZFX) を 選び、[OK] ボタンをクリックします。

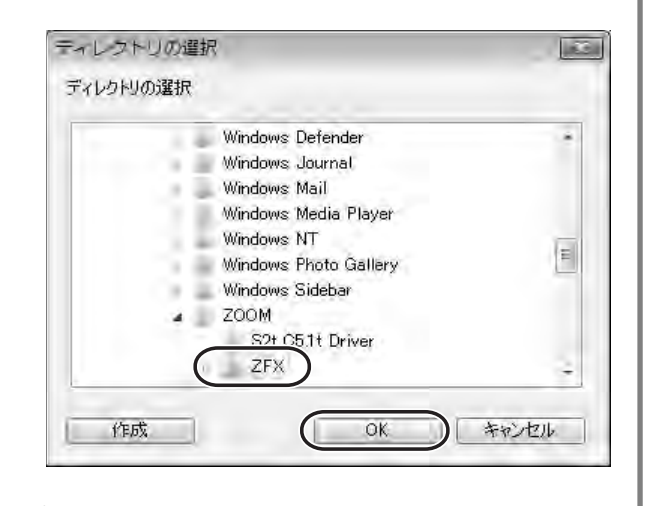

⑤この変更を有効にするために、Cubase LE 4を再起動して ください。

## HINT

プラグインエフェクトは、トラックの入力(録音前)ではなく、出力(録音 後)にインサートされます。このため、録音済みのデータには影響を与えず に、さまざまなエフェクトを試すことができます。

# Cubase LE 4の"デバイス"メニューから"ミキサー" を選んでください。

Cubase LE 4のインストール〉 接続と準備〉 Cubase LE 4を使って録音 〉 Windows Vista/XP

ミキサーウィンドウが表示されます。

ミキサーウィンドウには、作成したトラックに対応するチャンネル とマスターチャンネルが表示されます。

ここでは以下の操作を行ってください。

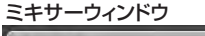

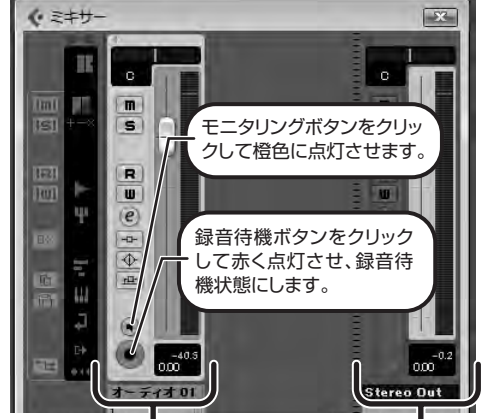

オーディオトラックに対応するチャンネル マスターチャンネル

## 楽器を演奏しながら、本製品の出力レベルを調節して Cubase LE 4の録音レベルを決定します。

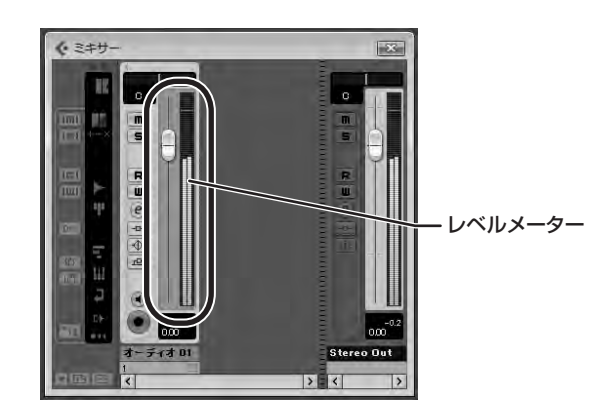

Cubase LE 4への録音レベルは、録音待機トラックに対応するチャ ンネルのレベルメーターで確認できます。メーターが振り切らない 範囲で、なるべく高く設定してください。

なお、レベルを調節するときはCubase LE 4 側のフェーダーは動 かさず、本製品の出力レベルを調節するようにしてください。

### NOTE

上記のメーターには、Cubase LE 4内部で処理された後の信号レベルが表 たいしていため、ギターなどの楽器の弦を弾いてからレベルメーター が振れるまでに、若干の遅れが生じることがありますが、これは故障ではあ りません。

モニタリングボタンをクリックして消灯させ、本製品の [DIRECT MONITOR] ノブを使ってモニター音量を調節し てください。

こうすることで、Cubase LE4は経由せずに、よりレイテンシーの 少ない状態で、本製品から直接信号をモニターできます。

## NOTE

プラグインエフェクトをインサートしている場合、上記とは逆に、モニタリ ングボタンは橙色に点灯させたままで、本製品の[DIRECT MONITOR]ノブ を下げきってください。このノブが上がっていると、モニター音がフラン ジャーがかかったような音になりますので、ご注意ください。

トランスポートパネルが表示されていることを確認してく **し** ドランス ださい。

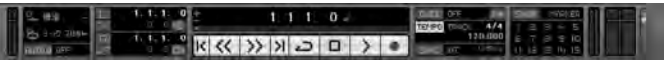

トランスポートパネルが表示されていないときは、 "トランスポー ト"メニューから"トランスポートパネル"を選択します。

### 録音を行うには、トランスポートパネルの録音ボタンをク $\mathbf{D}$ リックしてください。

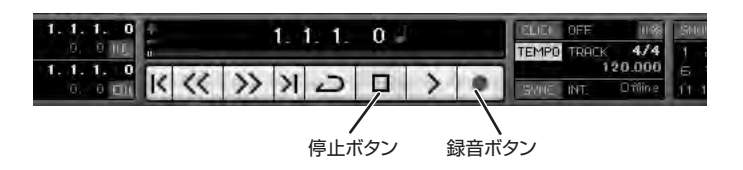

録音が始まります。 楽器を演奏するとリアルタイムでプロジェクトウィンドウに波形が 描かれます。 録音を停止するには、トランスポートパネルの停止ボタンをクリッ クしてください。

## 録音した内容を確認してください。

録音した内容は、次の手順に従って再生してください。

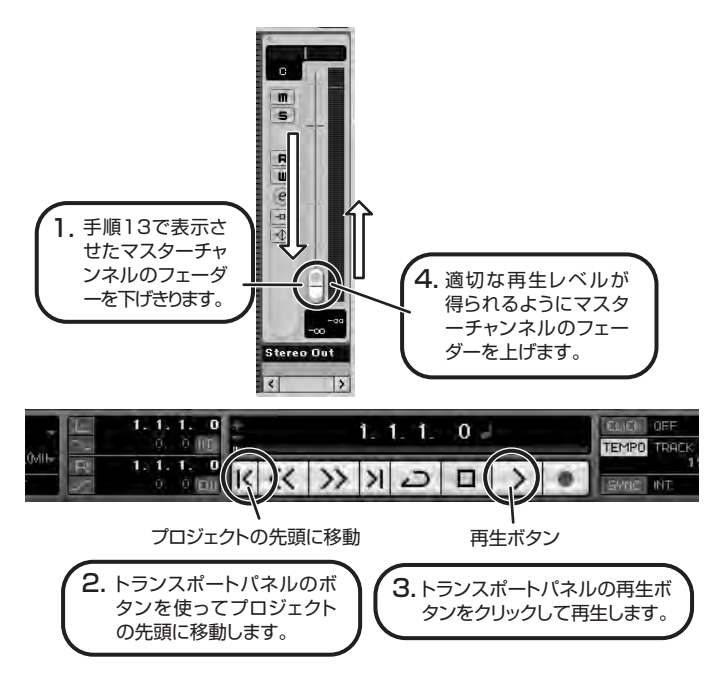

### HINT

録音後に再生ボタンをクリックしても音が出ない場合は、VSTコネクション (手順5)の設定をもう一度確認してください。

## NOTE

なお、Cubase LE 4を継続してご使用いただくためには、アクティベーショ なめ、CUDASE LE 4を継続してと使用いたにくためには、アウティベーショ ン(ライセンス認証+製品登録)と呼ばれる操作が必要になります。Cubase LE 4を起動したときに、製品登録を求める画面が表示されますので、"今す ぐ登録"をクリックしてください。インターネットブラウザが起動し、アク ティベーションを行うWebサイトが呼び出されますので、このWebサイト の指示に従ってアクティベーションを行ってください。

## 快適にご使用になるために

Cubase LE 4を使用中に、極端にアプリケーションの動作が遅く なったり、「USBオーディオインターフェースとの同期がとれない」 などのエラーメッセージが表示されたりすることがあります。この ような現象が頻繁に起きるときは、以下のような点にご注意いただ くと、改善される場合があります。

①Cubase LE 4以外に動作しているアプリケーションを終了 させる

特に常駐ソフトなどが多く登録されていないかをご確認くださ U)

②Cubase LE 4で使用しているプラグインソフト(エフェク ト、音源プラグイン)を減らす

プラグインが多い場合、パソコンの処理性能が追いつかなくなっ ていることが考えられます。また、同時再生トラック数を減らす ことも有効です。

その他、アプリケーションの動作が極端に遅くなり、パソコン自 体の操作に支障をきたす場合は、一度本製品のUSB端子をパソコ ンから取り外してCubase LE 4を終了した後で、再度USB 端子 を接続してからCubase LE 4を再起動してみることをお勧めし ます。